# Les Aventuriers du Bout du Monde

# La revue des clubs Microcam

Rampe de Lancement numéro 150- 28/06/2020

# À la découverte de Microsoft Word 365 (version Windows).

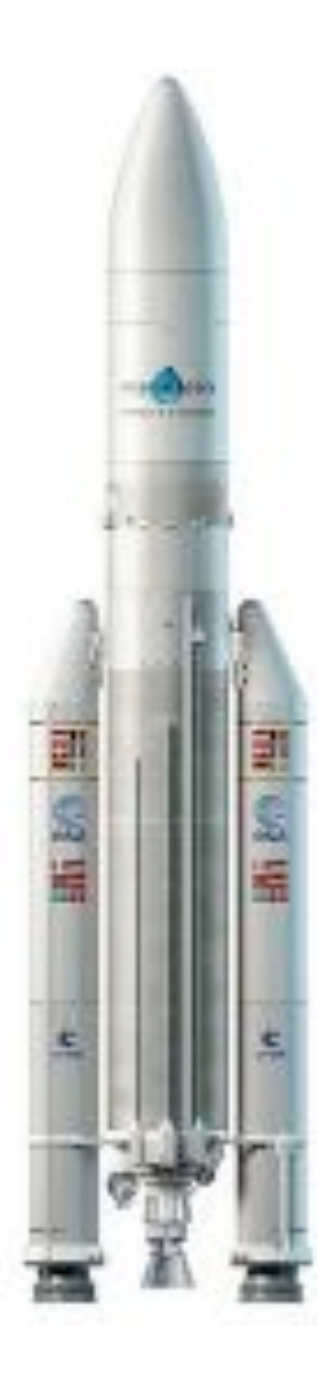

## Les ABM

## Les Aventuriers du Bout du Monde

Le journal des clubs Microcam Clubs de micro-informatique du Crédit Agricole, Association loi 1901. © Copyright *Les ABM* Dépôt légal 641 Rennes ISSN 0295-938

## Directeur de la publication :

Yves Roger Cornil

# Numéro réalisé par :

Yves Roger Cornil

## Logiciels et matériels utilisés :

Microsoft Word 365, Parallels Desktop 15, Windows 10, Microsoft Word 365 pour Mac, Microsoft PowerPoint 365 pour Mac, Graphic Converter 11, macOS 10.15 Catalina.

Les logiciels cités sont des marques déposées de leurs éditeurs respectifs.

## <u>Site Internet :</u>

http://www.cornil.com/

*Cette Rampe de Lancement est un complément à l'atelier Word 365 du Cilac de la saison 2019-2020.* 

*Ce document reprend et complète la partie Windows de cet atelier.* 

Bonne lecture

Yves Roger Cornil

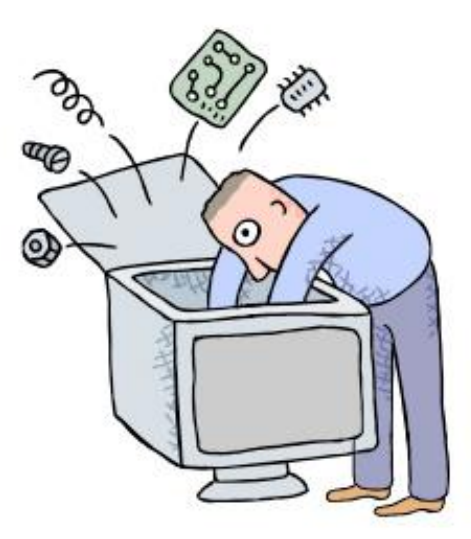

# Microsoft Word 365.

À propos de Microsoft® Word pour Microsoft 365

Microsoft® Word pour Microsoft 365 MSO (16.0.13006.20002) 64 bits

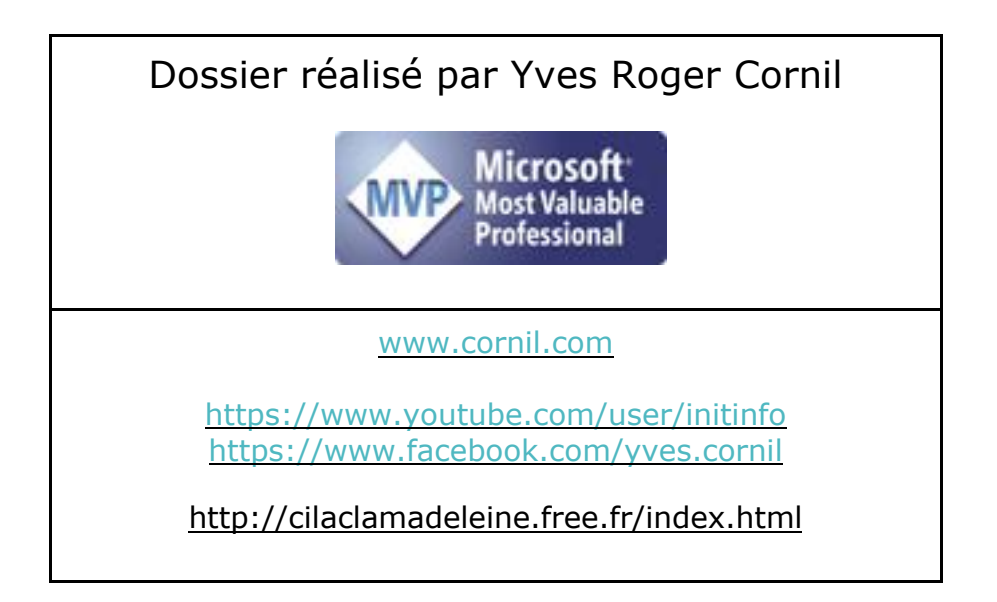

| /otre attention, s'il vous plait                                   | 13 |
|--------------------------------------------------------------------|----|
| À propos des Rampes de Lancement                                   | 13 |
| Quelques informations de base pour devenir une parfaite secrétaire | 14 |
| La ponctuation                                                     | 14 |
| Les signes:                                                        | ]2 |
| La lettrine                                                        | 15 |
| Les puces                                                          | 15 |
| Les mots – Les abréviations                                        | 16 |
| Les mesures                                                        | 16 |
| Nombres ordinaux                                                   | 16 |
| Divers                                                             | 16 |
| Les sigles                                                         | 16 |
| Nombres                                                            | 16 |
| Dates                                                              | 1  |
| L'interligne                                                       | 12 |
| La césure (ou coupure des mots)                                    | 18 |
| Le paragraphe                                                      | 20 |
| Le clavier d'un PC                                                 | 20 |
| Un texte difficile à lire, il faut l'aérer                         | 2  |
| Texte aéré avec l'ajout de lignes blanches                         | 2  |
| Zoom avec les caractères non imprimables                           | 22 |
| Aller à la ligne sans changer de paragraphe                        | 23 |
| L'alignement du texte                                              | 24 |
| Attention à la justification avec « aller à la ligne »             | 2  |
| Les retraits.                                                      | 2  |
| Les énumérations                                                   | 20 |
| La veuve et l'orpheline                                            | 27 |
| Les titres.                                                        | 27 |
| La numérotation                                                    | 28 |
| Les illustrations.                                                 | 28 |
| L'approche ou interlettrage (ou espacement entre les caractères).  | 28 |
| Le crénage                                                         | 2  |
| La lettre                                                          | 29 |
|                                                                    | 2  |

| Les polices                                      | 29       |
|--------------------------------------------------|----------|
| Types de polices                                 | 29       |
| Choix du corps de la police                      | 29       |
| Entre MAJUSCULES et minuscules                   | 30       |
| Les accents et les majuscules.                   | 30       |
| Les conseils de l'Academie Française.            | 31       |
| Comment obtenir un A                             | 31<br>32 |
| Italique                                         | 32       |
| Graisse, souliané, ombré.                        | 32       |
| Un texte ombré, difficile à lire                 | 33       |
| Une ou plusieurs colonnes ?                      | 33       |
| Aspect général de Word 365                       | 34       |
| Vue générale                                     | 34       |
| Les onglets                                      | 35       |
| L'onglet accueil                                 | 35       |
| L'onglet insertion                               | 37       |
| L'onglet dessin                                  | 37       |
| L'onglet conception.                             | 38       |
| L'onglet mise en page.                           | 38       |
| L'onglet publipostage                            | 39       |
| l'onglet révision                                | 40       |
| L'onglet affichage.                              | 41       |
| Activation de Word 365.                          | 42       |
| Activer Microsoft Word                           | 42       |
| Connaître la version de Microsoft 365 installée. | 43       |
| Mettre à jour Microsoft 365.                     | 44       |
| Ouvrir et enregistrer des documents Word.        | 45       |
| Ouvrir un document depuis le PC                  | 45       |
| Enregistrer un document sur le PC                | 46       |
| Formats de fichiers                              | 46       |
| Enregistrement dans OneDrive.                    | 46       |
| Ouvrir un document depuis OneDrive.              | 47       |
| Plus sur Microsoft 365 :                         | 47       |
| Mise en forme du texte.                          | 48       |
| Un petit exercice pour commencer                 | 48       |
|                                                  | 5        |

| Police, taille, gras, italique, couleur                       | 49 |
|---------------------------------------------------------------|----|
| Changement de police, taille et couleur.                      | 50 |
| Cadrer le texte                                               | 51 |
| Mise en italique ou en gras                                   | 51 |
| Les retraits de paragraphes                                   | 53 |
| Retrait de la première ligne d'un paragraphe.                 | 53 |
| Retrait de toutes les lignes d'un paragraphe                  | 54 |
| Retrait à droite d'un paragraphe                              | 54 |
| Désolidariser les curseurs de retraits.                       | 54 |
| Afficher les caractères invisibles (ou non imprimables).      | 55 |
| Copier-coller                                                 | 56 |
| Copier et coller le texte sélectionné.                        | 56 |
| Copier depuis le clavier.                                     | 56 |
| Coller la mise en forme et l'appliquer                        | 57 |
| Copier-coller depuis un clic droit de la souris               | 58 |
| Options pour le copier-coller                                 | 59 |
| L'aperçu avant impression : le zoom                           | 60 |
| Vous méritez une bonne correction.                            | 61 |
| Les méthodes de corrections.                                  | 61 |
| La vérification différée.                                     | 65 |
| Ajouter un mot au dictionnaire.                               | 66 |
| Choix de la langue                                            | 67 |
| Paramètres supplémentaires                                    | 67 |
| La coupures des mots                                          | 68 |
| Rechercher et remplacer des mots                              | 69 |
| Rechercher                                                    | 69 |
| Rechercher et remplacer                                       | 70 |
| La gestion des images                                         | 72 |
| Insertion d'une image (ou d'une photo) depuis un fichier.     | 72 |
| Modifier une photo.                                           | 73 |
| L'onalet contextuel format de l'image.                        | 74 |
| Modifier la taille d'une image                                | 74 |
| Rogner une image                                              | 75 |
| Positionnement de l'image par rapport au texte (ou habillage) | 77 |
| Supprimer l'arrière-plan d'une photo.                         | 78 |
|                                                               |    |
|                                                               | 6  |

| Modifier la transparence d'une image                                                 | 80               |
|--------------------------------------------------------------------------------------|------------------|
| Image derrière le texte.                                                             | 81               |
| Changer la couleur                                                                   | 81               |
| Effets artistiques.                                                                  | 81               |
| Les styles d'images                                                                  | 82               |
| Une ou plusieurs colonnes ?                                                          | 83               |
| Mise en plusieurs colonnes depuis un texte sélectionné.                              | 83               |
| Deux colonnes de largeurs différentes, gauche                                        | 85               |
| 3 colonnes de largeurs différentes et lignes séparatrices                            | 86<br>           |
| Insertions automatiques de soctions lors du passage à plusieurs colonne              | 0/               |
| sélectionné.                                                                         | 88               |
| Numérotation des pages.                                                              | 89               |
| Insertion du numéro de page depuis l'onglet insertion.                               | 89               |
| Format du numéro de page.                                                            | 90               |
| Masquer le numéro de page de la première page.                                       | 91               |
| Suppression des numéros de page                                                      | 91               |
| En-têtes et pieds de page                                                            | 92               |
| Insertion de pieds de page.                                                          | 92               |
| Saisie du texte du pied de page                                                      | 93               |
| Insertion de l'entête.                                                               | 94               |
| Saisie du texte de l'entête                                                          | 94               |
| Passage de l'en-tête ou du pied de page au corps du document                         | 95               |
| Suppressions des en-têtes et pieds de page.                                          | 95               |
| Le découpage en sections.                                                            | 96               |
| Insérer un saut de section                                                           | 96               |
| Type de saut de section                                                              | 96               |
| Quelques précisions sur les sections.                                                | 97               |
| Suppression des marques de section.                                                  | 97               |
| Insertions automatiques de sections lors du passage à plusieurs colonne sélectionné. | s du texte<br>98 |
| Insérer une page de garde.                                                           | 99               |
| Choix de la page de garde                                                            | 99               |
| Les listes numérotées et à puces                                                     | 101              |

7

| Pourquoi des listes à puces?                                  | 101      |
|---------------------------------------------------------------|----------|
| Exemple d'application de listes à puces                       | 101      |
| Définir une nouvelle puce                                     | 102      |
| Changement de puce par une image pour créer vos propres puces | 103      |
| Supprimer des puces.                                          | 104      |
| Les listes numérotées.                                        | 104      |
| Listes à plusieurs niveaux                                    | 105      |
| Liste à puces automatique.                                    | 105      |
| Liste numérotée en cours de frappe.                           | 106      |
| Réglages pour les listes automatiques.                        | 106      |
| La mise en page                                               | 107      |
| Imprimer                                                      | 107      |
| Imprimer ou mise en page                                      | 108      |
| Créer un document PDF                                         | 112      |
| Insérer un filigrane                                          | 113      |
| Personnaliser un filigrane.                                   | 114      |
| La lettrine.                                                  | 115      |
| Créer une lettrine                                            | 115      |
| Options de la lettrine.                                       | 116      |
| WordArt                                                       | 117      |
| Modifier le style WordArt                                     | 118      |
| Insérer une icône.                                            | 119      |
| Changer la casse                                              | 121      |
| C'est quoi la casse ?                                         | 121      |
| Changer la casse                                              | 121      |
| À propos des majuscules accentuées.                           | 122      |
| Les capitales ne sont pas des majuscules                      | 122      |
| Tisser des liens sur Internet.                                | 124      |
| Ajouter un lien hypertexte                                    | 124      |
| Ajouter une info-bulle.                                       | 125      |
|                                                               | 125      |
| Les nores de pas de page ou de fin de document.               | 126      |
| Insèrer une note de bas de page                               | 126<br>。 |

| Réglages des notes                                            | 127 |
|---------------------------------------------------------------|-----|
| Convertir les notes de bas de page en note de fin de document | 128 |
| Modification d'une note de bas de page ou de fin              | 129 |
| Suppression d'une note de bas de page ou de fin               | 129 |
| Les modèles et les styles.                                    | 130 |
| Créer un nouveau document depuis un modèle.                   | 130 |
| Modèles proposés.                                             | 130 |
| Création depuis un modèle Microsoft Word.                     | 130 |
| Ayez du style.                                                | 131 |
| Les styles, pour quoi faire ?                                 | 131 |
| Les styles.                                                   | 131 |
| Où sont les styles ?                                          | 131 |
| Modifier le style normal et créez votre premier modèle.       | 131 |
| Enregistrement du nouveau modèle personnel.                   | 132 |
| Nouveau document depuis un modèle personnel.                  | 133 |
| Principes généraux concernant la création des styles.         | 134 |
| Exemple d'un style :                                          | 134 |
| Plus sur le format :                                          | 134 |
| Format police                                                 | 135 |
| Format paragraphe                                             | 135 |
| Format bordure et trame.                                      | 136 |
| Format tabulations. Format langue                             | 136 |
| Format cadre. Personnaliser le clavier (raccoucis).           | 137 |
| Format Numéros et puces                                       | 137 |
| Format Effets de texte                                        | 138 |
| mise en page                                                  | 139 |
| Travailler à la marge                                         | 139 |
| Choix du papier                                               | 140 |
| Options d'impression.                                         | 140 |
| Créer une table des matières                                  | 141 |
| Choisir un modèle de table des matières.                      | 141 |
| Table des matières personnalisée.                             | 141 |
| Exemples de tables des matières                               | 142 |
| Accès direct à une page depuis la table des matières          | 143 |
| Mise à jour de la tables des matières.                        | 143 |
| Créer un index                                                | 144 |
| Méthodes pour créer un index                                  | 144 |
| Marquage manuel                                               | 144 |
|                                                               | ٥   |

| Marquage automatique                                                                                                    | _ 144                                                                    |
|----------------------------------------------------------------------------------------------------|--------------------------------------------------------------------------|
| Insérer tables et index.                                                                                                    | _144                                                                     |
| Marquage automatique par un fichier de concordance<br>Contenu du fichier de concordance                                                                                                    | _ <b>145</b><br>_ 145                                                    |
| <b>Choix du modèle d'index</b><br>Exemples de modèles d'index                                                                                                    | _ <b>147</b><br>_ 148                                                    |
| Mise à jour des champs d'index                                                                                                    | _149                                                                     |
| Créer des tableaux avec Word 365                                                                                                    | 150                                                                      |
| Des tableaux dans Word365, pour quoi faire ?<br>Dessiner un tableau<br>Gommer un trait                                                                                                    | _ <b>150</b><br>_ 151<br>_ 151                                           |
| Onglets contextuels supplémentaires création de tableau et mise en page                                                                                                    | _152                                                                     |
| Ajuster les cellules d'un tableau                                                                                                    | 153                                                                      |
| Rappel du réglage initial lors de la création d'un tableau.         Ajustement au contenu :         Ajustement à la fenêtre :                                                                                                    | _ <b>153</b><br>_ 153<br>_ 154                                           |
| Uniformiser les lignes ou les colonnes.<br>Uniformiser la largeur des colonnes depuis l'onglet contextuel mise en page.<br>Uniformiser la hauteur des lignes depuis l'onglet contextuel mise en page                                                                                                    | _ <b>154</b><br>_ 154<br>_ 155                                           |
| Ajuster manuellement les cellules                                                                                                    | _156                                                                     |
| Onglets contextuels création de tableau et mise en page.                                                                                                    | 157                                                                      |
| Zoom sur l'onglet contextuel mise en page (de tableaux).<br>outils supplémentaires pour la mise en page > lignes et colonnes.<br>Outils supplémentaires pour la mise en page > taille de la cellule.                                                                                                    | _ <b>157</b><br>_ 158<br>_ 159                                           |
| Zoom sur l'onglet contextuel création de tableau.                                                                                                    | _160                                                                     |
| Modifications des tableaux.                                                                                                    | 161                                                                      |
| Modifications des tableaux depuis l'onglet contextuel mise en page.         Fusionner des cellules depuis l'onglet contextuel mise en page.         Fractionner les cellules depuis l'onglet contextuel mise en page.         Insérer une ou plusieurs colonnes à gauche depuis l'onglet contextuel mise en page.         Insérer une ou plusieurs colonnes à droite depuis l'onglet contextuel mise en page.         Insérer une ou plusieurs colonnes à droite depuis l'onglet contextuel mise en page.         Insérer une ou plusieurs lignes au-dessus depuis l'onglet contextuel mise en page.         Supprimer une ou plusieurs lignes en dessous depuis l'onglet contextuel mise en page.         Supprimer une ou plusieurs colonnes depuis l'onglet contextuel mise en page.         Supprimer une ou plusieurs colonnes depuis l'onglet contextuel mise en page.         Supprimer une ou plusieurs lignes depuis l'onglet contextuel mise en page.         Supprimer une ou plusieurs lignes depuis l'onglet contextuel mise en page.         Fractionner une ou plusieurs lignes depuis l'onglet contextuel mise en page.         Supprimer une ou plusieurs cellules depuis l'onglet contextuel mise en page.         Fractionner une ou plusieurs cellules depuis l'onglet contextuel mise en page.         Supprimer une ou plusieurs cellules depuis l'onglet contextuel mise en page. | _ <b>161</b> _ 162 _ 162 _ 163 _ 163 _ 164 _ 164 _ 165 _ 165 _ 165 _ 166 |
|                                                                                                    | 10                                                                       |

| Gérer des listes.       16         Quelle application pour gérer des listes ?       16         Répéter les lignes en-têtes dans un document long.       16         Trier un tableau.       16         Trier une ou plusieurs colonnes depuis l'onglet accueil.       16         Trier une ou plusieurs colonnes depuis l'onglet accueil.       17         Améliorer la présentation des tableaux.       17         Création d'un tableau pas à pas.       17         Création d'un tableau.       17         Sisie des données.       17         Fusion de cellules de la colonne 1.       17         Améliorer la présentation des tableaux.       17         Création d'un tableau pas à pas.       17         Création du tableau.       17         Sisie des données.       17         Fusion de cellules de la colonne 1.       17         Alignement du texte.       17         Alignement du texte.       17         Codrage de la ligne de titre (ligne 1).       17         Codrage de la ligner le texte dans une cellule.       17         Orienter et aligner le texte dans une cellule depuis l'onglet contextuel mise en page.       17         Bordures.       17         Bordures depuis l'onglet contextuel création de tableau.       17                                                                                 | Supprimer un tableau depuis l'onglet contextuel mise en page.                         | 163       |
|----------------------------------------------------------------------------------------------------|---------------------------------------------------------------------------------------|-----------|
| Quelle application pour gérer des listes ?       16         Répéter les lignes en-têtes dans un document long.       16         Trier un tableau.       16         Trier une ou plusieurs colonnes depuis l'onglet accueil.       16         Trier une ou plusieurs colonnes depuis l'onglet contextuel mise en page.       17         Améliorer la présentation des tableaux.       17         Création d'un tableau pas à pas.       17         Création du tableau.       17         Saisie des données.       17         Fusion de cellules de la colonne 1.       17         Orientation du texte.       17         Alignement du texte.       17         Alignement du texte.       17         Coloriage de la ligne de titre.       17         Coloriage de la ligne de titre.       17         Orienter et aligner le texte dans une cellule.       17         Orienter et aligner le texte dans une cellule depuis l'onglet contextuel mise en page.       17         Bordures.       17         Bordures.       17         Traçage de la bordure avec le stylet.       17         Bordures depuis l'onglet accueil.       17         Traçage de la bordure accell.       17         Bordures depuis l'onglet accueil.       17         Réglages                                                                                  | Gérer des listes.                                                                     | 168       |
| Répéter les lignes en-têtes dans un document long.       16         Trier un tableau.       16         Trier une ou plusieurs colonnes depuis l'onglet accueil.       16         Trier une ou plusieurs colonnes depuis l'onglet contextuel mise en page.       17         Améliorer la présentation des tableaux.       17         Création d'un tableau pas à pas.       17         Création d'un tableau.       17         Saisie des données.       17         Fusion de cellules de la colonne 1.       17         Aignement du texte.       17         Alignement du texte.       17         Ajustement automatique au contenu.       17         Cadrage de la ligne de titre.       17         Cadrage de la ligne de titre.       17         Cadrage de la ligne de titre.       17         Cadrage de la ligner le texte dans une cellule.       17         Orienter et aligner le texte dans une cellule depuis l'onglet contextuel mise en page.       17         Bordures.       17         Bordures.       17         Bordures depuis l'onglet accueil.       17         Exemples de bordures.       17         Bordures depuis l'onglet accueil.       17         Exemples de bordures.       18         Tranes depuis l'onglet accueil. <td>Quelle application pour gérer des listes ?</td> <td>- 168</td>                  | Quelle application pour gérer des listes ?                                            | - 168     |
| Trier un tableau.       16         Trier un e ou plusieurs colonnes depuis l'onglet accueil.       16         Trier une ou plusieurs colonnes depuis l'onglet contextuel mise en page.       17         Améliorer la présentation des tableaux.       17         Création d'un tableau pas à pas.       17         Création d'un tableau les à pas.       17         Création d'un tableau.       17         Saisie des données.       17         Fusion de cellules de la colonne 1.       17         Orientation du texte.       17         Ailgnement du texte.       17         Ailgnement du texte.       17         Cadrage de la ligne de titre.       17         Cadrage de la ligne de titre.       17         Cadrage de la ligne de titre.       17         Cadrage de la ligne de titre.       17         Cadrage de la ligne de titre.       17         Cadrage de la ligne de titre.       17         Cadrage des animateurs.       17         Orienter et aligner le texte dans une cellule depuis l'onglet contextuel mise en page.       17         Bardures.       17         Bardures.       17         Bardures depuis l'onglet accueil.       17         Tracage de la bordures.       18                                                                                                    | Répéter les lignes en-têtes dans un document long.                                    | _<br>_168 |
| Trier une ou plusieurs colonnes depuis l'onglet accueil. 16   Trier une ou plusieurs colonnes depuis l'onglet contextuel mise en page. 17   Améliorer la présentation des tableaux. 17   Création d'un tableau pas à pas. 17   Le tableau à obtenir. 17   Création du tableau. 17   Saisie des données. 17   Fusion de cellules de la colonne 1. 17   Orientation du texte dans la colonne 1. 17   Alignement du texte. 17   Ajustement automatique au contenu. 17   Cadrage de la ligne de titre. 17   Coloriage de la ligne de titre. 17   Corienter et aligner le texte dans une cellule. 17   Orienter et aligner le texte dans une cellule. 17   Réglages des bordures. 17   Bordures depuis l'onglet accueil. 17   Réglages des bordures. 18   Tracçage de la bordure avec le stylet. 18   Styles de tableaux. 18   Conversions texte en tableau. 18   Convertir un tableau en texte. 18   Convertir un tableau en texte. 18   Microsoft Office pour iOS. 18                                                                                                    | Trier un tableau                                                                      | 16        |
| Trier une ou plusieurs colonnes depuis l'onglet contextuel mise en page.       17         Améliorer la présentation des tableaux.       17         Création d'un tableau pas à pas.       17         Création d'un tableau pas à pas.       17         Le tableau à obtenir.       17         Création d'un tableau.       17         Saisie des données.       17         Fusion de cellules de la colonne 1.       17         Orientation du texte dans la colonne 1.       17         Alignement du texte.       17         Ajustement automatique au contenu.       17         Cadrage de la ligne de titre.       17         Coloriage de la ligne de titre.       17         Orienter et aligner le texte dans une cellule.       17         Orienter et aligner le texte dans une cellule.       17         Bordures.       17         Bordures depuis l'onglet contextuel création de tableau.       17         Réglages des bordures.       17         Bordures depuis l'onglet accueil.       17         Exemples de bordures.       18         Tranes depuis l'onglet accueil.       18         Tranes depuis l'onglet accueil.       18         Tranes depuis l'onglet accueil.       18         Trames depuis l'onglet accueil. <t< td=""><td>Trier une ou plusieurs colonnes depuis l'onalet accueil.</td><td>_ 16</td></t<> | Trier une ou plusieurs colonnes depuis l'onalet accueil.                              | _ 16      |
| Améliorer la présentation des tableaux.       17         Création d'un tableau pas à pas.       17         Le tableau à obtenir.       17         Création d'un tableau.       17         Création d'u tableau.       17         Saisie des données.       17         Fusion de cellules de la colonne 1.       17         Orientation du texte dans la colonne 1.       17         Alignement du texte.       17         Ajustement automatique au contenu.       17         Cadrage de la ligne de titre.       17         Coloriage de la ligne de titre.       17         Cadrage de la ligne de titre.       17         Coloriage de la ligne de titre.       17         Coloriage de la ligne le texte dans une cellule.       17         Orienter et aligner le texte dans une cellule.       17         Orienter et aligner le texte dans une cellule depuis l'onglet contextuel mise en page.       17         Bordures.       17         Bordures depuis l'onglet contextuel création de tableau.       17         Réglages des bordures.       17         Bordures depuis l'onglet accueil.       17         Exemples de bordures.       18         Trames depuis l'onglet accueil.       18         Trames depuis l'onglet accueil.                                                                                            | Trier une ou plusieurs colonnes depuis l'onglet contextuel mise en page.              | 17        |
| Création d'un tableau pas à pas.       17         Le tableau à obtenir.       17         Création du tableau.       17         Saisie des données.       17         Fusion de cellules de la colonne 1.       17         Orientation du texte dans la colonne 1.       17         Alignement du texte.       17         Ajustement automatique au contenu.       17         Cadrage de la ligne de titre (ligne 1).       17         Cadrage des animateurs.       17         Orienter et aligner le texte dans une cellule.       17         Orienter et aligner le texte dans une cellule depuis l'onglet contextuel mise en page.       17         Bordures depuis l'onglet contextuel création de tableau.       17         Réglages des bordures.       17         Traçage de la bordure avec le stylet.       17         Bordures depuis l'onglet accueil.       17         Exemples de bordures.       18         Traraes depuis l'onglet accueil.       18         Styles de tableaux.       18         Conversions texte en tableau et tableau en texte.       18         Convertir un tableau en texte.       18         Convertir un tableau en texte.       18         Microsoft Office pour iOS.       18         Microsoft Office pour iOS.<                                                                                 | Améliorer la présentation des tableaux                                                | _ 17      |
| Le tableau à obtenir.       17         Création du tableau.       17         Suisie des données.       17         Fusion de cellules de la colonne 1.       17         Orientation du texte dans la colonne 1.       17         Alignement du texte.       17         Ajustement automatique au contenu.       17         Cadrage de la ligne de titre (ligne 1).       17         Coloriage de la ligne de titre (ligne 1).       17         Cadrage des animateurs.       17         Orienter et aligner le texte dans une cellule.       17         Orienter et aligner le texte dans une cellule depuis l'onglet contextuel mise en page.       17         Bordures depuis l'onglet contextuel création de tableau.       17         Réglages des bordures.       17         Bordures depuis l'onglet accueil.       17         Exemples de bordure avec le stylet.       17         Bordures depuis l'onglet accueil.       17         Exemples de bordures.       18         Itrames depuis l'onglet accueil.       18         Styles de tableaux.       18         Conversions texte en tableau et tableau en texte.       18         Convertir un tableau en texte.       18         Convertir un tableau en texte.       18         Mes publicati                                                                                 | Création d'un tableau pas à pas                                                       | _17       |
| Création du tableau.       17         Saisie des données.       17         Fusion de cellules de la colonne 1.       17         Orientation du texte dans la colonne 1.       17         Alignement du texte.       17         Ajustement automatique au contenu.       17         Cadrage de la ligne de titre (ligne 1).       17         Cadrage de la ligne de titre.       17         Cadrage des animateurs.       17         Orienter et aligner le texte dans une cellule.       17         Orienter et aligner le texte dans une cellule depuis l'onglet contextuel mise en page.       17         Bordures depuis l'onglet contextuel création de tableau.       17         Réglages des bordures.       17         Bordures depuis l'onglet accueil.       17         Exemples de bordure avec le stylet.       17         Bordures depuis l'onglet accueil.       17         Exemples de bordures.       18         Trames depuis l'onglet accueil.       18         Trames depuis l'onglet contextuel actueil.       18         Styles de tableaux.       18         Conversions texte en tableau.       18         Convertir un tableau en texte.       18         Convertir du texte en tableau.       18         Microsoft Office pour iOS                                                                                 | Le tableau à obtenir.                                                                 | _ 17      |
| Saisie des données.       17         Fusion de cellules de la colonne 1.       17         Orientation du texte dans la colonne 1.       17         Alignement du texte.       17         Ajustement automatique au contenu.       17         Cadrage de la ligne de titre (ligne 1).       17         Caloriage de la ligne de titre.       17         Cadrage de la ligne de titre.       17         Cadrage des animateurs.       17         Orienter et aligner le texte dans une cellule.       17         Orienter et aligner le texte dans une cellule depuis l'onglet contextuel mise en page.       17         Bordures depuis l'onglet contextuel création de tableau.       17         Réglages des bordures.       17         Bordures depuis l'onglet accueil.       17         Exemples de bordures.       18         Tracage de la bordure avec le stylet.       18         Irames depuis l'onglet accueil.       18         Trames depuis l'onglet création de tableau.       18         Styles de tableaux.       18         Conversions texte en tableau.       18         Convertir un tableau en texte.       18         Convertir du texte en tableau.       18         Microsoft Office pour iOS.       18                                                                                                    | Création du tableau.                                                                  | _ 17      |
| Fusion de cellules de la colonne 1.       17         Orientation du texte dans la colonne 1.       17         Alignement du texte.       17         Ajustement automatique au contenu.       17         Cadrage de la ligne de titre (ligne 1).       17         Cadrage des animateurs.       17         Orienter et aligner le texte dans une cellule.       17         Orienter et aligner le texte dans une cellule depuis l'onglet contextuel mise en page.       17         Bordures.       17         Bordures depuis l'onglet contextuel création de tableau.       17         Réglages des bordures.       17         Bordures depuis l'onglet accueil.       17         Exemples de bordures.       18         Trances depuis l'onglet accueil.       18         Trames depuis l'onglet accueil.       18         Styles de tableaux.       18         Conversions texte en tableau.       18         Convertir un tableau en texte.       18         Microsoft Office pour iOS.       18         Microsoft Office pour iOS.       18                                                                                                    | Saisie des données                                                                    | _ 17      |
| Orientation du texte dans la colonne 1.       17         Alignement du texte.       17         Ajustement automatique au contenu.       17         Cadrage de la ligne de titre (ligne 1).       17         Coloriage de la ligne de titre.       17         Cadrage de sanimateurs.       17         Orienter et aligner le texte dans une cellule.       17         Orienter et aligner le texte dans une cellule depuis l'onglet contextuel mise en page.       17         Orienter et aligner le texte dans une cellule depuis l'onglet contextuel mise en page.       17         Bordures depuis l'onglet contextuel création de tableau.       17         Réglages des bordures.       17         Traçage de la bordure avec le stylet.       17         Bordures depuis l'onglet accueil.       17         Exemples de bordures.       18         Irames depuis l'onglet accueil.       18         Trames depuis l'onglet accueil.       18         Styles de tableaux.       18         Conversions texte en tableau et tableau en texte.       18         Convertir un tableau en texte.       18         Microsoft Office pour iOS.       18                                                                                                    | Fusion de cellules de la colonne 1                                                    | _ 17      |
| Alignement du texte.       17         Ajustement automatique au contenu.       17         Cadrage de la ligne de titre (ligne 1).       17         Cadrage de la ligne de titre.       17         Cadrage des animateurs.       17         Orienter et aligner le texte dans une cellule.       17         Orienter et aligner le texte dans une cellule depuis l'onglet contextuel mise en page.       17         Bordures.       17         Bordures depuis l'onglet contextuel création de tableau.       17         Réglages des bordures.       17         Traçage de la bordure avec le stylet.       17         Bordures depuis l'onglet accueil.       17         Exemples de bordures.       18         Irames depuis l'onglet accueil.       18         Trames depuis l'onglet accueil.       18         Styles de tableaux.       18         Conversions texte en tableau.       18         Convertir un tableau en texte.       18         Convertir un tableau en texte.       18         Microsoft Office pour iOS.       18         Microsoft Office pour iOS.       18                                                                                                    | Orientation du texte dans la colonne 1                                                | _ 17      |
| Ajustement automatique au contenu. 17   Cadrage de la ligne de titre (ligne 1). 17   Coloriage de la ligne de titre. 17   Cadrage des animateurs. 17   Orienter et aligner le texte dans une cellule. 17   Orienter et aligner le texte dans une cellule depuis l'onglet contextuel mise en page. 17   Ies Bordures. 17   Bordures depuis l'onglet contextuel création de tableau. 17   Réglages des bordures. 17   Traçage de la bordure avec le stylet. 17   Bordures depuis l'onglet accueil. 17   Exemples de bordures. 18   Les trames. 18   Trames depuis l'onglet accueil. 18   Styles de tableaux. 18   Conversions texte en tableau. 18   Convertir un tableau en texte. 18   Microsoft Office pour iOS. 18                                                                                                    | Alignement du texte.                                                                  | _ 17      |
| Cadrage de la ligne de titre (ligne 1). 17   Coloriage de la ligne de titre. 17   Cadrage des animateurs. 17   Orienter et aligner le texte dans une cellule. 17   Orienter et aligner le texte dans une cellule depuis l'onglet contextuel mise en page. 17   Ies Bordures. 17   Bordures depuis l'onglet contextuel création de tableau. 17   Réglages des bordures. 17   Traçage de la bordure avec le stylet. 17   Bordures depuis l'onglet accueil. 17   Traçage de bordures. 18   Les trames. 18   Trames depuis l'onglet accueil. 18   Styles de tableaux. 18   Conversions texte en tableau. 18   Convertir un tableau en texte. 18   Convertir du texte en tableau. 18   Microsoft Office pour iOS. 18                                                                                                    | Ajustement automatique au contenu.                                                    | _ 17      |
| Coloriage de la ligne de titre. 17   Cadrage des animateurs. 17   Orienter et aligner le texte dans une cellule. 17   Orienter et aligner le texte dans une cellule depuis l'onglet contextuel mise en page. 17   Iss Bordures. 17   Bordures depuis l'onglet contextuel création de tableau. 17   Réglages des bordures. 17   Traçage de la bordure avec le stylet. 17   Bordures depuis l'onglet accueil. 17   Exemples de bordures. 18   Trames depuis l'onglet accueil. 18   Trames depuis l'onglet création de tableau. 18   Styles de tableaux. 18   Conversions texte en tableau et tableau en texte. 18   Convertir un tableau en texte. 18   Mes publications sur Microsoft Office. 18   Microsoft Office pour iOS. 18                                                                                                    | Cadrage de la ligne de titre (ligne 1)                                                | _ 17      |
| Cadrage des animateurs. 17   Orienter et aligner le texte dans une cellule. 17   Orienter et aligner le texte dans une cellule depuis l'onglet contextuel mise en page. 17   les Bordures. 17   Bordures depuis l'onglet contextuel création de tableau. 17   Réglages des bordures. 17   Traçage de la bordure avec le stylet. 17   Bordures depuis l'onglet accueil. 17   Exemples de bordures. 18   Trames depuis l'onglet accueil. 18   Trames depuis l'onglet accueil. 18   Styles de tableaux. 18   Conversions texte en tableau et tableau en texte. 18   Convertir un tableau en texte. 18   Microsoft Office pour iOS. 18                                                                                                    | Coloriage de la ligne de titre                                                        | _ 17      |
| Orienter et aligner le texte dans une cellule.       17         Orienter et aligner le texte dans une cellule depuis l'onglet contextuel mise en page.       17         Ies Bordures.       17         Bordures depuis l'onglet contextuel création de tableau.       17         Réglages des bordures.       17         Traçage de la bordure avec le stylet.       17         Bordures depuis l'onglet accueil.       17         Exemples de bordures.       18         Trames depuis l'onglet accueil.       18         Trames depuis l'onglet accueil.       18         Styles de tableaux.       18         Conversions texte en tableau.       18         Convertir un tableau en texte.       18         Microsoft Office pour iOS.       18                                                                                                    | Cadrage des animateurs                                                                | _ 17      |
| Orienter et aligner le texte dans une cellule depuis l'onglet contextuel mise en page. 17   les Bordures. 17   Bordures depuis l'onglet contextuel création de tableau. 17   Réglages des bordures. 17   Traçage de la bordure avec le stylet. 17   Bordures depuis l'onglet accueil. 17   Exemples de bordures. 18   Trames depuis l'onglet accueil. 18   Trames depuis l'onglet accueil. 18   Styles de tableaux. 18   Conversions texte en tableau. 18   Convertir un tableau en texte. 18   Mes publications sur Microsoft Office. 18   Microsoft Office pour IOS. 18                                                                                                    | Orienter et aligner le texte dans une cellule                                         | _17       |
| les Bordures.       17         Bordures depuis l'onglet contextuel création de tableau.       17         Réglages des bordures.       17         Traçage de la bordure avec le stylet.       17         Bordures depuis l'onglet accueil.       17         Exemples de bordures.       18         Trames depuis l'onglet accueil.       18         Trames depuis l'onglet création de tableau.       18         Styles de tableaux.       18         Conversions texte en tableau et tableau en texte.       18         Convertir un tableau en texte.       18         Mes publications sur Microsoft Office.       18         Microsoft Office pour iOS.       18                                                                                                    | Orienter et aligner le texte dans une cellule depuis l'onglet contextuel mise en page | ə. 17     |
| Bordures depuis l'onglet contextuel création de tableau. 17   Réglages des bordures. 17   Traçage de la bordure avec le stylet. 17   Bordures depuis l'onglet accueil. 17   Exemples de bordures. 18   Itames depuis l'onglet accueil. 18   Trames depuis l'onglet accueil. 18   Styles de tableaux. 18   Conversions texte en tableau. 18   Convertir un tableau en texte. 18   Mes publications sur Microsoft Office. 18   Microsoft Office pour iOS. 18                                                                                                    | les Bordures.                                                                         | _17       |
| Réglages des bordures. 17   Traçage de la bordure avec le stylet. 17   Bordures depuis l'onglet accueil. 17   Exemples de bordures. 18   Les trames. 18   Trames depuis l'onglet accueil. 18   Trames depuis l'onglet création de tableau. 18   Styles de tableaux. 18   Conversions texte en tableau et tableau en texte. 18   Convertir un tableau en texte. 18   Mes publications sur Microsoft Office. 18   Microsoft Office pour iOS. 18                                                                                                    | Bordures depuis l'onglet contextuel création de tableau.                              | _ 17      |
| Traçage de la bordure avec le stylet. 17   Bordures depuis l'onglet accueil. 17   Exemples de bordures. 18   Les trames. 18   Trames depuis l'onglet accueil. 18   Trames depuis l'onglet création de tableau. 18   Styles de tableaux. 18   Appliquer un style à un tableau. 18   Conversions texte en tableau et tableau en texte. 18   Convertir un tableau en texte. 18   Mes publications sur Microsoft Office. 18   Microsoft Office pour iOS. 18                                                                                                    | Réglages des bordures.                                                                | _ 17      |
| Bordures depuis l'onglet accueil. 17   Exemples de bordures. 18   Les trames. 18   Trames depuis l'onglet accueil. 18   Trames depuis l'onglet création de tableau. 18   Styles de tableaux. 18   Appliquer un style à un tableau. 18   Conversions texte en tableau et tableau en texte. 18   Convertir un tableau en texte. 18   Mes publications sur Microsoft Office. 18   Microsoft Office pour iOS. 18                                                                                                    | Traçage de la bordure avec le stylet                                                  | _ 17      |
| Exemples de bordures. 18   Les trames. 18   Trames depuis l'onglet accueil. 18   Trames depuis l'onglet création de tableau. 18   Styles de tableaux. 18   Appliquer un style à un tableau. 18   Conversions texte en tableau et tableau en texte. 18   Convertir un tableau en texte. 18   Mes publications sur Microsoft Office. 18   Microsoft Office pour iOS. 18                                                                                                    | Bordures depuis l'onglet accueil.                                                     | _ 17      |
| Les trames.       18         Trames depuis l'onglet accueil.       18         Trames depuis l'onglet création de tableau.       18         Styles de tableaux.       18         Appliquer un style à un tableau.       18         Conversions texte en tableau et tableau en texte.       18         Convertir un tableau en texte.       18         Mes publications sur Microsoft Office.       18         Microsoft Office pour iOS.       18                                                                                                    | Exemples de bordures                                                                  | _ 18      |
| Trames depuis l'onglet accueil. 18   Trames depuis l'onglet création de tableau. 18   Styles de tableaux. 18   Appliquer un style à un tableau. 18   Conversions texte en tableau et tableau en texte. 18   Convertir un tableau en texte. 18   Convertir du texte en tableau. 18   Mes publications sur Microsoft Office. 18   Microsoft Office pour iOS. 18                                                                                                    | Les trames                                                                            | 18        |
| Trames depuis l'onglet création de tableau. 18   Styles de tableaux. 18   Appliquer un style à un tableau. 18   Conversions texte en tableau et tableau en texte. 18   Convertir un tableau en texte. 18   Convertir du texte en tableau. 18   Mes publications sur Microsoft Office. 18   Microsoft Office pour iOS. 18                                                                                                    | Trames depuis l'onglet accueil.                                                       | 18        |
| Styles de tableaux.       18.         Appliquer un style à un tableau.       18.         Conversions texte en tableau et tableau en texte.       18.         Convertir un tableau en texte.       18.         Convertir du texte en tableau.       18.         Mes publications sur Microsoft Office.       18.         Microsoft Office pour iOS.       18.                                                                                                    | Trames depuis l'onglet création de tableau.                                           | _ 18      |
| Appliquer un style à un tableau.       18         Conversions texte en tableau et tableau en texte.       18         Convertir un tableau en texte.       18         Convertir du texte en tableau.       18         Mes publications sur Microsoft Office.       18         Microsoft Office pour iOS.       18                                                                                                    | Styles de tableaux.                                                                   | _ 18      |
| Conversions texte en tableau et tableau en texte.       18         Convertir un tableau en texte.       18         Convertir du texte en tableau.       18         Mes publications sur Microsoft Office.       18         Microsoft Office pour iOS.       18                                                                                                    | Appliquer un style à un tableau.                                                      | _18       |
| Convertir un tableau en texte.   18     Convertir du texte en tableau.   18     Mes publications sur Microsoft Office.   18     Microsoft Office pour iOS.   18                                                                                                    | Conversions texte en tableau et tableau en texte.                                     | _ 18      |
| Convertir du texte en tableau.       18         Mes publications sur Microsoft Office.       18         Microsoft Office pour iOS.       18                                                                                                    | Convertir un tableau en texte.                                                        | _18       |
| Mes publications sur Microsoft Office.       18         Microsoft Office pour iOS.       18                                                                                                    | Convertir du texte en tableau.                                                        | _18       |
| Microsoft Office pour iOS 18                                                                                                    | Mes publications sur Microsoft Office.                                                | _18       |
|                                                                                                    | Microsoft Office pour iOS.                                                            | _ 18      |
|                                                                                                    |                                                                                       | 1         |

| Microsoft Office pour Mac.                       | 186 |
|--------------------------------------------------|-----|
| Gestion et partage de Microsoft Office 365       | 186 |
| Microsoft Office (versions Windows).             | 186 |
| OneDrive                                         | 187 |
| Sites Internet                                   | 187 |
| Si vous habitez dans la Métropole Lilloise (MEL) | 188 |
| Index                                            | 189 |

## **VOTRE ATTENTION, S'IL VOUS PLAIT.**

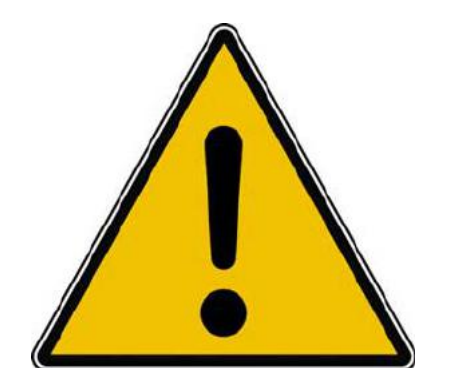

*Les informations contenues dans ce document sont fournies sans garantie d'aucune sorte, explicite ou implicite.* 

*Le lecteur assume le risque de l'utilisation des informations données.* 

## À PROPOS DES RAMPES DE LANCEMENT.

- Les publications nommées « Rampe de Lancement » sont des documents qui ont pour objet l'initiation à l'utilisation de logiciels à destination du Grand Public, principalement pour Mac et iPad, mais aussi pour Windows et bientôt pour Androïd.
- Les Rampes de Lancement sont gratuites, mais protégées par copyright et sont disponibles, généralement en format PDF ou en format ePub.

http://www.cornil.com/abm.htm

## **Q**UELQUES INFORMATIONS DE BASE POUR DEVENIR UNE PARFAITE SECRÉTAIRE.

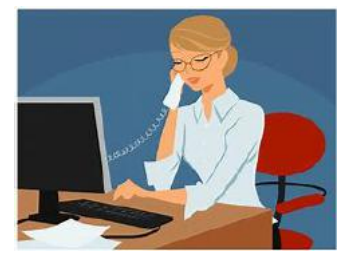

Même si vous avez un traitement de texte très évolué, tel que Word 365 ou Word 2019, cela ne vous dispense pas de connaître quelques règles de bases qui sont enseignées (ou ont été enseignées) aux secrétaires professionnelles.

## LA PONCTUATION.

L'espace forte (espace mot) est utilisée avec la barre d'espacement (représente 1/3 du corps)

L'espace fine, est un espace insécable. Pour entrer une espace insécable : alt + barre espacement.

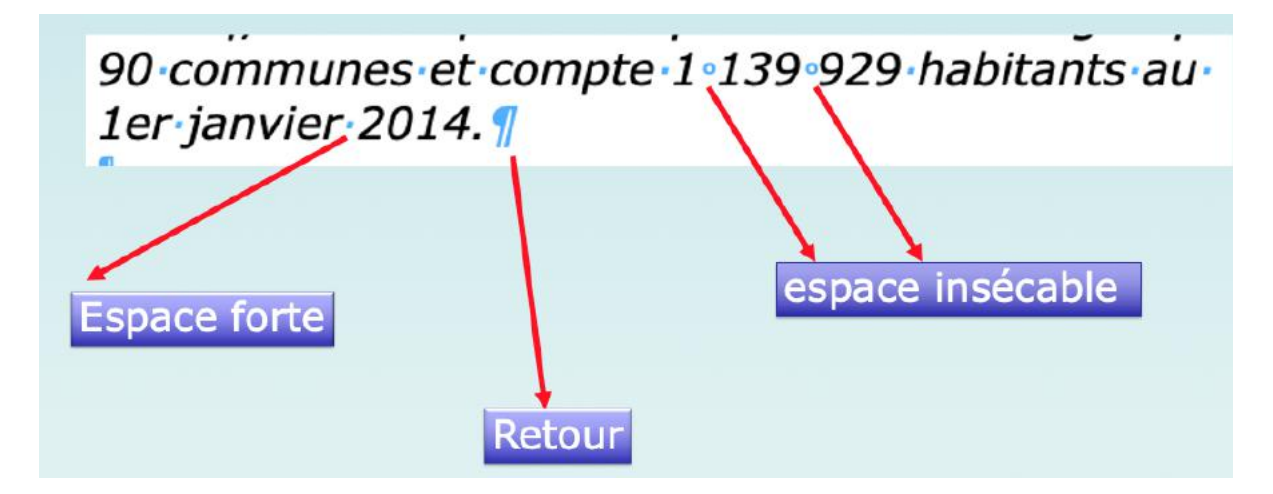

#### **LES SIGNES:**

## , (virgule) :

La virgule est collée au mot qui précède et est suivie d'une espace forte. Pas de virgule devant une parenthèse ou un crochet et qui ne sont jamais suivis par une majuscule sauf si nom propre.

#### . (Point) :

Le point est collé au mot qui précède et est suivi d'une espace forte. Le mot qui suit commence par une majuscule.

#### ; (Point-virgule) :

Le point-virgule est précédé d'une espace insécable et suivi d'une espace forte. Pas de majuscule après, sauf si s'il s'agit d'un nom propre

#### ... (Points de suspension). :

Les points de suspension ne sont pas espacés et sont collés au mot qui précède et sont suivis d'une espace forte.

#### : (Deux points) :

Les deux points ne sont pas suivis d'une majuscule, sauf derrière remargue ou nota.

#### Les signes doubles :

; ! ? ont une espace avant et après. L'espace avant est insécable pour éviter un rejet à la ligne suivante.

#### ? (Point d'interrogation) et ! (point d'exclamation).

Sont précédés d'une espace fine et sont suivis d'une espace forte. Le mot qui suit commence par une majuscule. Le point d'interrogation et le point d'exclamation) sont collés lors d'une parenthèse droite.

**Pour les Anglais** ; ! ? % sont collés au mot qui précède.

#### Parenthèses et crochets :

Ils sont précédés d'une espace forte et collée au 1<sup>er</sup> signe qui suit. Une parenthèse fermante n'est jamais précédée d'une, (virgule) ou ; (point- virqule) sauf si c'est un appel de note  $(^1)$ .

#### Le tiret :

est précédé et suivi d'une espace forte.

#### Guillemets francais « et anglais " :

sont précédés d'une espace forte et sont suivis d'une espace insécable pour le guillemet français. Pour les anglophones, les guillemets courbes sont accolés aux mots qu'ils encadrent.

#### **Barre de fraction** (/) :

collée au signe qui la précède et à celui qui la suit.

#### Trait d'union :

n'est pas précédé ni suivi d'espace. Lors d'une énumération est suivi d'une espace forte.

#### % (pourcentage) : précédé et suivi d'une espace forte.

#### L'apostrophe :

n'est précédée ni suivie d'espace.

## LA LETTRINE.

'EST la première lettre de la première ligne d'un chapitre, composée dans un corps plus important que le texte courant. Il s'agit presque toujours d'une lettre capitale, ornée ou non par une ou plusieurs lignes.

## LES PUCES.

Les puces sont des petits symboles pour mettre en valeur les paragraphes.

## LES MOTS – LES ABRÉVIATIONS

Suppression toujours devant une voyelle qui est remplacée par un point. Sauf dans les unités de mesures Par suppression de certaines lettres (Cie, Sté, cf. ou conf.)

Pour ce qui suit, c'est « mission impossible », des (mauvaises) habitudes ayant été prises par certains organismes (votre banque par exemple). Vox populi, vox Dei ?

M. Monsieur MM. Messieurs Mme Madame MIIe Mademoiselle
 Me Maître Mr est l'abréviation de Mister (mission impossible ?).

## LES MESURES

km kilomètre m mètre cm centimètre mm millimètre
j jour min minute s seconde
G giga (milliard) M méga (million) k kilo (mille) m milli
W Watt - Hz Herz - A Ampère - J Joule
(majuscule quand la mesure se rapporte au nom d'un savant)
GW giga Watt - MHz méga Hertz
L litre

Les unités de mesure sont précédées d'une espace insécable.

## **NOMBRES ORDINAUX**

Premier **1**<sup>er</sup>\_Première **1**<sup>re</sup>\_Deuxième **2**<sup>e</sup>\_Troisième **3**<sup>e</sup> **DIVERS** 

C'est à dire **c.-à-d.** Les majuscules doivent être accentuées. Et cætera **etc.** 

#### LES SIGLES

En capitales (plus de point maintenant). Possible majuscule en 1ere lettre et minuscule autres lettres (Afnor, Unesco etc.)

## NOMBRES

- Dans un texte littéraire ou juridique : en lettres.
- Dans un texte technique : en chiffres.
- Sinon lettre jusqu'à dix et chiffres ensuite. Une espace sépare les tranches de 3 chiffres, sauf numérotation (code postal par exemple).

## DATES

Jours et année en chiffres, mois en lettres Les chiffres romains sont employés pour les siècles, chapitres, certains noms propres...

## L'INTERLIGNE

C'est l'espace entre 2 lignes. Sa valeur est supérieure au moins d'un point à la valeur de la lettre.

Un interlignage excessif peut rendre le texte difficilement lisible.

Plus largement, elle appartient à une vaste conurbation formée avec les villes belges de Mouscron, Courtrai, Tournai et Menin qui a donné naissance en janvier 2008 au premier Groupement européen de coopération territoriale, l'Euro métropole Lille Kortrijk Tournai, qui totalise plus de 2,1 millions d'habitants. Avec les villes de l'ancien bassin minier du Nord-Pas-de-Calais, elle participe aussi à un ensemble métropolitain de plus de 3,8 millions d'habitants, appelé « aire métropolitaine de Lille ».

## Interligne simple

Plus largement, elle appartient à une vaste conurbation formée avec les villes belges de Mouscron, Courtrai, Tournai et Menin qui a donné naissance en janvier 2008 au premier Groupement européen de coopération territoriale, l'Euro métropole Lille Kortrijk Tournai, qui totalise plus de 2,1 millions d'habitants. Avec les villes de l'ancien bassin minier du Nord-Pas-de-Calais, elle participe aussi à un ensemble métropolitain de plus de 3,8 millions d'habitants, appelé « aire métropolitaine de Lille ».

## Interligne 1,5

Plus largement, elle appartient à une vaste conurbation formée avec les villes belges de Mouscron, Courtrai, Tournai et Menin qui a donné naissance en janvier 2008 au premier Groupement européen de coopération territoriale, l'Euro métropole Lille Kortrijk Tournai, qui totalise plus de 2,1 millions d'habitants. Avec les villes de l'ancien bassin minier du Nord-Pas-de-Calais, elle participe aussi à un ensemble métropolitain de plus de 3,8 millions d'habitants, appelé « aire métropolitaine de Lille ».

Interligne double

| Erregistrement automatique 💽 🗒 🏷 - 👘 = exercice                           | -Oriesuitat après-insécable-2 - Ervegistré - 🛛 📑                                                                                                    | P Rechercher Vv                                                                                                    | sComi 🙆 🖬 – di X                                              |
|---------------------------------------------------------------------------|----------------------------------------------------------------------------------------------------|----------------------------------------------------------------------------------------------------|---------------------------------------------------------------|
| Fichier Accueil Insertion Dessin Conception Mise en                       | age Références Publipostage Révision                                                                                                    | Affichage Aide                                                                                                    | 🖞 Partager 🖓 Commentaires 🌀                                   |
| Coller<br>Coller<br>⊂ Septer<br>G I S - de X, X A A G I S - de X, X A A A | Aa+   Ap   田 + 田 + 田 + 田 = 白  ¶<br>《 - ▲ - 三 三 三 ■ <b>四</b> + ▲ - 田 -                                                                                                    | AaBb AaBbi 4aelicco 4aelicco Aaelicco Aaelicco Aaelicco Aaelicco 4aelicco 4 | P Rechercher ← Q<br>C Remplacer<br>Dictar<br>Selectionner ← V |
| Presse-papiers Fa Police                                                  | rsi Para 🛩 1,0                                                                                                    | Styles                                                                                                    | 5 Edition Voia                                                |
|                                                                           | Lille est, av<br>au demier recensement de<br>Tourcing et Villeneuve-d'<br>90 communes et compte 1<br>Dans sa partie fr<br>quatrieme rang<br>1 037 939 habita<br>ration de France<br>aite urbaine est  <br>habitants en 201 | pre. jénérale.<br>egeré le paragraphe<br>egeré le paragraphe<br>egeré le paragraphe<br>egeré le paragraphe<br>egeré le paragraphe<br>egeré le paragraphe<br>egeré le paragraphe<br>egeré le paragraphe<br>e 2014, la principale ville, aux côtés de Roubalx,<br>Ascq : la Métropole Europeenne de Lille regroupe<br>t 139 929 habitants au 1° janvier 2014.<br>rançaise, l'unité urbaine de Lille est au<br>en France par sa population, avec<br>intés font de Lille la quatrième agglomé-<br>derrière Paris, Lyon et Marseille, et son<br>la cinquième de France avec 1 182 027<br>4.                                                                                                    |                                                               |

Réglages pour l'interlignage dans Word pour Windows.

## LA CÉSURE (OU COUPURE DES MOTS)

La césure se fait entre 2 syllabes par l'introduction d'un tiret.

Pas de coupure de mots dans 3 lignes consécutives. Les césures ralentissent la lecture d'un texte.

Évitez les coupures de mots qui pourraient prêter à confusion.

## EXEMPLE DE COUPURES, TEXTE JUSTIFIÉ

derrière Paris, Lyon et Marseille, et son aire urbaine est la cinquième de France avec 1 182. 27 habitants en 2014.

Plus largement, elle appartient à une vaste conurbation formée avec les villes belges de Mouscron, Courtrai, Tournai et Menin qui a donné naissance en janvier 2008 au premier Groupement européen de coopération territoriale, l'Euro métropole Lille Kortrijk Tournai, qui totalise plus de 2,1 millions d'habitants. Avec les villes de l'ancien bassin minier du Nord-Pas-de-Calais, Son nom en ancien français (L'Isle), comme en flamand français (Rysel [ri:səl], et Rijsel [reɪsəl] en néerlandais; de « ter Yssel ») proviendrait de sa localisation primitive sur une île des marécages de la vallée de la Deûle où elle a été fondée. Lille et ses environs appartiennent à la région historique de la Flandre romane, ancien territoire du comté de Flandre ne faisant pas partie de l'aire linguistique du flamand occidental

| 100                     | Lille est une commune du nord de la France, pl                                                                                                    | réfecture du département du Nord et chef-lieu                                                                                                    |
|-------------------------|----------------------------------------------------------------------------------------------------|----------------------------------------------------------------------------------------------------|
| EXEMPLE DE<br>COUPURES, | de la région Hauts-de-France.<br>Lille est, avec ses 233 897 habitants intra-mu<br>pale ville, aux côtés de Roubaix, Tourcoing et V<br>Lille regroupe 90 communes et compte 1 139 9                                                                                                    | ros au dernier recensement de 2014, la princi-<br>Villeneuve-d'Ascq; la Métropole Européenne de<br>929 habitants au 1er janvier 2014.                                                                                                    |
| TEXTE CADRÉ À<br>GAUCHE | Dans sa partie française, l'unité ur-<br>baine de Lille est au quatrième<br>rang en France par sa population,<br>avec 1 037 939 habitants font de<br>Lille la quatrième agglomération de                                                                                                    | Calais, elle participe aussi à un en-<br>semble métropolitain de plus de<br>3,8 millions d'habitants, appelé<br>« aire métropolitaine de Lille ».                                                                                                    |
|                         | France derrière Paris, Lyon et Mar-<br>seille, et son aire urbaine est la cin-<br>quième de France avec 1 182. 27<br>habitants en 2014.<br>Plus largement, elle appartient à<br>une vaste conurbation formée avec<br>les villes belges de Mouscron, Cour-<br>trai, Tournai et Menin qui a donné<br>naissance en janvier 2008 au pre-<br>mier Groupement européen de coo-<br>pération territoriale, l'Euro métro-<br>pole Lille Kortrijk Tournai, qui<br>totalise plus de 2,1 millions d'habi-<br>tants. Avec les villes de l'ancien<br>bassin minier du Nord-Pas-de- | Son nom en ancien français<br>(L'Isle), comme en flamand fran-<br>çais (Rysel [ri:səl], et Rijsel<br>[reɪsəl] en néerlandais; de « ter<br>Yssel ») proviendrait de sa localisa-<br>tion primitive sur une île des maré-<br>cages de la vallée de la Deûle où<br>elle a été fondée. Lille et ses envi-<br>rons appartiennent à la région his-<br>torique de la Flandre romane, an-<br>cien territoire du comté de Flandre<br>ne faisant pas partie de l'aire lin-<br>guistique du flamand occidental |

| chier Accueil Insertion<br>arges Orientation Taille Colonn<br>Mise en pag | Dessin Conception<br>H Sauts de page ~<br>Sauts de lignes ~<br>bc Coupure de mots ~<br>e                                                                                                    | Mise en page Référence<br>Etrait Espace<br>E À gauche : 2 cm 0 \$ 2 ≦ A<br>A droite : 1,99 cm 0 \$ ± ≦ A<br>Paragraphe          | es Publipostage Révision Affichage<br>ement<br>vant: 0 pt 0<br>près: 0 pt 0<br>fgi | Aide<br>Reculer Volet<br>volet 2 Rotation -<br>ganiser |
|---------------------------------------------------------------------------|----------------------------------------------------------------------------------------------------|----------------------------------------------------------------------------------------------------|------------------------------------------------------------------------------------|--------------------------------------------------------|
| Enregistrement automatique                                                | Modifier les coupures de m<br>Lorsqu'il n'y a pas assez de p<br>un mot. Word le déplace ver<br>suivante. Cependant, lorsque<br>coupure de mots, Word choi<br>couper le mot.<br>Comme dans les livres et ma<br>coupure de mots crée un esp<br>uniforme et réduit la taille de | ots<br>lace pour afficher<br>le bas, à la ligne<br>vous activez la<br>sit alors de<br>gazines, la<br>acement<br>votre document. |                                                                                    |                                                        |
| Fichier Accueil Insertion                                                 | Dessin Conception Mise (<br>남 Sauts de page ~ Retrait                                                                                                    | en page Références<br>Espacemei<br>the I 2 cm C I Z Avant                                                                       | Coupure automatique<br>Coupure automatique                                         | ر پر<br>uscules                                        |
| Marges Orientation Taille Colonnes                                        | 3- Numéros de lignes *<br>2 Coupure de mots *<br>2 Å droit                                                                                                    | te : 1,99 cm                                                                                                    |                                                                                    |                                                        |
| Marges Orientation Taille Colonnes<br>Mice en page                        | <ul> <li>Auméros de lignes * <u>15</u> A gaux</li> <li>Coupure de mots * <u>15</u> À droit</li> <li>Aucune</li> <li>✓ Automatique</li> <li>Manuelle</li> </ul>                                                                                                    | te: 1,99 cm C   ‡≣ Après<br>Paragraphe<br>(+2+++1++= +++1                                                                       | Zone de coupure :<br>Limiter le nombre de coupure                                  | es consécutives à : 3                                  |
| Marges Orientation Taille Colonners<br>Mitte en page                      | 3. Numéros de lignes * ±≦ A gaux<br>b <sup>2</sup> Coupure de mots * ΞΞ A droit<br>Aucune<br>✓ Automatique<br>Manuelle<br>b <sup>2</sup> Options de coupure de mots                                                                                                    | e: 1,99 cm _ t                                                                                                    | Zone de coupure :<br>Limiter le nombre de coupure                                  | es consécutives à : 3                                  |

Réglages pour les coupures dans Word pour Windows.

## LE PARAGRAPHE

- Un paragraphe est composé d'une ou plusieurs phrases.
- Un paragraphe court est plus facile à lire qu'un paragraphe long.
- Dans les traitements de texte un paragraphe est délimité par un retour chariot (ou touche return ou touche entrée).
- Pour forcer un changement de ligne appuyez sur la touche majuscule (ou shift) et retour chariot.

## LE CLAVIER D'UN PC.

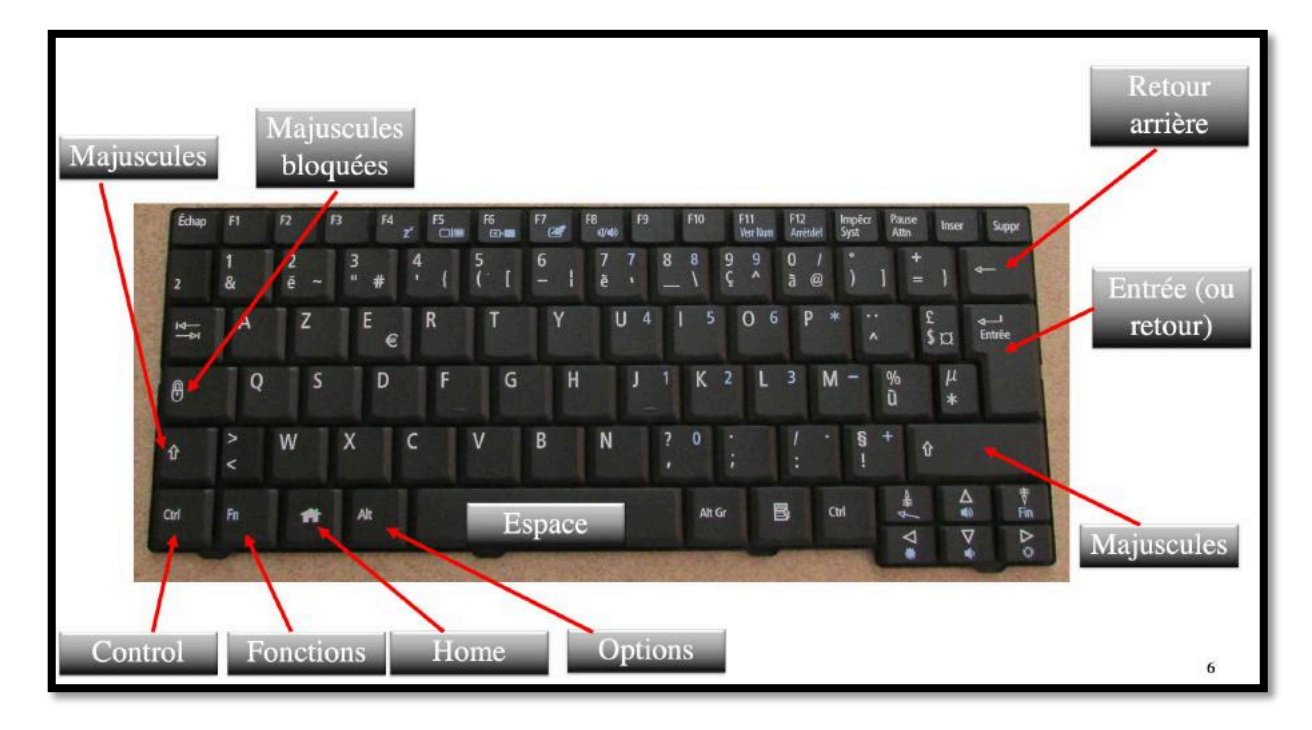

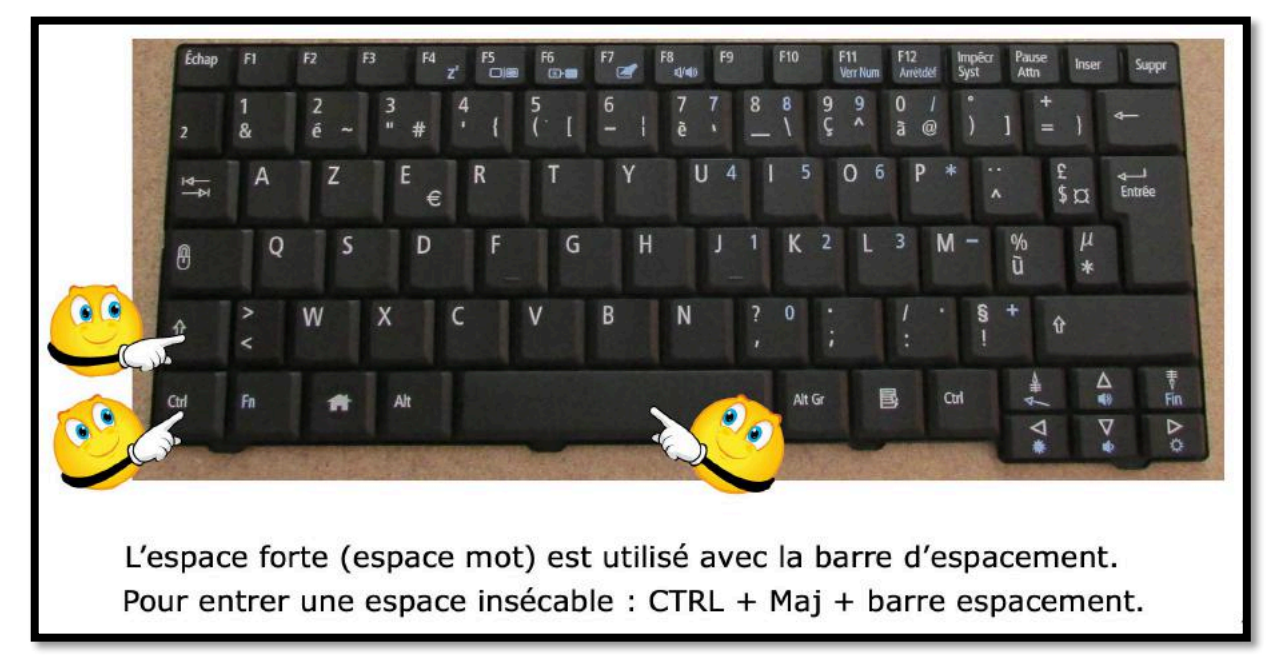

## **UN TEXTE DIFFICILE À LIRE, IL FAUT L'AÉRER**

Lille est une commune du nord de la France, préfecture du département du Nord et chef-lieu de la région Hauts-de-France.

Lille est, avec ses 233 897 habitants intra-muros au dernier recensement de 2014, la principale ville, aux côtés de Roubaix, Tourcoing et Villeneuved'Ascq; la Métropole Européenne de Lille regroupe 90 communes et compte 1 139 929 habitants au 1er janvier 2014. Dans sa partie française, l'unité urbaine de Lille est au quatrième rang en France par sa population, avec 1 037 939 habitants font de Lille la guatrième agglomération de France derrière Paris, Lyon et Marseille, et son aire urbaine est la cinquième de France avec 1 182. 27 habitants en 2014. Plus largement, elle appartient à une vaste conurbation formée avec les villes belges de Mouscron, Courtrai, Tournai et Menin qui a donné naissance en janvier 2008 au premier Groupement européen de coopération territoriale, l'Euro métropole Lille Kortrijk Tournai, qui totalise plus de 2,1 millions d'habitants. Avec les villes de l'ancien bassin minier du Nord-Pas-de-Calais, elle participe aussi à un ensemble métropolitain de plus de 3,8 millions d'habitants, appelé « aire métropolitaine de Lille ». Son nom en ancien français (L'Isle), comme en flamand français (Rysel [ri:səl], et Rijsel [reɪsəl] en néerlandais; de « ter Yssel ») proviendrait de sa localisation primitive sur une île des marécages de la vallée de la Deûle où elle a été fondée. Lille et ses environs appartiennent à la région historique de la Flandre romane, ancien territoire du comté de Flandre ne faisant pas partie de l'aire linguistique du flamand occidental.

## **TEXTE AÉRÉ AVEC L'AJOUT DE LIGNES BLANCHES**

Lille est une commune du nord de la France, préfecture du département du Nord et chef-lieu de la région Hauts-de-France.

Lille est, avec ses 233 897 habitants intra-muros au dernier recensement de 2014, la principale ville, aux côtés de Roubaix, Tourcoing et Villeneuved'Ascq; la Métropole Européenne de Lille regroupe 90 communes et compte 1 139 929 habitants au 1er janvier 2014.

Dans sa partie française, l'unité urbaine de Lille est au quatrième rang en France par sa population, avec 1 037 939 habitants font de Lille la quatrième agglomération de France derrière Paris, Lyon et Marseille, et son aire urbaine est la cinquième de France avec 1 182. 27 habitants en 2014.

Plus largement, elle appartient à une vaste conurbation formée avec les villes belges de Mouscron, Courtrai, Tournai et Menin qui a donné naissance en janvier 2008 au premier Groupement européen de coopération territoriale, l'Euro métropole Lille Kortrijk Tournai, qui totalise plus de 2,1 millions d'habitants. Avec les villes de l'ancien bassin minier du Nord-Pas-de-Calais, elle participe aussi à un ensemble métropolitain de plus de 3,8 millions d'habitants, appelé « aire métropolitaine de Lille ».

## ZOOM AVEC LES CARACTÈRES NON IMPRIMABLES

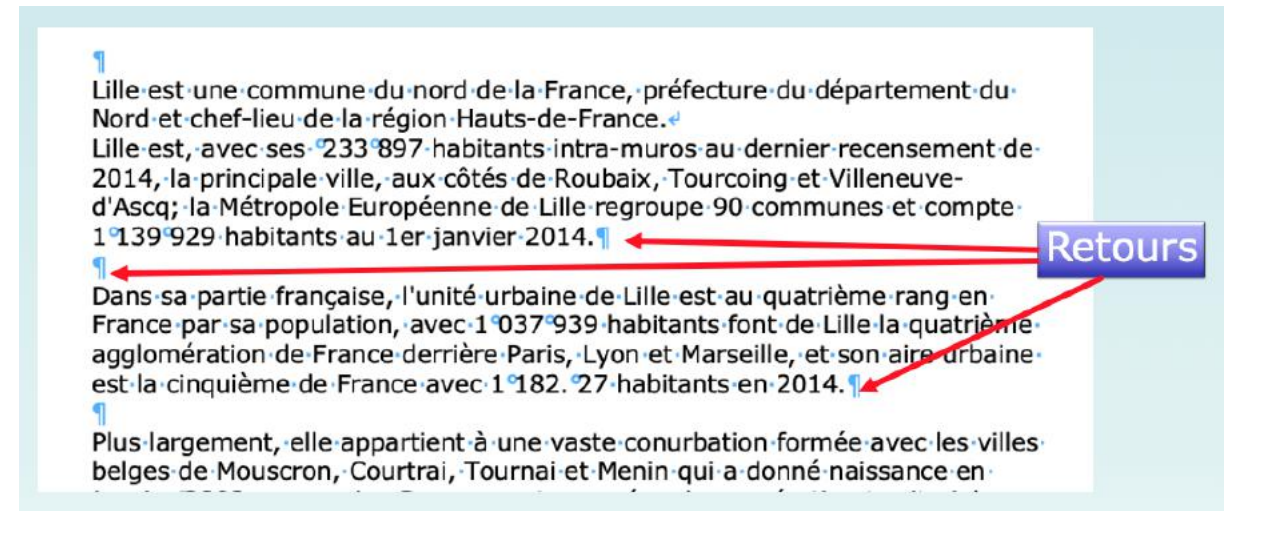

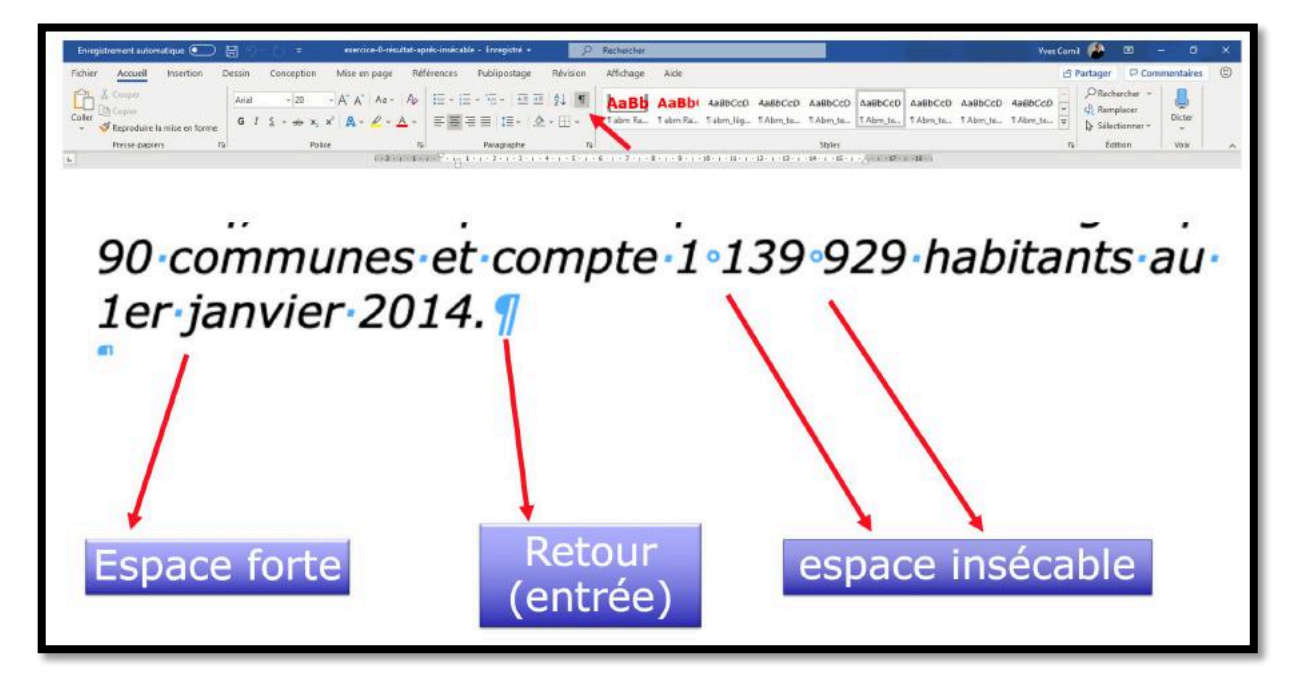

Affichage des caractères non imprimables dans Word pour Windows.

## ALLER À LA LIGNE SANS CHANGER DE PARAGRAPHE

Pour forcer un changement de ligne appuyez sur la touche majuscule (ou shift) et retour chariot.

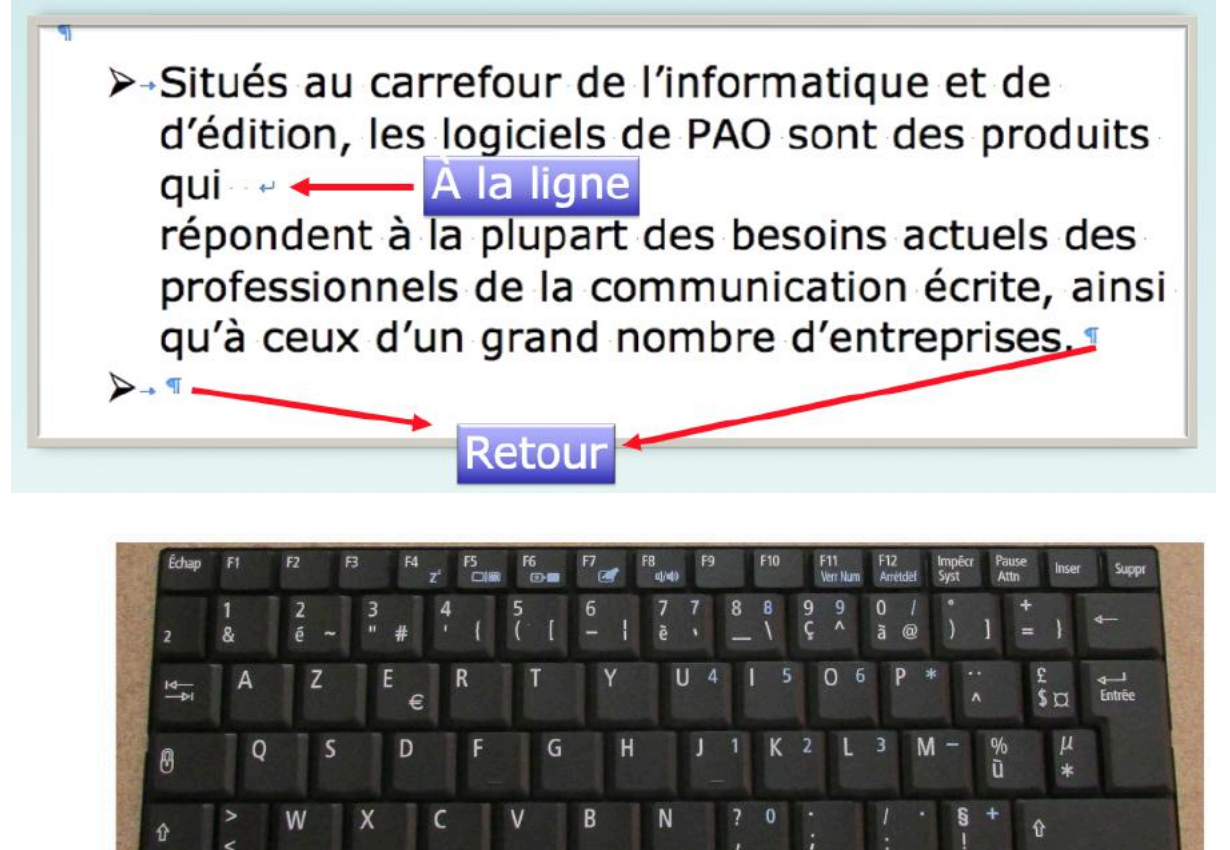

Aller à la ligne sur un PC.

围

Alt G

Ctrl

⊲

## L'ALIGNEMENT DU TEXTE.

Un paragraphe peut être :

- Cadré à gauche Le texte aligné à gauche est lisible ;
- À droite Le texte aligné à droite est peu lisible. A utiliser pour une légende placée à gauche ;
- Centré L'alignement au centre n'est à utiliser que pour les titres ;
- Justifié Les lignes sont de même longueur, saut à la dernière ligne.

| cadré à<br>gauche - |   |   | Cadré à | justifié |
|---------------------|---|---|---------|----------|
| 3                   | = | ≡ | Ξ       | ≣        |

Plus largement, elle appartient à une vaste conurbation formée avec les villes belges de Mouscron, Courtrai, Tournai et Menin qui a donné naissance en janvier 2008 au premier Groupement européen de coopération territoriale, l'Eurométropole Lille Kortrijk Tournai, qui totalise plus de 2,1 millions d'habitants. Avec les villes de l'ancien bassin minier du Nord-Pas-de-Calais, elle participe aussi à un ensemble métropolitain de plus de 3,8 millions d'habitants, appelé « aire métropolitaine de Lille ».

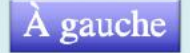

Plus largement, elle appartient à une vaste conurbation formée avec les villes belges de Mouscron, Courtrai, Tournai et Menin qui a donné naissance en janvier 2008 au premier Groupement européen de coopération territoriale, l'Eurométropole Lille Kortrijk Tournai, qui totalise plus de 2,1 millions d'habitants. Avec les villes de l'ancien bassin minier du Nord-Pas-de-Calais, elle participe aussi à un ensemble métropolitain de plus de 3,8 millions d'habitants, appelé « aire métropolitaine de Lille ».

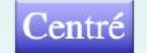

Plus largement, elle appartient à une vaste conurbation formée avec les villes belges de Mouscron, Courtrai, Tournai et Menin qui a donné naissance en janvier 2008 au premier Groupement européen de coopération territoriale, l'Eurométropole Lille Kortrijk Tournai, qui totalise plus de 2,1 millions d'habitants. Avec les villes de l'ancien bassin minier du Nord-Pas-de-Calais, elle participe aussi à un ensemble métropolitain de plus de 3,8 millions d'habitants, appelé « aire métropolitaine de Lille ».

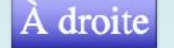

Plus largement, elle appartient à une vaste conurbation formée avec les villes belges de Mouscron, Courtrai, Tournai et Menin qui a donné naissance en janvier 2008 au premier Groupement européen de coopération territoriale, l'Eurométropole Lille Kortrijk Tournai, qui totalise plus de 2,1 millions d'habitants. Avec les villes de l'ancien bassin minier du Nord-Pas-de-Calais, elle participe aussi à un ensemble métropolitain de plus de 3,8 millions d'habitants, appelé « aire métropolitaine de Lille ».

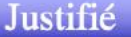

## **ATTENTION À LA JUSTIFICATION AVEC « ALLER À LA LIGNE »**

Plus largement, elle appartient à une vaste conurbation formée avec les villes belges de Mouscron, Courtrai, Tournai et Menin qui a donné naissance en janvier 2008 au premier Groupement européen de coopération territoriale, l'Euro métropole Lille Kortrijk Tournai, « qui totalise plus de 2,1 millions d'habitants. Avec les villes de l'ancien bassin minier du Nord-Pas-de-Calais, elle participe aussi à un ensemble métropolitain de plus de 3,8 millions d'habitants, appelé « aire métropolitaine de Lille ».¶

Ajouts importants d'espaces

21

#### LES RETRAITS.

Les retraits s'appliquent à la première ligne d'un paragraphe et aux autres lignes.

- > Retrait positif : retrait à droite.
- Retrait négatif : retrait à gauche (composition en sommaire).

|   |   | and a second second sec |
|---|---|----------------------------------------------------------------------------------------------------|
|   | _ |                                                                                                    |
| _ |   |                                                                                                    |
| - |   |                                                                                                    |

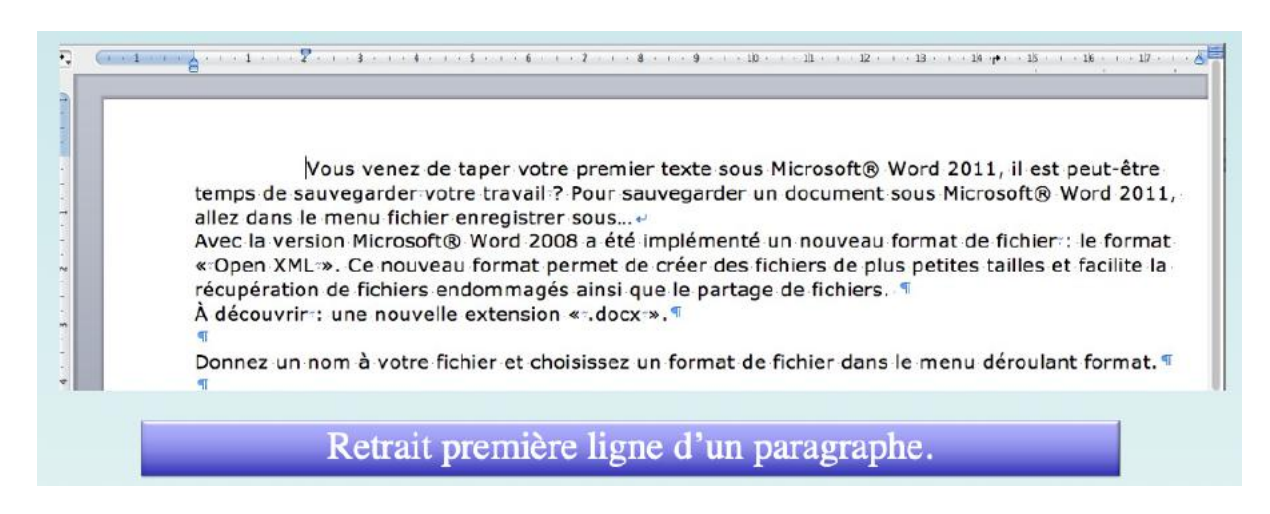

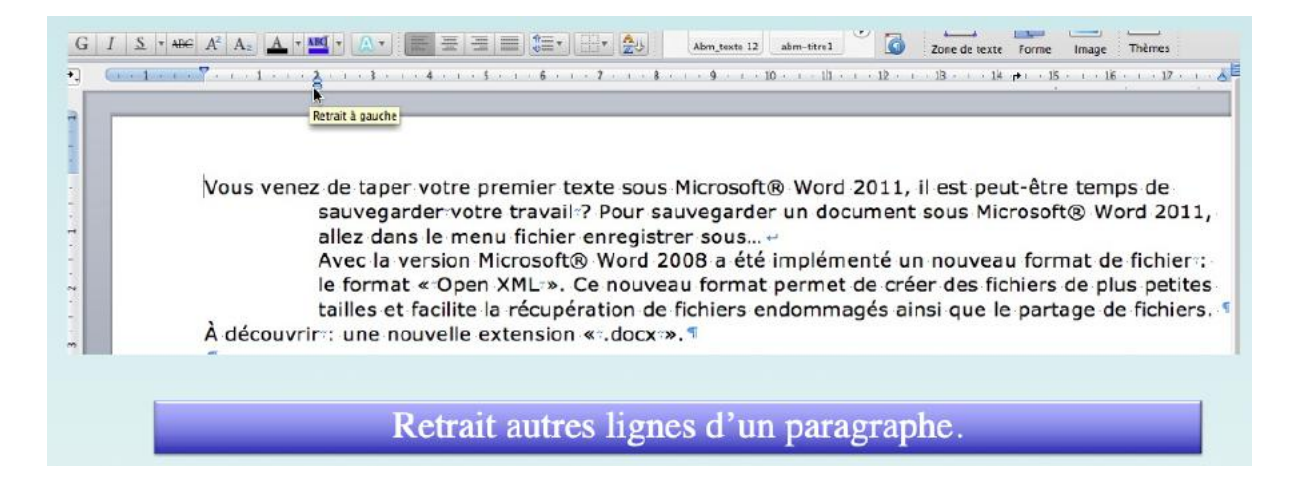

## LES ÉNUMÉRATIONS.

Les énumérations sont en retrait négatif (ou débord) et commencent :

- Par un chiffre (le texte commence par une majuscule),
- Ou une lettre suivie d'un point,
- Une puce,
- Un tiret (le texte commence par une minuscule),
- Et se terminent par un point-virgule (;) sauf la dernière ligne qui a un point (.).

## LA VEUVE ET L'ORPHELINE.

- Lors de la coupure d'un paragraphe entre 2 pages ou 2 colonnes laissez au moins 2 lignes de chaque côté.
- Un paragraphe de 3 lignes ne doit pas être coupé.
- Une ligne en fin de page ou de colonne: s'appelle une veuve
- Une ligne en haut de page ou de colonne se nomme une orpheline

N'hésitez pas à utiliser l'aperçu avant impression (zoom) et insérez des sauts de colonne ou de page dans votre texte.

## LES TITRES.

- Le titre doit être concis, clair, simple et concret.
- Le titre principal est en gros caractères; on le mettra en majuscules s'il n'y a pas plus de 2 lignes.
- Les sous-titres ou accroche, sont en caractères plus faibles (en général 1/2 titre).
- Intertitre : titres intermédiaires qui sont placés toutes les 20 ou 30 lignes.
- Pas de ponctuation en bout de ligne à un titre, sous-titre, intertitre, sauf si plusieurs lignes.
- > Ne coupez pas les mots dans un titre.
- > Un titre appartient au texte qui le suit.
- > L'espacement sera plus important avant l'intertitre qu'après.
- > Un intertitre en bas de page doit être suivi d'au moins 2 lignes de texte.

## LA NUMÉROTATION.

#### Numérotation internationale :

- 1. Pour la partie principale
- 1.1. Pour les chapitres
- 1.1.1. Pour les sections
- 1.1.1.1 Pour l'article

#### Numérotation classique :

I. Pour la partie principale

- A. Pour le chapitre
- 1. Pour la section
- a. Pour l'article

## LES ILLUSTRATIONS.

Les illustrations renforcent le texte

L'illustration doit être située au plus près du texte auquel elle correspond. Une illustration est dite habillée quand elle est entourée entièrement ou en partie par le texte.

## L'APPROCHE OU INTERLETTRAGE (OU ESPACEMENT ENTRE LES CARACTÈRES).

Dans Word, vous pouvez choisir entre 3 types d'approches, c'est-à-dire,

- Espacement normal
- Espacement étendu
- Espacement condensé

Ce document a été réalisé initialement depuis (et avec) les versions béta (appelée aussi Preview ou Aperçu) **publique** de Word 2016 pour Mac avec les versions 15.9, 15.10 et 15.11.1 ; il est possible que certaines fonctionnalités ou organisations des menus et onglets soient différentes par rapport à la version définitive.

Interlettrage normal

Il est possible de relire des fichiers « anciens » avec l'extension .doc (format des versions de Microsoft® Word 97 à 2004), et vous pouvez aussi sauvegarder le document de traitement de texte

Interlettrage étendu

Ce document a été réalisé initialement depuis (et avec) les versions béta (appelée aussi Preview ou Apergu) **publique** de Word 2016 pour Mac avec les versions 15.9, 15.10 et 15.11.1 ; il est possible que certaines fonctionnalités ou organisations des menus et onglets soient différentes par rapport à la version définitive.

Interlettrage condensé

## LE CRÉNAGE.

Le crénage permet d'ajuster l'espacement entre certaines combinaisons caractères. Ne s'applique qu'aux caractères TrueType ou Postscript.

Exemple : Normal au-dessus, avec crénage en dessous

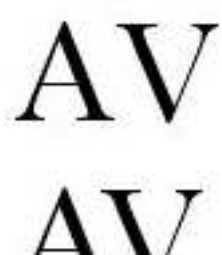

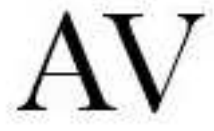

## LA LETTRE

- C'est un signe de l'alphabet que l'on utilise en typographie et qui prend alors l'appellation de « caractère ».
- Il convient de distinguer:
  - les hauts de casse ou capitales ou lettres majuscules ; •
  - les bas-de-casse ou lettres minuscules ;
  - les lettres accentuées, capitales et bas-de-casse ;
  - les lettres liées (æ, œ, ...);
  - les chiffres et les signes de ponctuation.

## LES POLICES

- Une police de caractères regroupe un ensemble de caractères d'un dessin donné et unique.
- Une police est désignée par son nom (Verdana, Arial...).
- Les caractères peuvent être de plusieurs tailles (corps); la taille est exprimée en points.
- Évitez un nombre trop important de polices différentes.

## **TYPES DE POLICES**

- Caractère romain : texte droit, le plus lisible.
- Italique: à utiliser pour les préfaces, avertissements, citations, mots techniques. • L'italique peut être remplacée par des guillemets, mais pas les 2.
- CAPITALES (ou majuscules) pour les titres •
- PETITES CAPITALES (ou petites majuscules) peuvent remplacer les minuscules • dans un nom propre.
- minuscules ou bas de casse. •

## CHOIX DU CORPS DE LA POLICE.

- Pour la lecture courante 9 est le minimum, 14 le maximum.
- <9 pour les légendes, notes de renvois, petites annonces
- Les corps de 14 à 96 servent pour les titres, sous-titres et intertitres.

## ENTRE MAJUSCULES ET MINUSCULES

- DANS LE TEXTE COURANT (EN DEHORS DES TITRES, INTERTITRES, ETC.) LES CAPITALES SONT MOINS LISIBLES QUE LES MINUSCULES.
- Les minuscules sont plus lisibles que les majuscules, en particulier dans le texte courant (c'est-à-dire en dehors des titres).

#### LES ACCENTS ET LES MAJUSCULES.

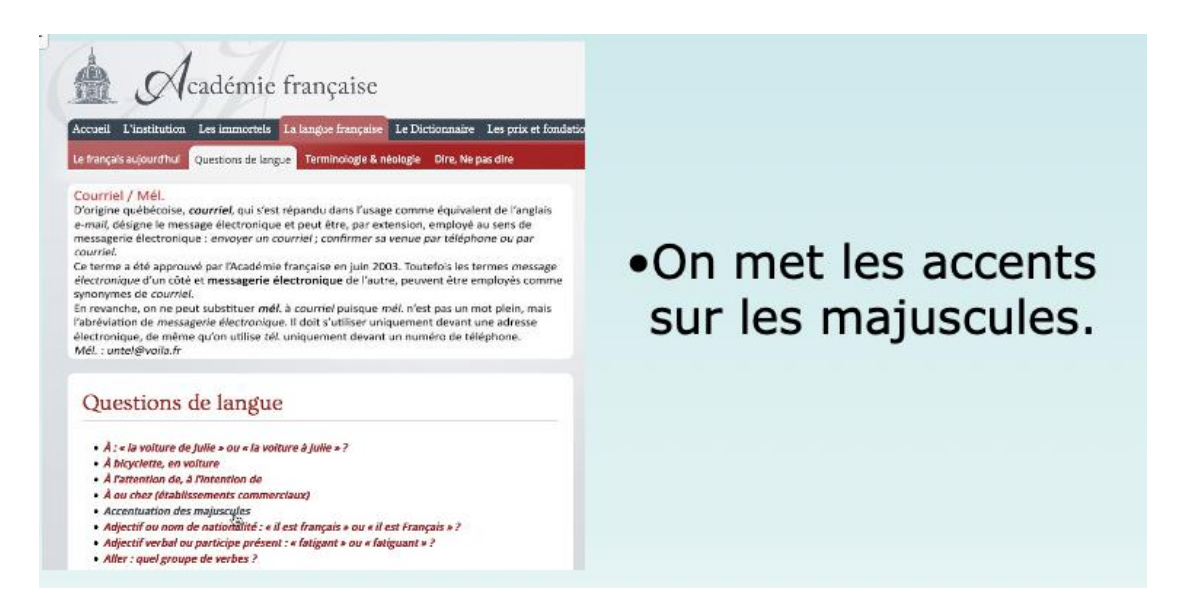

## LES CONSEILS DE L'ACADÉMIE FRANÇAISE.

## Accentuation des majuscules (sommaire)

On ne peut que déplorer que l'usage des accents sur les majuscules soit flottant. On observe dans les textes manuscrits une tendance certaine à l'omission des accents. En typographie, parfois, certains suppriment tous les accents sur les capitales sous prétexte de modernisme, en fait pour réduire les frais de composition.

Il convient cependant d'observer qu'en français, l'accent a pleine valeur orthographique. Son absence ralentit la lecture, fait hésiter sur la prononciation, et peut même induire en erreur. Il en va de même pour le tréma et la cédille.

On veille donc, en bonne typographie, à utiliser systématiquement les capitales accentuées, y compris la préposition À, comme le font bien sûr tous les dictionnaires, à commencer par le *Dictionnaire de l'Académie française*, ou les grammaires, comme *Le Bon Usage* de Grevisse, mais aussi l'Imprimerie nationale, la Bibliothèque de la Pléiade, etc. Quant aux textes manuscrits ou dactylographiés, il est évident que leurs auteurs, dans un souci de clarté et de correction, auraient tout intérêt à suivre également cette règle.

## Comment obtenir un À.

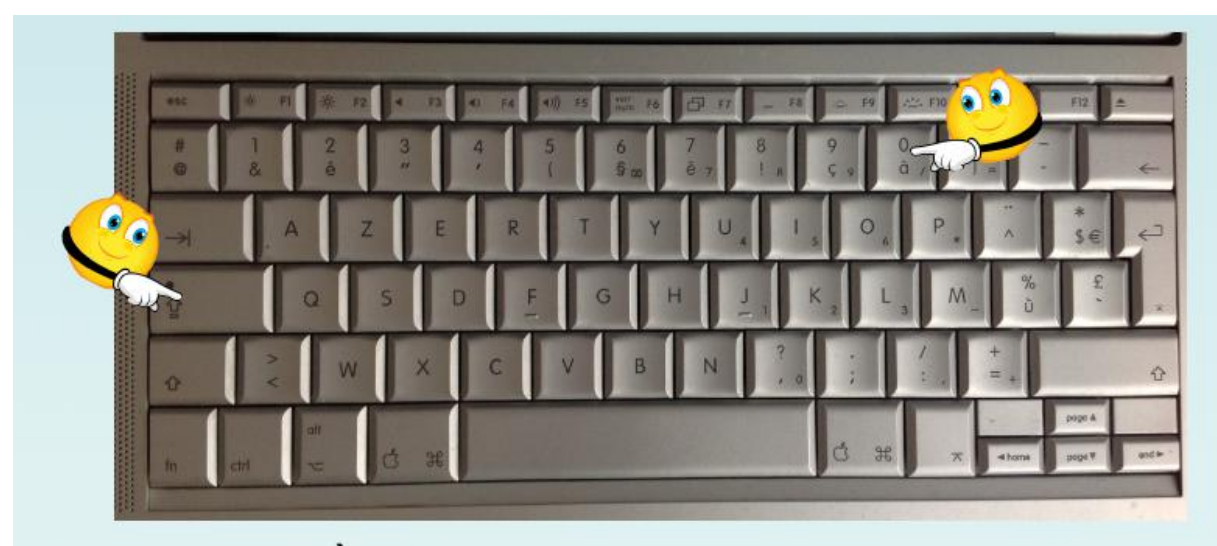

Pour avoir un À, appuyez sur la touche « caps lock" et à.

## **G**RAS.

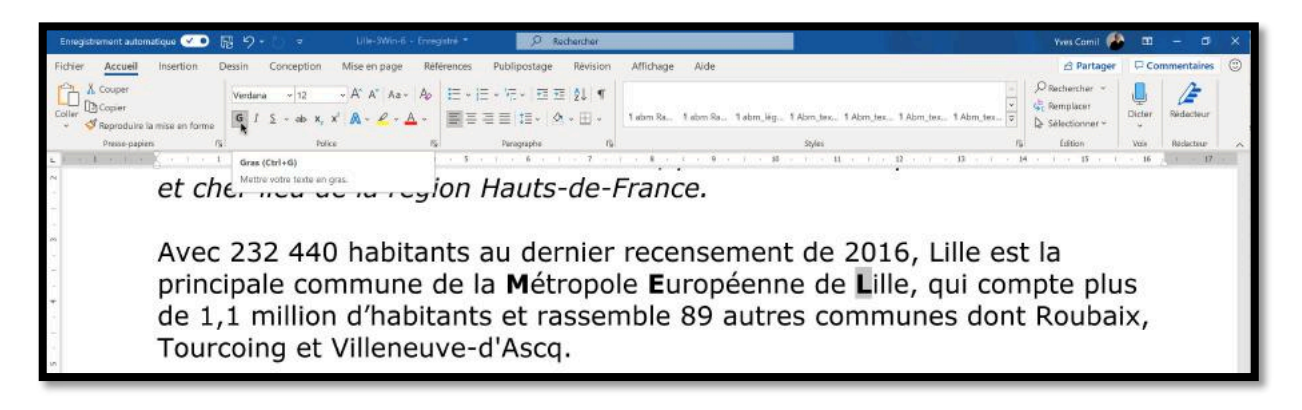

## ITALIQUE.

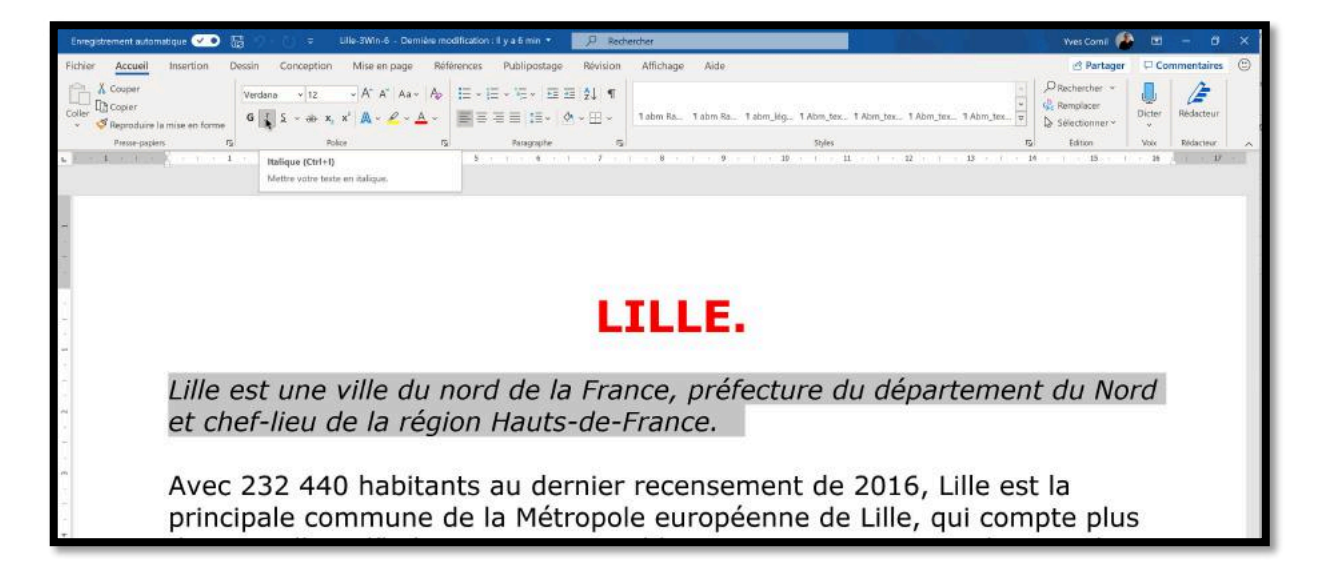

## GRAISSE, SOULIGNÉ, OMBRÉ.

- · Le souligné est difficile à lire car les jambages sont coupés
- Ombré, tramé, contour ne sont intéressant que pour les grandes tailles, sinon ils sont illisibles.
- Evitez gras+italique+souligné

## **UN TEXTE OMBRÉ, DIFFICILE À LIRE**

Il est possible de relire des fichiers « anciens » avec l'extension .doc (format des versions de Microsoft® Word 97 à 2004), et vous pouvez aussi sauvegarder le document de traitement de texte en version compatible Microsoft® Word 97-2004 (c'est-à-dire avec l'extension .doc); d'autres formats sont aussi à votre disposition, \*

## **UNE OU PLUSIEURS COLONNES ?**

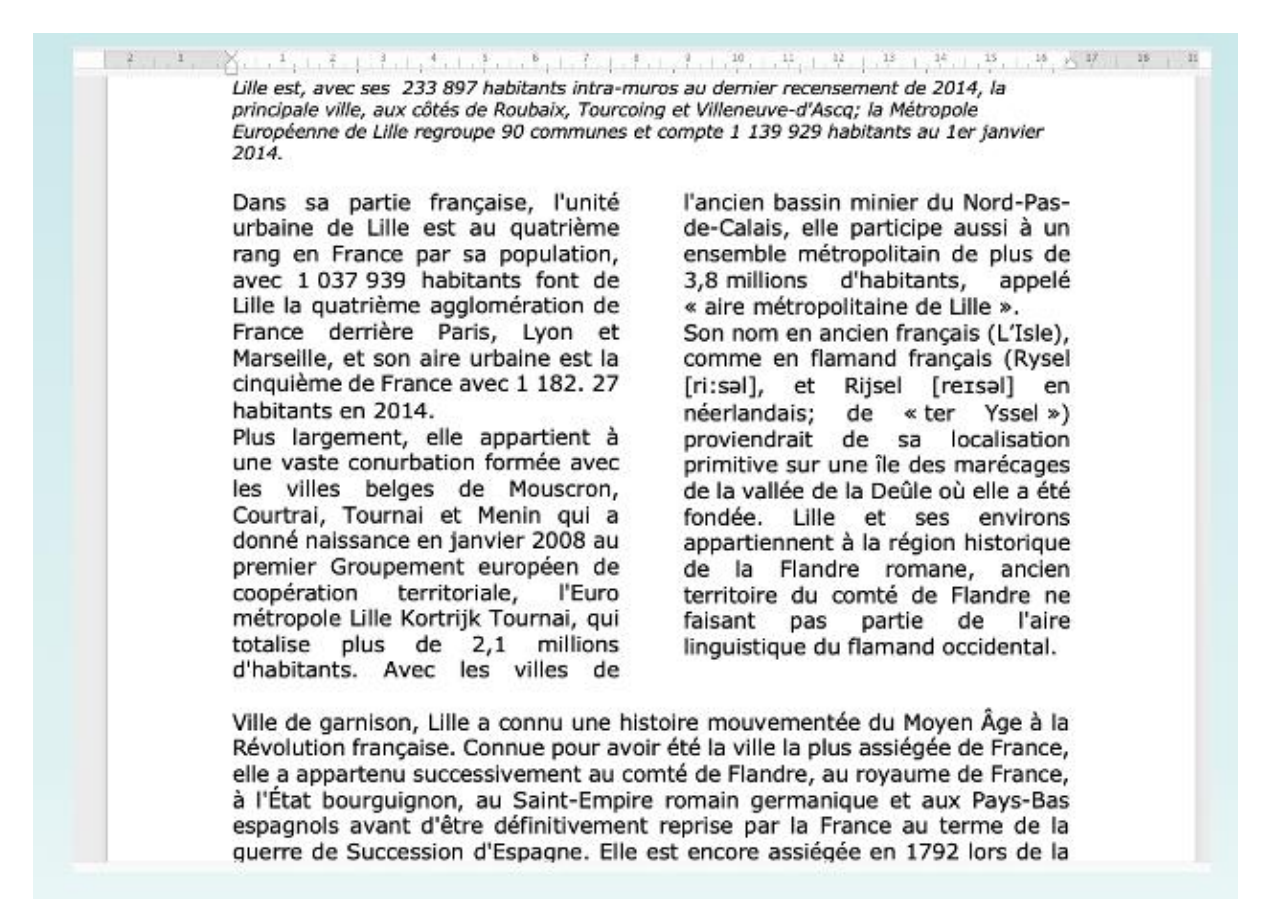

# ASPECT GÉNÉRAL DE WORD 365

## VUE GÉNÉRALE.

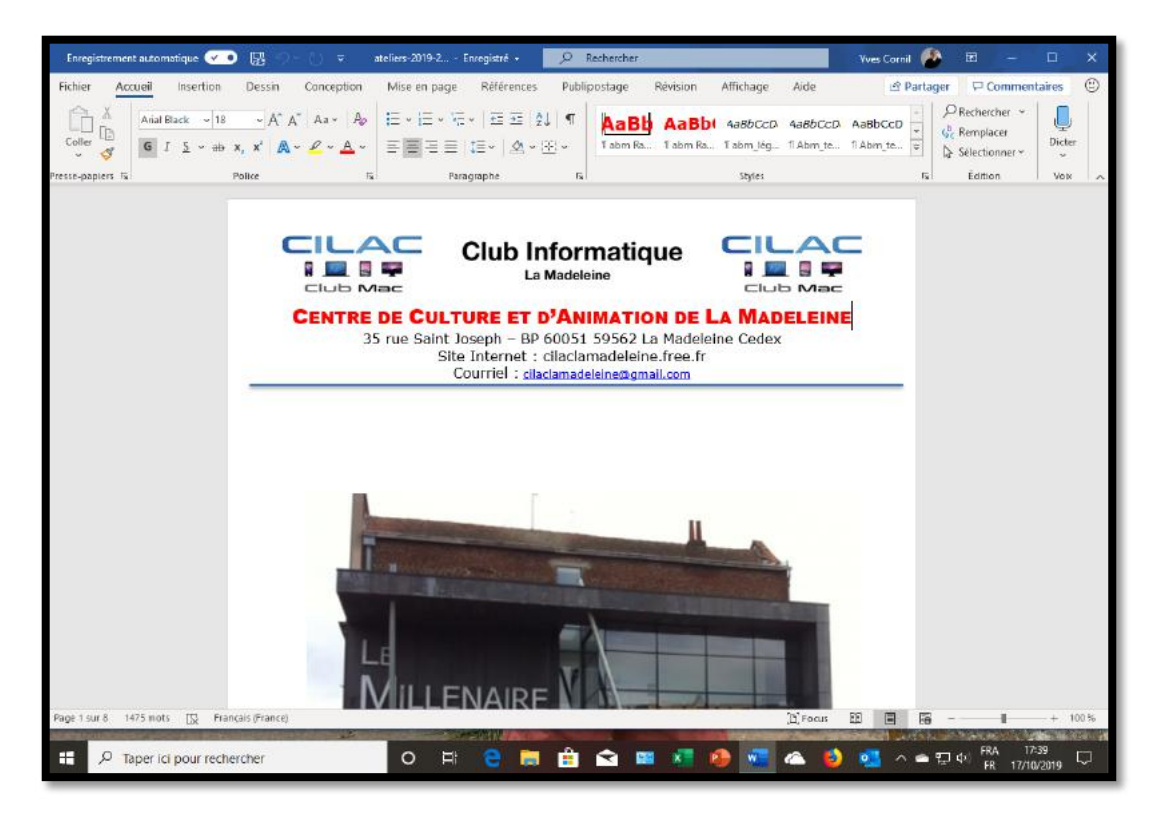

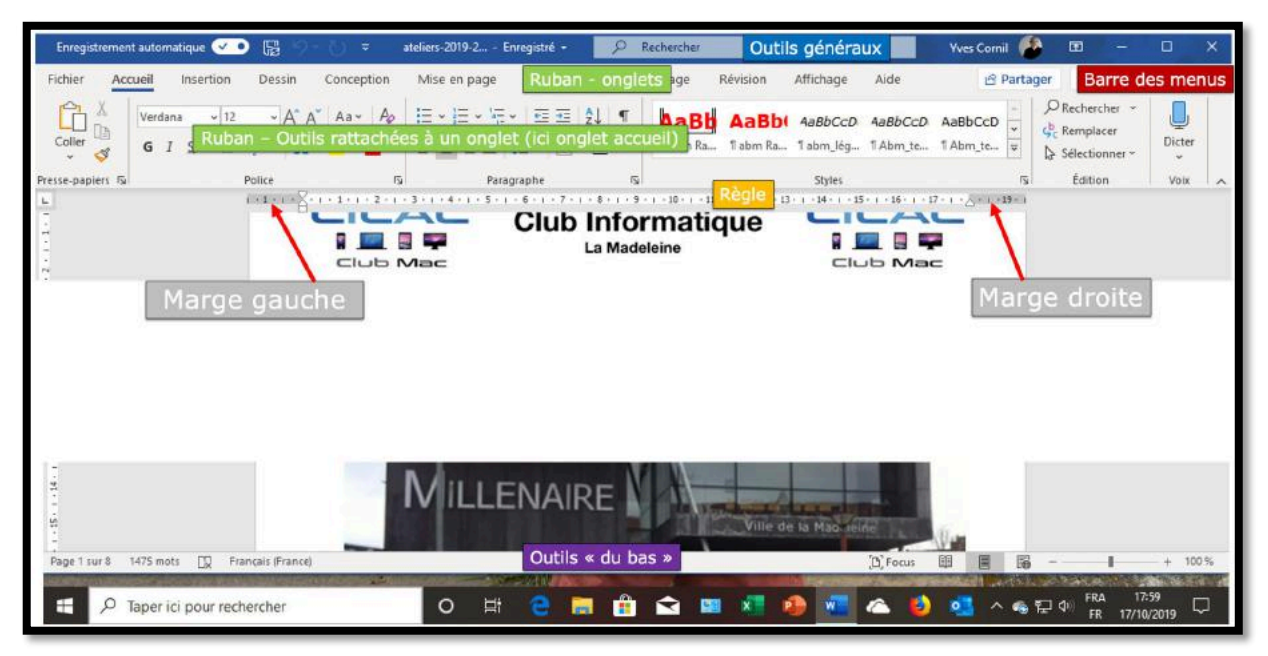

## LES ONGLETS.

## L'ONGLET ACCUEIL.

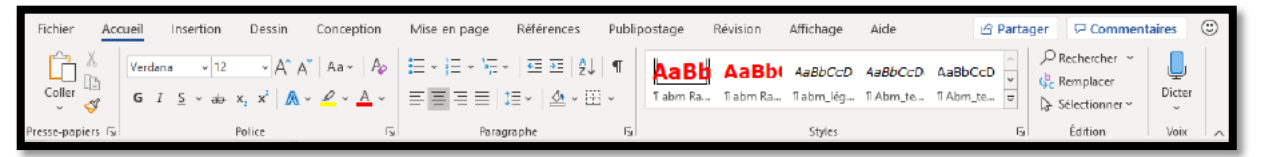

Vue de l'onglet accueil.

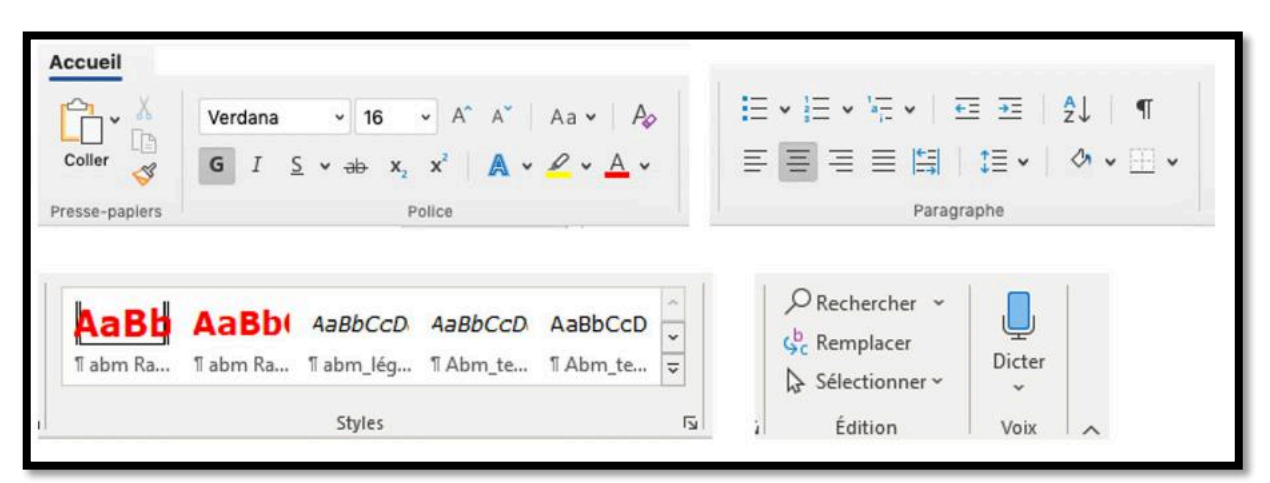

Zoom sur l'onglet accueil.

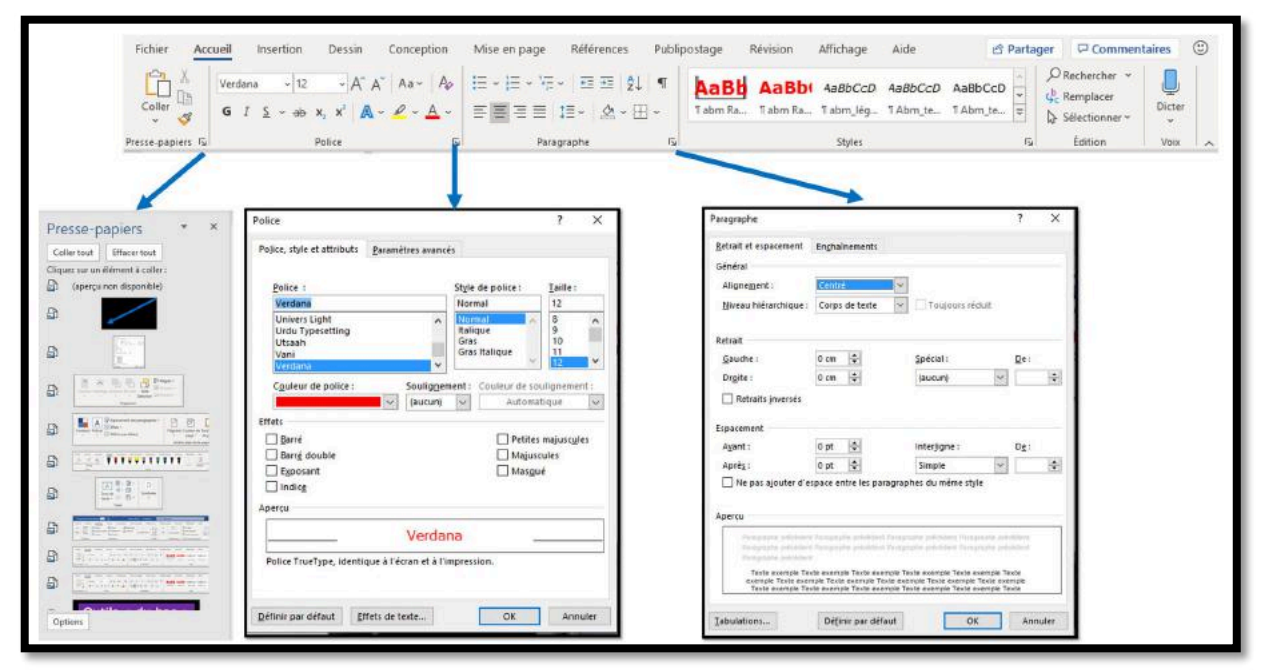

Outils complémentaires depuis les groupes presse-papiers, police et paragraphe.

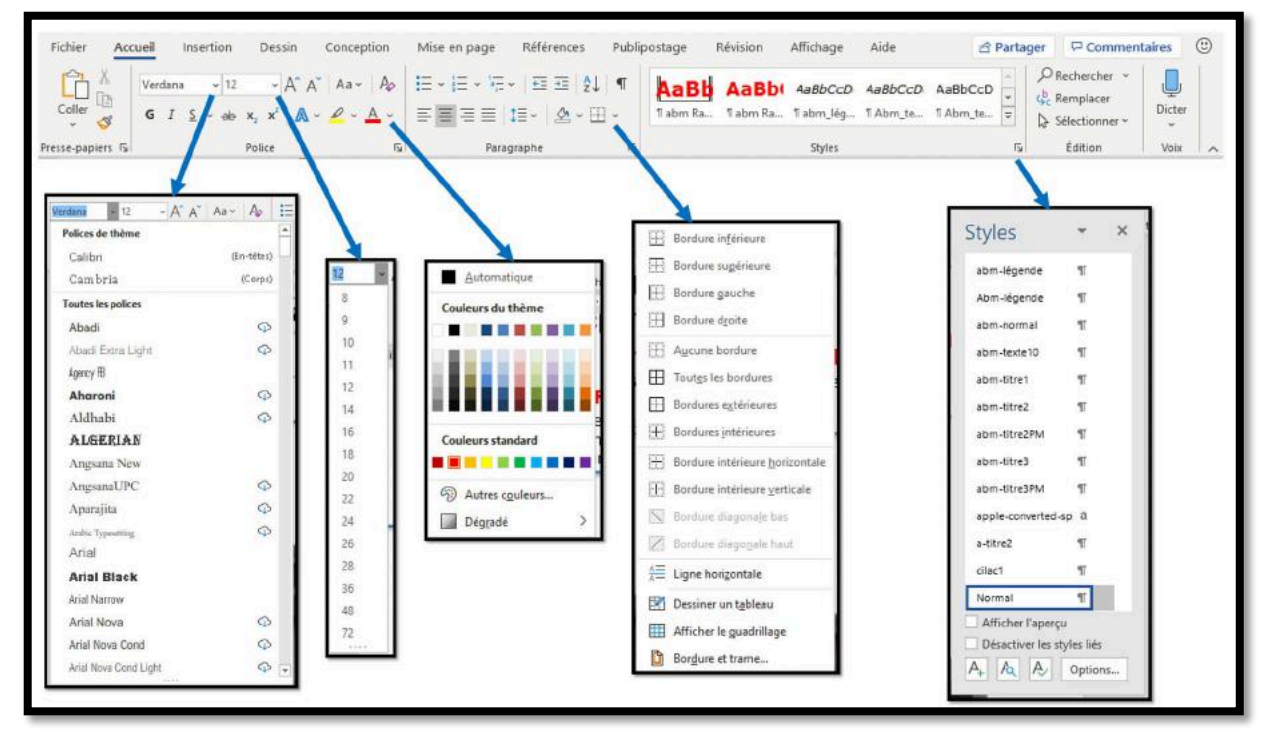

Outils complémentaires depuis les groupes presse-papiers, police, paragraphe, styles.

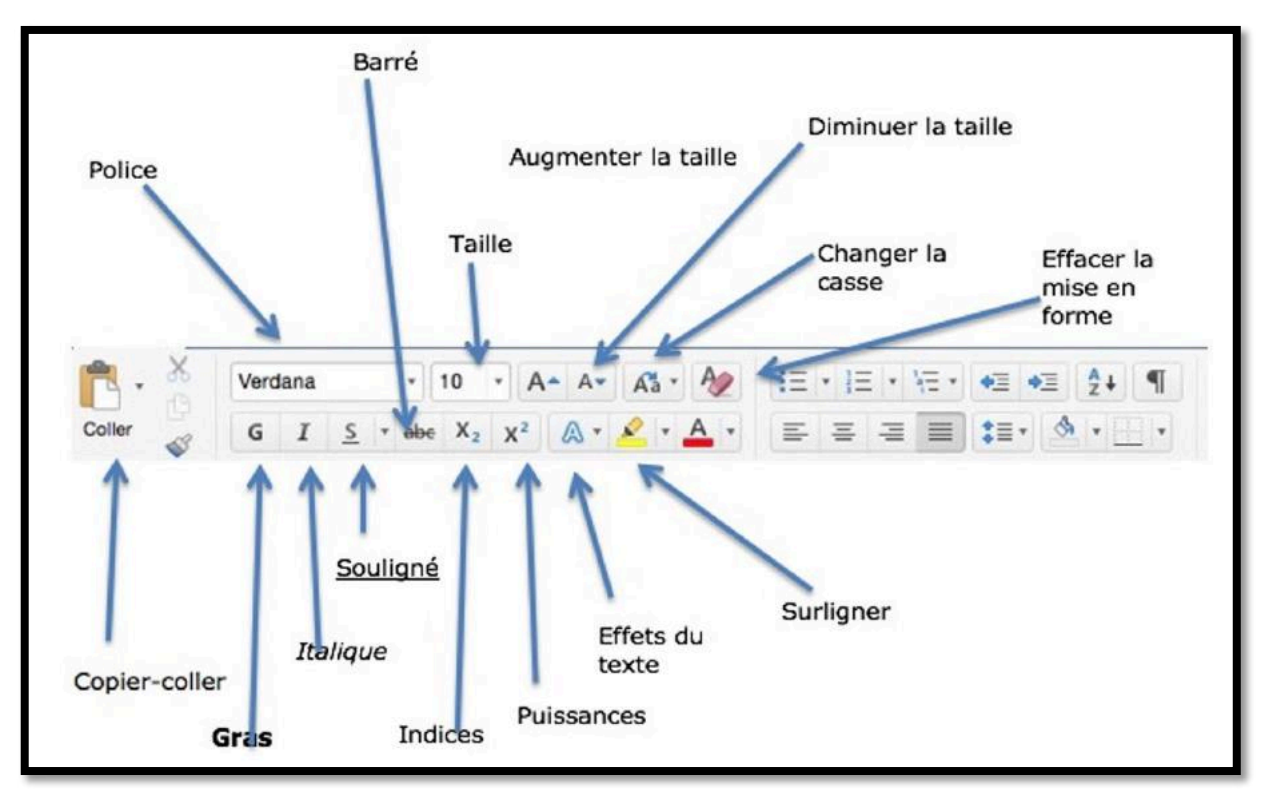

Zoom sur les outils police.
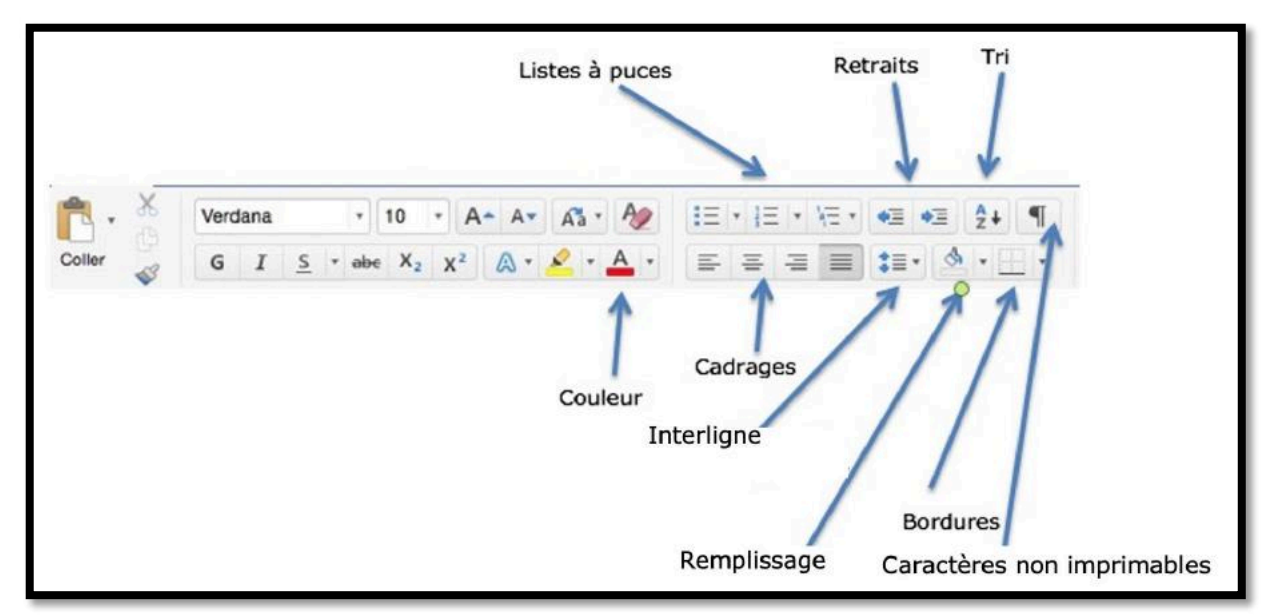

Zoom sur les outils paragraphe.

# L'ONGLET INSERTION.

| Enreg   | gistrement a | utomatique 🔽 💿                            | 월 틧 - () ॰ ateliers-2                                              | 019-2 Enregistre | é • 🛛 🔎           | Rech       | ercher       |                                                                                 | Vves Cornil 🧖    |               | - 8        | × |
|---------|--------------|-------------------------------------------|--------------------------------------------------------------------|------------------|-------------------|------------|--------------|---------------------------------------------------------------------------------|------------------|---------------|------------|---|
| Fichier | Accue        | il Insertion                              | Dessin Conception Mise                                             | en page Réfé     | rences Pi         | ublipost   | age Révisio  | n Affichage Aide                                                                | ය Parta          | ger 🛛 🖓 Co    | mmentaires | ٢ |
| Pages   | Tableau      | E Images<br>E Images en ligne<br>Formes * | 영 Icónes III Graphique<br>ⓒ Modèles 3D → 뉴 Capture →<br>容 SmartArt | S<br>Compléments | Vidéo<br>en ligne | ල<br>Liens | Commentaire  | <ul> <li>En-téte *</li> <li>Pied de page *</li> <li>Numéro de page *</li> </ul> | Zone de AE = E * | Ω<br>Symboles |            |   |
| 4       | Tableaux     |                                           | Illustrations                                                      |                  | Média             |            | Commentaires | En-tête et pied de page                                                         | Texte            |               |            | ~ |

Vue de l'onglet insertion.

| Fichier Accueil Pages Tableau Tableaux | [다금 Images<br>[다금 Images en lign<br>[다] Formes ~                        | <ul> <li>♥ Icônes</li> <li>e ♥ Modèles 3D ~</li> <li>₱ SmartArt</li> <li>Illustrations</li> </ul>                                                                                                    | Graphique     | Compléments<br>v | Vidéo<br>en ligne<br>Média | Contractions |
|----------------------------------------|-------------------------------------------------------------------------|----------------------------------------------------------------------------------------------------|---------------|------------------|----------------------------|--------------|
| Commentaire<br>Commentaires En-        | En-tête ~<br>Pied de page ~<br>Numéro de page ~<br>tête et pied de page | Image: A marked with the second second se | Ω<br>Symboles |                  |                            |              |

Zoom sur l'onglet insertion.

# L'ONGLET DESSIN.

| Fichier         | Accueil                    | Insertion | Dessin | Conception | Mise en page | Références | Publipostage | Révision | Affichage             | Aide                     | 🖻 Partager                          | 🖓 Comm            | entaires | $\odot$ |
|-----------------|----------------------------|-----------|--------|------------|--------------|------------|--------------|----------|-----------------------|--------------------------|-------------------------------------|-------------------|----------|---------|
| )<br>Sélectionn | er Dessin avec<br>le doigt | Gomme     | <      | <b>•</b> • | <b>y y</b> ( | <b>y</b>   | • • •        | Y        | Ajouter un<br>stylo ~ | Correction<br>intégrée ~ | Entrée manuscrite Maths<br>en forme | Zone de<br>dessin | Revoir   |         |
|                 | Outils                     |           |        |            |              | Stylets    |              |          |                       |                          | Convertir                           | Insérer           | Revoir   | ~       |

Vue de l'onglet dessin.

## L'ONGLET CONCEPTION.

| Fichier      | Accueil                                                                                                    | Insertion                                                                                                    | Dessin                                                                                                    | Conceptic                                                                                                    | n Mis          | e en page                                                                                                    | Références                                                                                                    | s Publip | ostage  | Révision  | Affichage                                        | Aide                      | ය Par     | tager               | 🖓 Commen              | taires | : |
|--------------|----------------------------------------------------------------------------------------------------|----------------------------------------------------------------------------------------------------|----------------------------------------------------------------------------------------------------|----------------------------------------------------------------------------------------------------|----------------|----------------------------------------------------------------------------------------------------|----------------------------------------------------------------------------------------------------|----------|---------|-----------|--------------------------------------------------|---------------------------|-----------|---------------------|-----------------------|--------|---|
| Aa<br>Thèmes | Titre<br>View 1<br>na Index status statistic<br>statistical and statistic<br>statistical and statistic tax | TITRE<br>The 1<br>mention of the second second s | Titra<br>Titra 1<br>Maria I definisional control and<br>the transmission of the transmission<br>for the second sector with the transmission<br>for the second sector with the transmission<br>of the second sector with the second sector with<br>the second sector with the second sector with<br>the second sector with the second sector with<br>the second sector with the second sector with<br>the second sector with the second sector with<br>the second sector with the second sector with the<br>second sector with the second sector with the second sector with the<br>second sector with the second sector with the second sector with the second sector with the<br>second sector with the second sector with the second sector with the second sector with the<br>second sector with the second sector with the second sector with the second sector with the<br>second sector with the second sector with the second sector with the second sector with the<br>second sector with the second sector with the second sector with the second sector with the<br>second sector with the second sector with the second sector with the<br>second sector with the second sector with the second sector with the second sector with the<br>second sector with the second sector with the sect | Titre<br>Net 1<br>Second Second Seco | TITRE<br>Nos.1 | TESS<br>Note: The second second s | TITRE<br>Front I<br>for the state of the state<br>of the state of the state of the<br>state of the state of the state<br>of the state of the state of the state<br>of the state of the state of the state<br>of the state of the state of the state<br>of the state of the state of the state<br>of the state of the state of the state of the state<br>of the state of the state of the state of the state<br>of the state of the state of the state of the state of the<br>state of the state of the state of the state of the state of the state of the<br>state of the state of the state of | Titre    | Couleur | A Polices | ✓ Espacement o<br>☑ Effets ~<br>☑ Définir par dé | les paragraphes ∼<br>faut | Filigrane | Couleur d<br>page ~ | e Bordures<br>de page |        |   |
|              |                                                                                                    |                                                                                                    |                                                                                                    |                                                                                                    | Mi             | se en forme d                                                                                                    | u document                                                                                                    |          |         |           |                                                  |                           | Amè       | e-plan de l         | a page                |        | ~ |

Vue de l'onglet conception.

| a<br>imes | Titre<br>Titre 1<br>Inter to the sector, to price<br>when the data with the sector<br>to the sector to the sector<br>and the sector to the sector to the<br>sector is not a factor to the sector to the | TITRE<br>The 1<br>Such might termine, the galaxies<br>incohores the termine accurate for<br>methodown traper galaxies for<br>methodown termine termine accurate for<br>methodown termine termine accurate for<br>methodown termine termine accurate for<br>methodown termine termine accurate for<br>methodown termine termine accurate for<br>methodown termine termine accurate for<br>methodown termine termine accurate for<br>methodown termine termine accurate for<br>methodown termine termine accurate for<br>methodown termine termine accurate for<br>methodown termine accurate for<br>methodown termine accurate | Titre<br>Intel 1<br>Not Fundation from the section of the section<br>of the section of the section of the section<br>of the section of the section of the section<br>of the section of the section of the section of the<br>section of the section of the section of the<br>section of the section of the section of the<br>section of the section of the section of the<br>section of the section of the section of the<br>section of the section of the section of the section of the<br>section of the section of the section of the section of the<br>section of the section of the section of the section of the<br>section of the section of the section of the section of the<br>section of the section of the section of the section of the<br>section of the section of the section of the section of the section of the<br>section of the section of the section of the section of the section of the<br>section of the section of the section of the section of the section of the<br>section of the section of the section of the section of the section of the<br>section of the section of the | Titre<br>Tire 1<br>To had before any profile<br>and any to the first any profile<br>and any profile any profile<br>any profile any profile any profile<br>any profile any profile<br>any profile any profile any profile<br>any profile any profile any profile any profile any profile<br>any profile any profile an | TITRE<br>TREE 1<br>Not Table to Start So, a gibbon<br>Indeed on otherway assumptions that | Titre<br>"Site 5<br>tool funditionens, to galaxie<br>indexed as Mitraetic coupage de<br>conductor of the set of the set<br>conductor of the set of the set of the<br>conductor of the set of the set of the set<br>of the set of the set of the set of the set<br>of the set of the set of the set of the set<br>of the set of the set of the set of the set of the<br>set of the set of the set of the set of the set | TITRE<br>THE 1<br>Not regard factors to grant involve<br>in Frager parts to be determined<br>from prove without to be determined<br>from proves without to and proves<br>and the base of the second to and other | Titre 1<br>Titre 1<br>The trade for the formation of the trade | < > > |
|-----------|----------------------------------------------------------------------------------------------------|----------------------------------------------------------------------------------------------------|----------------------------------------------------------------------------------------------------|----------------------------------------------------------------------------------------------------|-------------------------------------------------------------------------------------------|----------------------------------------------------------------------------------------------------|----------------------------------------------------------------------------------------------------|----------------------------------------------------------------|-------|
|           |                                                                                                    |                                                                                                    |                                                                                                    |                                                                                                    | Mis                                                                                       | e en forme du                                                                                                    | ı document                                                                                                    |                                                                |       |
| ouleu     | A<br>Polices<br>✓                                                                                                    | Espacement c<br>Effets ~<br>Définir par dé                                                                                                    | les paragraphe<br>faut                                                                                                    | es * Filigra                                                                                                    | ne Couleur di<br>page ~<br>rière-plan de l                                                | e Bordures<br>de page<br>a page                                                                                                    |                                                                                                    |                                                                |       |

Zoom sur l'onglet conception.

# L'ONGLET MISE EN PAGE.

| Marges Drientation Taille Colornes between between the most set of the most set of the most se | Retrait  | Espacement<br>m C C Avant: 0 pt C<br>a C F Avant: 0 pt C<br>Paragraphe 5 C C C C C C C C C C C C C C C C C C                                                                                                    | Reculer Volet<br>Sélection                               | P Aligner マ<br>但 Grouper マ<br>名 Rotation ー            |                          |  |
|----------------------------------------------------------------------------------------------------|----------|----------------------------------------------------------------------------------------------------|----------------------------------------------------------|-------------------------------------------------------|--------------------------|--|
|                                                                                                    |          | Peragraphe                                                                                                    |                                                          |                                                       | ; ×                      |  |
| vlise en page                                                                                                    | ? X      | Betrait et espacement                                                                                                    | Enghainements                                            |                                                       |                          |  |
| Marges Papier Mise en page                                                                                                    |          | Général                                                                                                    |                                                          |                                                       |                          |  |
| Marges                                                                                                    |          | Alignement :                                                                                                    | Centré                                                   |                                                       |                          |  |
| Haut : 0.93 cm 💠 Bas :                                                                                                    | 1,5 cm 😫 | Hiveau hiérarchique                                                                                                    | Corps de texte                                           | 🖉 🗌 Toujours réduit                                   |                          |  |
| Gauche: 1,5 cm 💠 Droite :                                                                                                    | 1,5 cm 💠 |                                                                                                    |                                                          |                                                       |                          |  |
| Reliure : 0 cm 🔄 Position de la reliure :                                                                                                    | Gauche   | Retrait                                                                                                    | · · · · · · · · · · · · · · · · · · ·                    |                                                       |                          |  |
| Orientation                                                                                                    |          | Gauche :                                                                                                    | 0 cm                                                     | Spécial                                               | De:                      |  |
|                                                                                                    |          | Dr <u>o</u> rte :                                                                                                    | 0 cm                                                     | (aucun)                                               |                          |  |
| Portrait Paysage                                                                                                    |          | Retraits inverses                                                                                                    |                                                          |                                                       |                          |  |
| Pages                                                                                                    |          | Espacement                                                                                                    |                                                          |                                                       |                          |  |
| Afficher plusieurs pages : Normal \vee                                                                                                    |          | Agant :                                                                                                    | 0 pt 🗘                                                   | Interligne :                                          | Dg:                      |  |
|                                                                                                    |          | Aprés :                                                                                                    | 0 pt ≑                                                   | Simple                                                | × ÷                      |  |
| Apercu                                                                                                    |          | 🗌 Ne pas ajouter d'e                                                                                                    | rspace entre les paragra                                 | aphes du même style                                   |                          |  |
|                                                                                                    |          | Apero                                                                                                    |                                                          |                                                       |                          |  |
|                                                                                                    |          | and the second second se | A Management and state of the late                       | were and the second                                   | a management             |  |
|                                                                                                    |          | Paugraphe adulta                                                                                                    | A Propagative administration                             | grante articleted Foregoest                           | w policies of            |  |
|                                                                                                    |          | Texte exemple Te                                                                                                    | icte exemple Texte exemple                               | Texte exemple Texte exem                              | ple Teste                |  |
| Appliquerà: Atout le document 🕑                                                                                                    |          | exemple Texte eve<br>Texte exemple Te                                                                                                    | ripe texte exemple Texte e<br>iste exemple Texte exemple | semple texte exemple Text<br>Texte exemple Texte exem | te exemple<br>sple Texte |  |
|                                                                                                    |          |                                                                                                    |                                                          |                                                       |                          |  |

Vue de l'onglet mise en page.

| Fichier Accueil Insertion Dessin<br>Marges Orientation Taille Colonnes<br>Back Coupure destination accurate to the second second sec | Conception<br>age ~<br>de lignes ~<br>e mots ~<br>Conception<br>Retrait<br>⇒≣ À gaue<br>E À droi | Espacement         the:       0 cm       ↓ = Avant:       0 pt       ↓         te:       0 cm       ↓ = Après:       0 pt       ↓ |
|----------------------------------------------------------------------------------------------------|--------------------------------------------------------------------------------------------------|----------------------------------------------------------------------------------------------------|
| Mise en page                                                                                                    | 151 y                                                                                            | Paragraphe I                                                                                                    |
| Position Habillage Avancer Reculer<br>Sélection                                                                                                    | Aligner ~<br>Grouper ~<br>Rotation ~                                                             |                                                                                                    |

Zoom sur l'onglet mise en page.

# L'ONGLET RÉFÉRENCES.

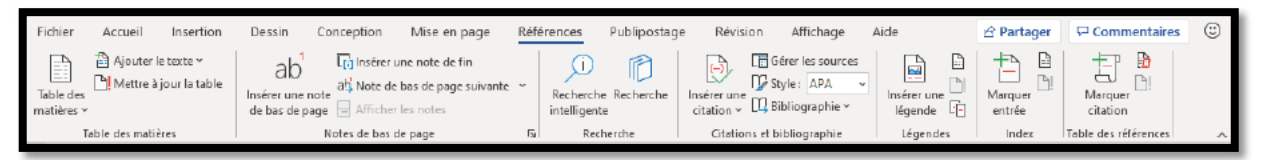

Vue de l'onglet références.

| Fichier Accueil Insertion                                       | ab <sup>1</sup><br>Insérer une note<br>de bas de page                         | r une note de fin<br>le bas de page sui<br>er les notes | vante ~                    |                     |
|-----------------------------------------------------------------|-------------------------------------------------------------------------------|---------------------------------------------------------|----------------------------|---------------------|
| Table des matières                                              | Notes de bas                                                                  | de page                                                 | ال <sub>ك</sub> ا          |                     |
| i) i)<br>Recherche Recherche Ir<br>intelligente de<br>Recherche | Gérer les sources<br>Style : APA<br>Style : APA<br>Citation ~ Bibliographie ~ | Insérer une<br>légende<br>Légendes                      | Marquer<br>entrée<br>Index | Marquer<br>citation |

Zoom sur l'onglet références.

| Fichier Accueil Insertion | Dessin Conception Mise en pa                                                | ge <u>Références</u> Publipo | stage Révision Affichag      | e Aide                         | 合 Partager        | Commentaires         | 0 |
|---------------------------|-----------------------------------------------------------------------------|------------------------------|------------------------------|--------------------------------|-------------------|----------------------|---|
| Table des<br>matières ×   | ab <sup>1</sup><br>Insérer une note<br>de bas de page<br>Afficher les notes | ivante * Recherche Recherc   | he Inséter une Bibliographie | rces<br>Insérer une<br>légende | Marquer<br>entrée | Marquer<br>citation  |   |
| Table des matières        | Notes de bas de page                                                        | Recherche                    | Citations et bibliographie   | Légendes                       | index             | Table des références | ^ |
|                           |                                                                             |                              |                              |                                |                   |                      |   |
|                           | N                                                                           | 1                            | i                            |                                |                   |                      |   |
|                           | Note de bas de page et de fin de                                            | document                     | ? ×                          |                                |                   |                      |   |
|                           | Emplacement                                                                 |                              |                              |                                |                   |                      |   |
|                           | Notes de bas de page :                                                      | Bas de page                  | 4                            |                                |                   |                      |   |
|                           | O Notes de fin :                                                            | Fin de document              | ~                            |                                |                   |                      |   |
|                           |                                                                             |                              | Convertir                    |                                |                   |                      |   |
|                           | Disposition des pieds de page                                               |                              |                              |                                |                   |                      |   |
|                           | Colonnes                                                                    | Respecter la mise en page de | la section \vee              |                                |                   |                      |   |
|                           | Format                                                                      |                              |                              |                                |                   |                      |   |
|                           | Eormat de nombre :                                                          | 1, 2, 3,                     | ~                            |                                |                   |                      |   |
|                           | Personnalisée :                                                             |                              | Symbole                      |                                |                   |                      |   |
|                           | À partir <u>d</u> e :                                                       | 1                            |                              |                                |                   |                      |   |
|                           | Numérotation :                                                              | Continu                      | ~                            |                                |                   |                      |   |
|                           | Appliquer les modifications                                                 |                              |                              |                                |                   |                      |   |
|                           | Appliquer les <u>modifications</u> à :                                      | À tout le document           | ×                            |                                |                   |                      |   |
|                           | Г                                                                           | Insérer Annuler              | Appliquer                    |                                |                   |                      |   |
|                           |                                                                             |                              |                              |                                |                   |                      |   |

Outils complémentaires notes de bas de page de l'onglet références.

#### L'ONGLET PUBLIPOSTAGE.

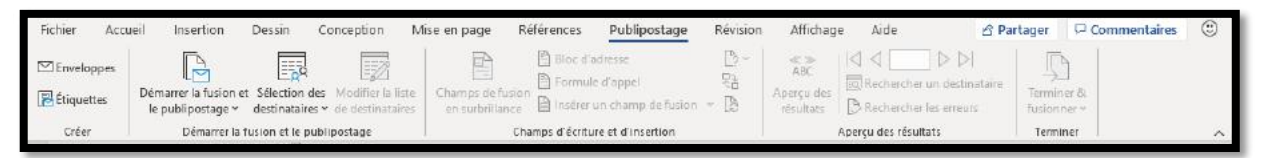

Vue de l'onglet publipostage.

| Enveloppes                          | Démarrer la fusion et Sélection des Mod<br>le publipostage v de destinataires v de de                  | lifier | la liste<br>nataires                 |                           |
|-------------------------------------|----------------------------------------------------------------------------------------------------|--------|--------------------------------------|---------------------------|
| Creer                               | Demarter la rusion et le publiposta                                                                    | ige    |                                      |                           |
| Champs de fusior<br>en surbrillance | <ul> <li>Bloc d'adresse</li> <li>P Formule d'appel</li> <li>B Insérer un champ de fusion ~ </li> </ul> |        | ≪≫<br>ABC<br>Aperçu des<br>résultats | Terminer &<br>fusionner ~ |
| Ch                                  | amps d'écriture et d'insertion                                                                         |        | Aperçu des résultats                 | Terminer                  |

Zoom sur l'onglet publipostage.

# L'ONGLET RÉVISION.

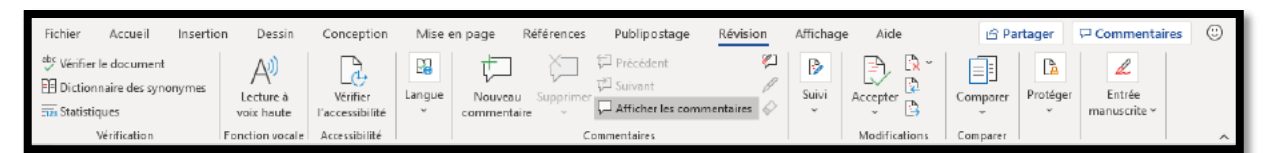

Vue de l'onglet révision.

| <sup>abc</sup> Vérifier le document<br>Dictionnaire des synonymes<br>Tras Statistiques<br>Vérification | Lecture à<br>voix haute<br>Fonction vocale         | Vérifier<br>l'accessibilité<br>Accessibilité | Langue<br>* |          |                      |               |                        |
|----------------------------------------------------------------------------------------------------|----------------------------------------------------|----------------------------------------------|-------------|----------|----------------------|---------------|------------------------|
| Nouveau Supprimer                                                                                      | récédent<br>uivant<br>fficher les comme<br>ntaires | ₽1<br>P<br>entaires ♦                        | Suivi       | Accepter | Comparer<br>Comparer | Protéger<br>~ | Entrée<br>manuscrite ~ |

Zoom sur l'onglet révision.

# L'ONGLET AFFICHAGE.

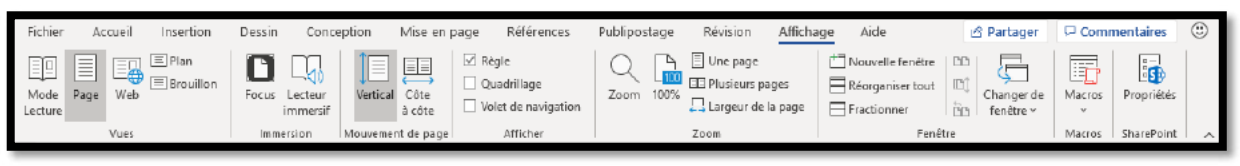

Vue de l'onglet affichage.

| Mode Page Web Brouillon | Focus Lecteur<br>immersif                | Vertical Côte<br>à côte | <ul> <li>✓ Règle</li> <li>Quadrillage</li> <li>Volet de naviga</li> </ul> | tion       |
|-------------------------|------------------------------------------|-------------------------|---------------------------------------------------------------------------|------------|
| Vues                    | Immersion IN                             | louvement de page       | Afficher                                                                  | 1          |
|                         | -                                        |                         |                                                                           |            |
| Toom 100%               | 🕂 Nouvelle fenêtre<br>📄 Réorganiser tout |                         | ger de Macros                                                             |            |
| Largeur de la page      | Fractionner                              | fené                    | tre *                                                                     | Tropfictes |
| Zoom                    | Fenê                                     | tre                     | Macros                                                                    | SharePoint |

Zoom sur l'onglet affichage.

# **ACTIVATION DE WORD 365.**

# ACTIVER MICROSOFT WORD.

| E 5-0 =                                                | casse1 - Word (Produit sans                                                                                                    | licence) Cones                                                                                                    | xion 🖸 – 🗗 X                                      |
|--------------------------------------------------------|----------------------------------------------------------------------------------------------------|----------------------------------------------------------------------------------------------------|---------------------------------------------------|
| Fichier Accueil Insertion Conception Mise en page      | Références Publipostage Révision Affichage Aide                                                                                                    | Rechercher des outils adaptés                                                                                                    | A Partager                                        |
| $\begin{array}{ c c c c c c c c c c c c c c c c c c c$ | $ \begin{array}{ c c c c c c c c c c c c c c c c c c c$                                                                                                    | AaBbi         AaBbcco         AaBbcco | D Rachercher -<br>Sternplacer<br>& Selectionnes - |
| Presse-papiers Cl Polic                                | e 🖾 Paragraphe 🕤                                                                                                    | Styles                                                                                                    | Edition A                                         |
| Pagel Jun 1 303 mots []]                               | Mille très souvent assiégée au cours de son<br>iccessivement au royaume de France, à l'État be<br>imain germanique et aux Pays-Bas espagnols av<br>ttachée à la France de Louis XIV à la suite de la<br>i même temps que tout le territoire composant<br>andre française.<br>Ile est encore assiégée en 1792 lors de la guerre<br>i 1940. Elle a été durement éprouvée par les de<br>Xe siècle au cours desquels elle est occupée et s<br>VILLE TRÊS SOUVENT ASSIÉGÉE AU COURS<br>PPARTENU SUCCESSIVEMENT AU ROYAUME DE<br>OURGUIGNON, AU SAINT-EMPIRE ROMAIN GER.<br>SPAGNOLS AVANT D'ÊTRE DÉFINITIVEMENT RAT<br>IV À LA SUITE DE LA GUERRE DE SUCCESSION<br>DUT LE TERRITOIRE COMPOSANT LA PROVINCE<br>RANCAISE.<br>ILLE EST ENCORE ASSIÉGÉE EN 1792 LORS DE L<br>UTRICHIENNE, EN 1914 ET EN 1940. ELLE A ÉTI<br>EUX CONFLITS MONDIAUX DU XXE SIÈCLE AU C<br>CCUPÉE ET SUBIT DES DESTRUCTIONS.<br>ville très souvent assiégée au cours de son<br>accessivement au royaume de frança, à l'état be<br>main germanique et aux pays-bas espagnols av<br>titachée à la france de louis xiv à la suite de la g<br>ançaise.<br>Ils est encores asciégée en 1702 lors de la querre | histoire, elle a appartenu<br>parat d'être définitivement<br>guerre de succession d'Espagne<br>la province historique de la<br>e franco-autrichienne, en 1914 et<br>ux conflits mondiaux du<br>subit des destructions.<br>S DE SON HISTOIRE, ELLE A<br>FRANCE, À L'ETAT<br>MANIQUE ET AUX PAYS-BAS<br>ITACHÉE À LA FRANCE DE LOUIS<br>D'ESPAGNE EN MÉME TEMPS QUE<br>HISTORIQUE DE LA FLANDRE<br>LA GUERE FRANCO-<br>É DUREMENT ÉPROUVÉE PAR LES<br>DURS DESQUELS ELLE EST<br>histoire, elle a appartenu<br>jurguignon, au saint-empire<br>rant d'être définitivement<br>guerre de succession d'espagne en<br>province historique de la flandre                                                                                                    | 题 + 100%<br>2255 回                                |
| Taper ici pour rechercher                              | U RI 💟 📅 🕼 🔛 🦉                                                                                                    |                                                                                                    | ^ ₩ ₩ 49 27/06/2020                               |

Il est possible que Word demande une activation ; dans ce cas un bandeau rose indique que Word n'a pas été activé ;pour activer cliquez sur **Activer**.

| × Microsoft                                                                                                    |  |
|----------------------------------------------------------------------------------------------------|--|
| Connectez-vous pour configurer Office                                                                               |  |
|                                                                                                    |  |
| Utilisez votre adresse de<br>courrier habituelle stockage en ligne gratuit installer Office su d'autres<br>appareis |  |
| Connectez-vous avec votre compte Microsoft personnel, professionnel ou scolaire                                     |  |
|                                                                                                    |  |
| Qu'est-ce qu'un compte Microsoft ?                                                                                  |  |

Cliquez sur se **connecter**.

|                                                          | • Word                                           |
|----------------------------------------------------------|--------------------------------------------------|
| Microsoft                                                | Microsoft                                        |
| Activer Office                                           | Connexion                                        |
| Adresse deIcourrier, numéro de téléphone ou pseudo Skype | identifiant Microsoft                            |
| veuillez entrer une clé de próduit à la place            | Vous n'avez pas encore de compte ? Créez-en un ! |
| Vous n'avez pas encore de compte ? Créez-en un !         | Suivant                                          |
| Suivant                                                  |                                                  |
| 1                                                        | Microsoft                                        |
| 1                                                        |                                                  |
|                                                          | Endez le mot de passe                            |

Entrez votre identifiant Microsoft et le mot de passe associé puis sur se connecter.

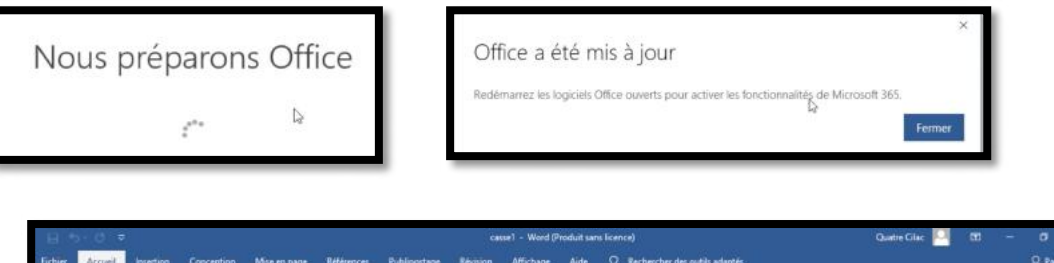

|                                                          |                                                                                                    |                                                                                                    | Charles and a second second seco |                                                |
|----------------------------------------------------------|----------------------------------------------------------------------------------------------------|----------------------------------------------------------------------------------------------------|----------------------------------------------------------------------------------------------------|------------------------------------------------|
| Fichier Accuel Insertion Conce                           | ation Mise en page Références Publiposta                                                                                                    | ge Révision Affichage Aide 📿 Rechercher                                                                                                    | des outils adaptés                                                                                                    | Q. Partager                                    |
| Coller<br>Golder<br>Coller<br>Coller<br>Coller<br>Copies | $\begin{array}{c c c c } \hline & & & \\ \hline & & & \\ \hline & & \\ \hline \\ \hline$ | $ \begin{array}{ c c c c c c c c c c c c c c c c c c c$                                                                                                    | aBbi Aasboco Aasboco Aasboco Aasboco aasboco aasbo | D Reference -<br>Se Resplace<br>Is Sectioner - |
| Presse-papiers 15                                        | Police                                                                                                    | Paragraphe                                                                                                    | Styles                                                                                                    | Édition                                        |
|                                                          | Ville très souve<br>successivement au ro<br>romain germanique e<br>rattachée à la France<br>en même temps que<br>Flandre française.<br>Lille est encore assié<br>en 1940. Elle a été d<br>Vya chèche su cours d                                                                                                    | nt assiégée au cours de son histoire, elle<br>yaume de France, à l'État bourguignon,<br>it aux Pays-Bas espagnols avant d'être de<br>de Louis XIV à la suite de la guerre de si<br>tout le territoire composant la province hi<br>gée en 1792 lors de la guerre franco-autr<br>urement éprouvée par les deux conflits m<br>genuels alle est esperimé et cubit de det | a appartenu<br>au Saint-Empire<br>efinitivement<br>uccession d'Espagne<br>listorique de la<br>tichienne, en 1914 et<br>nondiaux du                                                                                                    |                                                |

Word est maintenant activé, ainsi que les autres applications de Microsoft 365.

# CONNAÎTRE LA VERSION DE MICROSOFT 365 INSTALLÉE.

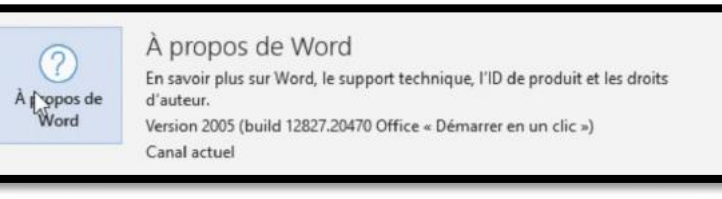

Pour connaître la version de Word installée cliquez sur Fichier > Compte > Mise à jour pour Office > **À propos de Word**.

| propos de Mi | crosoft® Word pour Microsoft 365                                                    |
|--------------|-------------------------------------------------------------------------------------|
| Microsoft    | ® Word pour Microsoft 365 MSO (16.0.12827.20200) 32 bits                            |
| ID de licen  | ice : CWW_497efa9f-96dd-4743-90de-53a0b6f3240a_465b62fc-8fe0-40d5-923d-72bbd5b569a6 |
| ID de sess   | ion : 76E5E12C-8DF1-4B63-BB6C-174BE7635E6F                                          |

# METTRE À JOUR MICROSOFT 365.

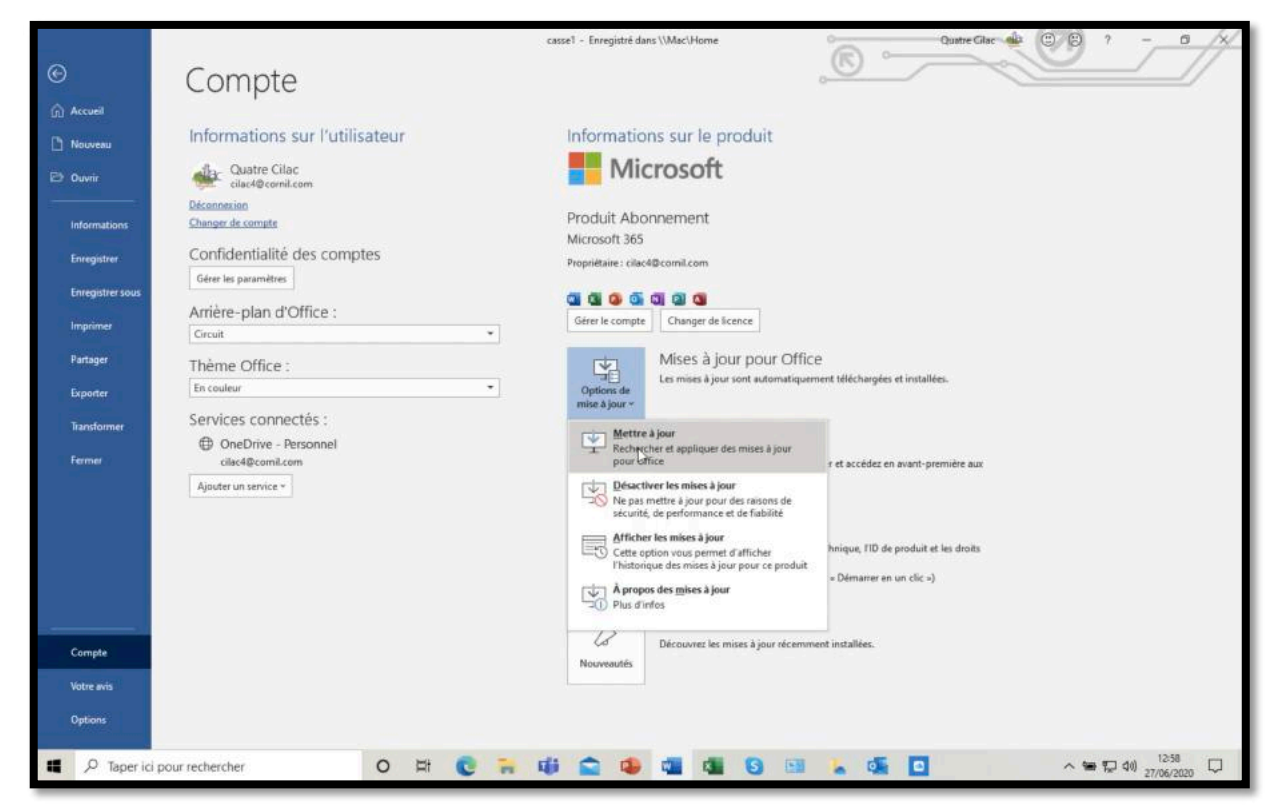

Pour vérifier les mises à jour allez dans Fichier > Compte > Mises à jour pour Office > Mettre à jour.

| - Microsoft Recherche en cours de mises à jour                         | Microsoft Téléchargement en cours des mises à jour d'Office Vous pouvez continuer à utiliser Office pendant que nous procédons au téléchargement en arrière-plan.   |
|------------------------------------------------------------------------|----------------------------------------------------------------------------------------------------|
| Application en cours des mises à jour<br>Mise à jour d'Office en cours | Microsoft      Des mises à jour ont été installées      Les mises à jour d'Office ont été installées. Vous pouvez utiliser vos     logiciels Office dés maintenant. |

# **OUVRIR ET ENREGISTRER DES DOCUMENTS WORD.**

Vous pourrez ouvrir ou enregistrer des documents Word soit depuis votre PC ou depuis le stockage dans le nuage OneDrive.

# OUVRIR UN DOCUMENT DEPUIS LE PC.

| Vord     | Ouvrir                                         | Word                                                                           | Quatre Glac All (B) (B) ? - O        |
|----------|------------------------------------------------|--------------------------------------------------------------------------------|--------------------------------------|
| ccueit   | Récent     Réade avec moi                      | <ul> <li>↑ ▷ Documents &gt; atelier word365 &gt; exercices</li> <li></li></ul> | Nouveau dossier                      |
| D        | Personnel OneDrive - Personnel clac4@comil.com | Nom †                                                                          | Date de modification                 |
| ouveau   | Autres emplacements                            | -\$lle-7-num-pages                                                             | 28/08/2019 14:57                     |
| Duvrir   | Ce PC     Ajouter un emplacement               | bordures-extérieures                                                           | 07709/2019 17:58<br>03/09/2019 21:28 |
|          | / Parcount                                     | cilac-ateliers1                                                                | 06/09/2019 16:14                     |
|          |                                                | cilac-ateliers2                                                                | 06/09/2019 17:02                     |
|          |                                                | cilac-ateliers3-projet                                                         | 07/09/2019 14:53                     |
|          |                                                | cilac-ateliers3-projet                                                         | 07/09/2019 14:53                     |
|          |                                                | exercice-0 copie 2                                                             | 18/10/2019 13:28                     |
| tre avis |                                                | exercice-0 copie                                                               | 18/10/2019 13:28                     |
| ptions   |                                                | exercice-0                                                                     | 18/10/2019 13:28                     |

Pour ouvrir un document Word depuis un emplacement de votre PC, allez dans le menu Fichier > **ouvrir** > **Ce PC** puis choisissez ensuite un dossier et un fichier.

*Ici le fichier à ouvrir est dans le dossier Documents > atelier word365 > exercices > casse1.* 

| Enregistrement automatique | 🔚 🐬 - 👌 🗢 🛛 cassel - Enregistré dans                                                                                           | \\Mac\Home - P Rechercher                                                                                                    |                                                                                                    | Quatre Cilac 🐽                   | <b>m</b> - |                        | ×  |
|----------------------------|----------------------------------------------------------------------------------------------------|----------------------------------------------------------------------------------------------------|----------------------------------------------------------------------------------------------------|----------------------------------|------------|------------------------|----|
| Fichier Accuell Insertion  | Dessin Conception Mise en page Ri                                                                                              | éférences Publipostage Révision Affichag                                                                                                    | e Aide                                                                                                    | ය Part                           | ager 🖓     | Commentaire            | 85 |
| Coller                     | Verdana $\sim  12 \rangle \sim  A^*  A^*    Aa \sim  Ap$<br><b>G</b> $J \geq \sim ab x, x^*  A \sim  A \sim  A \sim$<br>Police |                                                                                                    | AaBbi AaBbcco AaBbcco<br>a Tabm.Ra Tabm.Jeg TAbm.te<br>Styles                                                                | AaBbCcD<br>T Abm_te<br>5 Édition | Dicter     | Rédacteur<br>Rédacteur | •  |
|                            | Ville très so<br>successivement a<br>romain germaniq<br>rattachée à la Fra<br>en même temps<br>Flandre française               | puvent assiégée au cours de son histoi<br>ur royaume de France, à l'État bourgui<br>ue et aux Pays-Bas espagnols avant d<br>ance de Louis XIV à la suite de la guen<br>que tout le territoire composant la pro | re, elle a appartenu<br>gnon, au Saint-Empire<br>être définitivement<br>re de succession d'Espagne<br>vince historique de la |                                  |            |                        | -  |

# ENREGISTRER UN DOCUMENT SUR LE PC.

| ©                | Enregistrer sous                        | cassel - Enregistré dans \\Mac\Home     | Quatre Glase     |        |
|------------------|-----------------------------------------|-----------------------------------------|------------------|--------|
| Accueil          | D Récent                                | Documents > atelier word365 > exercices |                  |        |
| Nouveau          | Recent                                  | casse1-2<br>Document Word (* docx)      |                  |        |
|                  | OneDrive - Personnel                    | Autres options                          |                  |        |
| Informations     | cilac4@comil.com<br>Autres emplacements | Nouveau dossier                         |                  |        |
| Enregistrer sous | Ce PC                                   | Nom                                     | Date de modifi   | cation |
| Imprimer         | Ajouter un emplacement                  | -\$ercice-1-ortho-copie                 | 18/10/2019 13:39 | *      |

Pour enregistrer le document modifié, allez dans Fichier > **enregistrer sous...** > donnez un nom au fichier si différent de celui qui était ouvert > choisissez un dossier > **enregistrer**.

*Ici le document s'appelle casse1-2, dans le dossier Documents > atelier word365 >exercices, en format Document Word (extension .docx).* 

## FORMATS DE FICHIERS.

| Document Word (*.docx)<br>Document Word prenant en charge les macros (*.docm)<br>Document Word 97-2003 (*.doc)<br>Modèle Word (*.dotx)<br>Modèle Word prenant en charge les macros (*.dotm)<br>Modèle Word 97-2003 (*.dot)<br>PDF (*df) | <ul> <li>Vous pourrez enregistrer un document Word sous différents formats :</li> <li>Document Word standard (.docx) ;</li> <li>Word 97-2004 (.doc) pour être compatible avec des versions Word 1997 à 2004 (PC et Mac) ;</li> </ul> |
|----------------------------------------------------------------------------------------------------|----------------------------------------------------------------------------------------------------|
| Page web à fichier unique (*.mht, *.mhtml)                                                                                                    | • PDF ;                                                                                                    |
| Page web, (".ntm, ".ntml)<br>Page web, filtrée (".htm, ".html)                                                                                                    | <ul> <li>Formats spéciaux.</li> </ul>                                                                                                    |
| Format RTF (*.rtf)                                                                                                    |                                                                                                    |
| Texte brut (*.txt)                                                                                                    |                                                                                                    |
| Document XML Word (*.xml)                                                                                                    |                                                                                                    |
| Document XML Word 2003 (*.xml)                                                                                                    |                                                                                                    |
| Document Open XML Strict (*.docx)                                                                                                    |                                                                                                    |
| Texte OpenDocument (*.odt)                                                                                                    |                                                                                                    |

# **ENREGISTREMENT DANS ONEDRIVE.**

| ©                | Enregistrer sous                          | casse1-2 - Enregistré dans \\Mac\Home | Quatre Chac          |
|------------------|-------------------------------------------|---------------------------------------|----------------------|
| Accueil          |                                           | 1 D OneDrive - Personnel              |                      |
| D Nouveau        | L Récent                                  | casse1-2                              |                      |
| 🔁 Ouvrir         | Personnel                                 | Document Word (".door)                |                      |
| informations     | OneDrive - Personnel<br>cilac4@cornil.com | Autres options                        |                      |
| Entenistrer      | Autres emplacements                       |                                       |                      |
| Enregistrer sous | Ce PC                                     | Nom                                   | Uate de modification |
| Implimer         | Ajouter un emplacement                    | Documents                             | 10/02/2019 14:31     |
| Partager         | Parcourir                                 | Images                                | 10/02/2019 14:31     |
| Exporter         |                                           |                                       |                      |

- 1. Pour enregistrer dans OneDrive allez dans Fichier > **enregistrer sous** > **OneDrive Personnel**.
- 2. Choisissez ensuite un dossier sur votre OneDrive (ici dossier Documents) puis cliquez sur **enregistrer**.

## OUVRIR UN DOCUMENT DEPUIS ONEDRIVE.

| Ð                                    | exercice-cassel - Demière modification : Il y a 3 h                                                  |
|--------------------------------------|----------------------------------------------------------------------------------------------------|
| 🛱 Accueil                            | C       C       OneDrive - Personnel > Documents                                                     |
| Duvrir                               | Partagés avec moi     Image: Spartages avec moi       Personnel     Nom 1       Date de modification |
| Enregistrer une<br>copie<br>Imprimer | One Dress     One Dress       Autre: emplacements     27/06/2020 13:06                               |
| Partager<br>Exporter                 | Ajouter un emplacement                                                                               |
| Fermer                               |                                                                                                    |
|                                      |                                                                                                    |
| Votre avis Options                   |                                                                                                    |
| 📲 🔎 Taper ici                        | our rechercher O Hit C 🐂 📫 🚖 🕸 🧰 🕼 S 💷 🖕 🚳 🖸 🔨 🐄 🛱 40) 1621 🖓                                        |

Ici on va ouvrir depuis mon OneDrive Personnel > Documents > exercice-casse1.

# PLUS SUR MICROSOFT 365 :

<u>http://www.cornil.com/abm/rampe138.pdf</u> (partage de Microsoft 365 famille).

# MISE EN FORME DU TEXTE.

### **UN PETIT EXERCICE POUR COMMENCER.**

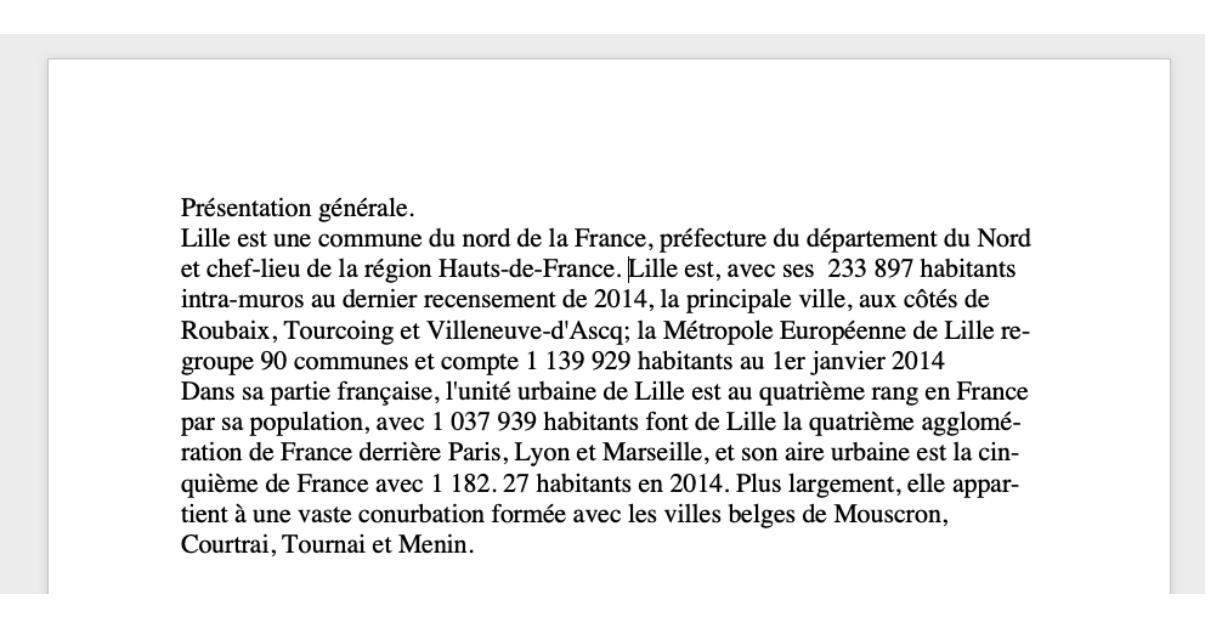

La saisie se fera au « kilomètre », c'est-à-dire que l'on laisse le soin à Microsoft Word d'aller automatiquement à la ligne.

 La mise en forme du texte se fera ultérieurement en découvrant les différents outils mis à notre disposition.

| Présentation générale. Arial, 20, gras, rouge, centré                                                                                                    |
|----------------------------------------------------------------------------------------------------|
| Lille est une commune du nord de la France, préfecture du département du Verdana, 12, italique gauche<br>Nord et chef-lieu de la région Hauts-de-France.                                                                                                    |
| Lille est, avec ses 233 897 habitants intra-muros au dernier re-<br>censement de 2014, la principale ville, aux côtés de Roubaix, Tourcoing et<br>Villeneuve-d'Ascq ; la Métropole Européenne de Lille regroupe 90 com-<br>munes et compte 1 139 929 habitants au 1 <sup>er</sup> janvier 2014.                         |
| Dans sa partie française, l'unité urbaine de Lille est au<br>quatrième rang en France par sa population, avec<br>1 037 939 habitants font de Lille la quatrième agglomé-<br>ration de France derrière Paris, Lyon et Marseille, et son<br>aire urbaine est la cinquième de France avec 1 182. 027<br>habitants en 2014. |
| Plus largement, elle appartient à une vaste conurbation formée<br>avec les villes belges de Mouscron, Courtrai, Tournai et<br>Menin.                                                                                                    |

Résultat à obtenir.

# POLICE, TAILLE, GRAS, ITALIQUE, COULEUR...

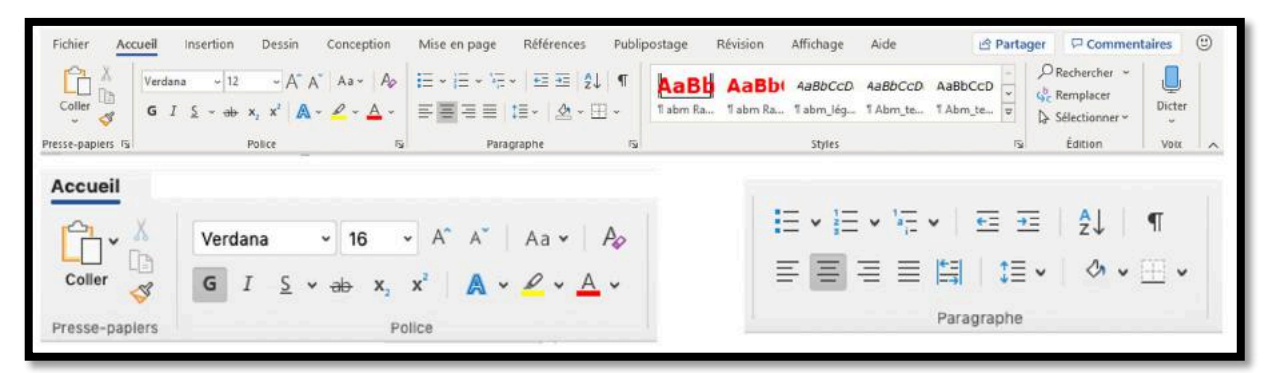

- La plupart des outils de mise en forme (gras, police, taille, couleur...) sont dans l'onglet accueil groupe Police et se font sur le texte sélectionné.
- Les outils de cadrage sont dans l'onglet accueil groupe Paragraphes et s'applique au paragraphe **où vous êtes positionné**.

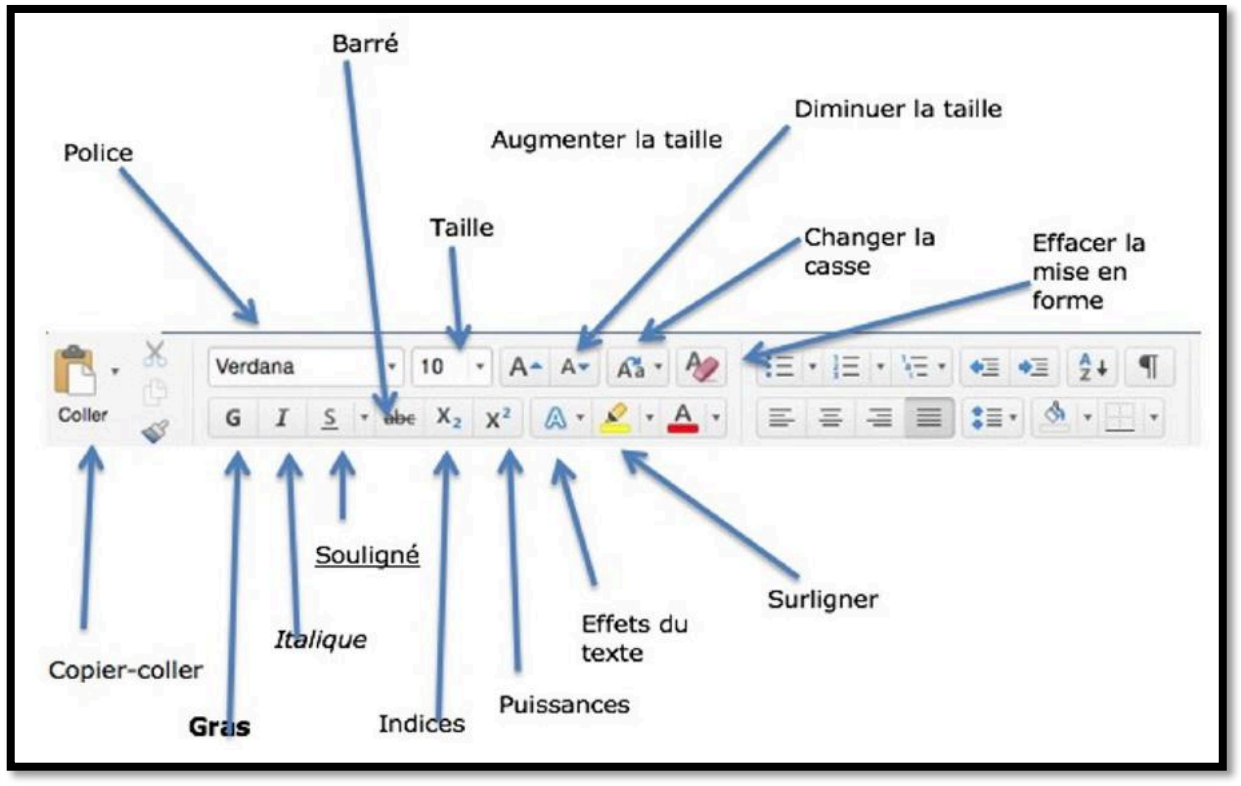

Les outils du groupe police de l'onglet accueil.

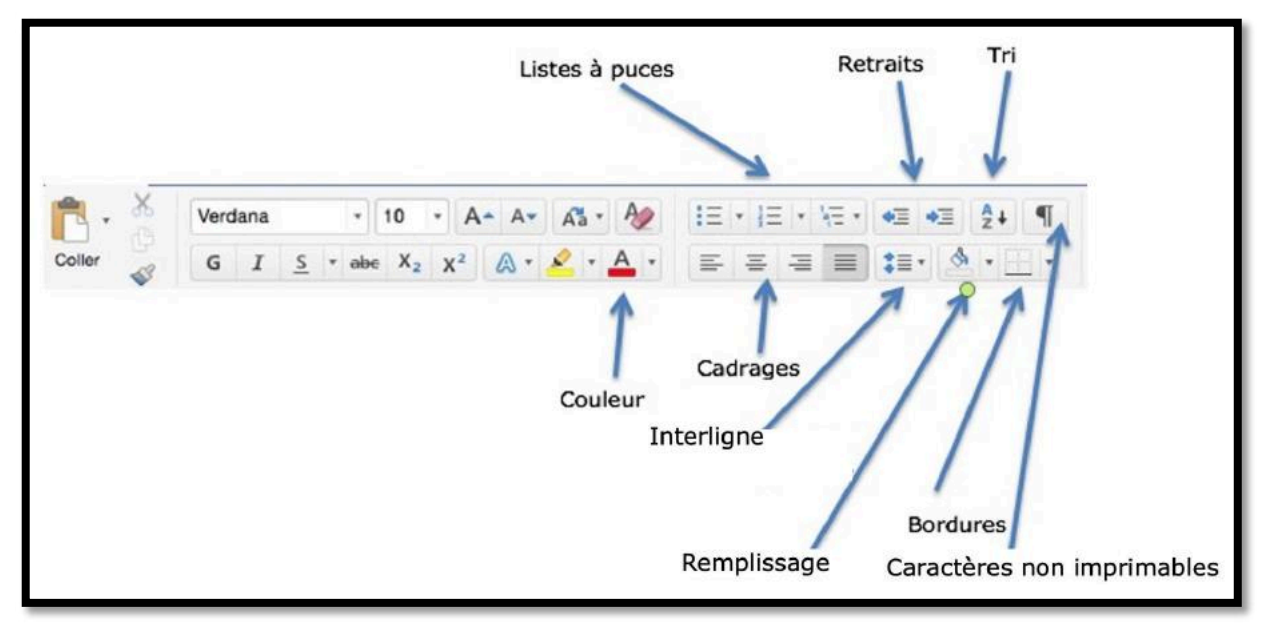

Les outils du groupe paragraphe de l'onglet accueil.

#### CHANGEMENT DE POLICE, TAILLE ET COULEUR.

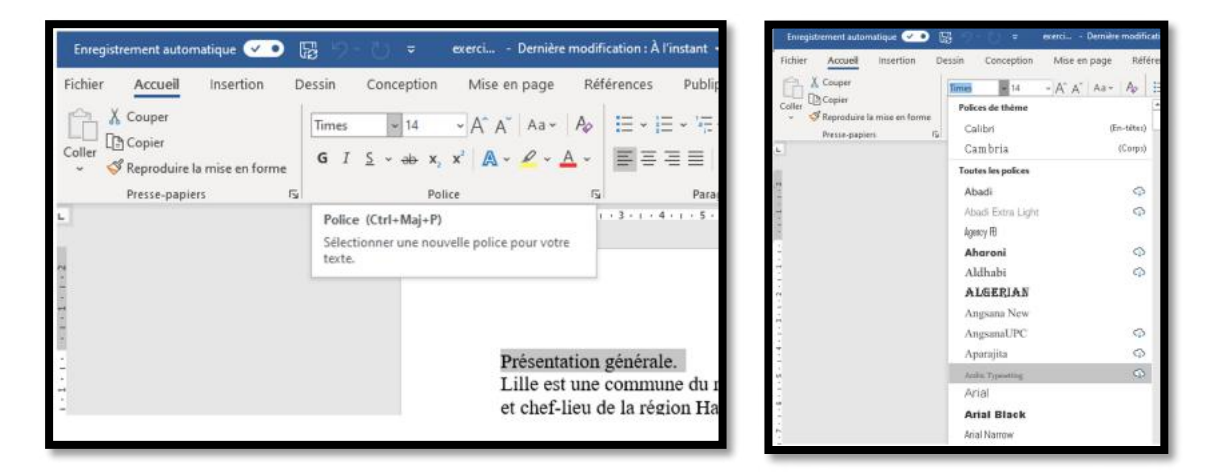

|   | Aria | al |   | × | 14 | ~ |
|---|------|----|---|---|----|---|
|   | G    | I  | S | ~ | 8  |   |
|   |      |    | _ |   | 9  |   |
| Ē |      |    |   |   | 10 |   |
|   |      |    |   | 1 | 11 |   |
|   |      |    |   |   | 12 |   |
|   |      |    |   |   | 14 |   |
|   |      |    |   |   | 16 |   |
|   |      |    |   |   | 18 |   |
|   |      |    |   |   | 20 |   |
|   |      |    |   |   | 22 |   |
|   |      |    |   |   | 24 |   |

Le changement de police se fait sur le texte sélectionné.

*Le texte actuellement sélectionné est en police Times, taille 14.* 

En cliquant sur le menu déroulant police on voit apparaître une longue liste, certaines polices sont dans Word, d'autres sont dans le nuage.

La police qui a été choisie est Arial, taille 14 puis 18 sera la taille finalement choisie.

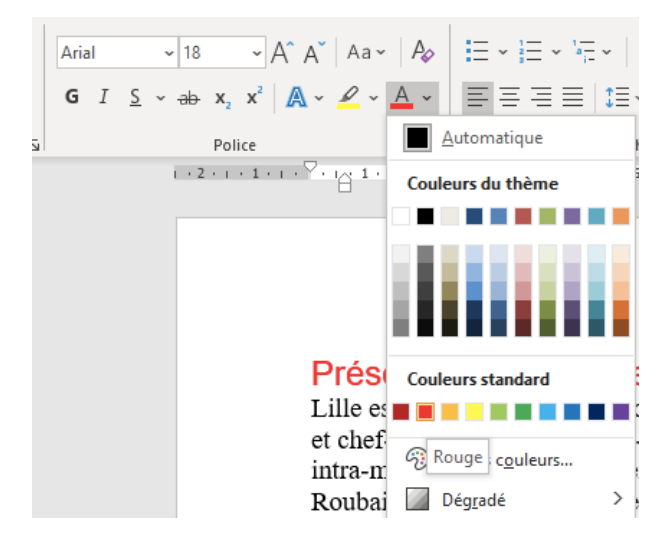

Le choix de la couleur se fait aussi sur le texte sélectionné.

*Le texte sélectionné sera Arial, taille 18 points, couleur rouge.* 

# CADRER LE TEXTE.

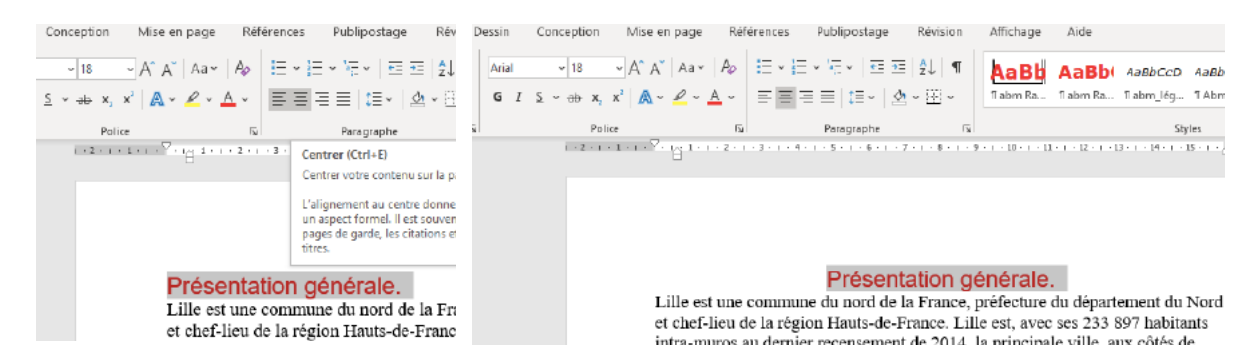

Le cadrage du texte (ici centrer) se fait sur le paragraphe où on est positionné (ici il est sélectionné suite au changement précédent de couleur) depuis les outils du groupe paragraphe de l'onglet accueil.

#### MISE EN ITALIQUE OU EN GRAS.

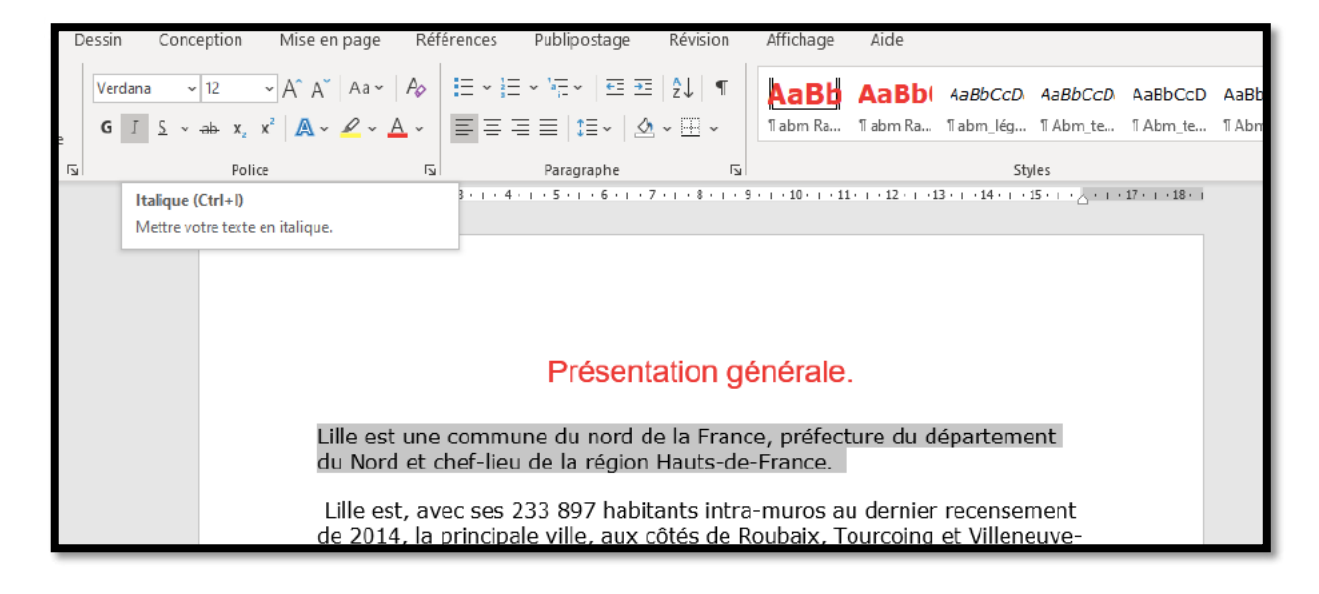

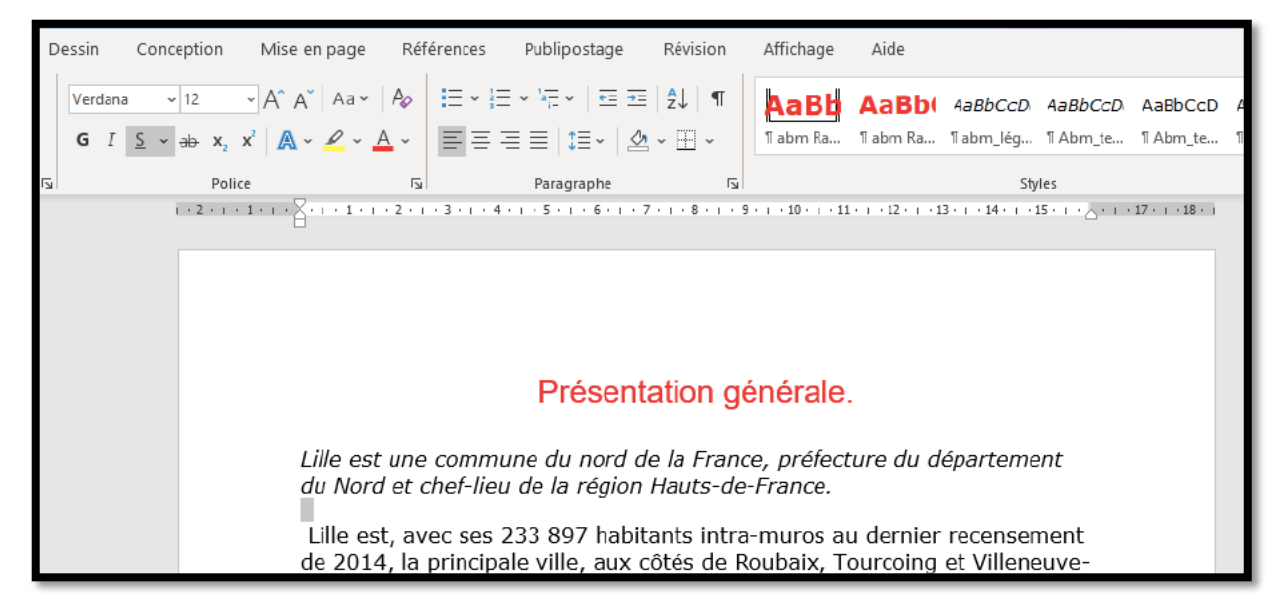

La mise en italique, en gras, souligné se fait sur le texte sélectionné.

Les raccourcis sont :

- ctrl i pour l'italique ;
- ctrl g pour **gras** (c'est cmd b sur le Mac).

#### Rappel : évitez gras, italique et souligné.

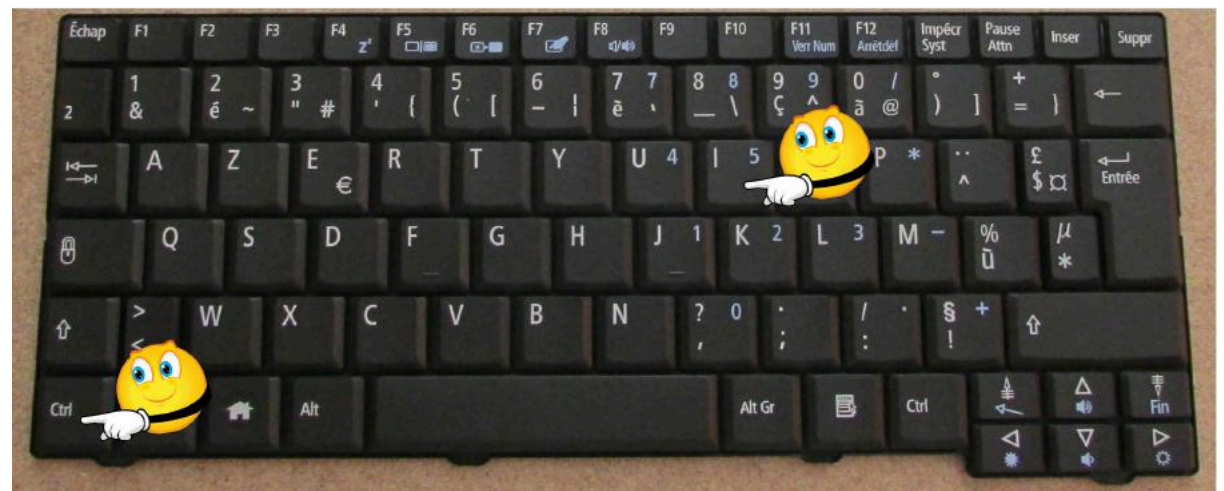

Mise en italique depuis le clavier.

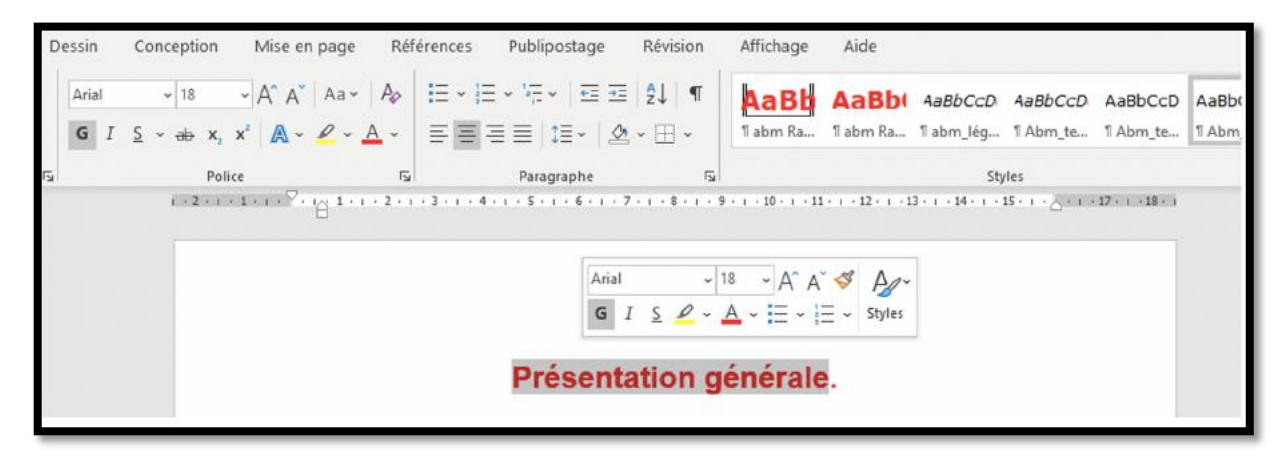

Le changement de graisse se fait sur le texte sélectionné puis on clique sur l'outil gras (à côté du I) du groupe Police de l'onglet d'accueil; on pourra aussi utiliser le menu contextuel qui apparaît quand on sélectionne le texte pour mettre en gras, italique, souligné, surligné, changement de couleur du texte, puces pour des listes, interligne, police, taille.

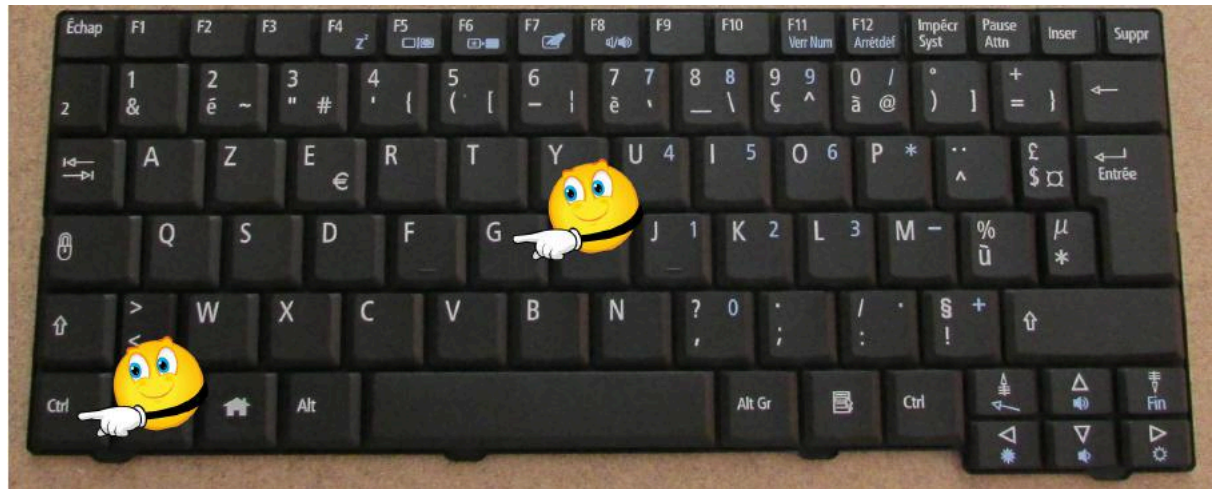

Mise en gras depuis le clavier.

#### LES RETRAITS DE PARAGRAPHES.

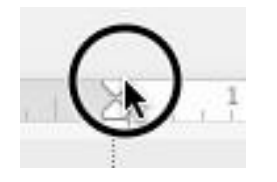

Les retraits s'appliquent à la première ligne d'un paragraphe et aux autres lignes.

<u>Votre attention</u> : il existe deux écoles pour les retraits de paragraphes : ceux qui sont pour et ceux qui sont contre.

# **RETRAIT DE LA PREMIÈRE LIGNE D'UN PARAGRAPHE.**

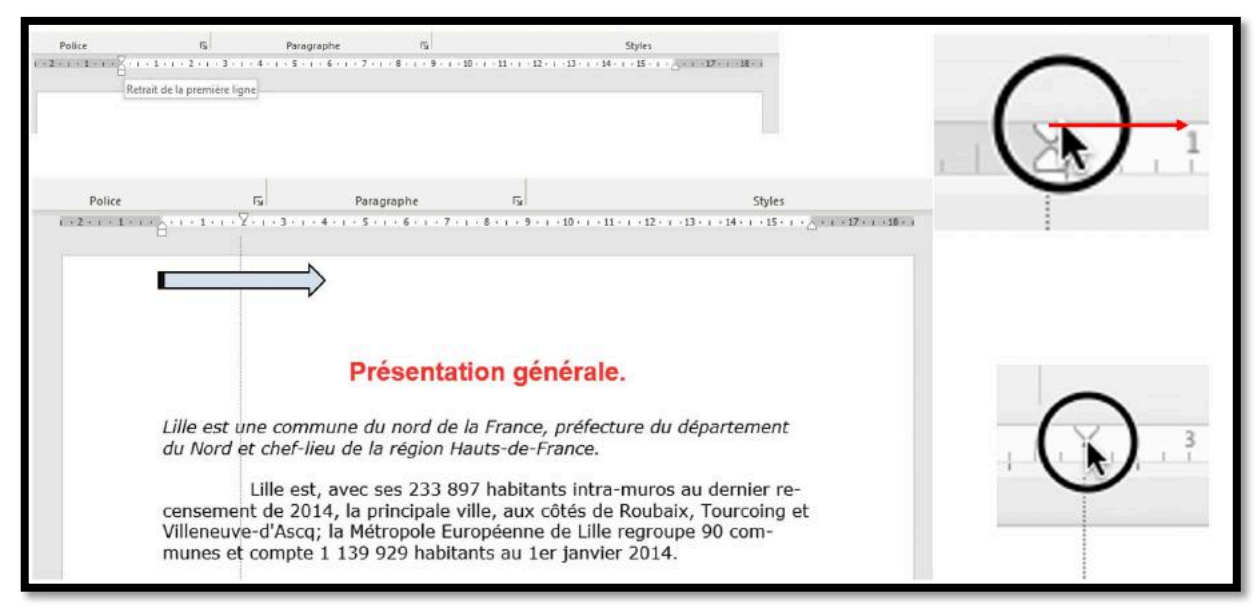

Le réglage des retraits se fait depuis la règle. Il y a 2 curseurs:

- le curseur du haut pour la première ligne ;
- le curseur du bas pour les autres lignes.

Je me positionne dans le paragraphe Lille est une commune... et je déplace le curseur du haut vers la droite pour décaler la première ligne de ce paragraphe.

#### **RETRAIT DE TOUTES LES LIGNES D'UN PARAGRAPHE.**

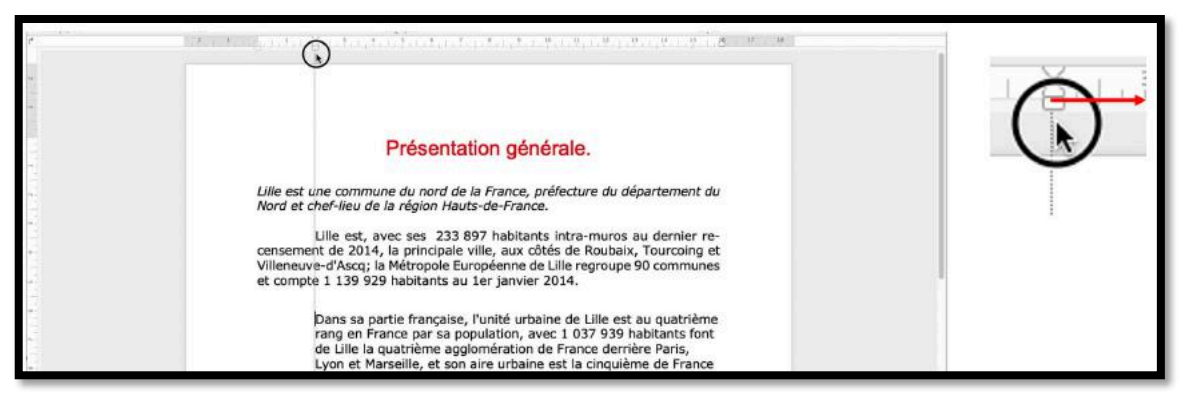

Pour décaler l'ensemble du paragraphe, après avoir décalé la première ligne, déplacez le curseur du bas, curseur pour les autres lignes.

#### **RETRAIT À DROITE D'UN PARAGRAPHE.**

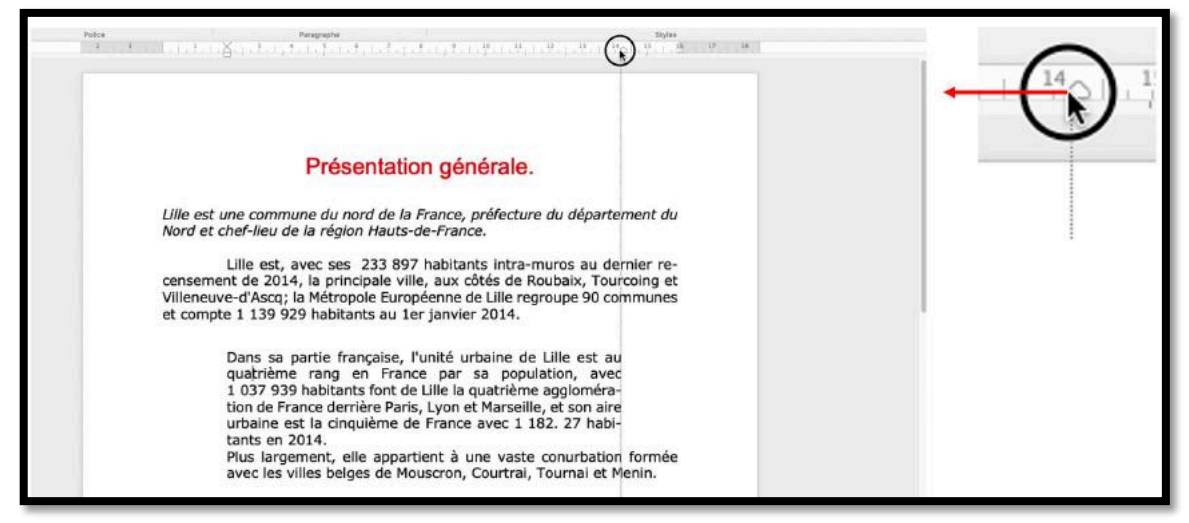

Pour le retrait à droite, déplacez le curseur situé à droite dans la règle.

#### DÉSOLIDARISER LES CURSEURS DE RETRAITS.

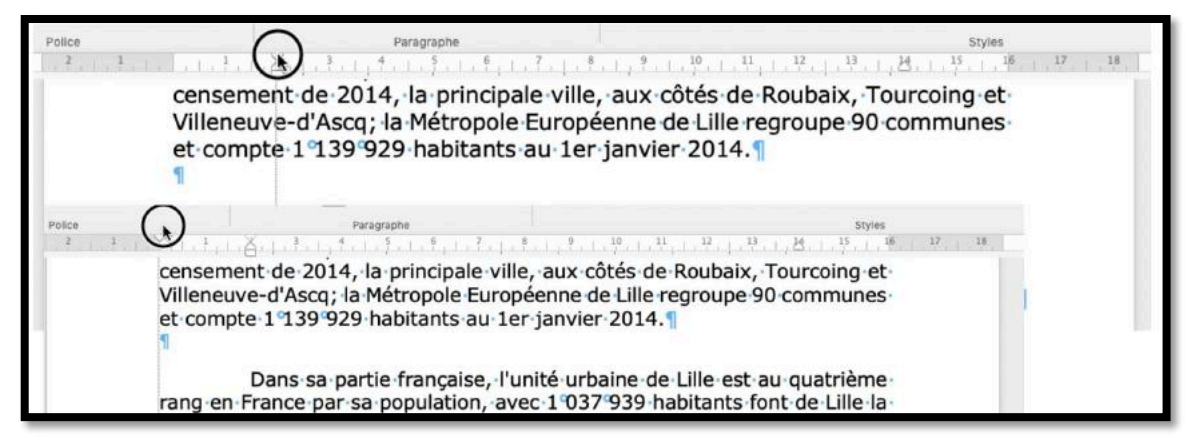

Si les 2 curseurs bougent en même temps:

sélectionnez un des 2 curseurs, appuyez sur la touche majuscule, maintenez la touche appuyée et déplacez un des 2 curseurs, à droite ou à gauche.

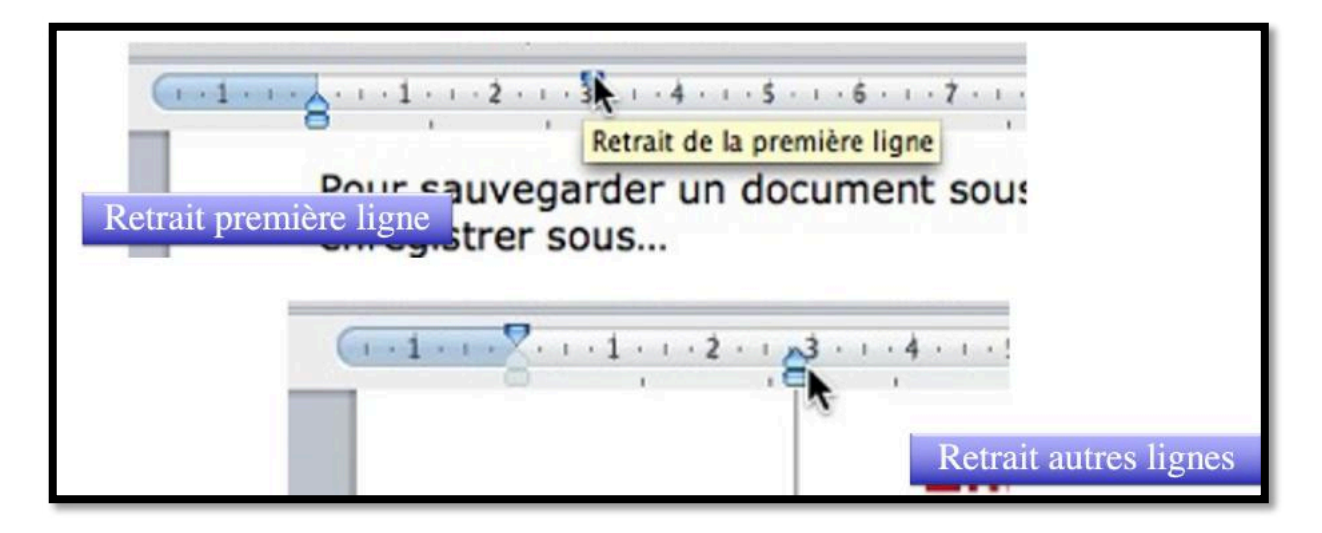

# AFFICHER LES CARACTÈRES INVISIBLES (OU NON IMPRIMABLES).

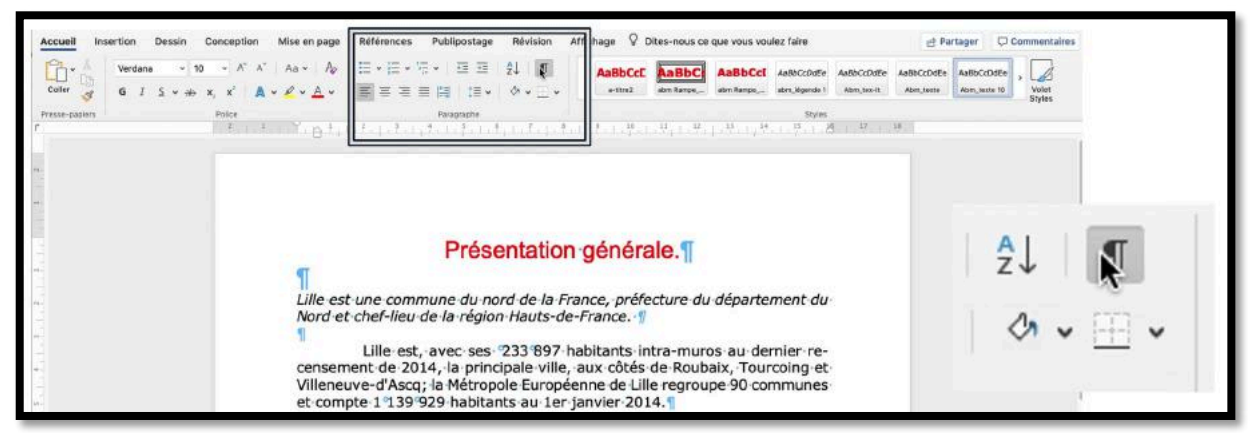

Pour afficher les caractères invisibles (ou non imprimables) cliquez sur l'outil P à l'envers du groupe paragraphe de l'onglet accueil.

# **COPIER-COLLER.**

## **COPIER ET COLLER LE TEXTE SÉLECTIONNÉ.**

Il existe plusieurs techniques pour copier et coller du texte ou des images.

#### **COPIER DEPUIS LE CLAVIER.**

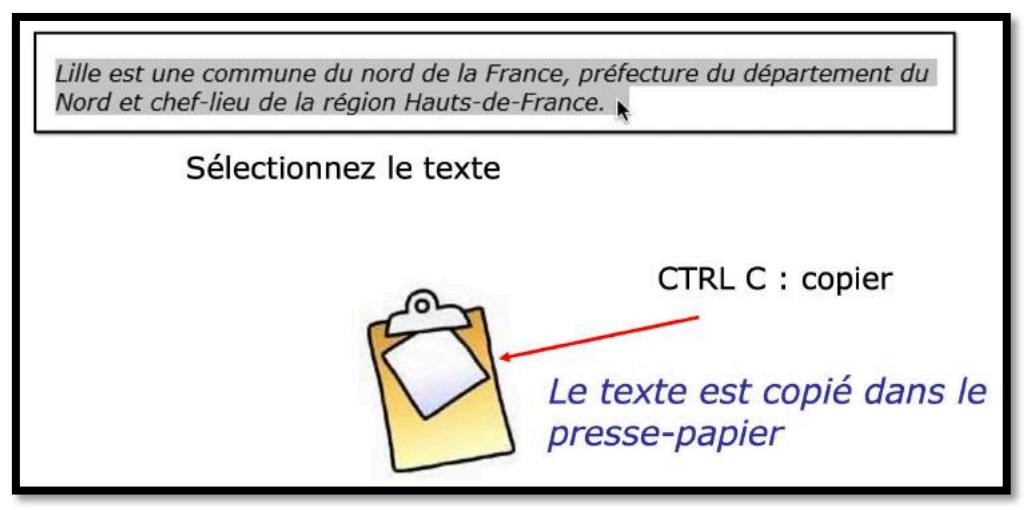

Quand on copie du texte sélectionné (ou une image), le texte est stocké dans le pressepapier.

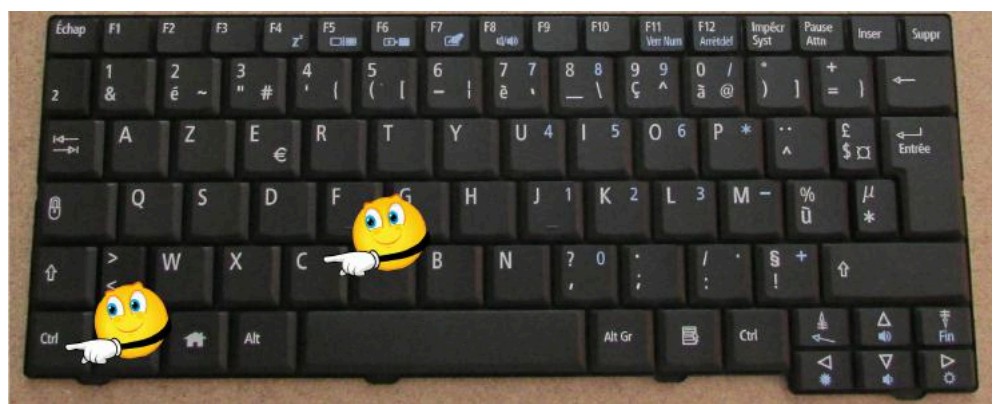

Raccourci clavier pour copier le texte sélectionné Ctrl + C.

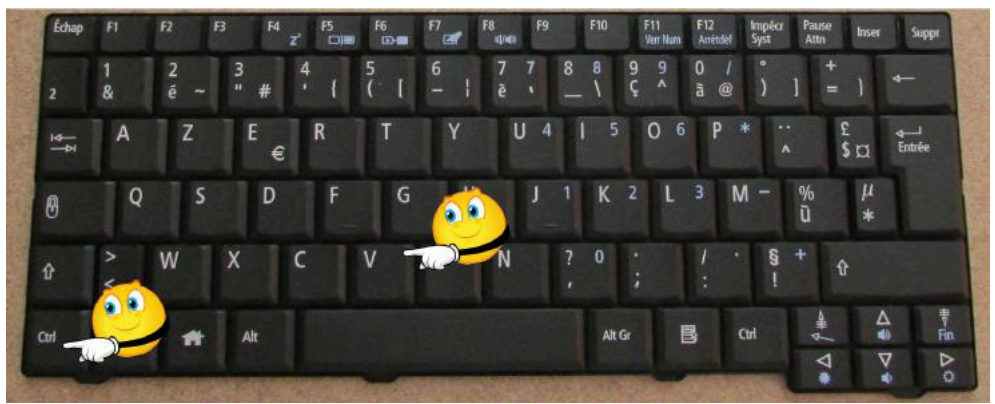

Raccourci clavier pour coller le texte sélectionné Ctrl + V.

| CTRL V<br>Le contenu du presse-papier est collé à<br>l'emplacement du curseur.                                                                                                    |
|----------------------------------------------------------------------------------------------------|
| Lille est une commune du nord de la France, préfecture du département du<br>Nord et chef-lieu de la région Hauts-de-France.                                                                                                    |
| Options de collage :         Image: Image in the second second s |

#### **COLLER LA MISE EN FORME ET L'APPLIQUER.**

Positionnez-vous dans le texte, un clic droit, puis choisissez une option de collage :

- Conserver la mise en forme source ;
- Fusionner la mise en forme ;
- Coller image ;
- Conserver uniquement le texte.

Fusionner la mise en forme colle le texte en tenant compte du réglage (police, taille, etc.) de l'endroit où vous collez le texte.

Par exemple si le texte copié est Arial, gras, rouge, 18 et qu'à l'endroit où est le curseur c'est Verdana, noir, 10, le texte collé aura les caractéristiques de l'endroit où l'on colle (c'est-à-dire Verdana, noir, 10).

| Conserver la mise en forme source (C) | Options de collage :                                                 |
|---------------------------------------|----------------------------------------------------------------------|
| Options de collage :                  | Options de collage :<br>Définir le Conserver uniquement le texte (T) |

#### **COPIER-COLLER DEPUIS UN CLIC DROIT DE LA SOURIS.**

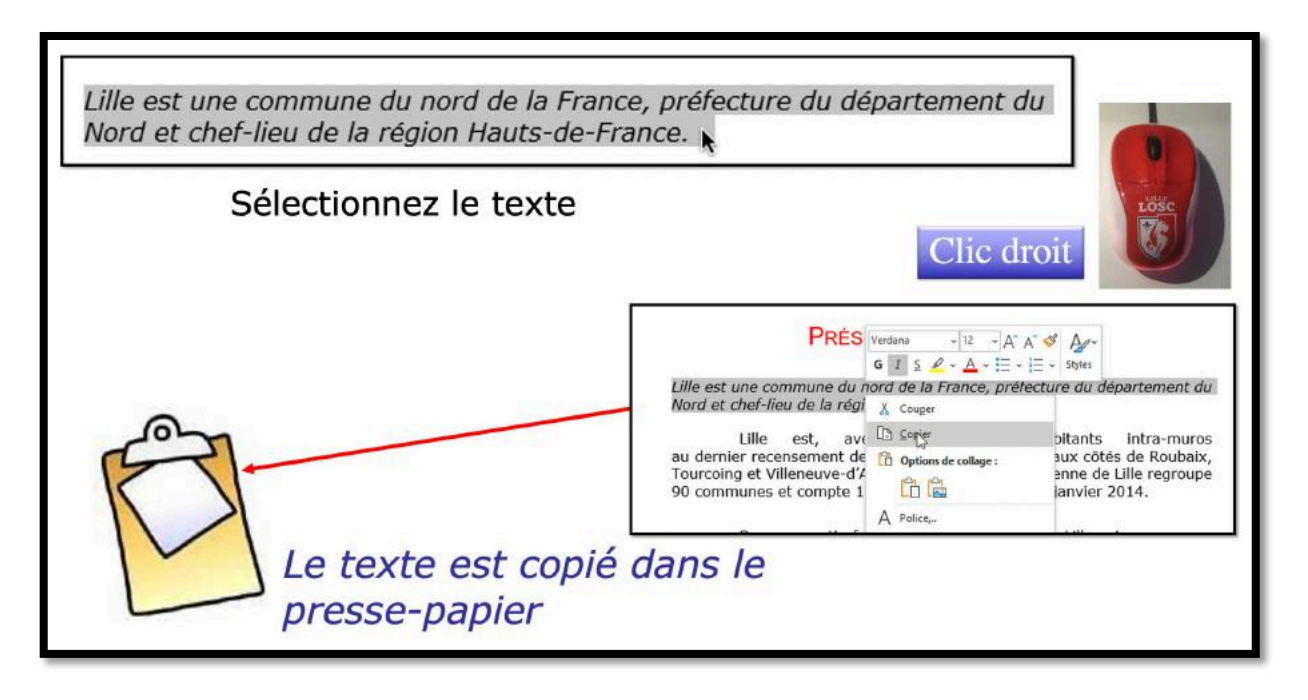

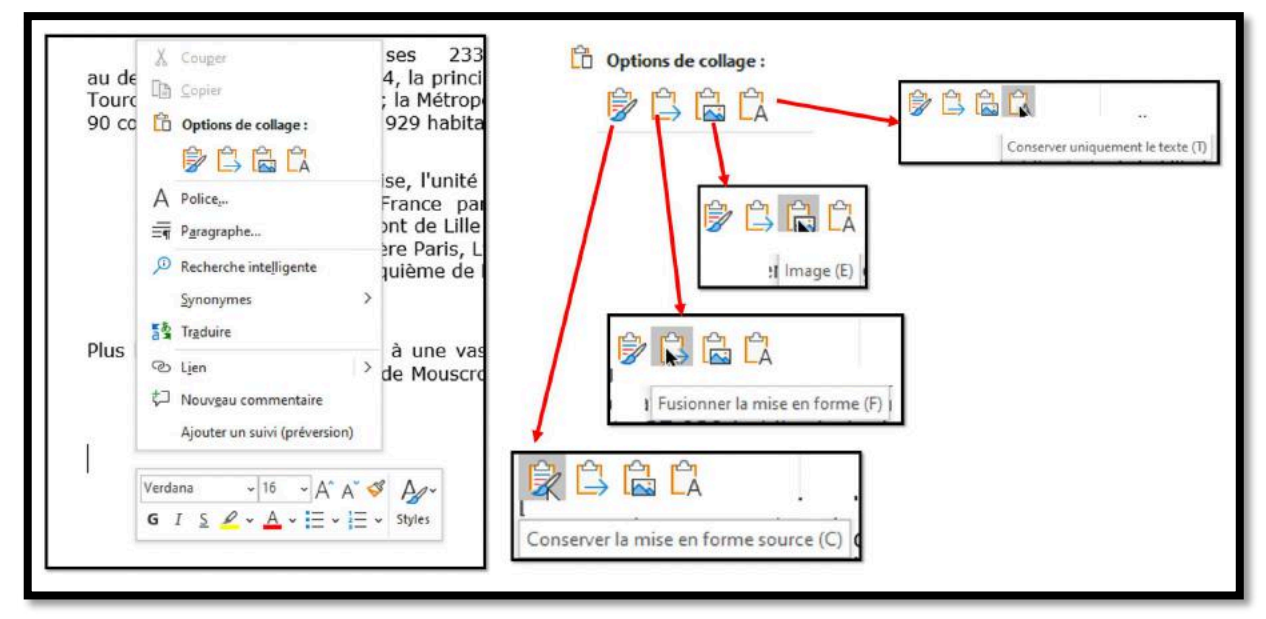

Sélectionnez le texte > un clic droit > copier.

Positionnez-vous dans le texte, un clic droit, puis choisissez une option de collage :

- Conserver la mise en forme source ;
- Fusionner la mise en forme ;
- Coller image ;
- Conserver uniquement le texte.

#### **OPTIONS POUR LE COPIER-COLLER.**

Vous pouvez paramétrer des options pour le copier-coller :

• Allez dans Fichier > options > options avancées > couper, copier et coller.

| 🗆 Na par créar un lian h-rate                                                                                                    | to automatique de la se                                    | nture                       |               | 11       | Cons                       | erver la mise e                                                                                                 | n forme source (par défaut) |
|----------------------------------------------------------------------------------------------------|------------------------------------------------------------|-----------------------------|---------------|----------|----------------------------|----------------------------------------------------------------------------------------------------|-----------------------------|
| I rive pas creer un lien hypertex                                                                                                   | te automatique de la ca                                    | pture                       |               |          | Fusionner la mise en forme |                                                                                                    |                             |
| Changer automatiquement le <u>c</u> lavier pour correspondre à la langue du texte environnant                                       |                                                            |                             |               |          | Con                        | enver le texte r                                                                                                | eulement                    |
| Couper, copier et coller                                                                                                    |                                                            |                             |               |          | Cons                       | erver ie texte s                                                                                                | eulement                    |
| Collage au sein du même docun                                                                                                    | nent: Cons                                                 | erver la mise en forme so   | ource (par d  | éfaut)   | C                          |                                                                                                    |                             |
| Collage entre documents :                                                                                                    | Cons                                                       | erver la mise en forme so   | ource (par de | efaut) 🔻 | Conse                      | erver la mise e                                                                                                 | en forme source             |
| Collage entre documents avec si<br>incompatibles :                                                                                  | tyles U                                                    | iliser les styles de destin | ation (par d  | éfaut) 🔹 | Utilise     Eusior         | er les styles de<br>oner la mise e                                                                              | e destination (par défaut)  |
| Collage à partir d'autres applicat                                                                                                  | tions : Cons                                               | erver la mise en forme so   | ource (par d  | éfaut) 👻 | Correct                    |                                                                                                    | an onne                     |
| Insérer/coller les images :                                                                                                    | 5                                                          | Aligné sur le texte 🔫       |               |          | Conse                      | erver le texte :                                                                                                | seulement                   |
| <ul> <li>Utiliser la touche Inser pour o</li> <li>✓ Afficher le bouton Options d</li> <li>✓ Couper-coller avec gestion d</li> </ul> | coller<br>e collage lorsqu'un cont<br>l'espace ① Paramètre | enu est collé<br>s <u>.</u> |               |          | ×                          | Aligné sur le text                                                                                              | 2 -                         |
| iestion des liens                                                                                                    |                                                            |                             |               |          | 1.                         | Rannroché                                                                                                    |                             |
| Ouvrir les liens hypertexte pri<br>Office                                                                                           | is en charge pour les ficl                                 | niers Office dans les app   | lications de  | bureau   |                            | Derrière le texte                                                                                               | 2                           |
| tylet                                                                                                    |                                                            |                             |               |          |                            | =:                                                                                                    |                             |
| Par défaut, utiliser le stylet po                                                                                                   | our sélectionner et intera                                 | igir avec le contenu        |               |          | · ¥                        | Devant le texte                                                                                                 |                             |
| aille et qualité de l'image                                                                                                    | exercice-0-résultat-ap                                     | rès-insécable-2 🔻           |               | v        | ' <del>X</del>             | Au travers                                                                                                    | ĸ                           |
|                                                                                                    |                                                            |                             | ОК            | Annuler  |                            |                                                                                                    |                             |
|                                                                                                    |                                                            |                             |               |          |                            | The second second second second second second second second second second second second second second second se |                             |

• Options > options avancées > couper, copier et coller > **paramètres**.

| contrast coluci es conci                               |                                                       |         | Parametres par defaut                                                                                                    |
|--------------------------------------------------------|-------------------------------------------------------|---------|----------------------------------------------------------------------------------------------------|
| Collage au sein du même document :                     | Conserver la mise en forme source (par déf            | faut) 🔻 | Utiliser les options par défaut pour : Word 2002 - 2010                                                                                              |
| Collage entre documents :                              | Conserver la mise en forme source (par dél            | faut) 👻 | Options individuelles                                                                                                    |
| Collage entre documents avec styles<br>incompatibles : | Utiliser les styles de destination (par déf           | faut) 💌 | Ajuster automatiquement l'espacement entre les mots et les phrases Ajuster l'espacement entre paragraphes lors du collage                            |
| Collage à partir d'autres applications :               | Conserver la mise en forme source (par déf            | faut) 🔻 | Ajuster la mise en forme et l'alignement du tableau lors du collage                                                                                  |
| Insérer/coller les images :                            | Aligné sur le texte 💌                                 |         | Application de style intelligente                                                                                                    |
| Conserver les puces et la numérotation<br>seulement    | lors du collage du texte avec l'option Conserver le   | texte   | Lussonner la mise en forme lors d'un collage à partir de Microsoft PowerPo<br>Ajuster la mise en forme lors d'un collage à partir de Microsoft Excel |
| Utiliser la touche Inser pour coller                   |                                                       |         | <u> </u>                                                                                                    |
| Afficher le bouton Options de collage lo               | orsqu'un contenu est collé                            |         | OK Annuler                                                                                                    |
| Couper-coller avec gestion d'espace (1)                | Paramètres                                            |         |                                                                                                    |
| iestion des liens                                      |                                                       |         |                                                                                                    |
| Ouvrir les liens hypertexte pris en charge<br>Office   | e pour les fichiers Office dans les applications de b | ureau   |                                                                                                    |
| Stylet                                                 |                                                       |         |                                                                                                    |
| Par défaut, utiliser le stylet pour sélectio           | nner et interagir avec le contenu                     |         |                                                                                                    |
| Taille et qualité de l'image                           | 0-résultat-après-insécable-2 👻                        | *       |                                                                                                    |
| and a family and a family a second                     |                                                       |         |                                                                                                    |

# L'APERÇU AVANT IMPRESSION : LE ZOOM.

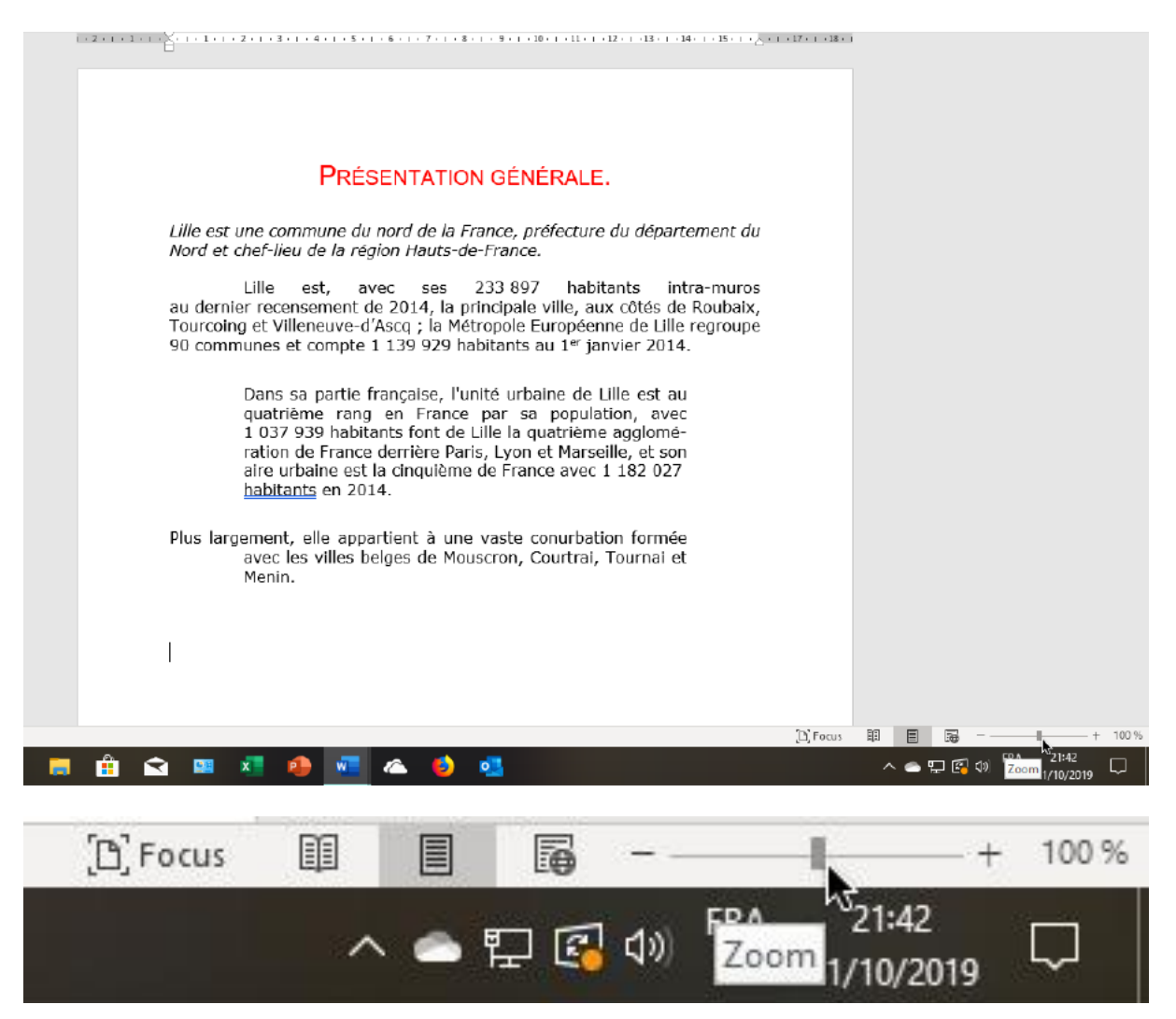

Avant d'user, inutilement, les coûteuses cartouches de votre imprimante à jet d'encre, utilisez le zoom pour avoir un aperçu général de votre document.

# **VOUS MÉRITEZ UNE BONNE CORRECTION.**

*La parfaite secrétaire que vous tentez d'être ne peut se permettre des fautes d'orthographe. Vous n'en faites probablement pas, seulement des fautes de frappe, vous tapez si vite !* 

*Microsoft Word peut signaler les fautes de frappe, et les corriger, ainsi que les fautes d'orthographe et les mauvais accords grammaticaux. Cependant il ne faudra pas prendre à la lettre toutes les propositions du correcteur.* 

#### LES MÉTHODES DE CORRECTIONS.

Dans Word il existe 2 méthodes de corrections:

- La correction automatique, immédiate qui corrigera une grande part des fautes de frappe.
- La vérification grammaticale applicable à chaque fin de phrase, immédiate ou différée.

#### **OPTIONS POUR LA CORRECTION GRAMMAIRE ET ORTHOGRAPHE**

|                                                        |                                                                                                    | - |
|--------------------------------------------------------|----------------------------------------------------------------------------------------------------|---|
| Générales<br>Affichage                                 | abc<br>Modifier la manière dont Word corrige et met en forme le texte.                                                                                                    | - |
| Vérification                                           | Options de correction automatique                                                                                                    |   |
| Enregistrement<br>Langue                               | Modifier la manière dont Word corrige et met en forme le<br>texte au cours de la frappe : Options de correction a <u>u</u> tomatique                                                                                                    |   |
| Options d'ergonomie                                    | Pendant la correction orthographique dans les programmes Microsoft Office                                                                                                    |   |
| Options avancées                                       | ☑ Ignorer les mots en MAJUSCULES                                                                                                    |   |
| Personnaliser le ruban<br>Barre d'outils Accès rapide  | <ul> <li>Ignorer les mots qui contiennent des chiffres</li> <li>Ignorer les cheming d'accès aux fichiers</li> <li>Signaler les répétitions au moyen d'un indicateur</li> </ul>                                                                                                    |   |
| Compléments<br>Centre de gestion de la confidentialité | <ul> <li>Allemand : utiliser les règles postérieures à la réforme de l'orthographe</li> <li>Majuscules accentuées en français</li> <li>Suggérer à partir du dictionnaire principal uniquement</li> <li>Dictionnaires personnels,</li> </ul>                                                                                                    |   |
|                                                        | Modes français :       Orthographes traditionnelle et rectifiée ▼         Modes espagno]s :       Formes verbales du tutoiement uniquement         □       Arabe : signe initial Alef Hamza uniquement         □       Arabe : signe final Yaa uniquement         □       Arabe : Arabe : |   |
|                                                        | <ul> <li>Vérifier l'<u>o</u>rthographe au cours de la frappe</li> <li>Vérifier la grammaire au cours de la frappe</li> <li><u>M</u>ots souvent confondus</li> <li>Vérifier la grammaire et les affinements dans le volet de l'éditeur</li> <li>Afficher les statistiques de lisi<u>b</u>ilité</li> </ul>                                                                                                    | • |

Les réglages pour la correction grammaire et orthographe se font depuis Fichier > options > vérification > Options de correction automatique > Options de correction automatique.

| Options de correction automatique                                                         |                                            |
|-------------------------------------------------------------------------------------------|--------------------------------------------|
| Modifier la manière dont Word corrige et met en forme le<br>texte au cours de la frappe : | Options de correction a <u>u</u> tomatique |

*Vérification > Options de correction automatique > Options de correction automatique.* 

| orrection a | utomatique             | AutoMaths       | Lors de la frappe        | Mise en forme automatique         | Actions    |
|-------------|------------------------|-----------------|--------------------------|-----------------------------------|------------|
| Affiche     | r les b <u>o</u> utons | d'options de d  | orrection automatiq      | ue                                |            |
| Supprin     | mer la 2e maju         | scule d'un mo   | t                        |                                   | Exceptions |
| Majusc      | ule en début           | de phrase       |                          |                                   |            |
| Majusc      | ule en <u>d</u> ébut   | de cellule      |                          |                                   |            |
| Majusc      | ules aux jours         | de la semaine   |                          |                                   |            |
|             | r l'utilisation        | accidentelle de | e la touche VERR. MA     | U                                 |            |
|             |                        |                 |                          |                                   |            |
| Correct     |                        | de franne       |                          |                                   |            |
| Domolocor   | Dary (                 | Tude had        |                          |                                   |            |
| Remplacer   | : <u>P</u> ar: @       | lexte brut      | <u>Iexte mis en form</u> | le                                |            |
|             | au derr                | nier recenseme  | nt de 2014, la princip   | pale ville, aux côtés de Roubaix, |            |
|             |                        |                 |                          |                                   |            |
| (c)         | C                      |                 |                          |                                   | ^          |
| (e)         | €                      |                 |                          |                                   |            |
| (r)         | ۲                      |                 |                          |                                   |            |
| (tm)        | TM                     |                 |                          |                                   |            |
|             |                        |                 |                          |                                   |            |
| :(          | *                      |                 |                          |                                   |            |
| :-(         | *                      |                 |                          |                                   | ×          |
|             |                        |                 |                          | Ajouter                           | Supprimer  |
|             |                        |                 |                          |                                   |            |
|             |                        |                 | ACTIONS CITYARITICATAL   | ir d orthodranhe                  |            |
| Utiliser    | automatique            | ment les sugge  | estions du venntatet     | a ort <u>n</u> ographic           |            |

Options de correction automatique.

La correction automatique a pour avantage de corriger certaines erreurs de frappe ou d'utiliser des raccourcis pour remplacer des mots.

| orrection automatique    |                                                        |                                   |                                                                  | ?           | ×     |
|--------------------------|--------------------------------------------------------|-----------------------------------|------------------------------------------------------------------|-------------|-------|
| Correction automatique   | AutoMaths                                              | Lors de la frappe                 | Mise en forme automatique                                        | Actions     |       |
| Remplacer                |                                                        | k                                 |                                                                  |             |       |
| Guillemets ' ou ' p      | oar des guillem<br>ractère de frac<br>oar les attribut | nets '' ou « » 🛛 🔽<br>ttion (½) 🖓 | ] Ordinaux (1er) en exposant<br>] Traits d'union () avec tiret d | emi-cadrati | n (—) |
| Adresses Internet et     | réseau par de                                          | s liens hypertexte                |                                                                  |             |       |
| Appliquer                |                                                        |                                   |                                                                  |             |       |
| Listes à puces autom     | atiques                                                |                                   | Listes numérotées automatiq                                      | ues         |       |
| Bordures                 |                                                        |                                   | Tableaux                                                         |             |       |
| Styles de titres intégr  | rés                                                    |                                   |                                                                  |             |       |
| Mise en forme automatiqu | ue en cours de                                         | frappe                            |                                                                  |             |       |
| Appliquer au début       | de liste le mên                                        | ne format que celui de            | a la liste précédente                                            |             |       |
| Définir les retraits à g | gauche et de 1                                         | re ligne à l'aide des t           | ouches TAB et RET. ARR.                                          |             |       |
| Définir des styles à p   | artir de vos mi                                        | ises en forme                     |                                                                  |             |       |
|                          |                                                        |                                   |                                                                  |             |       |
|                          |                                                        |                                   | ОК                                                               | Ann         | uler  |

Options de correction automatique > lors de la frappe.

| Correction automatique            |                        |                             |                           | ?       | ×   |
|-----------------------------------|------------------------|-----------------------------|---------------------------|---------|-----|
| Correction automatique            | AutoMaths              | Lors de la frappe           | Mise en forme automatique | Actions |     |
| Appliquer                         |                        |                             | NC .                      |         |     |
| Styles de titres intégr           | és 🗹 Listes            | <u>à</u> puces automatiqu   | es                        |         |     |
| Styles de liste                   | Autres                 | styles de <u>p</u> aragraph | ne                        |         |     |
| Remplacer                         |                        |                             |                           |         |     |
| Guillemets 🗋 ou 🎌 pa              | a <u>r</u> des guillem | ets ' ' ou « »              |                           |         |     |
| ✓ Ordinaux (1er) en exp           | osant                  |                             |                           |         |     |
| Fractions (1/2) par car           | actère de frac         | tion (1/2)                  |                           |         |     |
| Traits d'union () par             | un tiret demi          | -cadratin (—)               |                           |         |     |
| ✓ * <u>G</u> ras* et _italique_ p | ar les attributs       | correspondants              |                           |         |     |
| Adresses Internet et r            | éseau par des          | liens hypertexte            |                           |         |     |
| Conserver                         |                        |                             |                           |         |     |
| ✓ <u>S</u> tyles                  |                        |                             |                           |         |     |
| Toujours appliquer la mise        | en forme aut           | omatique                    |                           |         |     |
| Documents de courrie              | er au format te        | exte brut                   |                           |         |     |
|                                   |                        |                             |                           |         |     |
|                                   |                        |                             |                           | 1       |     |
|                                   |                        |                             | OK                        | Annu    | ner |

*Options de correction automatique > mise en forme automatique.* 

| orrection automatique                                                                                                    |                                                             |                                             |                                       | ?            | ×    |
|----------------------------------------------------------------------------------------------------|-------------------------------------------------------------|---------------------------------------------|---------------------------------------|--------------|------|
| Correction automatique                                                                                                    | AutoMaths                                                   | Lors de la frappe                           | Mise en forme automatique             | Actions      |      |
| Word peut fournir des act<br>document.<br>Activer les actions supp                                                                               | ions suppléme<br>plémentaires d                             | entaires dans le men<br>ans le menu context | u contextuel pour certains mot<br>uel | s ou phrases | s du |
| Adresse (anglais) Contacts de messa<br>Convertisseur de m<br>Date (XML)<br>Heure (XML)<br>Lieu (anglais)<br>Nom de personne<br>Numéro de télépho | gerie instantar<br>resures (Conve<br>(anglais)<br>one (XML) | née (Français)<br>rtisseur de mesures)      |                                       |              | ^    |
|                                                                                                    |                                                             |                                             |                                       |              | >    |
|                                                                                                    |                                                             |                                             | ОК                                    | Annu         | uler |

*Options de correction automatique > actions.* 

# LA VÉRIFICATION DIFFÉRÉE.

| Enregistrement automatique                                                  |                                | × छ ≈                                       | LI              | e-7Win.*                | A Rechercher                                                      |                             |                                                                                      |      | 50-                                            |                      | -                       | Nes Comi 🙆                  | w - ø                                                     | × |
|-----------------------------------------------------------------------------|--------------------------------|---------------------------------------------|-----------------|-------------------------|-------------------------------------------------------------------|-----------------------------|--------------------------------------------------------------------------------------|------|------------------------------------------------|----------------------|-------------------------|-----------------------------|-----------------------------------------------------------|---|
| Fichier Accueil Inserti                                                     | on Dessin                      | Conception                                  | Mise en page    | Références Put          | blipostage Révision                                               | Affichage A                 | de                                                                                   |      |                                                |                      |                         | @ Partager                  | Commentaires                                              | ۲ |
| Rédacteur<br>Dictionnaire des synonymes<br>Statistiques<br>Vérification     | Av)<br>Lecture à<br>voix haute | Vérifier<br>Feccessibilité<br>Accessibilité | Traduire Langue | Nosaveau<br>commentaire | 다 Precision<br>다 Survent<br>다 Afficher les commenta<br>meritailes | res Suisi des modifications | Toutes les marques Toutes les marques Afficher les marques  Volet Weifications Suivi | Acce | Précédente<br>pter 2 Suivante<br>Modifications | Comparer<br>Comparer | Ricquer le<br>Auteurs - | Restraindre la modification | Masquer les entrées<br>manuscrites +<br>Entrée manuscrite |   |
| Éditeur (F7)<br>Véniler les suggestions d'orthog<br>grammaire et d'écriture | griphe, de                     | 1 = 1 + 1 +                                 |                 | 2 · · · 3 · · · 4 · ·   | 3 6 7                                                             |                             | · · 10 · · · 11 · · · 12                                                             | 1 13 | . 19 15                                        | - 28                 | 17 ( 28                 |                             |                                                           |   |

Vous pouvez vérifier le texte à l'ensemble du document où à une partie sélectionnée.

Le contrôle se fait depuis l'onglet **Révision** > **Rédacteur**, groupe vérification.

✔ Rédacteur
Dictionnaire des synonymes
123 Statistiques
Vérification

Quand il y a une erreur vous pourrez l'ignorer, ou ajouter le mot inconnu au dictionnaire.

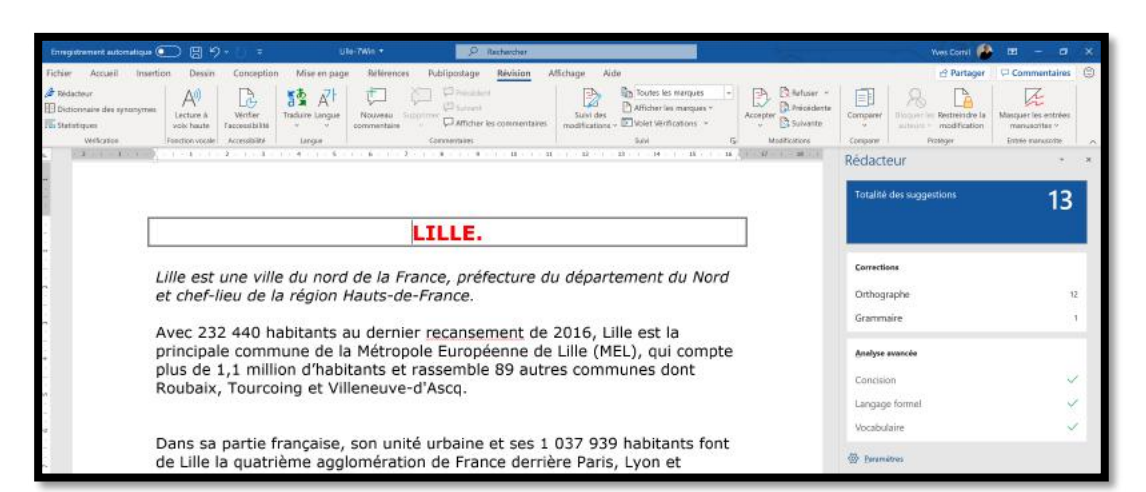

La vérification faite cliquez sur la totalité des suggestions pour examiner les erreurs signalées.

| Enregistrement automatique                                                                        | 📼 🖬 🤊 - 🗇 🛪 Ulle-Win • 🔜 🖉 Redender                                                                                                    | Yws Cernil 🙆 💷 — 🗗 🗙                                                                                                    |
|---------------------------------------------------------------------------------------------------|----------------------------------------------------------------------------------------------------|----------------------------------------------------------------------------------------------------|
| Fichier Accueil Inse<br>Ridecteur<br>El Octomaine des synonyme<br>50 Statistiques<br>Virification | Son         Descin         Conception         Mile on page         References         Public postage         References         Public postage         Public postage         Public postage | Compare     Compare     C      |
|                                                                                                   | LILLE.                                                                                                    | Rédacteur • *                                                                                                    |
|                                                                                                   | Lille est une ville du nord de la France, préfecture du département du Nord<br>et chef-lieu de la région Hauts-de-France.<br>Avec 232 440 habitants au dernier recansement de 2016, Lille est la<br>principale commune de la Métropole Européenne de Lille (MEL), qui compte<br>plus de 1,1 million d'habitants et rassemble 89 autres communes dont<br>Roubaix, Tourcoing et Villeneuve-d'Ascq.                                                                                                    | Criticographie Storer du detonnies Storer du detonnies Store du detonnies Store du detonnies Store du de storer bezogenerge de Store du be NRUL ope compte dus de 1.1 Useparties Texenation Instance du de Store du de Store d |
|                                                                                                   | Dans sa partie française, son unité urbaine et ses 1 037 939 habitants font<br>de Lille la quatrième agglomération de France derrière Paris, Lyon et<br>Marseille, alors que les 1 182 127 habitants de son aire urbaine en font la<br>sixième du pays derrière ces mêmes villes, ainsi que Toulouse et Bordeaux.                                                                                                    | Recent Information in efferency in the information of the information of the information  |
|                                                                                                   | Plus largement, elle appartient<br>avec les villes belges de<br>Menin, qui a donné naissance<br>Autor de la donné naissance<br>Menin, qui a donné naissance                                                                                                    | Ajouhar au duttornaim<br>Pranças (France)<br>(1) Paramitenes                                                                                                    |

| Rédacteur                |                                            | ٣  | ×        |
|--------------------------|--------------------------------------------|----|----------|
| <del>~</del>             | 13 restant(s) - Tous les problèmes         | <  | >        |
| Orthographe              |                                            |    |          |
| Absent du dictionnaire   |                                            |    |          |
| Avec 232 440 habitan     | its au dernier <mark>recansement</mark> de |    | *        |
| 2016, Lille est la princ | ipale commune de la Métropole              | 0) |          |
| Européenne de Lille (    | MEL), qui compte plus de 1,1               |    | -        |
| Suggestions              |                                            |    |          |
| recensement              |                                            |    | <u> </u> |
| dénombrement, appel, é   | numération                                 |    | Ť        |
| recasement               |                                            |    |          |
| [Aucune information de I | référence]                                 |    | ~        |
| recensements             |                                            |    |          |
| dénombrements, appels,   | énumérations                               |    | ~        |
| Ignorer une fois         |                                            |    |          |
| Ignorer tout             |                                            |    |          |
| Ajouter au dictionnair   | e                                          |    |          |
| Français (France)        |                                            |    |          |
| A Paramètras             |                                            |    |          |

Quand il y a une erreur, choisissez ou proposition, ou ignorez ou ajoutez le mot au dictionnaire.

#### AJOUTER UN MOT AU DICTIONNAIRE.

|                                                                                                    | neudeteur                                                                                       |
|----------------------------------------------------------------------------------------------------|-------------------------------------------------------------------------------------------------|
| Cambrai.                                                                                            | 11 restant(s) - Tous les problèmes < >                                                          |
| croisements des aires picardes ancien français (L'Isle) et en                                       | Orthographe<br>Absent du dictionnaire                                                           |
| sa localisation primitive sur<br>vallée de la Deûle où elle a été<br>en flamand français Ryssel, et | L'origine de son nom en flamand français <u>Ryssel</u> , et en<br>flamand occidental Rijsel, 식아 |
| Le nom Rijsel n'est usité qu'en<br>Belgique, les néerlandais                                        | Suggestions                                                                                     |
| oc Kale al                                                                                          | Russel<br>[Aucune information de référence]                                                     |
| aujourd'hui en France la<br>Lille et ses environs                                                   | Rossel<br>[Aucune information de référence]                                                     |
| historique de la<br>territoire du comté de                                                          | Raysse<br>[Aucune information de référence]                                                     |
| partie de l'aire                                                                                    | Ignorer une fois                                                                                |
| Citadelle), Lille a                                                                                 | Ajouter au dictionnaire                                                                         |
| mouvementée du                                                                                      | Français (France)                                                                               |
| française.                                                                                          | 🐼 Paramètres                                                                                    |

Le mot Ryssel sera ajouté au dictionnaire.

#### **CHOIX DE LA LANGUE.**

| Ignorer une fois                                                                                                    | Langue                                                                                                    | ?         | ×    |
|----------------------------------------------------------------------------------------------------|----------------------------------------------------------------------------------------------------|-----------|------|
| Ignorer tout                                                                                                    |                                                                                                    |           |      |
| Aiouter au dictionnaire                                                                                                    | La sélection est en :                                                                                                    |           |      |
|                                                                                                    | 🌣 Anglais (États-Unis)                                                                                                    |           | ~    |
| Français (France)                                                                                                    | 🗢 Français (France)                                                                                                    |           |      |
| Paramètres                                                                                                    | Afrikaans                                                                                                    |           |      |
|                                                                                                    | Albanais                                                                                                    |           |      |
|                                                                                                    | 🌮 Allemand (Allemagne)                                                                                                    |           |      |
| Word est multilingue.                                                                                                    | Langue ?<br>La sélection est en :<br>La sélection est en :<br>Anglais (États-Unis)<br>Afrikaans<br>Albanais<br>Albanais<br>Albanais<br>Allemand (Allemagne)<br>Allemand (Autriche)<br>Allemand (Autriche)<br>Allemand (Lucembourg)<br>Le vérificateur d'orthographe et les autres outils linguis |           |      |
| -                                                                                                    | 🌣 Allemand (Liechtenstein)                                                                                                    |           |      |
| gnorer une fois       Langue       ?         Ignorer tout       Ajouter au dictionnaire       ?         Ajouter au dictionnaire       ILa sélection est en :       ?         Français (France)       Image: Character au diction and the second and the second and the secon |                                                                                                    | ~         |      |
| nées dans différentes langues.                                                                                                    | Le vérificateur d'orthographe et les autres outils li                                                                                                    | inguistiq | lues |

| - 1 |                                                                                                    |   |  |
|-----|----------------------------------------------------------------------------------------------------|---|--|
|     | Afrikaans                                                                                                    |   |  |
|     | Albanais                                                                                                    |   |  |
|     | 🌮 Allemand (Allemagne)                                                                                                    |   |  |
|     | 🌣 Allemand (Autriche)                                                                                                    |   |  |
|     | 🌣 Allemand (Liechtenstein)                                                                                                    |   |  |
|     | 🌣 Allemand (Luxembourg)                                                                                                    | ~ |  |
|     | Le vérificateur d'orthographe et les autres outils linguistiques<br>utilisent automatiquement les dictionnaires de la langue<br>sélectionnée s'ils sont disponibles.<br>Ne pas vérifier l'orthographe ou la grammaire<br>Détecter automatiquement la langue |   |  |
|     | Définir par défaut OK Annuler                                                                                                    |   |  |

# **PARAMÈTRES SUPPLÉMENTAIRES.**

| Vocabulaire | $\checkmark$ |
|-------------|--------------|
| Paramètres  |              |

Cliquez sur paramètres pour obtenir des paramètres supplémentaires pour la vérification de la grammaire et de l'orthographe.

| Générales<br>Affichage                                 | abc<br>Modifier la n                                                                                    | nanière dont Word corrige et met en forme le texte.                                                                                                    |                                   |  |  |
|--------------------------------------------------------|----------------------------------------------------------------------------------------------------|----------------------------------------------------------------------------------------------------|-----------------------------------|--|--|
| Vérification                                           | Options de correction automatique                                                                       |                                                                                                    |                                   |  |  |
| Enregistrement<br>Langue                               | Modifier la manière<br>frappe :                                                                         | dont Word corrige et met en forme le texte au cours de la                                                                                                    | Options de correction automatique |  |  |
| Options d'ergonomie                                    | Pendant la correctio                                                                                    | n orthographique dans les programmes Microsoft Office                                                                                                    | •                                 |  |  |
| Options avancées                                       | Ignorer les mots                                                                                        | en MAJUSCULES                                                                                                    |                                   |  |  |
| Personnaliser le ruban                                 | ✓ Ignorer les mots qui contiennent des chiffres                                                         |                                                                                                    |                                   |  |  |
| Barre d'outils Accès rapide                            | Ignorer les chemins d'accès aux fichiers                                                                |                                                                                                    |                                   |  |  |
| Compléments<br>Centre de gestion de la confidentialité | Signaler les répé     Allemand : utilise     Majuscules accer     Suggèrer à partir                     | titions au moyen d'un indicateur<br>er les règles postérieures à la réforme de l'orthographe<br>ntuées en français<br>r du dictionnaire principal uniquement           |                                   |  |  |
|                                                        | Dictionnaires perso                                                                                     | onnels,                                                                                                    |                                   |  |  |
|                                                        | Modes français :<br>Modes espagnols :<br>Arabe : signe init<br>Arabe : signe fini<br>Arabe : Applicatio | Orthographes traditionnelle et rectifiée *<br>Formes verbales du tutoiement uniquement<br>isl Alef Hamza uniquement<br>el Yaa uniquement<br>og stricte du taa marboota |                                   |  |  |
|                                                        | Pendant la correction orthographique et grammaticale dans Word                                          |                                                                                                    |                                   |  |  |
|                                                        | Vérifier l'orthogr                                                                                      | aphe au cours de la frappe                                                                                                    |                                   |  |  |
|                                                        | Vérifier la gramm                                                                                       | naire au cours de la frappe                                                                                                    |                                   |  |  |
|                                                        | Mots souvent co                                                                                         | nfondus                                                                                                    |                                   |  |  |

# LA COUPURES DES MOTS.

Vous pouvez choisir de couper les mots de façon automatique ou manuelle.

| Enregistrement automatique         | ) 🗄 🦃 - 🕐 ∓ exerci                                                                                             | ce-0-résultat-après-insécable-2 - Enregistré 🔹 🔎 Rec                                                                                                    | chercher                                                           |
|------------------------------------|----------------------------------------------------------------------------------------------------|----------------------------------------------------------------------------------------------------|--------------------------------------------------------------------|
| Fichier Accueil Insertion          | Dessin Conception Mise er                                                                                      | page Références Publipostage Révision Affic                                                                                                    | hage Aide                                                          |
| Marges Orientation Taille Colonnes | H Sauts de page → Retrait<br>1: Numéros de lignes → 王 À gauch<br>b <sup>a</sup> : Coupure de mots → 王 À droite | Espacement<br>: 0 cm                                                                                                    | Noter Reculer Volet<br>Sélection ⊘ Rotation ~                      |
| Mise en page                       | <u>Au</u> tomatique                                                                                            | Paragraphe Fig.<br>$i \cdot 2 \cdot i \cdot 1 \cdot 1 \cdot 2 \cdot i \cdot 2 \cdot i \cdot 3 \cdot i \cdot 4 \cdot i \cdot 5 \cdot i \cdot 6 \cdot i \cdot 1$ | Organiser<br>7 · i · 8 · i · 9 · i · 10 · i · 11 · i · 12 · i · 11 |
| 41-2                               | bc <sup>a</sup> . Options de coupure de mots                                                                   |                                                                                                    |                                                                    |
|                                    |                                                                                                    | Coupure de mots                                                                                                    | ? ×                                                                |
|                                    |                                                                                                    | Coupure automatique                                                                                                    |                                                                    |
|                                    |                                                                                                    | Zone de coupure :                                                                                                    | 3                                                                  |
|                                    |                                                                                                    | Manuelle OK                                                                                                    | Annuler                                                            |

Allez dans l'onglet mise en page > **coupure des mots** et choisissez vos options.

> On limite généralement le nombre de coupures consécutives à 3.

# **RECHERCHER ET REMPLACER DES MOTS.**

### **RECHERCHER.**

| Enregistrement automatique 叉 🖲                      | 🔀 🗇 - 🔯 = 🛛 Ulle-3Win-6 - Demière i                                                                                  | modification : Hier à 17:32 🔹 📃 🔎 Rech                 | archar.                                               |        | Yves Comi 🍊                                     |        |           | × |
|-----------------------------------------------------|----------------------------------------------------------------------------------------------------|--------------------------------------------------------|-------------------------------------------------------|--------|-------------------------------------------------|--------|-----------|---|
| Fichier Accueil Insertion                           | Dessin Conception Mise en page R                                                                                     | éférences Publipostage Révision                        | Affichage Aide                                        |        | 년 Partager                                      | 🖓 Com  | mentaires | ٢ |
| Coller<br>Coller<br>* Ø Reproduire la mise en forme | Verdans $\sim 12 \sim A^* A^* Aa \sim A_0^*$<br><b>G</b> $T \leq \tau \Rightarrow x, x^* \land A \sim A \sim A \sim$ | · E · E · E · E · E E \$1 ¶<br>■ = = = = = = . A · E · | AaBb AaBbC AaBbCcD AaBbCcD AaBbCcD AaBbCcD AaBbCcD Aa | aBbCcD | P Rechercher →<br>⊈ Remplacer<br>Selectionner → | Dicter | Rédacteur |   |
| Presse-papiers 75                                   | Police                                                                                                    | rs Paragraphe rs                                       | Syles                                                 | 15     | Edition                                         | Voix   | Redecteur | ~ |

Positionnez-vous dans votre document à l'endroit où vous voulez commencer la recherche, puis allez dans l'onglet accueil > groupe édition > Rechercher. Dans le panneau de gauche entrez le critère de recherche, ici Lille.

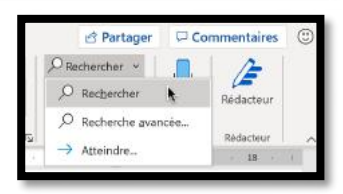

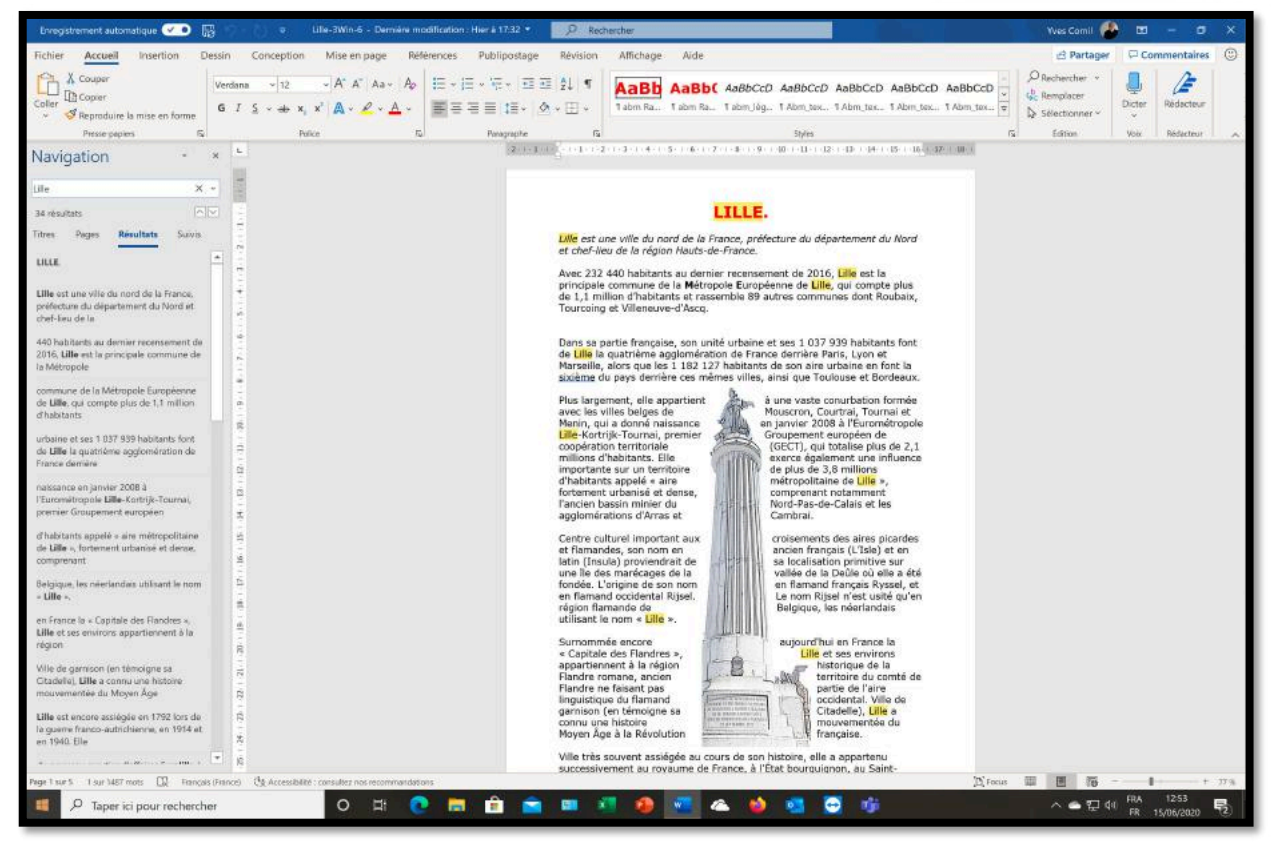

Le mot trouvé sera surligné avec un extrait du texte dans le panneau de gauche.

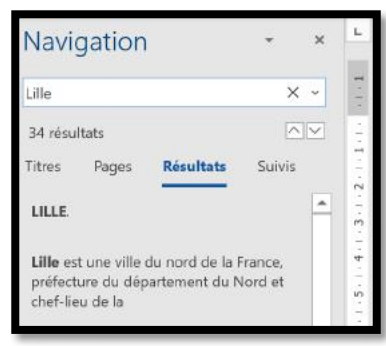

## **RECHERCHER ET REMPLACER.**

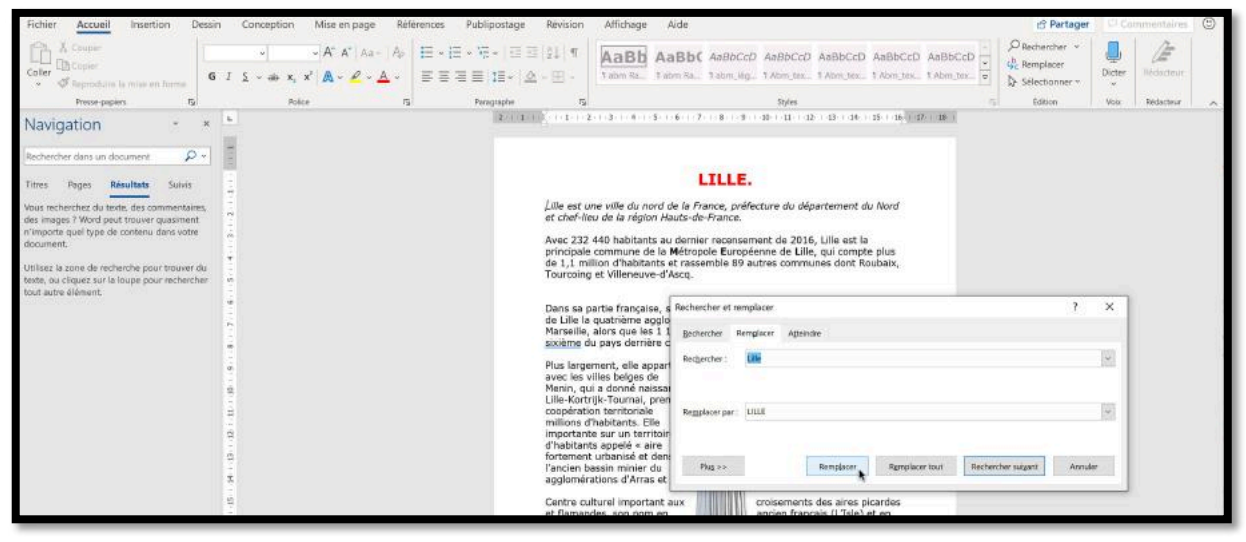

Positionnez-vous dans votre document à l'endroit où vous voulez commencer la recherche, puis allez dans l'onglet accueil > groupe édition > Remplacer.

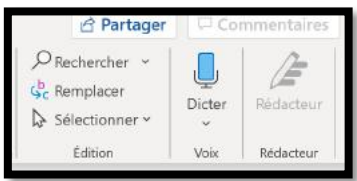

1. Dans la boîte de dialogue **Rechercher et remplacer** qui s'affiche entrez le texte recherché dans la **zone rechercher** (ici Lille).

| s | Rechercher et         | remplacer          |           | ? | × |
|---|-----------------------|--------------------|-----------|---|---|
| 1 | <u>R</u> echercher    | Rem <u>p</u> lacer | Atteindre |   |   |
| n | Rec <u>h</u> ercher : | Lille              |           |   | ~ |

2. Dans la **zone Remplacer par**, saisissez le texte de remplacement (ici LILLE), puis cliquez sur **Remplacer** ou **remplacer tout**.

| Remplacer par : | LILLE |                    |                         |                             | ~       |
|-----------------|-------|--------------------|-------------------------|-----------------------------|---------|
| Plu <u>s</u> >> |       | Remp <u>l</u> acer | R <u>e</u> mplacer tout | Rechercher sui <u>v</u> ant | Annuler |
|                 |       | ~                  |                         |                             |         |

LILLE est une ville du nord de la France, préfecture du département du Nord et chef-lieu de la région Hauts-de-France.

Avec 232 440 habitants au dernier recensement de 2016, Lille est la principale commune de la Métropole Européenne de Lille, qui compte plus de 1,1 million d'habitants et rassemble 89 autres communes dont Roubaix, Tourcoing et Villeneuve-d'Ascq.

- Si vous cliquez sur remplacer vous modifierez une occurrence à la fois ; le mot en cours est surligné en gris pâle. Le surlignage disparaît quand le texte a été modifié.
- Si vous cliquez sur remplacer tout, tous les textes trouvés seront remplacés d'un seul coup.

| Rechercher et remplacer  Bechercher Remplacer Atteindre  Remplacer par UULE  Plug >>  Remplacer Remplacer tout  Recherche                                                                                     | ? X    | à des options sup                              | <b>us &gt;&gt;</b> vous au<br>plémentaires.                             | rez acces |
|----------------------------------------------------------------------------------------------------|--------|------------------------------------------------|-------------------------------------------------------------------------|-----------|
| Rechercher et remplacer                                                                                                    |        |                                                |                                                                         | ? ×       |
| Rec <u>h</u> ercher : Lille                                                                                                    |        |                                                |                                                                         | ~         |
| Remplacer par : LILLE                                                                                                    | Re     | mplacer Remplacer tout                         | Rechercher sui <u>v</u> ant                                             | Fermer    |
| Rechercher :       Tous         Respecter la casse         Mot entjer         Utiliser les caractères génériques         Recherche phonétigue (anglais)         Rechercher toutes les formes du mot (anglais) |        | Pr <u>é</u> fixe Suffixe Ignorer le Ignorer le | s marques de ponct <u>u</u> ation<br>s caract <u>è</u> res d'espacement |           |
| Remplacer<br>F <u>o</u> rmat • Spé <u>c</u> ial • Sans att                                                                                                    | ributs |                                                |                                                                         |           |

# LA GESTION DES IMAGES.

# INSERTION D'UNE IMAGE (OU D'UNE PHOTO) DEPUIS UN FICHIER.

| Enregistrement auto                              | imatique 🧿   | 🗩 🖩 🖓 🖓 👘                                                    | Ulle-4-sansphoto - I                                                                                                    | nregistré dans   | s ca PC +                                                                                                    | D Rechercher                                                                                                    |                                                                                                    |                                                                                                    |                                                                                                    |                         |                    | Yves Comi 🔮                  | <b>10</b> - 0               | × |
|--------------------------------------------------|--------------|--------------------------------------------------------------|----------------------------------------------------------------------------------------------------|------------------|----------------------------------------------------------------------------------------------------|----------------------------------------------------------------------------------------------------|----------------------------------------------------------------------------------------------------|----------------------------------------------------------------------------------------------------|----------------------------------------------------------------------------------------------------|-------------------------|--------------------|------------------------------|-----------------------------|---|
| Fichier Accueil                                  | Insertio     | Dessin Conception                                            | Mise en page                                                                                                    | Références       | Publips                                                                                                    | ostage Révision Affich                                                                                                    | age A                                                                                                    | ide                                                                                                    |                                                                                                    |                         |                    | 🕑 Partager 🛛 🕻               | Commentaires                | ۲ |
| Page de garde ~<br>Page vierge<br>H Saut de page | Tableou<br>v | Images Formes Icônes Modèles                                 | SmartArt Graphique                                                                                                    | Capture 6        | 🗄 Télècharger<br>🔾 Mes compl                                                                                                    | r das compléments Wikipédia                                                                                                    | Vidéo<br>en ligne                                                                                                    | ® Lien →<br>∏ Signet<br>⊡Renvol                                                                                                    | Commentaire                                                                                                    | Dis-tête ~              | Zone de<br>texte + | Signature ~<br>Content heure | Π Équation ~<br>Ω Symbole ~ |   |
| Pages                                            | Tableaux     | Insèrer une îmage à partir d                                 | • <sup>1</sup>                                                                                                    | -                |                                                                                                    | Compléments                                                                                                    | Média                                                                                                    | Liens                                                                                                    | Commentaires                                                                                                    | En-sète et pied de page | Texte              |                              | Symboles                    |   |
|                                                  |              | Cet appareit.                                                |                                                                                                    | ing surry surry. | distriction of the                                                                                                    | 1 1 1 4 1 5 1 6 1 7 1 8                                                                                                    | 9 LD                                                                                                    | 11 12 11                                                                                                    | 1 14 1 15 1 15 1                                                                                                    | 17 1 18 11              |                    |                              |                             |   |
|                                                  |              | <ul> <li>Images stockées</li> <li>Images en ligne</li> </ul> | À partir d'un fichier<br>Insérer des photos à partir de votre<br>ordinateur d'autres ordinateurs ausquels<br>vous êtes connecté. |                  |                                                                                                    | LILLE.                                                                                                    |                                                                                                    |                                                                                                    |                                                                                                    |                         |                    |                              |                             |   |
|                                                  |              |                                                              | 🕐 En savoir plus                                                                                                    |                  |                                                                                                    | de la région Hauts-de-France.                                                                                                    |                                                                                                    |                                                                                                    |                                                                                                    |                         |                    |                              |                             |   |
| 5 - 1 - 9 - 1 - 9 - 1 - 9 - 1 - 9 - 1 - 9        |              |                                                              |                                                                                                    |                  | Avec 232 4/<br>principale cr<br>de 1,1 milic<br>Tourcoing el<br>Dans se par<br>de Lille la q<br>Marseille, al<br>sixième du j<br>Plus largem<br>villes belges | 40 habitante au dernier rece<br>ommune de la Métropole eu<br>et Villenauverd'Ascq.<br>Litte française, son unité urbe<br>luatrième ogglométron de l<br>lors que les 1182 127 habit<br>pays derrière cos mêmes vil<br>oent, elle appartient à une va<br>e de Mouscron, Courtrai, Tou | nsement e<br>opéenne<br>89 autres<br>ine et ses<br>rance des<br>ants de so<br>es, ainsi e<br>ste conur<br>rnai et Me | de 2016, Lille<br>de Lille, qui a<br>communes d<br>1 037 939 h<br>mère Paris, L<br>in aire urbain<br>que Toulouse<br>bation formé<br>enin, qui a do | est la<br>compte plus<br>lont Roubaix,<br>abitants font<br>yon et<br>e en font la<br>et Bordeaux.<br>e avec les<br>mné |                         |                    |                              |                             |   |

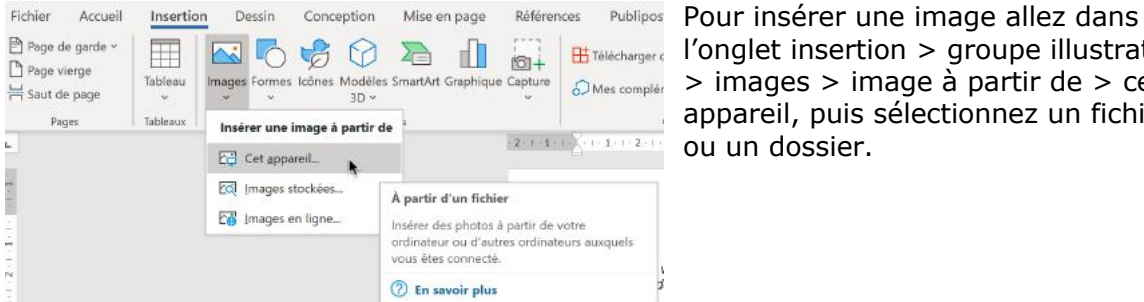

🔣 🍢 🤣 🏠 👔 👸 🖶 🗰 👘 👘 👘 👘 👘 👘 👘 👘 👘 👘 <sup>∞</sup>Mes complér > images > image à partir de > cet appareil, puis sélectionnez un fichier ou un dossier.

|                                                                                                    | ~ O | Rechercher dans : photo: | 5 |
|----------------------------------------------------------------------------------------------------|-----|--------------------------|---|
| Organiser • Nouveau dossier                                                                             |     | <b>E</b> • <b>I</b>      | ( |
| <ul> <li>Desktop</li> <li>exercices</li> <li>Microsoft Word</li> <li>OneDrive</li> <li>Ce PC</li> </ul> |     |                          |   |
| 🜻 Réseau 🛛 👻                                                                                            |     |                          |   |
| Nom de fichier                                                                                          | ~   | Toutes les images        | - |

Ici on insère la photo déesse depuis l'album photos du dossier atelier word365.

Utilisateurs > yvescornil > Documents > atelier word365 > photos
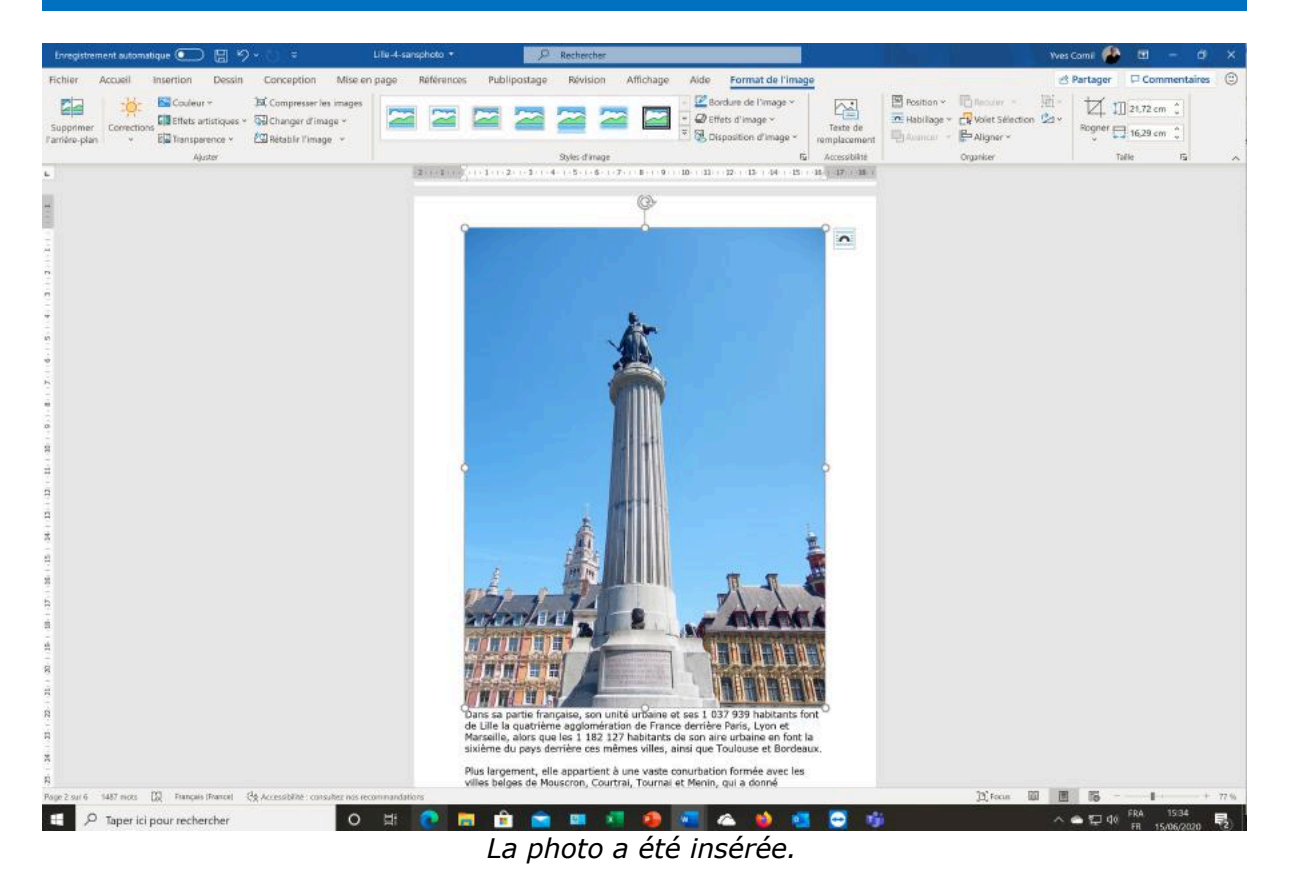

# MODIFIER UNE PHOTO.

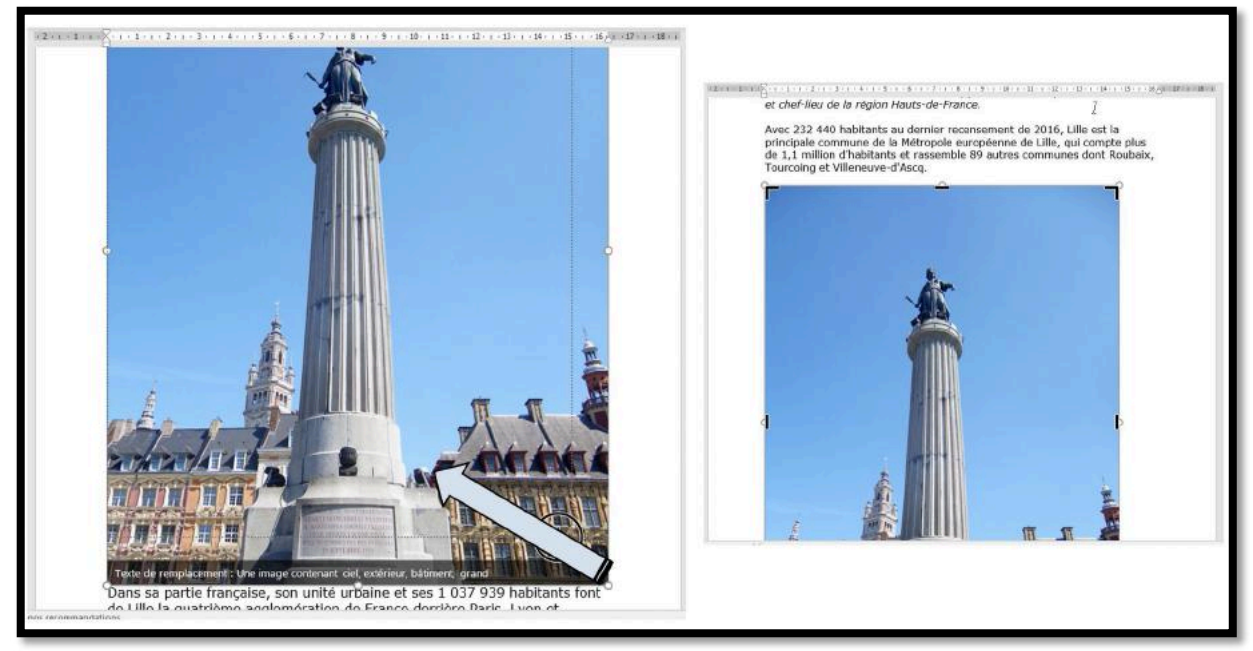

Si l'image est trop grande vous pouvez la réduire.

Sélectionnez l'image et positionnez-vous dans un coin puis poussez vers l'intérieur; pour l'agrandir on procèdera de la même façon, mais en tirant vers l'extérieur.

### L'ONGLET CONTEXTUEL FORMAT DE L'IMAGE.

| Enregistrement automatique | ) 🖫 🏷 🗧 🗧 🗧 Lile-4-sansphoto・                                                                                                    | P Recherche                                                                   | 5                                                                                      |                                                                                                    |                                        | Yves                                                                      | Camil 🥵 🗵 – 🗗 🗙                                                               |
|----------------------------|----------------------------------------------------------------------------------------------------|-------------------------------------------------------------------------------|----------------------------------------------------------------------------------------|----------------------------------------------------------------------------------------------------|----------------------------------------|---------------------------------------------------------------------------|-------------------------------------------------------------------------------|
| Fichier Accuel Insertion   | Dessin Conception Mise en page Referen<br>ur * ACOmpreser les images<br>artistiques * ACOmpreser les images<br>artente * ACOmpreser les images<br>artente * ACOmpreser les images<br>artente * ACOmpreser les images<br>artente * ACOMPRESER Les images<br>artente * ACOMPRESER LES images<br>artente * ACOMPRESER LES images<br>artente * ACOMPRESER LES | ces Publipostage Révisio                                                      | n Affichage Aide <u>Form</u>                                                           | nat de l'image<br>e l'image +<br>age +<br>n d'image +<br>remplacamen<br>rg. Access bits<br>(2 + 54 + 15 + 16) (-17 + 18 | Position ~<br>Habilage ~<br>Usuarcat ~ | B<br>Bacoler - 10 =<br>R Valet Selection & +<br>P Aligner +<br>Disperieer | Partager Commentaires (*)                                                     |
| Fichier Accueil            | Insertion Dessin Cor<br>주 Couleur ~ 최 Co<br>Ctions III Effets artistiques ~ 당 Ch<br>~ 중과 Transparence ~ 한값 Ré<br>Ajuster                                                                                                    | nception Mise e<br>mpresser les images<br>anger d'image ~<br>tablir l'image ~ | n p.                                                                                   |                                                                                                    |                                        |                                                                           |                                                                               |
|                            | en .                                                                                                    | page Référence                                                                | es Publipostage                                                                        | Révision                                                                                                    | Affichag                               | e Aide                                                                    | Format de l'image<br>ure de l'image ~<br>d'image ~<br>sition d'image ~<br>rsi |
|                            | 12                                                                                                    |                                                                               |                                                                                        |                                                                                                    |                                        |                                                                           |                                                                               |
| hage                       |                                                                                                    |                                                                               | 🖻 Partager 🛛 🖓 (                                                                       | Commentaires                                                                                                    | (;;)                                   |                                                                           |                                                                               |
| Texte de remplacement      | Position ~ CReculer ~<br>THabillage ~ Volet Sélection<br>Avancer ~ PAligner ~                                                                                                    | Grouper ~<br>☆ Rotation ~                                                     | Partager     Partager     Partager     Partager     Partager     Partager     Partager | Commentaires<br>21,72 cm ()<br>16,29 cm ()                                                                              | ٢                                      |                                                                           |                                                                               |

Quand on sélectionne une image un **onglet contextuel format de l'image** s'affiche.

### **MODIFIER LA TAILLE D'UNE IMAGE.**

Pour modifier la taille d'une image, sélectionnez-la et modifiez la hauteur et/ou la largeur depuis l'onglet contextuel format de l'image.

|                               | 3 Mise en page ? X                                                |
|-------------------------------|-------------------------------------------------------------------|
|                               | Position Habillage du texte Taille                                |
| Hauteur: 21,72 cm 🗘           | Hauteur  Absolue 21,72 cm                                         |
| Rogner 📮 Largeur : 16,29 cm 🗘 | Relative par rapport à Page Y                                     |
| Taille                        | Absolue     16,29 cm     relative     par rapport à Page     v    |
| 2                             | Faire pivoter Rotation: 0'                                        |
|                               | Echelle<br>Hogteur: 15 % - Largeur: 15 % -                        |
|                               | Conserver les proportions     Proportionnelle à l'image d'arigine |
|                               | Taile d'origine<br>Hauteur : 141,11 cm Largeur : 105,83 cm        |
|                               | Betabir                                                           |
|                               | OK Annuler                                                        |

Le groupe taille comporte des options, dont **conserver les proportions**.

#### **ROGNER UNE IMAGE.**

Vous pouvez masquer des zones d'une photo avec l'outil rogner depuis l'onglet contextuel format de l'image, groupe taille.

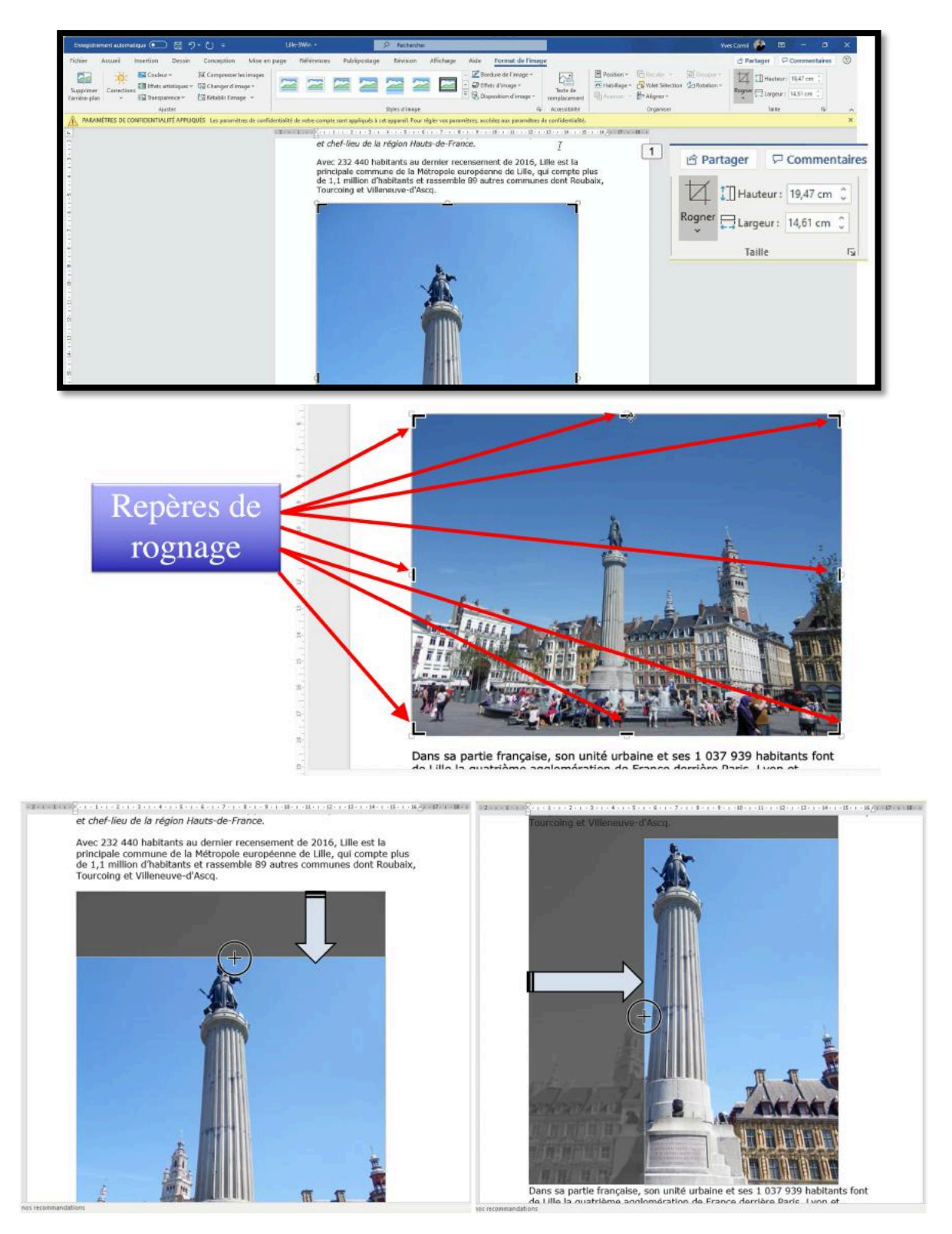

Poussez la ligne de repères du haut, puis du côté gauche vers l'intérieur ; la partie masquée grisée ne sera plus affichée, mais il sera possible de revenir vers la photo originale et apporter, ou pas d'autres modifications.

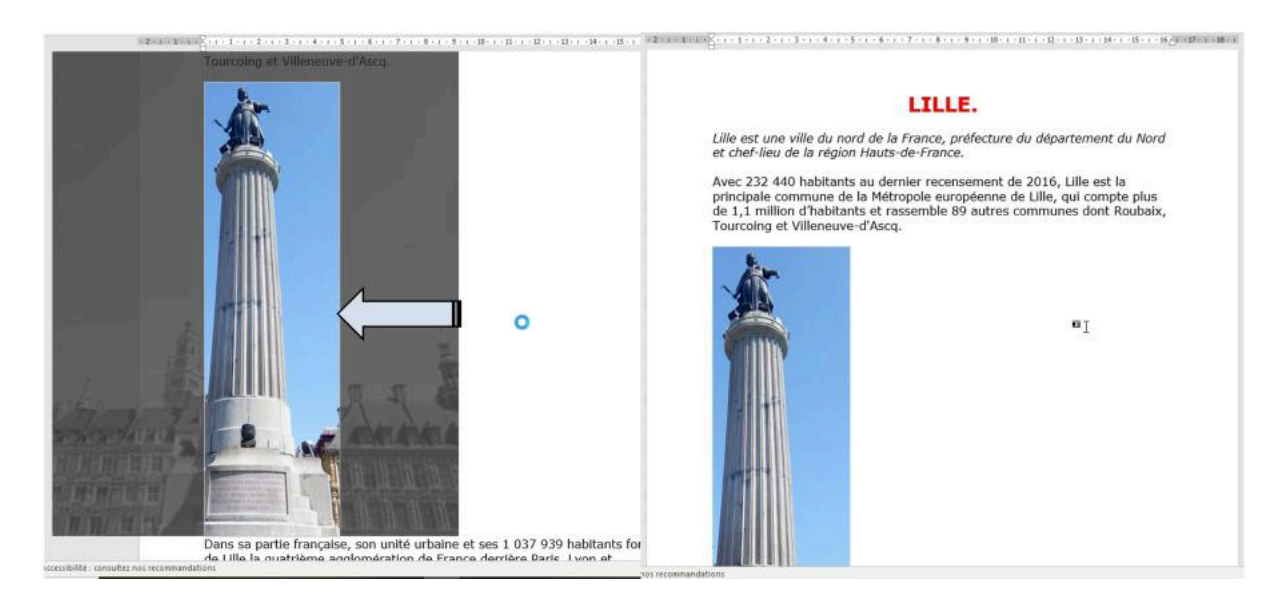

*On continuera par la partie droite pour ne conserver qu'un rectangle avec la déesse de la Grand'Place de Lille.* 

### **POSITIONNEMENT DE L'IMAGE PAR RAPPORT AU TEXTE (OU HABILLAGE).**

Dans un passé assez lointain (informatiquement parlant) les images se plaçaient entre des paragraphes ; maintenant vous avez divers choix pour positionner une image par rapport au texte et aussi par rapport à une autre image.

Le choix du positionnement se fait généralement depuis l'onglet contextuel format de l'image > groupe réorganiser > habillage qui dispose de plusieurs outils.

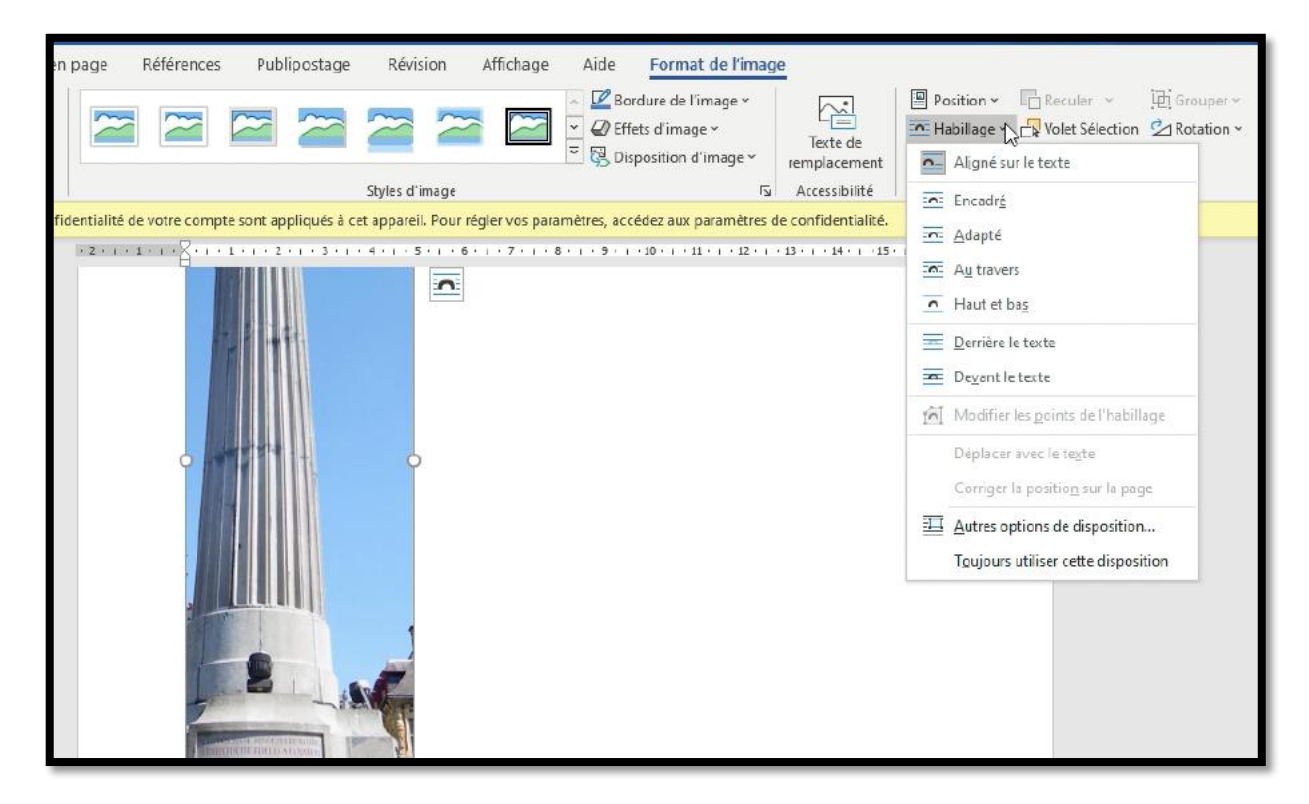

### DÉPLACER L'IMAGE HABILLÉE.

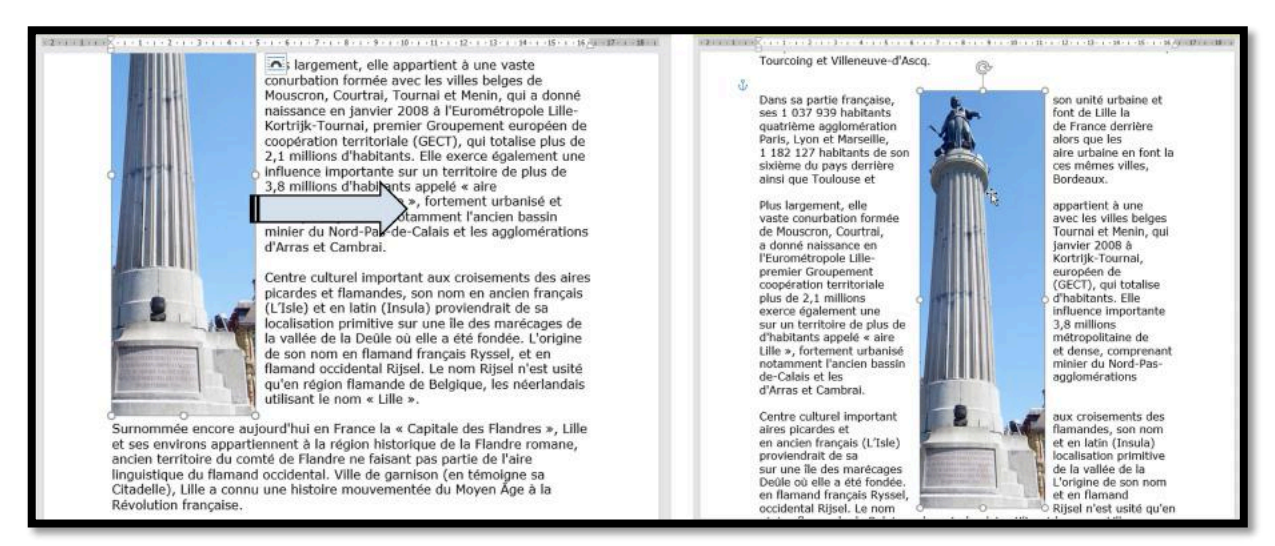

Le texte est autour de l'image.

### SUPPRIMER L'ARRIÈRE-PLAN D'UNE PHOTO.

Quand on a une zone de couleur unie sur une photo, comme ici le ciel bleu, il est possible de retirer l'arrière-plan (c'est-à-dire le ciel bleu dans notre cas) pour le rendre transparent.

Un double clic sur la photo fait apparaître **l'onglet contextuel format de l'image** ; l'outil **supprimer l'arrière-plan** dans le **groupe Ajuster**.

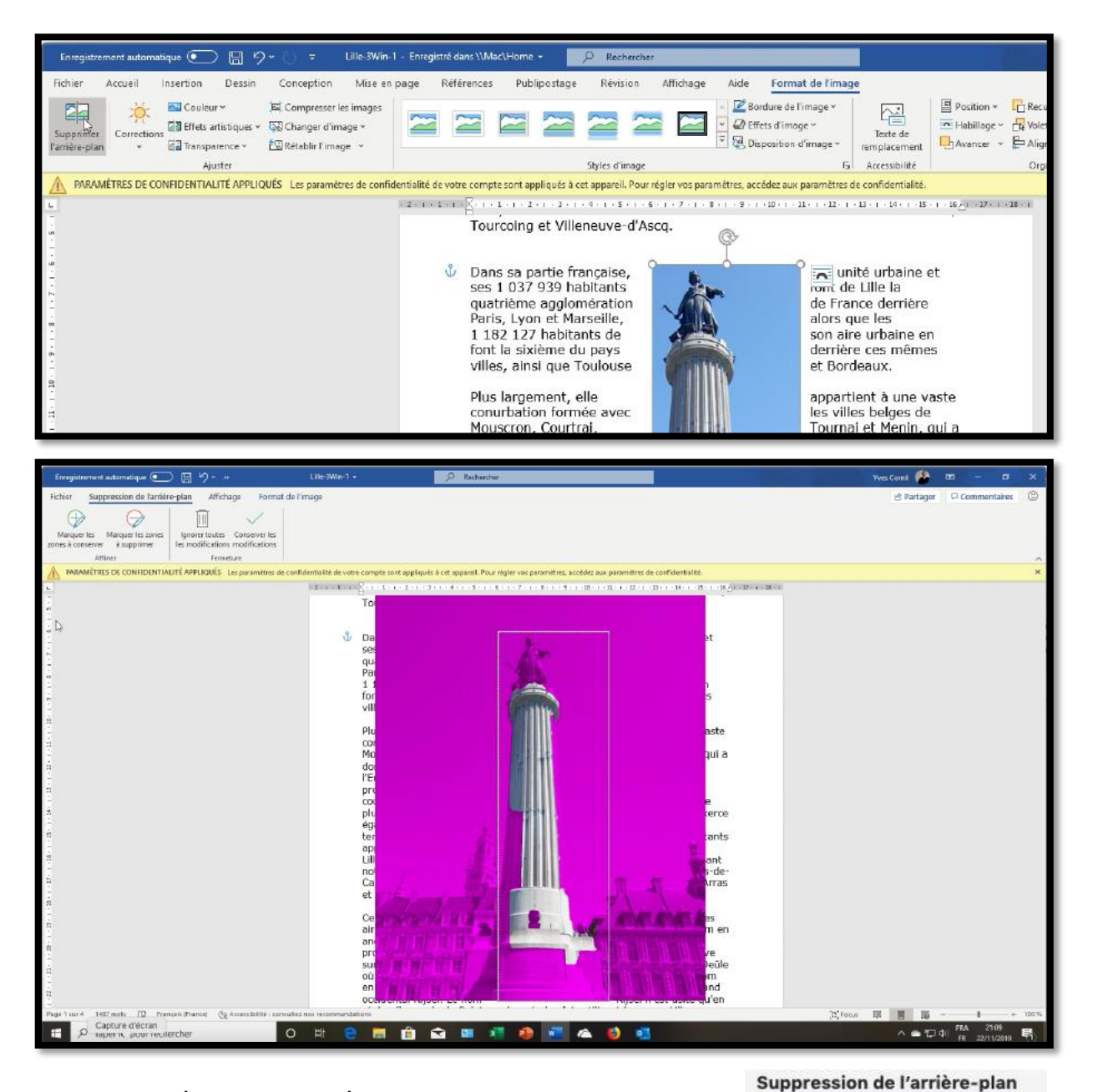

La zone d'arrière-plan par défaut est couleur magenta pour la marquer pour suppression, tandis que le premier plan conserve sa coloration naturelle.

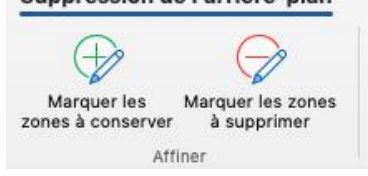

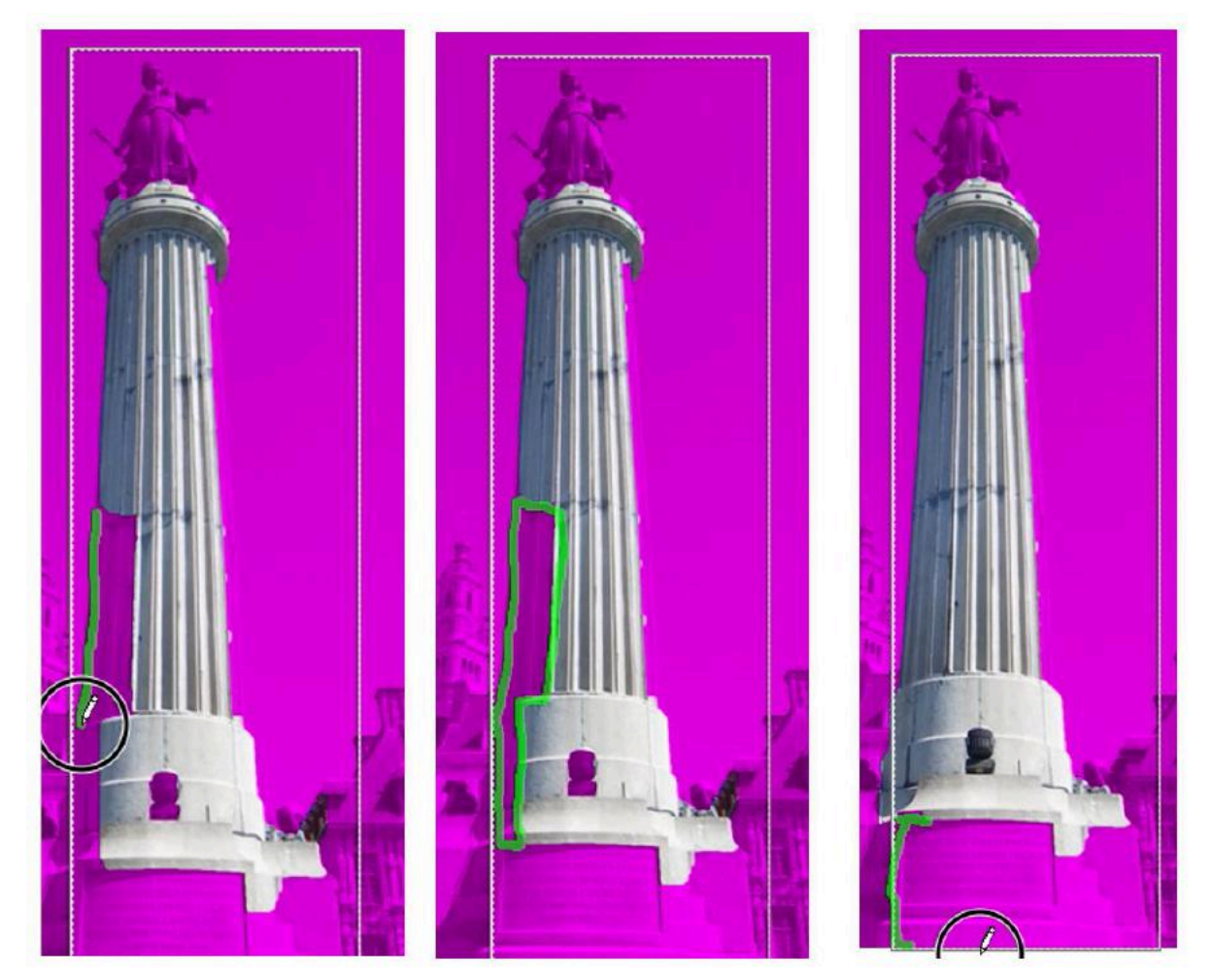

Si des parties de l'image que vous souhaitez conserver sont marquées pour suppression, sélectionnez **marquer les zones à conserver**, puis utilisez le crayon de forme libre  $\sqrt[p]{}$  pour marquer les zones de l'image que vous souhaitez conserver.

Pour supprimer d'autres parties de l'image, sélectionnez **marquer les zones à supprimer** et utilisez le crayon dessin onumber 2 pour marquer ces zones.

Lorsque vous avez terminé, sélectionnez conserver les modifications ou Ignorer toutes les modifications.

Vous pouvez cliquer avec le bouton droit sur l'image, puis sélectionner **enregistrer en tant qu'image** pour enregistrer un fichier en tant que fichier séparé.

**Important :** La suppression de l'arrière-plan n'est pas disponible pour les fichiers graphiques vectoriels tels que des fichiers aux formats SVG, AI, WMF et DRW.

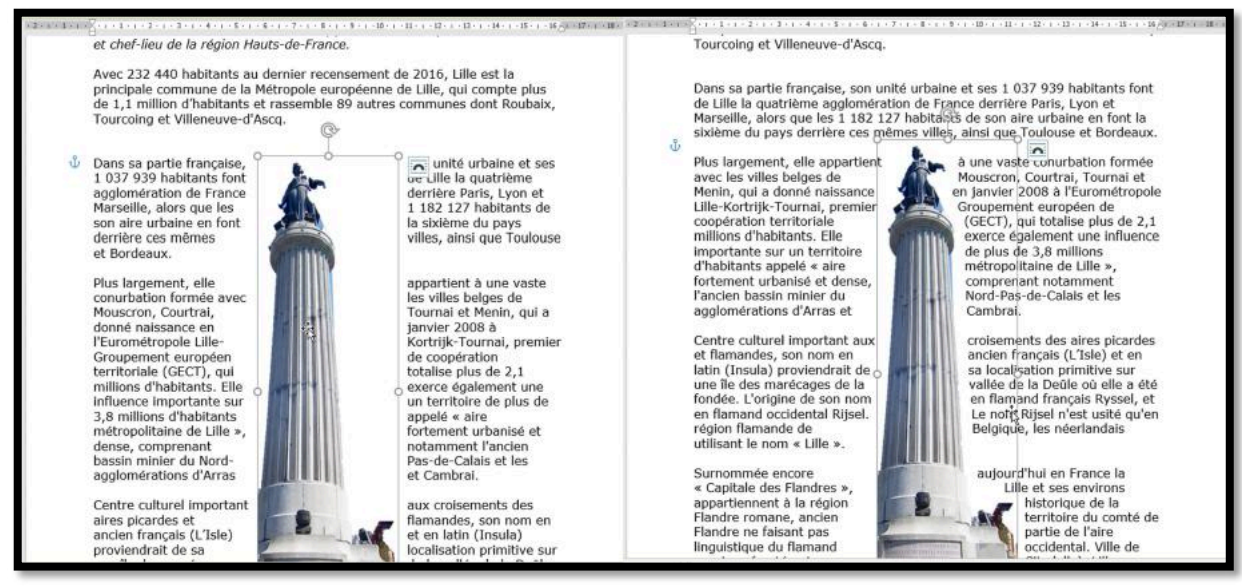

L'image initiale étant en alignement rapproché, le texte se rapprochera de l'image en tenant compte de la partie transparente.

### **MODIFIER LA TRANSPARENCE D'UNE IMAGE.**

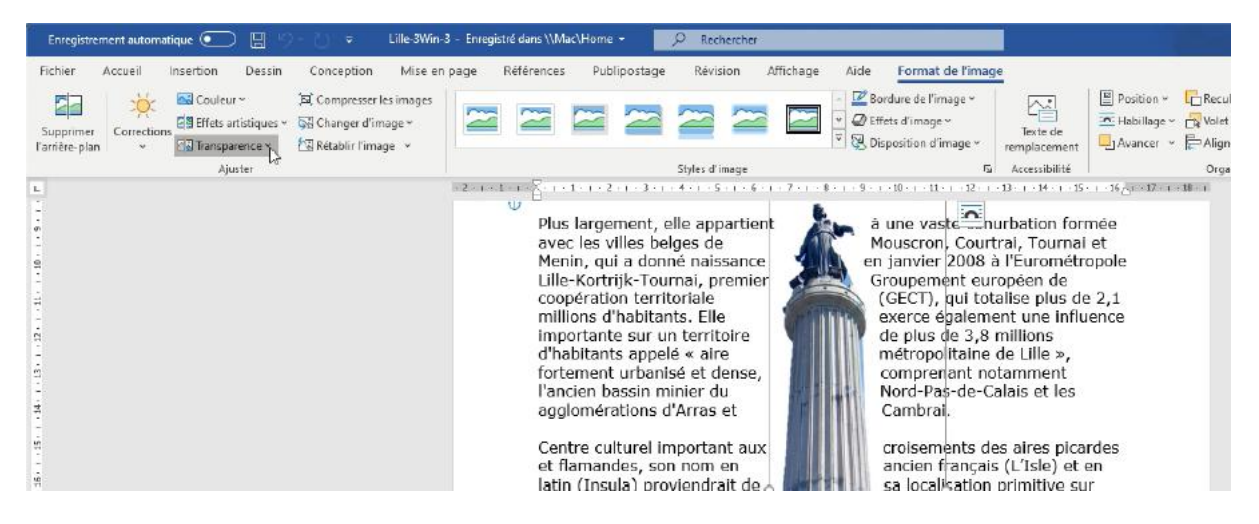

Nous allons rendre transparente l'image et la placer derrière le texte.

| Fichier                     | Accueil I   | nsertion                          | Dessin                            | Con                           | ception                                   | Mise er                    | n page | Référen |
|-----------------------------|-------------|-----------------------------------|-----------------------------------|-------------------------------|-------------------------------------------|----------------------------|--------|---------|
| Supprimer<br>l'arrière-plan | Corrections | Couler<br>E Effets a<br>E Transpi | ir ~<br>intistiques ~<br>arence ~ | ्रिय Co<br>Gg Ch<br>दिव्र Rét | mpresser le<br>anger d'im<br>ablir l'imag | es images<br>age ~<br>ge ~ |        |         |
| L .                         |             |                                   | 1.                                | 1.                            | 1.                                        | 15                         |        | R       |
| -<br>9                      |             | У Ogt                             | ions de trar                      | nsparence                     | e d'image                                 | 0                          |        | i       |

Dans le **groupe ajuster** de l'onglet contextuel format de l'image cliquez sur l**'outil Transparence** et choisissez dans les différentes petites vignettes qui s'affichent le degré de transparence.

### **IMAGE DERRIÈRE LE TEXTE.**

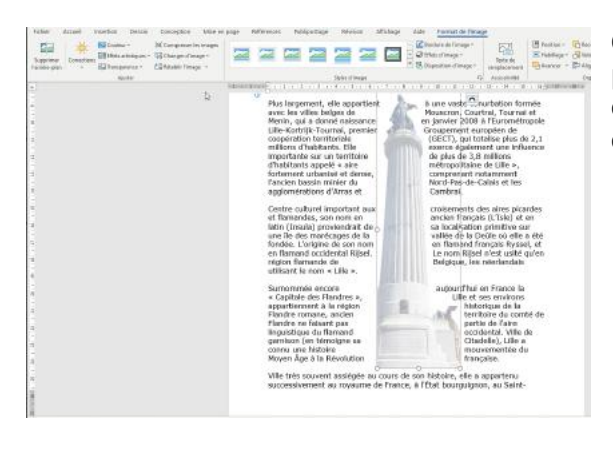

Ci-dessus l'image de la déesse a été rendue plus transparente ; il est maintenant possible de la placer derrière le texte, sous réserve que le texte mis devant soit encore lisible.

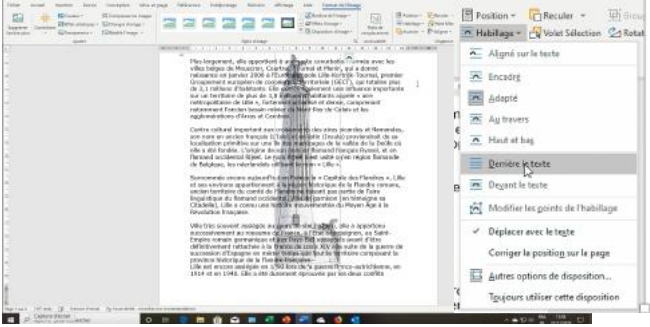

### **CHANGER LA COULEUR.**

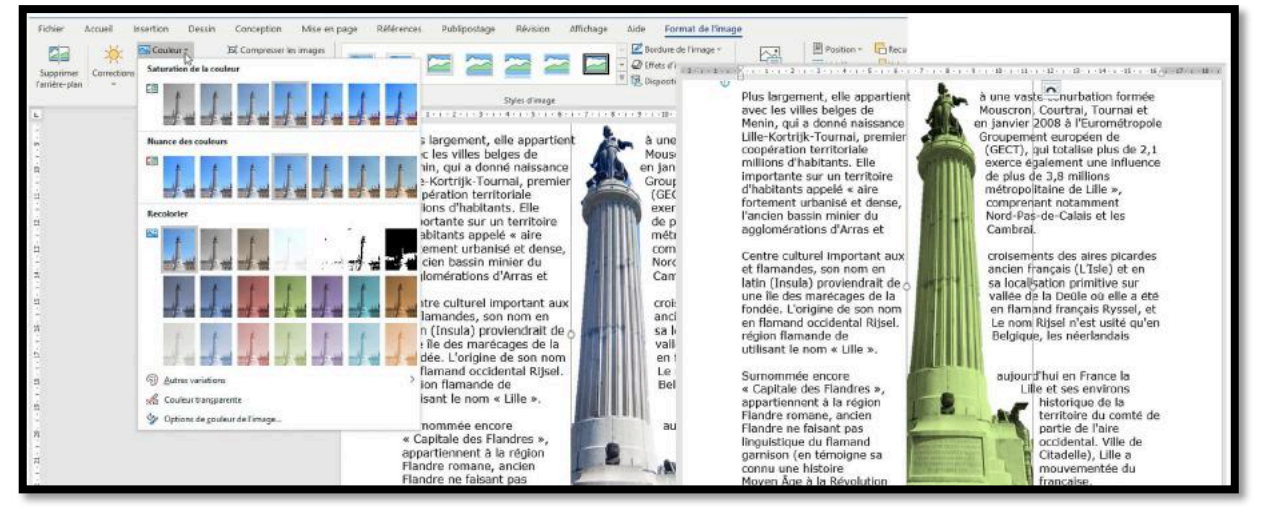

Depuis l'outil couleur vous pourrez modifier la couleur de l'image sélectionnée.

### **EFFETS ARTISTIQUES.**

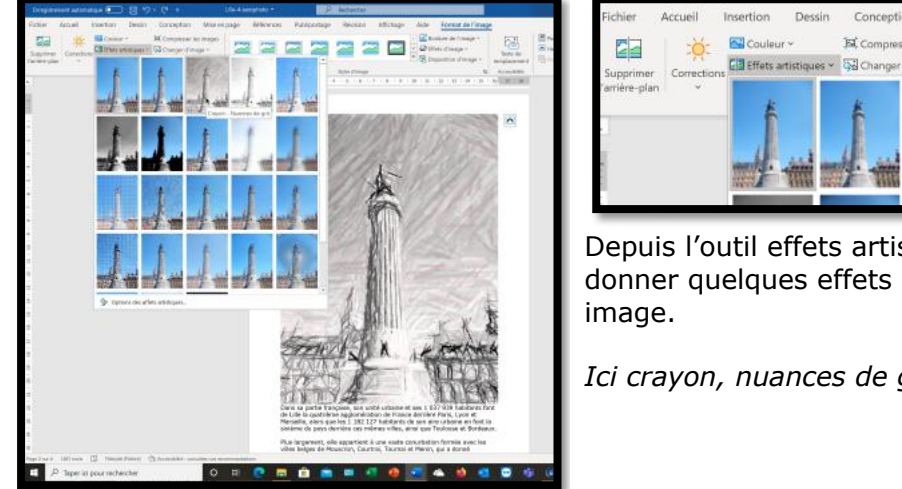

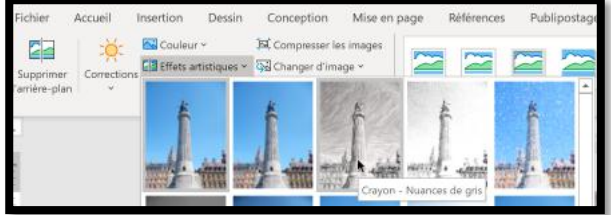

Depuis l'outil effets artistiques vous pourrez donner quelques effets artistique à votre

Ici crayon, nuances de gris.

# LES STYLES D'IMAGES.

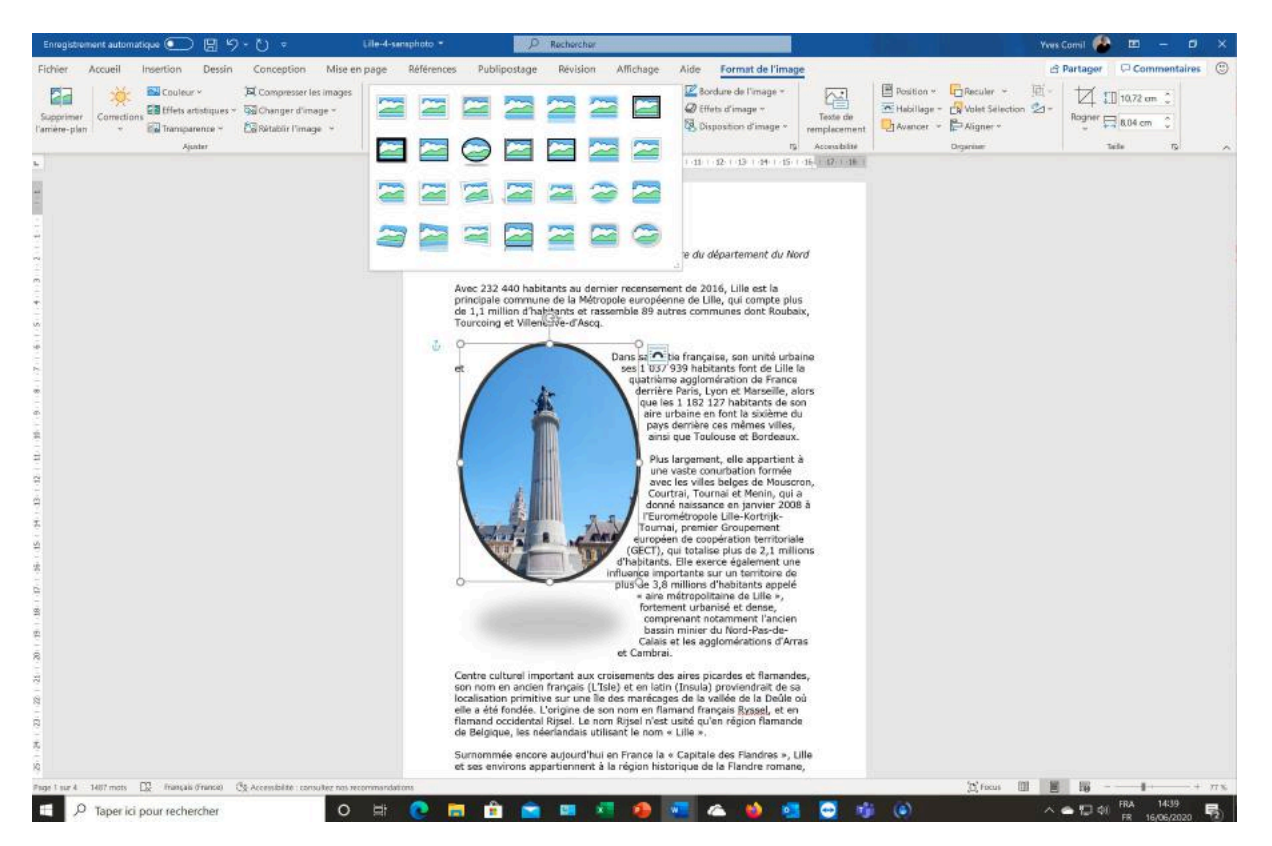

Quand vous double-cliquez sur une image l'onglet contextuel image s'affiche et vous verrez l'outil **styles rapides** dans le groupe styles d'images.

En cliquant sur l'outil styles rapides vous verrez différents outils pour encadrer l'image sélectionnée.

# **UNE OU PLUSIEURS COLONNES ?**

Nous avons vu jusqu'à maintenant l'écriture du texte sur une colonne, mais il est possible de transformer votre document en plusieurs colonnes, pour tout ou partie du document, et même sur une partie de texte sélectionné.

### MISE EN PLUSIEURS COLONNES DEPUIS UN TEXTE SÉLECTIONNÉ.

| Enregistrement automatiqu                                 | ⊯●□目り・ひァ lille-                                                                                                    | 3Win ▼                                                                                                    |
|-----------------------------------------------------------|----------------------------------------------------------------------------------------------------|----------------------------------------------------------------------------------------------------|
| Fichier Accueil Ins<br>Marges Orientation Taille C<br>Mis | sertion Dessin Conception Mise en page<br>Colonnes<br>↓: Numéros de lignes *<br>↓: Numéros de lignes *<br>↓: Numéros de lignes *<br>↓: Auméros de lignes *<br>↓: Auméros de lignes *<br>↓: Auméros de lignes *<br>↓: Auméros de lignes *<br>↓: Auméros de lignes *<br>↓: Auméros de lignes *<br>↓: Auméros de lignes *<br>↓: Auméros de lignes * | Références       Publipostage       Révision       Affichage       Aide         Espacement <ul> <li>I = Avant :</li> <li>I pt</li> <li>I = Après :</li> <li>I pt</li> </ul> I = I + I + I + I + I + I + I + I + I +                                                                                                    |
| 1 - 1 - 1 - 1 - 1 - 1 - 1 - 1 - 1 - 1 -                   | Image: Decult       Image: Trois       Image: Gauche       Image: Droite                                                                                                    | LILLE.<br>Lille est une ville du nord de la France, préfecture du département du Nord<br>et chef-lieu de la région Hauts-de-France.<br>Avec 232 440 habitants au dernier recensement de 2016, Lille est la<br>principale commune de la Métropole européenne de Lille, qui compte plus de<br>1,1 million d'habitants et rassemble 89 autres communes dont Roubaix,<br>Tourcoing et Villeneuve-d'Ascq.                                                                                                    |
| 13 - 1 - 12 13 10 9 18 - 1 - 7 16                         | II Autres colonnes                                                                                                    | Dans sa partie française, son unité urbaine et ses 1 037 939 habitants font<br>de Lille la quatrième aggiomération de France derrière Paris, Lyon et<br>Marseille, alors que les 1 182 127 habitants de son aire urbaine en font la<br>sixième du pays derrière ces mêmes villes, ainsi que Toulouse et Bordeaux.<br>Plus largement, elle appartient à une vaste conurbation formée avec les villes<br>belges de Mouscron, Courtrai, Tournai et Menin, qui a donné naissance en<br>janvier 2008 à l'Eurométropole Lille-Kortrijk-Tournai, premier Groupement<br>européen de coopération territoriale (GECT), qui totalise plus de 2,1 millions<br>d'habitants. Elle exerce également une influence importante sur un territorie<br>de plus de 3,8 millions d'habitants appelé « aire métropolitaine de Lille »,<br>fortement urbanisé et dense, comprenant notamment l'ancien bassin minier<br>du Nord-Pas-de-Calais et les agglomérations d'Arras et Cambrai.<br>Centre culturel important aux croisements des aires picardes et fiamandes,<br>son nom en ancien français (L'Isle) et en latin (Insula) proviendrait de sa |

Sélectionnez le texte à mettre sur plusieurs colonnes,

puis allez dans l'onglet mise en page et dans le groupe mise en page cliquez sur l'outil colonnes

et choisissez le nombre de colonnes désiré.

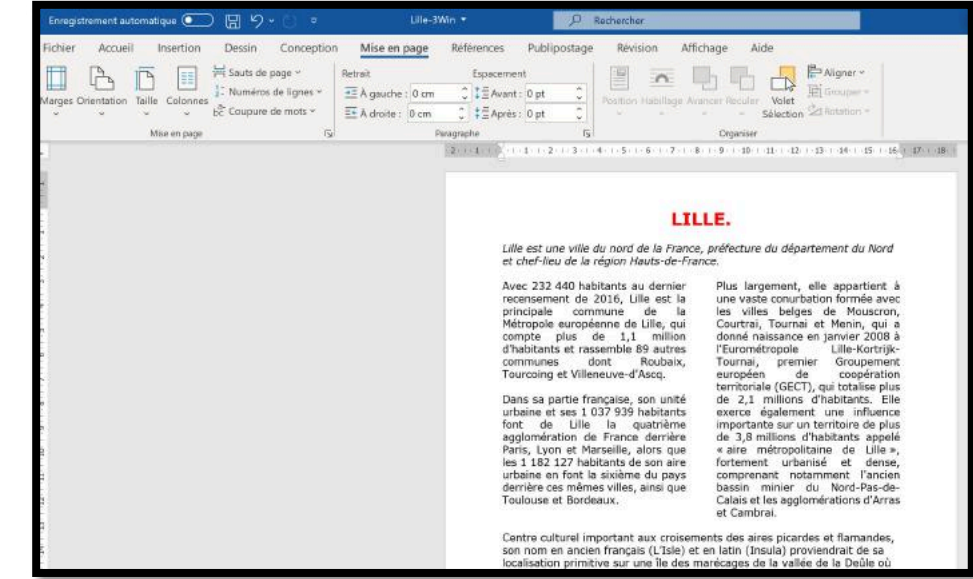

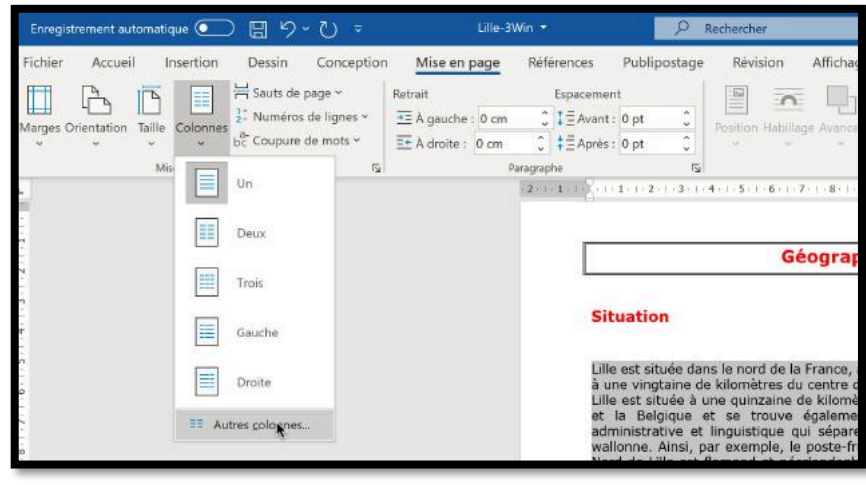

Depuis l'outil colonnes de l'onglet mise en page vous avez d'autres possibilités de création de colonnes en cliquant sur **autres colonnes**.

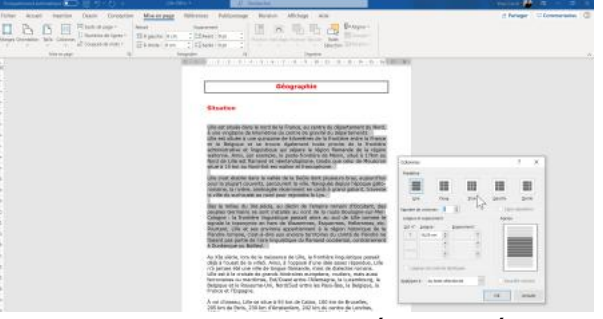

Dans la boîte de dialogue qui s'affiche vous pourrez choisir :

• Le nombre de colonnes selon les préréglages (1, 2, 3, 2 colonnes de taille différentes à gauche, 2 colonnes de taille différentes à droite) ;

- Nombre de colonnes manuelles, avec
- ou sans ligne séparatrice ;

• Largeur des colonnes et espacement des colonnes ;

 Applicable au texte sélectionné ou dans la section où vous êtes positionné ou pour tout le document.

| Colonnes                                   |                              |            |                | ? ×            |
|--------------------------------------------|------------------------------|------------|----------------|----------------|
| Prédéfinir                                 |                              |            |                |                |
| <u>U</u> ne                                | Deu <u>x</u>                 | Irois      | <u>G</u> auche | <u>D</u> roite |
| N <u>o</u> mbre de color                   | nes : 1                      |            | Ligne          | séparatrice    |
| Largeur et espa                            | cement                       |            | Aperçu         |                |
| Col nº : Larger<br>1: 16,29<br>Largeurs de | ur: Esp<br>cm • [<br>• • • ] | pacement : |                |                |
| Appl <u>i</u> quer à : A                   | u texte sélectio             | nné 🗸      | Nouv           | elle colonne   |
|                                            |                              |            | OK             | Annuler        |

**DEUX COLONNES DE LARGEURS DIFFÉRENTES, GAUCHE.** 

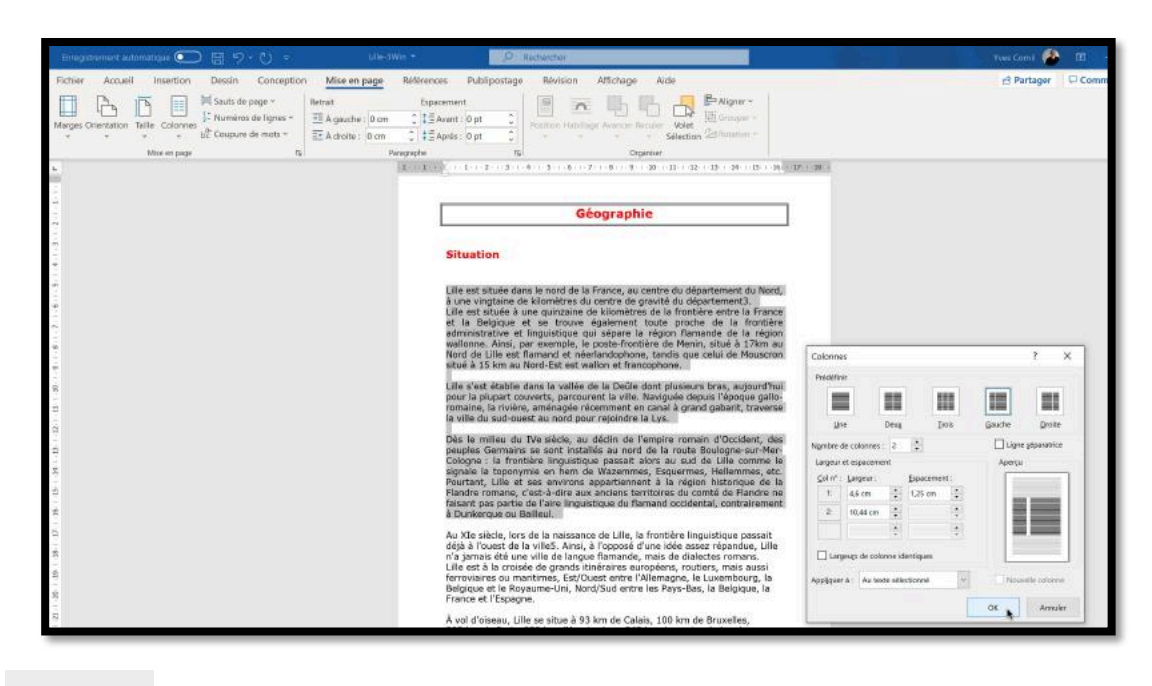

Ici on a cliqué dans gauche dans prédéfinir.

Gauche

| Col nº : | Largeur : |   | Espacemen | it : |
|----------|-----------|---|-----------|------|
| 1:       | 4,6 cm    | 0 | 1,25 cm   |      |
| 2:       | 10,44 cm  | 0 |           | 0    |

Dans gauche, la largeur de la colonne de gauche (1) est moins importante (ici 4,6 cm) et la colonne de droite fait 10,44 cm et l'espacement est de 1,25 cm.

Tous ces réglages sont facilement modifiables en cliquant sur l'outil situé à la droite de la case, ou en ressaisissant une autre valeur.

### **3** COLONNES DE LARGEURS DIFFÉRENTES ET LIGNES SÉPARATRICES.

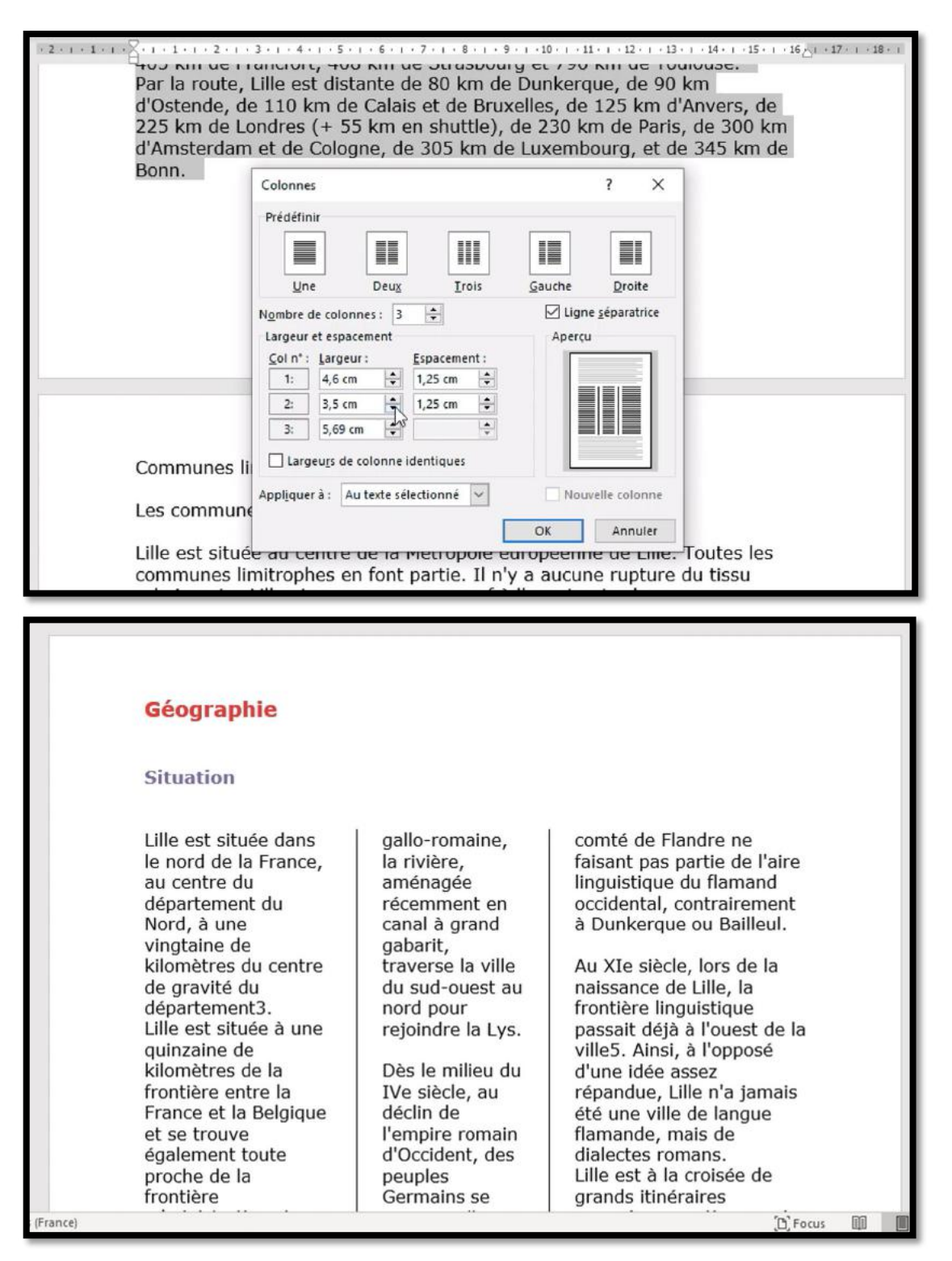

#### **INSÉRER UN SAUT DE COLONNE.**

| Nord-Est est wallon et francophone.                                                                          | maritimes, Est/Quest entre<br>l'Allemagne, le Luxembourg, la                                                                |                                                                                                    |
|----------------------------------------------------------------------------------------------------|----------------------------------------------------------------------------------------------------|----------------------------------------------------------------------------------------------------|
| Lille s'est établie dans la vallée de<br>la Deûle dont plusieurs bras,<br>aujourd'hui pour la plupart        | Belgique et le Royaume 1, Fichier Accueil Insertion<br>Nord/Sud entre les Pays-Bas, la<br>Belgique, la France et l'Espagne. | Dessin Conception <u>Mise en page</u> Références<br>Sauts de page Retrait Espaceme                                                      |
| couverts, parcourent la ville.<br>Naviguée depuis l'époque gallo-<br>romaine, la rivière, aménagée           | À vol d'oiseau, Lille se situe à <sup>Marges Orientation</sup> Taile Colonn<br>93 km de Calais, 100 km de                   | es Sauts de page                                                                                                    |
| récemment en canal à grand<br>gabarit, traverse la ville du sud-                                             | Bruxelles, 205 km de Paris, 230 km Mise en pag<br>d'Amsterdam, 242 km du centre de                                          | Marque l'endroit où se termine une page et où     commence la page suivante.                                                            |
| ouest au nord pour rejoindre la Lys.<br>Dès le milieu du IVe siècle, au                                      | 408 km de Strasbourg et 796 km<br>de Toulouse.                                                                              | Coldure<br>Indique que le texte qui suit le saut de colonne<br>commencera dans la colonne suivante.                                     |
| déclin de l'empire romain<br>d'Occident, des peuples Germains<br>se sont installés au nord de la route       | Par la route, Lille est distante de<br>80 km de Dunkerque, de 90 km<br>d'Ostende, de 110 km de Calais et                    | Habillage du texte<br>Sépare le texte qui entoure les objets dans des pages<br>web, p. ex. le texte d'une légende et le corps du texte. |
| Boulogne-sur-Mer-Cologne : la<br>frontière linguistique passait alors<br>au sud de Lille comme le signale la | de Bruxelles, de 125 km d'Anvers,<br>de 225 km de Londres (+ 55 km en <u>-</u><br>shuttle), de 230 km de Paris, de a        | Sauts de section                                                                                                    |
| toponymie en hem de Wazemmes,<br>Esquermes, Hellemmes, etc.<br>Pourtant, Lille et ses environs               | 300 km d'Amsterdam et de<br>Cologne, de 305 km de<br>Luxembourg et de 345 km de                                             | Insère un saut de section et démarre la nouvelle<br>section à la page suivante.                                                         |

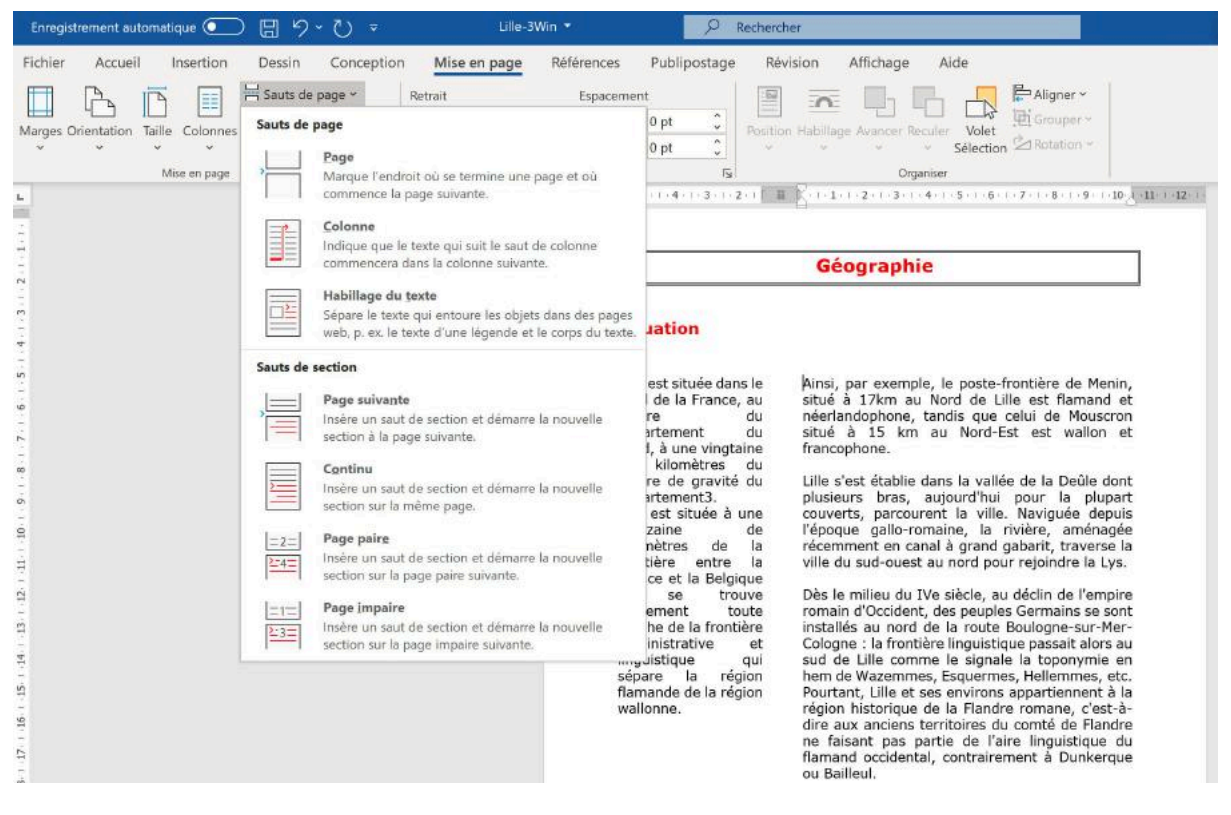

Positionnez-vous dans le texte à l'endroit voulu, allez dans l'onglet mise en page > saut de page > **colonne**.

# INSERTIONS AUTOMATIQUES DE SECTIONS LORS DU PASSAGE À PLUSIEURS COLONNES DU TEXTE SÉLECTIONNÉ.

| A. 1. 1. 1. 1. 2. 1. 3. 1. 4. 1. 5. 1. 6. 1. 7. 1. 8                                                                                                    | · · · · · · · · · · · · · · · · · · ·                                                                                                    |
|----------------------------------------------------------------------------------------------------|----------------------------------------------------------------------------------------------------|
| Géographie¶                                                                                                    |                                                                                                    |
| ¶<br>Situation¶                                                                                                    |                                                                                                    |
| _Situation]                                                                                                    | tian (rantinu)                                                                                                    |
| Lille est située dans le nord de la<br>France, au centre du département<br>du Nord, à une vingtaine de<br>kilomètres du centre de gravité du<br>département 3. ¶<br>Lille est située à une quinzaine de<br>kilomètres de la frontière entre la<br>France et la Belgique et se trouve<br>également toute proche de la | frontière· administrative· et·<br>linguistique· qui· sépare· la· région·<br>flamande· de· la· région· wallonne.·<br>Ainsi,· par· exemple,· le· poste-<br>frontière·de·Menin,·situé·à·17km·au·<br>Nord· de· Lille· est· flamand· et·<br>néerlandophone,· tandis· que· celui·<br>de· Mouscron· situé· à· 15· km· au·<br>Nord-Est·est·wallon·et·francophone.·¶ |
| ¶<br>Lille·s'est·établie·dans·la·vallée·de·la·D<br>pour·la·plupart·couverts,·parcourent·la<br>gallo-romaine,·la·rivière,·aménagée·ré<br>traverse·la·ville·du·sud-ouest·au·nord·<br>¶                                                                                                    | eûle·dont·plusieurs·bras,·aujourd'hui·<br>a·ville.·Naviguée·depuis·l'époque· I<br>cemment·en·canal·à·grand·gabarit,·<br>pour·rejoindre·la·Lys.·¶                                                                                                    |

Quand on sélectionne une partie de texte pour le mettre sur plusieurs colonnes (ou si on diminue le nombre de colonnes), Word insère des sections.

# NUMÉROTATION DES PAGES.

On peut insérer un numéro de page dans l'en-tête ou dans le pied de page depuis :

- L'onglet insertion ;
- Un modèle d'en-tête ou de pied de page proposant un numéro de page.

### INSERTION DU NUMÉRO DE PAGE DEPUIS L'ONGLET INSERTION.

| Enregistrement auto                                  | metique 🧿    |               | - U =          | Ulle-3Win    | - Enregistre | é dans ce PC                     | • D Rechercher                                                                                                    |                                                                       |                                      |                                                                                                    |                                                                       |                                                                                 |                    |                                           | Yves Camil 🐻  | ⊞ - Ø                       | ×   |
|------------------------------------------------------|--------------|---------------|----------------|--------------|--------------|----------------------------------|----------------------------------------------------------------------------------------------------|-----------------------------------------------------------------------|--------------------------------------|----------------------------------------------------------------------------------------------------|-----------------------------------------------------------------------|---------------------------------------------------------------------------------|--------------------|-------------------------------------------|---------------|-----------------------------|-----|
| Fichier Accueil                                      | Insertio     | n Dessin      | Conception     | Mise en      | page P       | Références                       | Publipostage Révisio                                                                                                    | on Affict                                                             | nage Ai                              | de                                                                                                    |                                                                       |                                                                                 |                    |                                           | 台 Partager    | Commentaires                |     |
| Page de garde ~<br>Di Page vierge<br>Hi Saut de page | Tableau<br>* | Images Formes | Icones Modéles | s SmartArt G | inaphique Ca |                                  | Télécharger des compléments<br>Mes compléments 🔹                                                                                                    | W<br>Wikipedia                                                        | Vidéo<br>en ligne                    | Potien ~<br> ] Signet<br> ] Renvoi                                                                                               | Commentaire                                                           | En-tête *     Pred de page *     Numéro de page *                               | Zone de<br>texte * | QuickPert +<br>WordAct +<br>Lettrine +    | Signature +   | Π Equation ~<br>Ω Symbole ~ |     |
| Pages                                                | Tableaux     | 1             | thustrat       | tons         |              |                                  | Compléments                                                                                                    |                                                                       | Mecks                                | Liers                                                                                                    | Commentaires                                                          | En-tête et pled de page                                                         |                    | Teste                                     |               | Symboles                    | ~   |
| _                                                    |              |               |                |              |              |                                  |                                                                                                    |                                                                       |                                      |                                                                                                    |                                                                       |                                                                                 |                    |                                           |               |                             |     |
| Enregistrement auto                                  | matique 🧿    |               |                |              | - Enregistri |                                  | P Rechercher                                                                                                    |                                                                       |                                      |                                                                                                    |                                                                       |                                                                                 |                    |                                           | Yves Cornii 🛞 |                             | ×   |
| Fichier Accueil                                      | Insertio     | n Dessin      | Conception     | Mise en      | page F       | Références                       | Publipostage Révisio                                                                                                    | on Affici                                                             | hage A                               | de                                                                                                    |                                                                       |                                                                                 |                    |                                           | 🖻 Partager    | Commentaire                 | s 😳 |
| Page de garde *<br>Page vierge<br>H Saut de page     | Tableau      | Images Formes | Icônes Modèles | s SmartArt G | srephique Ca |                                  | Télécharger des complèments<br>Mes compléments "                                                                                                    | W<br>Wikipédia                                                        | Vidéo<br>en ligne                    | ⊗ Lien ~<br>∏ Signet                                                                                                    | Commentaire                                                           | <ul> <li>En tête *</li> <li>Pied de page *</li> <li>Numéro de page ¿</li> </ul> | Zone de            | QuickPart ~<br>¶WordArt ~<br>E Lettrine ~ | Signature ~   | Π Equation<br>Ω Symbole ~   | *   |
| Pagei                                                | Tableaux     |               | thister        | tions        |              |                                  | Compléments                                                                                                    |                                                                       | Mecka                                | Lieni                                                                                                    | Commentaires                                                          | Haut de page                                                                    |                    | > Texte                                   |               | Symboles                    |     |
| 1 X 1 X 1                                            |              |               |                |              | 12           | CI<br>Re<br>Vi<br>SU<br>Er<br>dé | 1 2 3 4 5<br>tacelle), Lile a connu une<br>évolution française.<br>Ile très souvent assiégée a<br>ccessivement au royaume<br>prire romain germanique<br>finitivement rattachée à la | nistoire mi<br>au cours de<br>de France<br>et aux Pays<br>a France de | son histoi<br>à l'État b<br>Bas espa | <ul> <li>II + I2 + I2</li> <li>e au moyen</li> <li>re, elle a app<br/>purguignon,<br/>gnols avant o<br/>à la suite de</li> </ul> | H 15 16<br>Age a ia<br>aartenu<br>au Saint-<br>d'être<br>la guerre de | Bas de page     Marges de la page     Position actuelle     Eormat des numér    | ros de page.       | >                                         |               |                             |     |

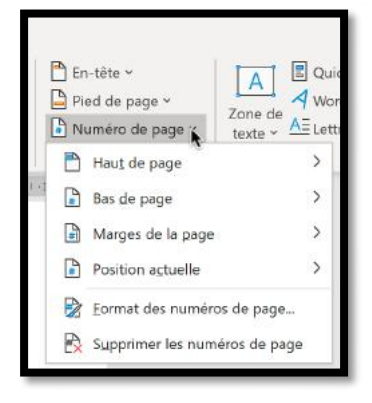

Pour insérer un numéro de page allez dans l'onglet insertion > groupe en-tête et pied de page.

Dans le menu déroulant numéros de page choisissez :

- L'emplacement (haut de page ou bas de page) ;
- L'alignement (gauche, centre ou droite, etc.) ;
- Début de la numérotation ;
- Formats du numéro de page.

| en ligne M                                                                                                    | nire Inter de page * Zone de AE * ( |
|----------------------------------------------------------------------------------------------------|-------------------------------------|
| Compléments Média Commenta                                                                                                    | aires 💾 Haut de page 🔷 🗧            |
| Simple                                                                                                    | Bas de pag                          |
| Numéro normal 1                                                                                                    | Aurges de la gage >                 |
| T                                                                                                    | Position actuelle                   |
|                                                                                                    | Enmat des numéros de page           |
|                                                                                                    | R Supprimer les numéros de page     |
| Numero normal 2                                                                                                    | LA OUPPORT OF THE THE PART          |
| Numéro normal 3.                                                                                                    | avec                                |
| 1                                                                                                    |                                     |
|                                                                                                    | lale                                |
| Avec des formes                                                                                                    | erce<br>plus                        |
| Angle replié                                                                                                    |                                     |
|                                                                                                    | 5                                   |
|                                                                                                    | - et                                |
| Autres numéros de page sur Office.com                                                                                                    | tin                                 |
| Research a contract of the second second sec | ē.                                  |

Si vous sélectionnez bas de page choisissez un des modèle proposé.

| des compléments W<br>éments • Wikipédia | Video<br>en ligne | Blien - | Commentain  | e:   | En-tiète *     Pied de page *     Zone de     texte * | A w |
|-----------------------------------------|-------------------|---------|-------------|------|-------------------------------------------------------|-----|
| Compléments                             | Média             | Liura.  | Commentaine |      | Haut de page                                          | >   |
|                                         | Tel 1             |         |             | -    | Bas de page                                           | े   |
|                                         | T                 |         |             |      | Marges de la page                                     | >   |
| Carré 3                                 |                   |         |             |      | Position actuelle                                     | )   |
|                                         |                   |         |             |      | 🖹 Eormat des numéros de page                          |     |
|                                         |                   |         | 171         |      | Supprimer les numéros de p                            | age |
|                                         |                   |         | 1           |      |                                                       |     |
| Cercle                                  |                   |         |             | Į.   |                                                       |     |
|                                         |                   |         |             |      |                                                       |     |
|                                         | •                 |         | Carela      |      |                                                       |     |
| Contour de cercle 1                     |                   |         | Numéro dans | un i | cercle ombré                                          |     |
| 1                                       |                   |         |             | 1    |                                                       |     |
| ~                                       |                   |         |             |      |                                                       |     |
|                                         |                   |         |             |      |                                                       |     |

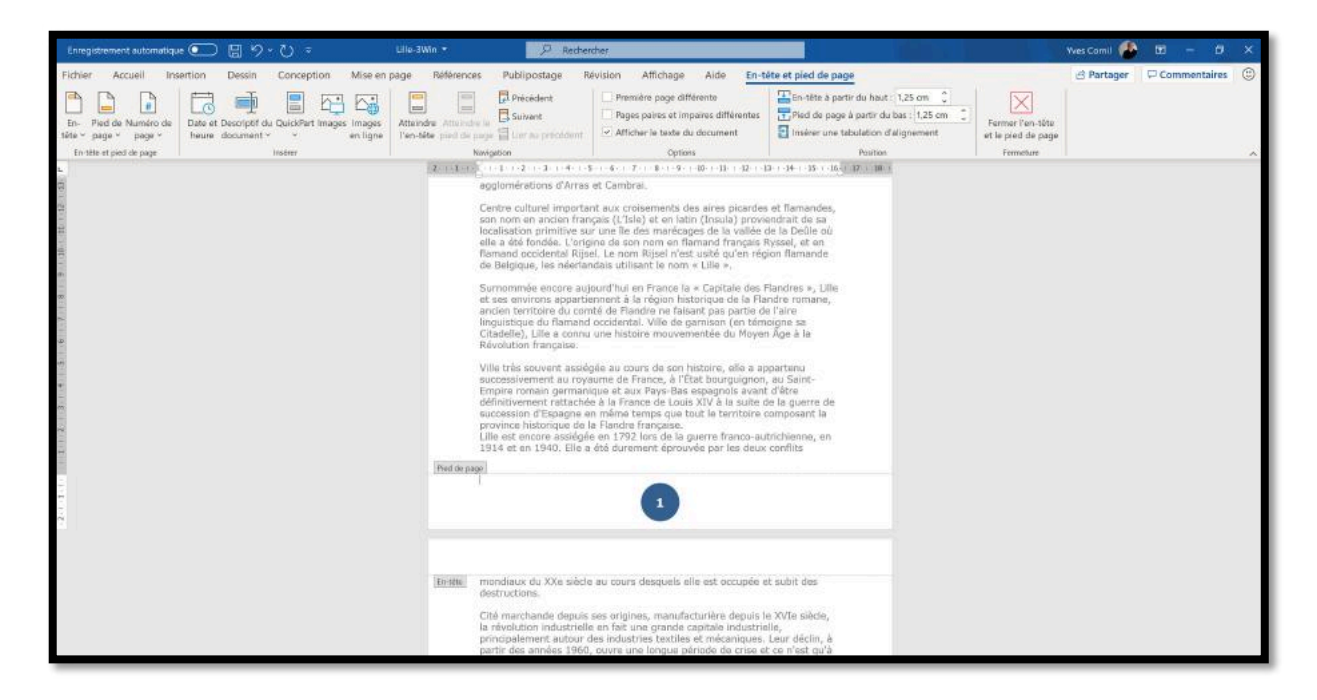

### FORMAT DU NUMÉRO DE PAGE.

| Enregistrement automatique 💽 📳 🍤 👘 🕫                        | Lile-3Win =                     | ,O Rechercher                                                                                                    |                                                                                                    |                                                                                                    | Yves Comil 🥵                              | <b>m</b> - ø                                           | × |
|-------------------------------------------------------------|---------------------------------|----------------------------------------------------------------------------------------------------|----------------------------------------------------------------------------------------------------|----------------------------------------------------------------------------------------------------|-------------------------------------------|--------------------------------------------------------|---|
| Fichier Accueil Insertion Dessin Conceptio                  | n Mise en page Référen          | nces Publipostage Révision Affich                                                                                                    | age Aide En-tête et pie                                                                                                    | ed de page                                                                                                    | 년 Partager                                | Commentaires                                           | ٢ |
| Page de garde *<br>Page vierge<br>Histobeux<br>Saut de page | eles SmartArt Graphique Capture | Télécharger des compléments Wikipédia                                                                                                    | Vidéo<br>en ligne                                                                                                    | mentaire Pied de page * Zone<br>tode                                                                                                    | de AWordArt * Conte et heure              | Π Equation ~<br>Ω Symbole ~                            |   |
| Paget Tableson Mar                                          | straicons 2. + 1.               | Complements<br>(1) 1 - 2 - 3 - 4 - 5 - 7 - 8 -<br>agglormérations d'Arras et Cambrai.<br>Centre culturel impettant aux creisemes<br>son nom en ancien franças (L'Isle) et c<br>lecalisación primitive sur une lle des ma<br>elle a déé dende. L'origina de son nom-<br>Remand occidente Rijel. Le nom Rijes<br>de Belgique, les néerlandais utilisant le<br>Surnommée encore aujourd'hui en Pran<br>et ses environs appartiennent à la régio | Média         Lens         Com           q.         101 - 121 - 121 - 121 - 134         A           Mich das all direcular provimendents i<br>releages de la valiée de la De<br>on flammad françois Ryssel,<br>m'est usifié qu'en région filem<br>norm « Lilla »,<br>ce la « Capitale des Flandres<br>n historique de la Flandre rom | Theat de page     Theat de page       25 + 14,000     Bas de page       Bas de page     Margen de la page       andes,     Position actualle       to en actual     Enmail des numéros de page       andes,     Supprimer les numéros de page | Format des numéros de l     page     page | Symboles<br>page<br>roumérotation des<br>leds de pages | ~ |
| Format des numéros de page                                  | ?                               | × Forma                                                                                                    | at des numé                                                                                                    | ros de page                                                                                                    | ?                                         | ×                                                      |   |
| Eormat de la numérotation : 1,2,                            | 3,                              | Eorma                                                                                                    | t de la numéro                                                                                                    | otation : 1, 2, 3,                                                                                                    |                                           |                                                        |   |
| Style de début de chapitre : 1                              | Titre 1                         |                                                                                                    | lure le numéro                                                                                                    | o de chap - 1 -, - 2 -                                                                                                    | ·, - 3 -,                                 |                                                        |   |
| Séparateur : -<br>Exemples : 1                              | - (trait d'union)<br>-1, 1-A    | - Sty                                                                                                    | le de début de                                                                                                    | e chapitre A, B, C,<br>i, ii, iii,                                                                                                    |                                           |                                                        |   |
| Numérotation des pages                                      |                                 | Sé                                                                                                    | parateur :                                                                                                    | - (1                                                                                                    | rait d'union)                             | $\sim$                                                 |   |
| À la suite de la section précéd                             | dente                           | C Fr                                                                                                    | omulas :                                                                                                    | 1 1 1                                                                                                    | ٨                                         |                                                        |   |
| O A partir de :                                             | K Annul                         | Dans fo<br>format                                                                                                    | ormat des i<br>:<br>Chiffres ar                                                                                                    | numéros de pa<br>abes ;<br>mains :                                                                                                    | age choisiss                              | ez un                                                  |   |

• Lettres majuscules ou minuscules, etc.

Choisissez la numérotation des pages :

- À la suite de la section précédente ;
- À partir de.

### MASQUER LE NUMÉRO DE PAGE DE LA PREMIÈRE PAGE.

| Enregistrement automatiqu                     | • 🖸 🛱 '> 🕛 🔻                                                 | Lille-3Win ▼                                                     | P Recherc                                  | her                                                                                                 |                                                                                                    |
|-----------------------------------------------|--------------------------------------------------------------|------------------------------------------------------------------|--------------------------------------------|----------------------------------------------------------------------------------------------------|----------------------------------------------------------------------------------------------------|
| Fichier Accueil Ins                           | ertion Dessin Conception                                     | Mise en page Références                                          | Publipostage Ré                            | vision Affichage Aide <mark>En-ti</mark>                                                            | ête et pied de page                                                                                                    |
| En- Pied de Numéro de<br>tête ~ page ~ page ~ | Date et Descriptif du QuickPart Images<br>heure document * * | Images Atteindre Atteindre le<br>en ligne l'en-tête pied de page | C Précédent<br>Suivant<br>Uer au précédent | Première page différente     Pages paires et impaires différentes     Afficher le texte du document | En-tête à partir du haut : 1,25 cm      Pied de page à partir du bas : 1,25 cm      Insérer une tabulation d'alignement |
| En-tête et pied de page                       | Insérer                                                      | Navig                                                            | ation                                      | Options                                                                                             | Position                                                                                                    |

Pour masquer le numéro de page de la première page, cochez la case **première page différente** de l'onglet **En-tête et pied de page**, groupe Options.

#### **SUPPRESSION DES NUMÉROS DE PAGE.**

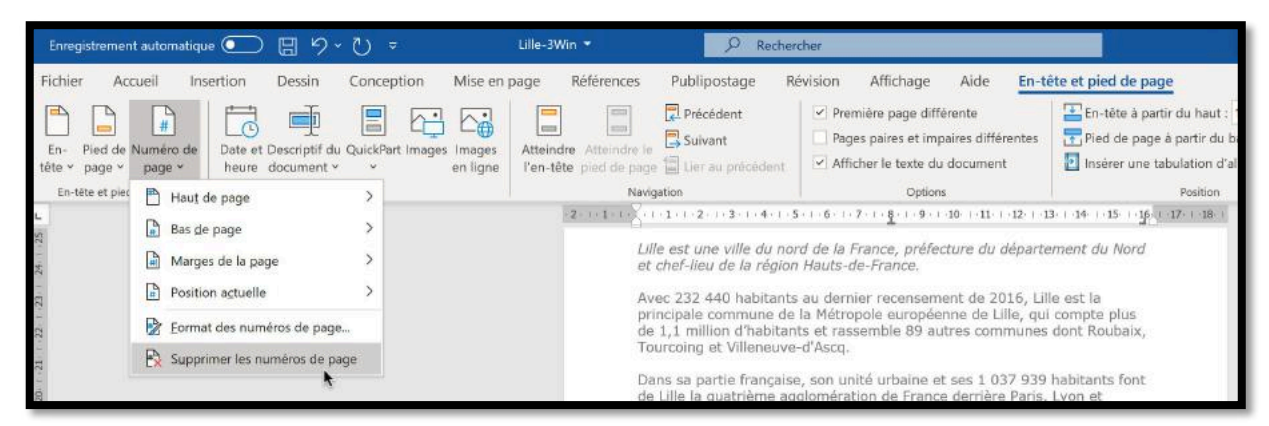

Pour supprimer les numéros de page allez dans l'onglet **En-tête et pied de page** > outil numéro de page > supprimer les numéros de page.

# **EN-TÊTES ET PIEDS DE PAGE.**

Les en-têtes (ou haut de page) et les pieds de page (ou bas de page) sont des textes répétitifs qui apparaissent en haut et en bas de chaque page dans un document. Vous pouvez insérer un texte, un numéro de page ou une image (généralement un logo) dans les en-têtes et les pieds de page.

### **INSERTION DE PIEDS DE PAGE.**

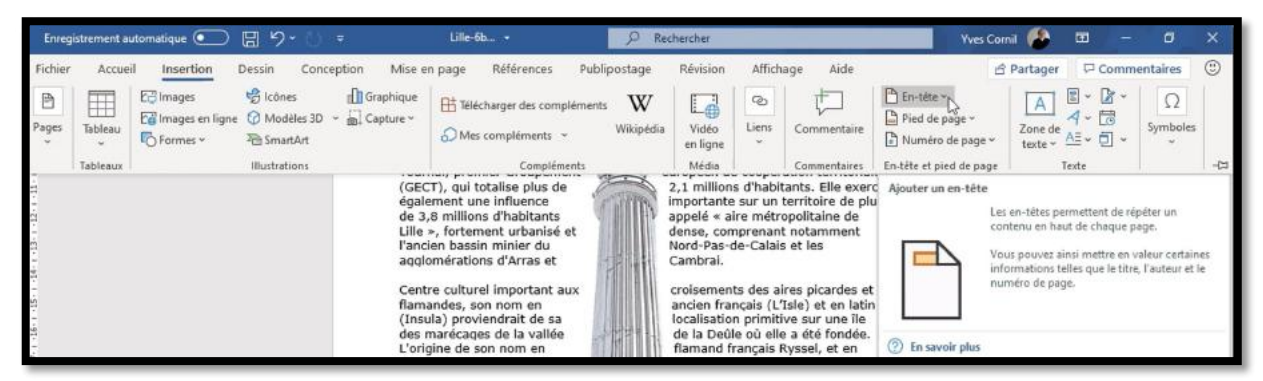

Pour insérer un en-tête, un pied de page ou un numéro de page, allez dans l'onglet insertion > groupe **en-tête et pied de page** ; cliquez sur **En-tête** pour le haut le page et **Pied de page** pour le bas de page.

Dans le menu déroulant choisissez un modèle d'en-tête avec éventuellement, des entêtes différents pour les pages paires et impaires.

| Enreg                                    | istrement aut | omatique 💽                              | B 9· 0                                                                            | Ŧ                                                                                                    | Lille-6b 🔹                                                                                                    | ₽ R                        | echercher                                                                                                    |                                                                                                    |                                                                                                    | ,                                                                                           | ves Cornil 🥵              | <b>E</b> -         | ٥             | × |
|------------------------------------------|---------------|-----------------------------------------|-----------------------------------------------------------------------------------|----------------------------------------------------------------------------------------------------|----------------------------------------------------------------------------------------------------|----------------------------|----------------------------------------------------------------------------------------------------|----------------------------------------------------------------------------------------------------|----------------------------------------------------------------------------------------------------|---------------------------------------------------------------------------------------------|---------------------------|--------------------|---------------|---|
| Fichier                                  | Accueil       | Insertion                               | Dessin Conce                                                                      | ption Mise e                                                                                                    | n page Références P                                                                                                    | ublipostage                | Révision                                                                                                    | Afficha                                                                                                    | ige Aid                                                                                                    | e                                                                                           | 음 Partager                | Comm               | ientaires     | • |
| Pages<br>*                               | Tableau       | E Images<br>Images en ligne<br>Formes * | <ul> <li>☆ Icônes</li> <li>☆ Modèles 3D</li> <li><sup>3</sup> SmartArt</li> </ul> | Graphique                                                                                                    | He Télécharger des complém                                                                                                    | ents W<br>Wikipédia        | Vidéo<br>en ligne                                                                                                    | ©<br>Liens<br>v                                                                                                    | Comment                                                                                                    | En-tête ~                                                                                   | v Zana da                 | e - 12 -<br>4 - 13 | Ω<br>Sumboles |   |
|                                          | Tableaux      |                                         | Illustrations                                                                     |                                                                                                    | Compléments                                                                                                    |                            | Média                                                                                                    |                                                                                                    | Commer                                                                                                    |                                                                                             |                           |                    |               |   |
| 응 - 영수 - 영수 - 영수 - 영수 - 영수 - 영수 - 영수 - 영 |               |                                         |                                                                                   | (GEC<br>égaia<br>de 3,<br>Lille<br>l'anci<br>aqqle<br>Cent<br>flam:<br>(Insu<br>des<br>flam:<br>flam:<br>flam:<br>sum<br>flam:<br>« Lill<br>Sum<br>« Ca<br>appa<br>roma<br>falsa<br>occid<br>Citac<br>Moy<br>Ville<br>ella i<br>royar | T), qui totalise plus de<br>ment une influence<br>8 millions d'habitants<br>», fortement urbanisé et<br>en bassin minier du<br>pmérations d'Arras et<br>re culturel important aux<br>andes, son nom en<br>and cation et a vallée<br>pine de son nom en<br>and cationet e la vallée<br>pine de son nom en<br>and cationet e la vallée<br>»<br>commée encore<br>pitale des Flandres »,<br>rtiennent à la région<br>nt pas partie de l'aire<br>ental. Ville de garnison<br>elle), Lille a connu une<br>in Áge à la Révolution<br>très souvent assiégée<br>a papartenu<br>ume de France, à l'État bo<br>x Pays-Bas espagnols ava | urguignon, a an d'ètre déf | 2,1 million<br>importante<br>appelé « a<br>cambrai.<br>croisemen<br>ancien fra<br>localisatio<br>de la Deü<br>flamand f<br>nom Rijsen<br>neerland<br>Lille et s<br>hist | s d'habits<br>s ur un t<br>irre métro<br>nprenant<br>de-Calais<br>ts des air<br>ncais (L'1<br>n primitiv<br>e où elle<br>e où elle<br>e où elle<br>e où elle<br>e où elle<br>e où elle<br>e où elle<br>e où elle<br>e où elle<br>e où elle<br>e où elle<br>e où elle<br>e où elle<br>e où elle<br>e où elle<br>e où elle<br>e où elle<br>e où elle<br>e où elle<br>e où elle<br>e où elle<br>e où elle<br>e ou elle<br>s enviro<br>orique de<br>comté de<br>inguistique<br>en témoi<br>istoire m<br>rançaise.<br>au cours e<br>ruccessivy<br>pire roma<br>rattachée | ants. Ell<br>ants. Ell<br>ants. Ell<br>politain<br>notamr<br>et les<br>res picar<br>sle) et «<br>res picar<br>sle) et «<br>res sur u<br>a été fr<br>yssel, e<br>sité qu'e<br>nt le noi<br>ance la<br>ns<br>la Flank<br>Flandre<br>re du fiz<br>gne sa<br>souveme<br>de son t<br>am germ<br>e à la Fr | Ion (clair) Ion (foncé) Rétrospective Rétrospective Autres pieds de pag Modifier le pied de | ie sur Office.com<br>page | ine of c           |               |   |
| Q ++ ()                                  |               |                                         |                                                                                   |                                                                                                    |                                                                                                    |                            |                                                                                                    |                                                                                                    | and the second                                                                                                    | Supprimer le pied o                                                                         | e page                    |                    |               |   |

#### **SAISIE DU TEXTE DU PIED DE PAGE.**

| Enregis           | strement automatique 💽 | □□□                                                                                               | Ulle-3Win *                           | Ø Recha                                                                                                    | rchar                                                                                                    |                                                                                                    |                                        | Wes Comil 🔗 | 0 - 0        | × |
|-------------------|------------------------|---------------------------------------------------------------------------------------------------|---------------------------------------|----------------------------------------------------------------------------------------------------|----------------------------------------------------------------------------------------------------|----------------------------------------------------------------------------------------------------|----------------------------------------|-------------|--------------|---|
| Fichier           | Accueil Insertion      | Dessin Conception Mise en p                                                                       | age Référenc                          | es Publipostage F                                                                                                    | Vévision Affichage Aide <mark>En-t</mark>                                                                                                    | ête et pied de page                                                                                                    |                                        | 2 Partager  | Commentaires |   |
| En- P<br>tète ~ p | Ared de Numiro de Dete | et Descriptif du QuickPart Images Images<br>en document * * en ligne                              | Atteindre Atteind<br>Fen-tête poil de | Précédent<br>El Suivant<br>page El Suivant                                                                                      | Première page différente     Pages paires et impaires différentes     Afficher le teste du document                                                                                                    | En-tête à partir du haut : 1.25 cm 🗘<br>Pied de page à partir du bas : 1.25 cm 🗘<br>Insérer une tabulation d'alignement | Fermer l'en-tête<br>et le pied de page |             |              |   |
| En-la             | Builtin                |                                                                                                   | *                                     | Navigation                                                                                                    | Options                                                                                                    | Position                                                                                                    | Fermelum                               |             |              | - |
| 4.                | Vide                   |                                                                                                   | 22-1-1-1                              | to to 1 (1 (2)) (3) (1 (4)) (4)                                                                                                 | S + 6 + 7 + <u>§</u> + 9 + 10 + 11 + 12 + :                                                                                                    | B - M - 15 - 27 - 10 - 10 -                                                                                             |                                        |             |              |   |
| 1.5.1.4           | (Theo Is)              |                                                                                                   |                                       | Ville très souvent assie<br>successivement au roy<br>Empire romain german<br>définitivement rattache<br>succession d'Espagne e  | giée au cours de son histoire, elle a a<br>aume de France, à l'État bourguignon<br>ique et aux Pays-Bas espagnols avan<br>le à la Franca de Louis XIV à la suite<br>en même temps que tout le territoire    | ppartenu<br>, au Saint-<br>t d'ârre<br>te la guerre de<br>composant la                                                  |                                        |             |              |   |
| 2.0               | Vide (3 colonnes)      |                                                                                                   |                                       | Lille est encore assiégé                                                                                                    | la Flandre française.<br>le en 1792 lors de la guerre franco-au<br>a átá ducement áprovuelo par los dous                                                                                                    | trichienne, en                                                                                                    |                                        |             |              |   |
| 000               | Thereas                | (Tapes of                                                                                         | Pied de pr                            | ge                                                                                                    | r en construct aprovves par les deux                                                                                                    |                                                                                                    |                                        |             |              |   |
|                   | Å bandes               | Vide (3 colonnes)<br>Pied de page vide défini pour l'alignement<br>gauche; à diroite et au centre | à                                     | [Tapez iti]                                                                                                    | (Tepez ist)                                                                                                    | [Tapez ici]                                                                                                    |                                        |             |              |   |
|                   |                        | 30                                                                                                | -                                     |                                                                                                    |                                                                                                    |                                                                                                    |                                        |             |              |   |
|                   | Austin                 |                                                                                                   | Entitle                               | mondiaux du XXe sièci<br>destructions.                                                                                          | e au cours desquels elle est occupée (                                                                                                    | et subit des                                                                                                    |                                        |             |              |   |
|                   |                        |                                                                                                   |                                       | Cité marchande depuis<br>la révolution industriell<br>principalement autour<br>partir des années 1990<br>partir des années 1990 | ses origines, manufacturière depuis<br>e en fait une grande capitale industris<br>des industries textiles et mécaniques,<br>l, ouvre une longue période de crise e<br>que la reconversion vers le secteur t | e XVIe siècle,<br>slie,<br>Leur dèclin, à<br>t ce n'est qu'à<br>erfaire et la                                           |                                        |             |              |   |

L'ajout d'un pied de page ou d'un en-tête peut aussi se faire depuis l'onglet en-tête pied de page du groupe en-tête et pied de page situé à gauche. La saisie du texte dépendra du modèle d'en-tête choisi ; ci-après le modèle est **vide 3 colonnes.** 

| Page - 1 -                                       | [Tapez ici]                                                                                                    | [Tapez ici]                                                                              |
|--------------------------------------------------|----------------------------------------------------------------------------------------------------|------------------------------------------------------------------------------------------|
|                                                  |                                                                                                    |                                                                                          |
|                                                  |                                                                                                    |                                                                                          |
| ssivement au                                     | suc                                                                                                    | elle a appartenu                                                                         |
| omain germanique                                 | tat bourguignon, au Saint-Empir                                                                                                    | rovaume de France, à l                                                                   |
|                                                  |                                                                                                    |                                                                                          |
|                                                  |                                                                                                    |                                                                                          |
| Page - 1 -                                       | LILLE                                                                                                    | [Tapez ici] ]                                                                            |
| Page - 1 -                                       | LILLE                                                                                                    | [Tapez ici] ]                                                                            |
| Page - 1 -                                       | LILLE                                                                                                    | [Tapez ici] ]                                                                            |
| Page - 1 -                                       | LILLE                                                                                                    | [Tapez ici] ]                                                                            |
| Page - 1 -                                       | LILLE                                                                                                    | [Tapez ici] ]                                                                            |
| Page - 1 -<br>essivement au<br>romain germanique | LILLE<br>International Supervision Supervision Supervisio | [Tapez ici] [<br>elle a appartenu<br>rovaume de France, a                                |
| Page - 1 -<br>essivement au<br>romain germanique | LILLE<br>Industry of the sub-<br>l'État bourguignon, au Saint-Emp                                                                                                    | [Tapez ici] [<br>elle a appartenu<br><u>rovaum</u> e de France, a<br>e page -Section 1 - |

### **INSERTION DE L'ENTÊTE.**

En-tête

Se fera comme pour l'insertion d'un pied de page.

### **SAISIE DU TEXTE DE L'ENTÊTE.**

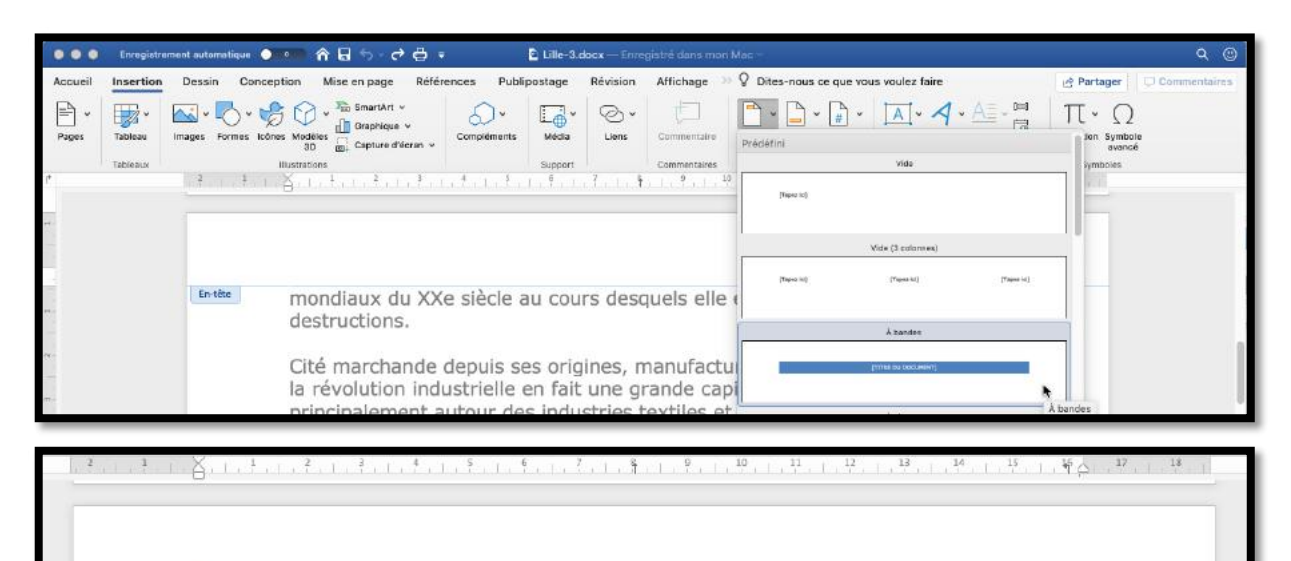

#### [TITRE DU DOCUMENT]

mondiaux du XXe siècle au cours desquels elle est occupée et subit des destructions.

#### Sélectionnez tout le texte, y compris les crochets et saisissez votre propre texte.

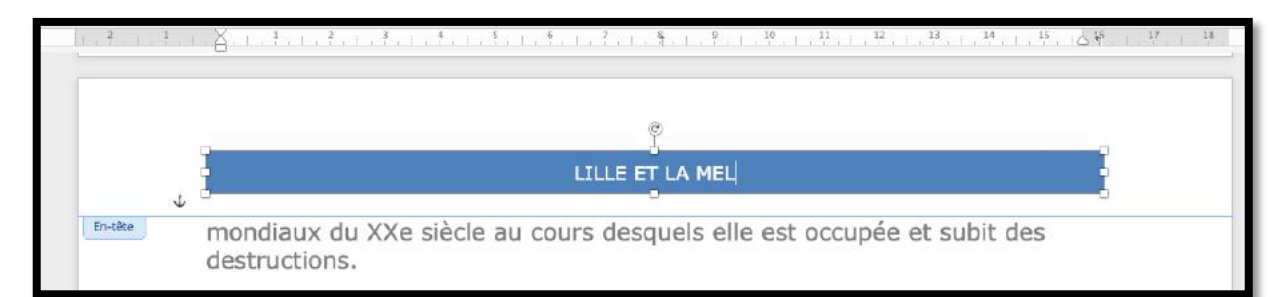

Le texte a été saisi ; il est possible de changer la couleur de remplissage et de réduire, ou d'augmenter la bande, en hauteur et/ou en largeur.

|         | LILLE et !a MEL                                                                                                    |   |
|---------|----------------------------------------------------------------------------------------------------|---|
| En-tête | mondiaux du XXe siècle au cours desquels elle est occupée et subit des destructions.                                                                                                    | _ |
|         | Cité marchande depuis ses origines, manufacturière depuis le XVIe siècle,<br>la révolution industrielle en fait une grande capitale industrielle,<br>principalement autour des industries textiles et mécaniques. Leur déclin, à |   |

#### Dans le modèle à plume, la plume déborde de l'entête.

### PASSAGE DE L'EN-TÊTE OU DU PIED DE PAGE AU CORPS DU DOCUMENT.

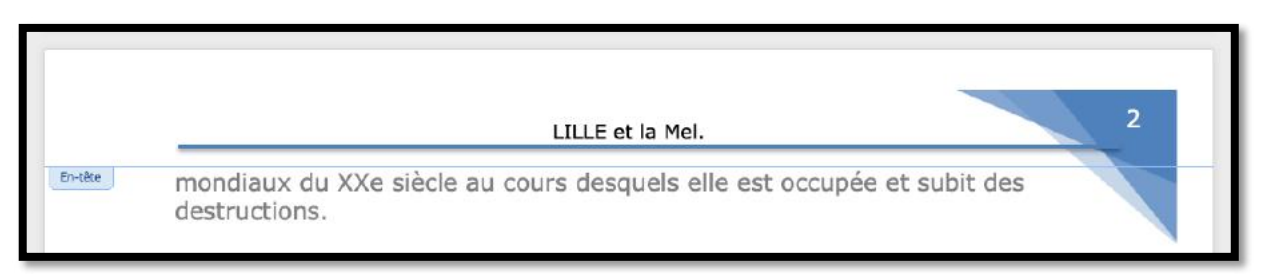

Pour modifier l'en-tête, double-cliquez dans la zone en-tête, c'est-à-dire dans de haut de la page ; le texte de l'entête est mis en avant-plan et le corps du document est en grisé.

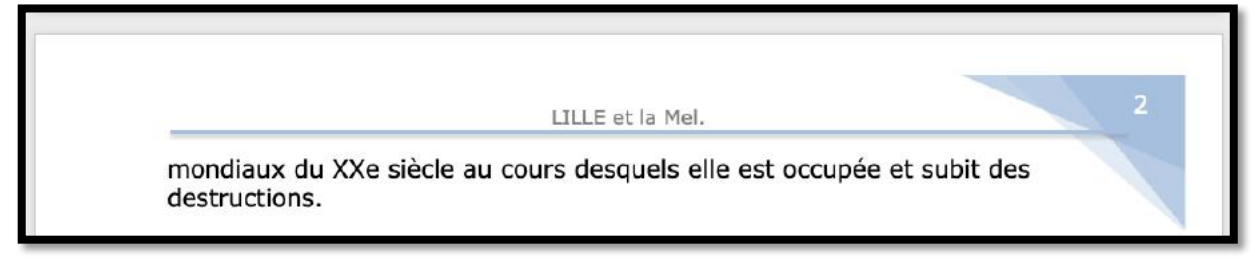

Pour repasser dans le corps du document, double-cliquez sur ce dernier ; l'en-tête est alors mis en arrière-plan

#### **SUPPRESSIONS DES EN-TÊTES ET PIEDS DE PAGE.**

| Enregistrement automatique 💽 🗒 🦻 - 🍳 🕫                                                                                                    | Enregistrement automatique 💽 🖪 🍤 🗸 🖓 🗢                             | Lille     |
|----------------------------------------------------------------------------------------------------|--------------------------------------------------------------------|-----------|
| Fichier Accueil Insertion Dessin Conception M                                                                                                  | fise en Fichier Accueil Insertion Dessin Conception Mis            | e en page |
| Image: Pied de Numéro de tête ~ page ~ page ~         Image: Pied de Numéro de tête et Descriptif du QuickPart Images la heure document ~ ~ et | nages<br>Fin- Field de Numéro de<br>téter y page v page v          | ges Atte  |
| Builtin                                                                                                    | En-b Builtin                                                       |           |
| Vide                                                                                                    | Vide                                                               |           |
| (Dapor el                                                                                                    | ini<br>ini<br>ini<br>ini<br>ini<br>ini<br>ini<br>ini<br>ini<br>ini |           |
| Vide (3 colonnes)                                                                                                    | Vide (3 colonnes)                                                  |           |
| Theer ef (Teens ti) (Teens ti)                                                                                                    | Fel<br>(Tapes to) [Tapes to] [Tapes to]                            |           |
| À bandes                                                                                                    | A bandes                                                           |           |
| (THE EXCLUSION                                                                                                    |                                                                    |           |
| Austin                                                                                                    | Austin                                                             |           |
| lass a privat                                                                                                    | - 14C                                                              |           |
| Guide (page impaire)                                                                                                    | Guide (name impaire)                                               |           |
| Apater at the 4-size decorrect                                                                                                    |                                                                    | 1         |
|                                                                                                    | (fwed                                                              | -         |
| Autres en-têtes sur Office.com                                                                                                    | > Autres pieds de page sur Office.com                              | >         |
| Modifier l'en-tête                                                                                                    | Modifier le pied de page                                           |           |
| 🔁 Suppomer l'en-tête                                                                                                    | 📙 Supprimer le pied de page 🔒                                      |           |
| Enregistrer la sélection dans la galerie d'en-tétes                                                                                            | Esregistrer la séléction dans la galerie de pleds de page          |           |

Pour supprimer les en-têtes ou les pieds de page allez dans **l'onglet en-tête pied de page** > groupe en-tête et pied de page situé à gauche > supprimer l'en-tête ou le pied de page.

# LE DÉCOUPAGE EN SECTIONS.

Le découpage d'un document en sections permet de définir des options de mise en page et de mise en forme spécifiques.

- Vous pouvez insérer une nouvelle section dans votre document pour modifier les propriétés (numérotation des pages, nombre de colonnes, en-têtes ou pieds de pages différents).
- Vous pouvez avoir, par exemple, une partie du document sur une colonne et une autre partie sur 2 colonnes, ou une partie du document en format portrait et une autre partie en format paysage.
- Quand vous créez un nouveau document sous Word, ce document est composé d'une seule section jusqu'à l'insertion d'un saut de section ; rappelons que Word insère des sections quand on change le nombre de colonnes à un texte sélectionné.

#### **INSÉRER UN SAUT DE SECTION.**

Pour insérer une nouvelle section, allez dans **l'onglet mise en page** > Saut > **Saut de section** et choisissez un type de saut de section.

| Enregistrement automatique 💽   | ) 🗄 🤊 - () ≠ 🛛 Lile                                                                                                    | 5 - Enregistré +                                                                                                    | P Rechercher                                                                                                    |                                                                                                    |                                                                                   | Yves Cornil | œ -              | ٥                  | ×        |
|--------------------------------|----------------------------------------------------------------------------------------------------|----------------------------------------------------------------------------------------------------|----------------------------------------------------------------------------------------------------|----------------------------------------------------------------------------------------------------|-----------------------------------------------------------------------------------|-------------|------------------|--------------------|----------|
| Fichier Accueil Insertion      | Dessin Conception <u>Mise en</u><br>Sauts de page <u>Retrait</u><br>Sauts de page<br><u>Sauts de page</u><br><u>Bage</u>                                                                                                    | page Références<br>Espacemen                                                                                                    | Publipostage Rév<br>nt<br>0 pt 0<br>0 pt 0<br>0<br>0<br>0<br>0<br>0<br>0<br>0<br>0<br>0<br>0<br>0<br>0<br>0 | ision Affichage Aide                                                                                                    | e<br>日本<br>Volet<br>Election 名Rotation                                            | ලි Partager | Com              | nentaires          | ÷ ©      |
| Mise en page                   | Marque le rendroit du se term<br>Commence la page suivante<br>Indique que le texte qui suita<br>commence a dans la coloni<br>Habillage du Jexte<br>Sépare le texte qui entourel<br>web, p. ex. le texte d'une lég<br>Sauts de section<br>Page suivante<br>Diser un saut de section et<br>section sur la page paire sui<br>Diser un saut de section et<br>section sur la page impaire<br>Insére un saut de section et<br>section sur la page impaire | ne une page et ou<br>le saut de colonne<br>e suivante.<br>e suivante.<br>sobjets dans des pages<br>ende et le corps du texte.<br>témarre la nouvelle<br>témarre la nouvelle<br>témarre la nouvelle<br>témarre la nouvelle<br>témarre la nouvelle<br>témarre la nouvelle<br>uivante. | que-en-1983,-la-<br>artir-de-1983-(la-<br>Dieu),-l'arrivée-de-<br>au-cœur-des-gr<br>pport-internationa<br>-a-lieu-début-sep<br>it-d'un-pôle-étud<br>P000'etudiants,-l<br>art-et-d'histoire-<br>ann-de-la-culturn<br>boles-de-ce-reno<br>ale-mondiale-du-                                                                                                    | construction-du-nour<br>jourd'hui-le-3e-de-Fr<br>u-TGV-en-1993-et-de<br>andes-capitales-euro<br>II, des-événements-a<br>tembre-(deux-à-trois<br>ant-et-universitaire-<br>e-3e-de-France-derri<br>en-2004-et-les-manif<br>e)-et-de-Lille-3000-<br>uveauEn-2020,-la-M<br>design¶ | veau-<br>rance-<br>e-<br>s-millions-<br>is-millions-<br>iestations-<br>Métropole- |             |                  |                    | 2        |
| Page 2 sur 5 1487 mots 🛄 Franc | (ais (France)                                                                                                    |                                                                                                    |                                                                                                    |                                                                                                    | (D) Focus                                                                         |             |                  | +                  | 100 %    |
| Capture d'écran                | ncher O                                                                                                    | H 🤮 📰                                                                                                    | 💼 📾 💷 I                                                                                                    | 💶 🧆 💽                                                                                                    | 6 🔹 🤅                                                                             | ) ^ 🤹 🖓 🖮   | 中<br>FRA<br>FR 2 | 18:26<br>6/11/2019 | <b>1</b> |

#### **TYPE DE SAUT DE SECTION.**

| Type de saut de section | Description                                                                        |
|-------------------------|------------------------------------------------------------------------------------|
| Page suivante           | Insère un saut de section et une nouvelle section sur la page suivante.            |
| Continu                 | Insère un saut de section et une nouvelle section sur la même page.                |
| Page impaire            | Insère un saut de section et une nouvelle section sur la page impaire<br>suivante. |
| Page paire              | Insère un saut de section et une nouvelle section sur la paire suivante.           |

### QUELQUES PRÉCISIONS SUR LES SECTIONS.

Vous pouvez modifier les options de mise en page et de formats suivantes pour une section :

- Marges ;
- Format ou orientation de la page ;
- Alimentation papier de l'imprimante ;
- Bordure de page ;
- Alignement vertical ;
- En-têtes et pieds de pages ;
- Colonnes ;
- Numérotation des pages ;
- Numérotation de ligne ;
- Notes de bas de page ou de fin.

### SUPPRESSION DES MARQUES DE SECTION.

La ville se serait développée initialement sur un point de rupture de charge de la Deûle, nécessitant le déchargement des bateaux jusqu'à une section plus navigable de la rivière. De fait, jusqu'au creusement du canal de l'Esplanade au XVIIIe siècle, les marchandises transportées par voie d'eau devaient transiter par voie de terre entre la « Haute » et la « Basse » Deûle. Saut de section (continu) La ville ancienne était traversée par de nombreux canaux, pour certains issus du cours originel des petites rivières qui convergeaient vers la Deûle (les nombreux bras du Fourchon et de l'Arbonnoise, le Bucquet, la Riviérette, le Ruisseau de Fives, etc.), pour d'autres issus des fossés des

Pour supprimer une marque de section, affichez les caractères invisibles puis sélectionnez le saut de section et touchez la touche suppression du clavier.

Si vous avez des difficultés à sélectionner le saut de section insérez un changement de paragraphe en appuyant sur la touche retour du clavier.

# INSERTIONS AUTOMATIQUES DE SECTIONS LORS DU PASSAGE À PLUSIEURS COLONNES DU TEXTE SÉLECTIONNÉ.

| 14 • + • 13 • + • 12 • + • 11 • + • 10 • + • 9 • + • 8 • + • 「 「 • + • 5 • + • 4 • + • | 3 • 1 • 2 • 1 [ [ . 1 • 1 • 1 • 2 • 1 • 3 • 1 • 4 • [ • 5 • 1 • 6 • 1 • |
|----------------------------------------------------------------------------------------|-------------------------------------------------------------------------|
| kilomètres∙du∙centre∙de•gravité•du•                                                    | Ainsi, par exemple, le poste-                                           |
| département.¶                                                                          | frontière de Menin, situé à 17km au                                     |
| Lille·est·située·à·une·quinzaine·de·                                                   | Nord· de· Lille· est· flamand· et·                                      |
| kilomètres·de·la·frontière·entre·la·                                                   | néerlandophone, tandis que celui                                        |
| France et la Belgique et se trouve                                                     | de· Mouscron· situé· à· 15· km· au·                                     |
| également• toute• proche• de• la•                                                      | Nord-Est-est-wallon-et-francophone                                      |
| ۹                                                                                      |                                                                         |
| Lille·s'est·établie·dans·la·vallée·de·la·Dei                                           | ûle·dont·plusieurs·bras,·aujourd'hui·                                   |
| pour·la·plupart·couverts,·parcourent·la·v                                              | ville.∙Naviguée∙depuis∙l'époque∙                                        |
| gallo-romaine, la rivière, aménagée réce                                               | emment en canal à grand gabarit,                                        |
| traverse·la·ville·du·sud-ouest·au·nord·po                                              | our·rejoindre·la·Lys.·¶                                                 |
| Saut de section                                                                        | n (continu)                                                             |
| Des le milleu du region nisto                                                          | rique· de· assez· repandue,· Lille·                                     |
| Ive siecie, au declin la Flandre                                                       | romane, n'a jamais ete une                                              |
| de rempire romain cest-a-dire                                                          | aux. ville. de langue.                                                  |
| a Occident, · des · anciens termina                                                    | andre ne dialectes remans ¶                                             |
| contrinctallés au nord faisant nas r                                                   | andre ne ulaectes formans. 1                                            |
| de la route Boulogne - l'aire, linguig                                                 | tique, du, de, grands, itinéraires,                                     |
| sur-Mer-Cologne <sup>0</sup> : la, flamand, oc                                         | reidental euronéens routiers                                            |
| frontière, linguistique, contrairemen                                                  | aussi                                                                   |
| passait: alors: au: sud: Dunkergue:                                                    |                                                                         |
| de Lille comme le Bailleul I                                                           | maritimes · Est/Quest·                                                  |
| signale la toponymie ¶                                                                 | entre: l'Allemagne, · le·                                               |
| en∙ hem∙ de∙ Au∙XIeºsiècle                                                             | e, · lors · de · Luxembourg, · la ·                                     |
| Wazemmes, la naissance                                                                 | · de· Lille, · Belgique · et · le·                                      |
| Esquermes, la                                                                          | frontière Royaume-Uni,                                                  |
| Hellemmes,°etc. linguistique                                                           | passait· Nord/Sud· entre· les·                                          |
| Pourtant,∙Lille∙et∙ses∙ déjà•à•l'oue                                                   | st∙ de• la• Pays-Bas,• la•                                              |
| environs· ville5.· Air                                                                 | nsi,· à· Belgique,·la·France·et·                                        |
| appartiennent∙ à∙ la∙ l'opposé∙ d'u                                                    | ine∙ idée∙ l'Espagne.∙¶                                                 |
| ¶                                                                                      |                                                                         |
| A·vol·d'oiseau,·Lille·se·situe·à·93°km·de·                                             | Calais, ·100°km·de·Bruxelles, ·                                         |
|                                                                                        |                                                                         |

# **INSÉRER UNE PAGE DE GARDE.**

#### CHOIX DE LA PAGE DE GARDE.

Vous voulez donner un certain cachet à votre rapport, ajoutez une page de garde à votre document.

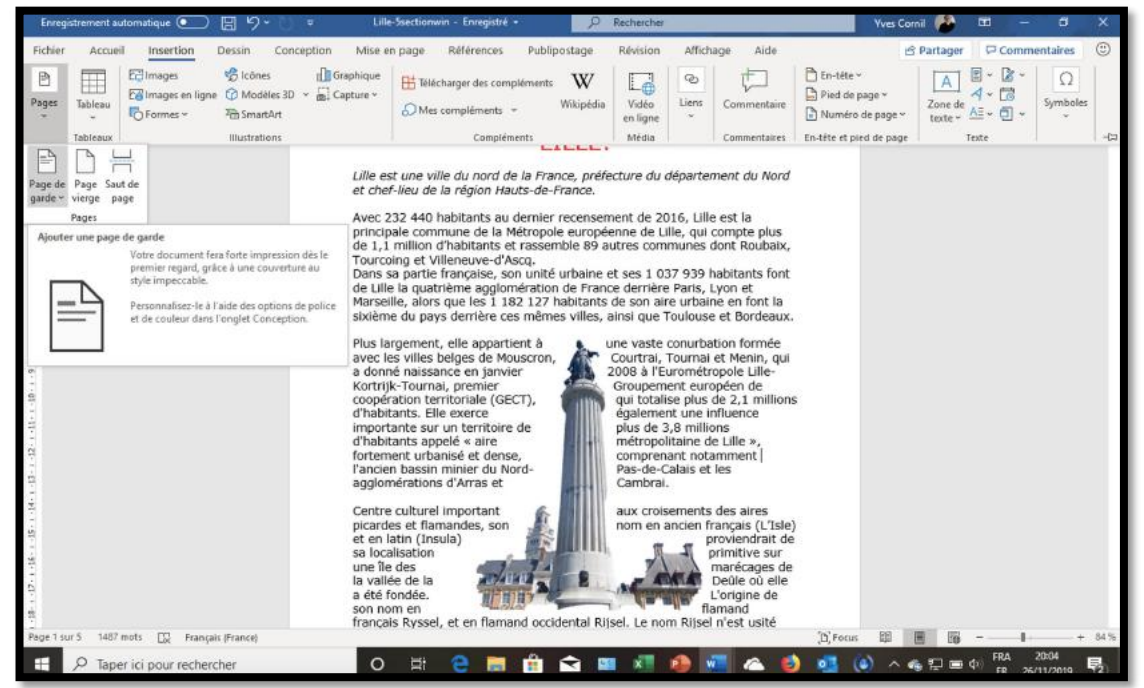

Pour insérer une page de garde allez dans **l'onglet insertion** > page > **page de garde** et choisissez un modèle proposé par Word ; complétez ensuite les zones de texte proposées dans le modèle.

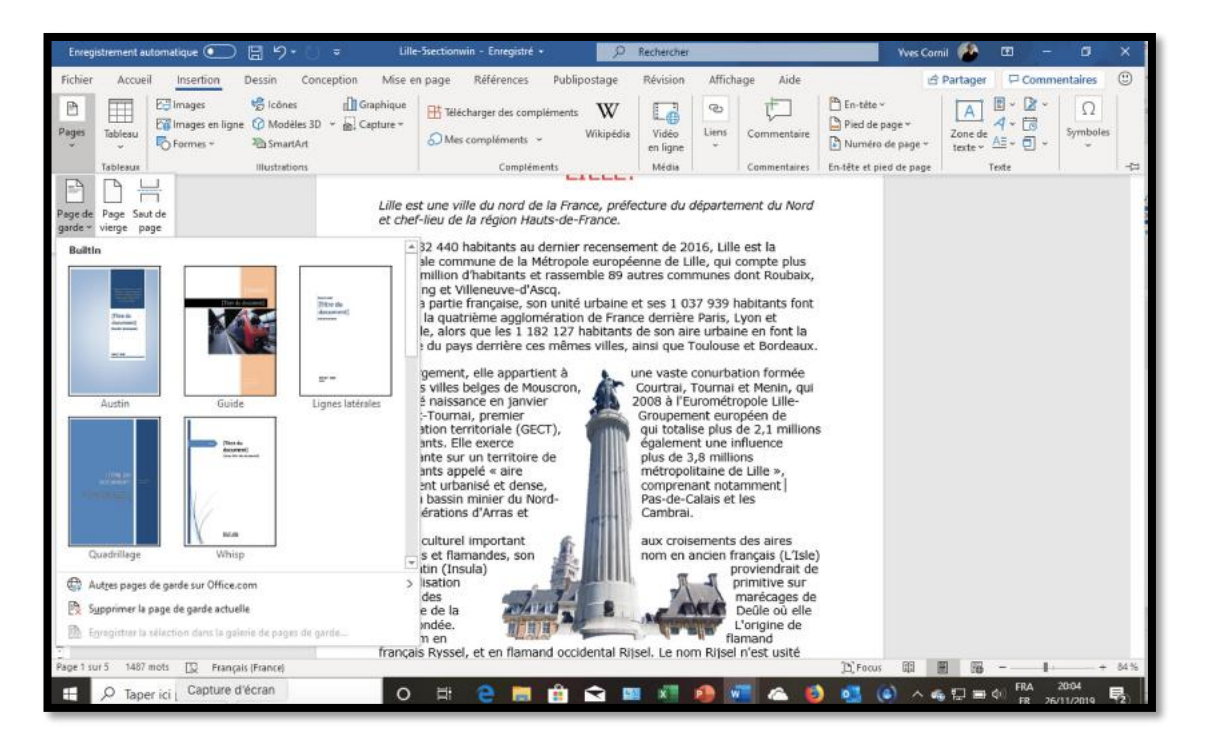

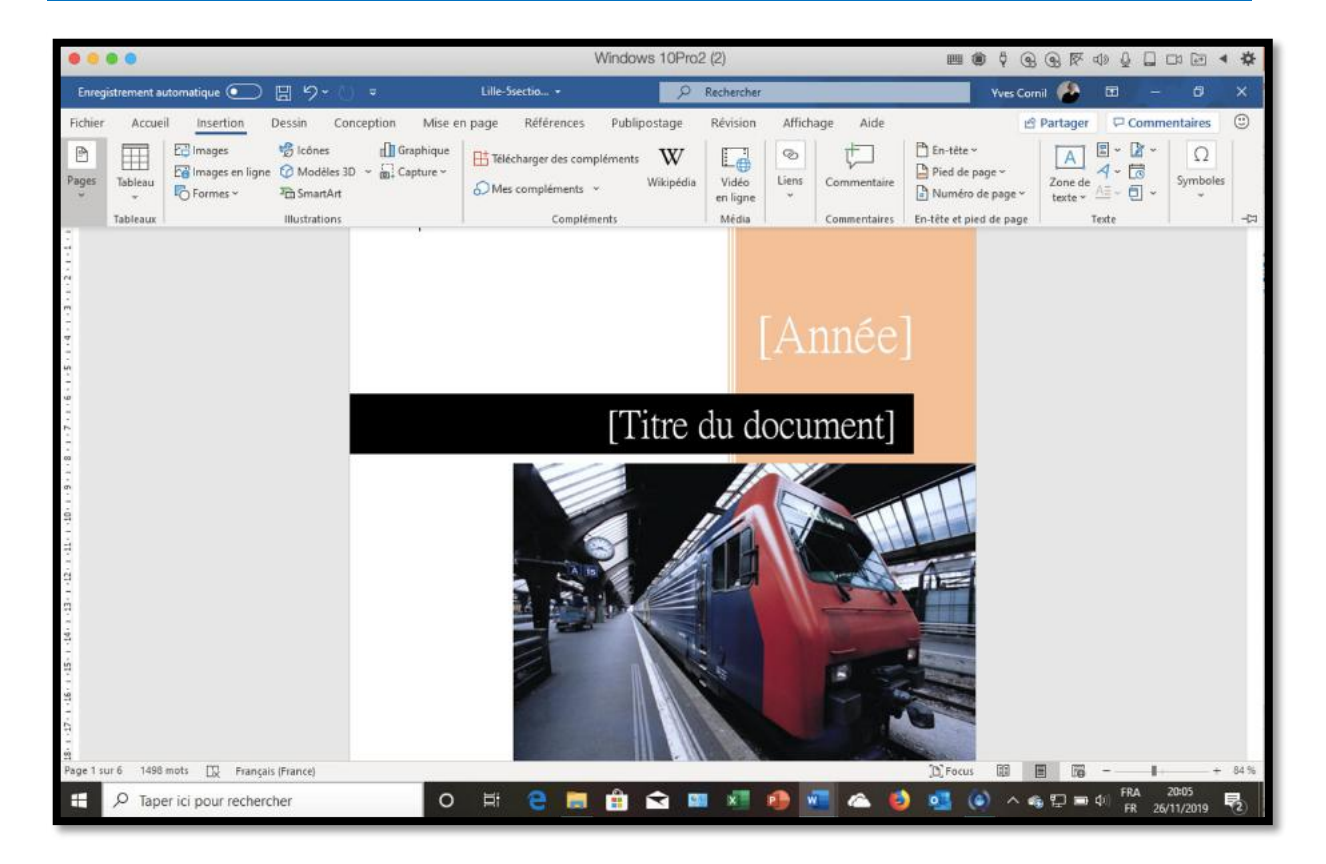

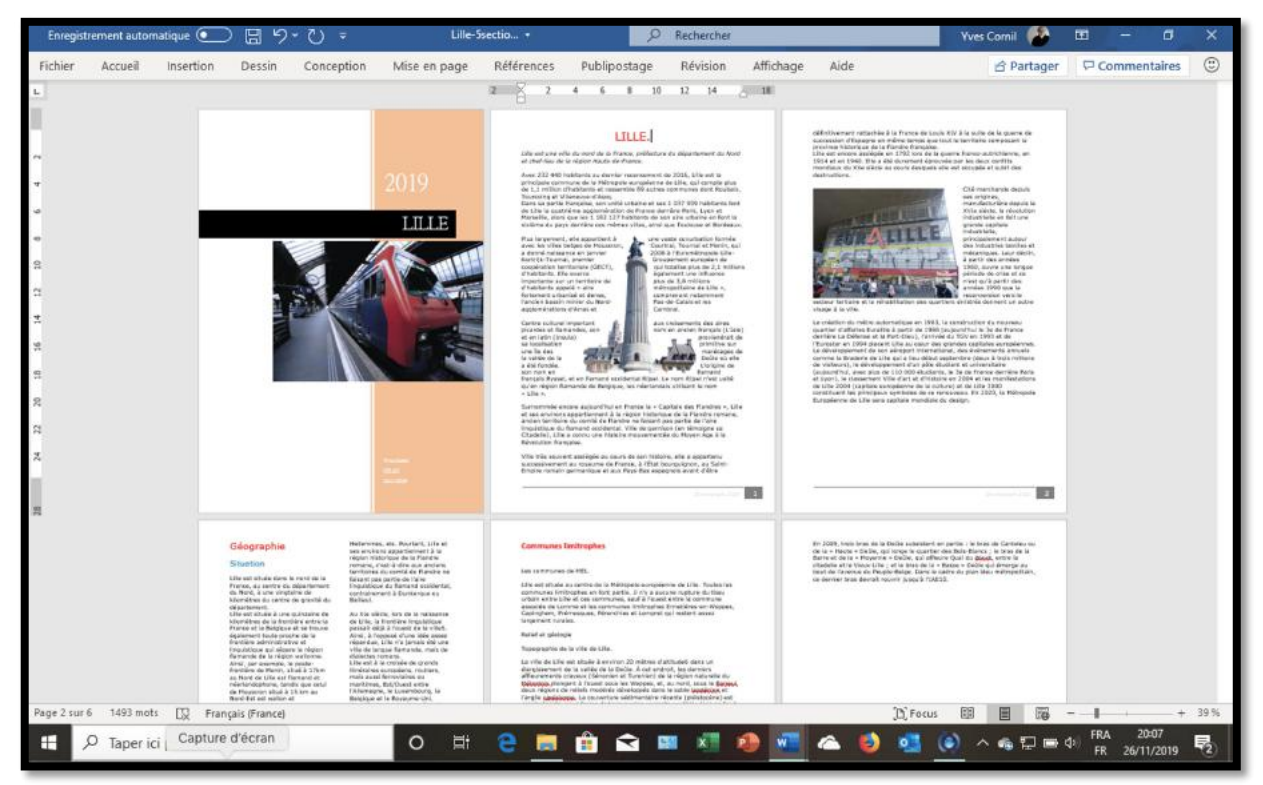

# LES LISTES NUMÉROTÉES ET À PUCES.

### POURQUOI DES LISTES À PUCES?

On utilisera le listes à puces pour rendre le texte plus facile à lire lors d'énumérations.

#### **EXEMPLE D'APPLICATION DE LISTES À PUCES.**

#### Quelques précisions concernant les sections.

Chaque saut de section contrôle la mise en page et la mise en forme de la section précédant le saut.

Vous pouvez modifier les options de mise en page et de formats suivantes pour une section : marges, format ou bordure de page, alignement vertical, en-têtes et pieds de pages, colonnes, numérotation des page, numérotation de ligne, notes de bas de page ou de fin.

#### Quelques précisions concernant les sections.

Chaque saut de section contrôle la mise en page et la mise en forme de la section précédant le saut. Vous pouvez modifier les options de mise en page et de formats suivantes pour une section :

- Marges ;
- Format ou orientation de la page ;
- Alimentation papier de l'imprimante ;
- Bordure de page ;
- Alignement vertical ;
- En-têtes et pieds de pages ;
- Colonnes ;
- Numérotation des pages ;
- Numérotation de ligne ;
- Notes de bas de page ou de fin.

#### Quelques précisions concernant les sections.

Chaque saut de section contrôle la mise en page et la mise en forme de la section précédant le saut. Vous pouvez modifier les options de mise en page et de formats suivantes pour une section : <u>marges,</u> <u>format</u> ou bordure de page, <u>alignement</u> vertical, <u>en-têtes et pieds de pages,</u> <u>colonnes,</u> numérotation des pages, <u>numérotation</u> de ligne, notes de bas de page ou de fin.

#### Quelques précisions concernant les sections.

Chaque saut de section contrôle la mise en page et la mise en forme de la section précédant le saut. Vous pouvez modifier les options de mise en page et de formats suivantes pour une section : marges, format ou bordure de page, alignement vertical, <u>en</u>-têtes et pieds de pages, colonnes, numérotation des pages, numérotation de ligne, notes de bas de page ou de fin. *Voici le texte d'origine qui concernant les sections.* 

*Et maintenant le texte que nous allons obtenir avec une liste à puces.* 

On va modifier la liste en l'éclatant sur plusieurs lignes puis on sélectionne l'ensemble de la liste pour choisir une puce

| Richier         Accueil         Insertion         I           Image: Section of the section of the section of | Dessin Conception Mise er<br>Verdana – 10 – A' A'<br>G I S - $\Rightarrow$ x, x' A -<br>Police | apage Références Publipostage Révision Afficha<br>Aa - Ap                         | age Alde<br>CCD AABBC AaBDI AaBDC AaBDCCD AaBDCCD AaBDCCD AaBDCCD<br>1atern-ter. 1atern-ter. 1atern-ter. 1Normal 1Verdenat0 1Sare int.<br>Sigter<br>0 - 1 - 9 - 1 - 19 - 1 - 11 - 1 - 12 - 1 - 12 - 1 - 14 - 1 - 15 - 1 - 20 - 128 - 128 - 1 |
|----------------------------------------------------------------------------------------------------|------------------------------------------------------------------------------------------------|-----------------------------------------------------------------------------------|----------------------------------------------------------------------------------------------------|
|                                                                                                    |                                                                                                | Biblethège de paces<br>Aucono<br>Aucono<br>Pacca du document<br>Pacca du document | ISTES À PUCES.<br>Page et la mise on forme de la section<br>page et de formate suivantes pour une<br>s,                                                                                                    |

Il faudra ensuite modifier le texte pour respecter les règles de la typographie française.

Chaque item doit :

- Commencer par une Majuscule;
- Et se terminer par un point-virgule ; (mais Word accepte la virgule)
- Sauf le dernier qui se terminera par un point.

| Quelques précisions concernant les sections.                                                            |
|----------------------------------------------------------------------------------------------------|
| Chaque saut de section contrôle la mise en page et la mise en forme de la section<br>précédant le saut. |
| Vous pouvez modifier les options de mise en page et de formats suivantes pour une                       |
| section:                                                                                                |
| Marges ;                                                                                                |
| Format ou bordure de page ;                                                                             |
| Alignement vertical ;                                                                                   |
| <ul> <li>En-têtes et pieds de pages ;</li> </ul>                                                        |
| Colonnes ;                                                                                              |
| Numérotation des pages :                                                                                |
| Numérotation de ligne :                                                                                 |
| <ul> <li>Notes de bas de page ou de fin.</li> </ul>                                                     |

Et voilà notre liste corrigée.

### DÉFINIR UNE NOUVELLE PUCE.

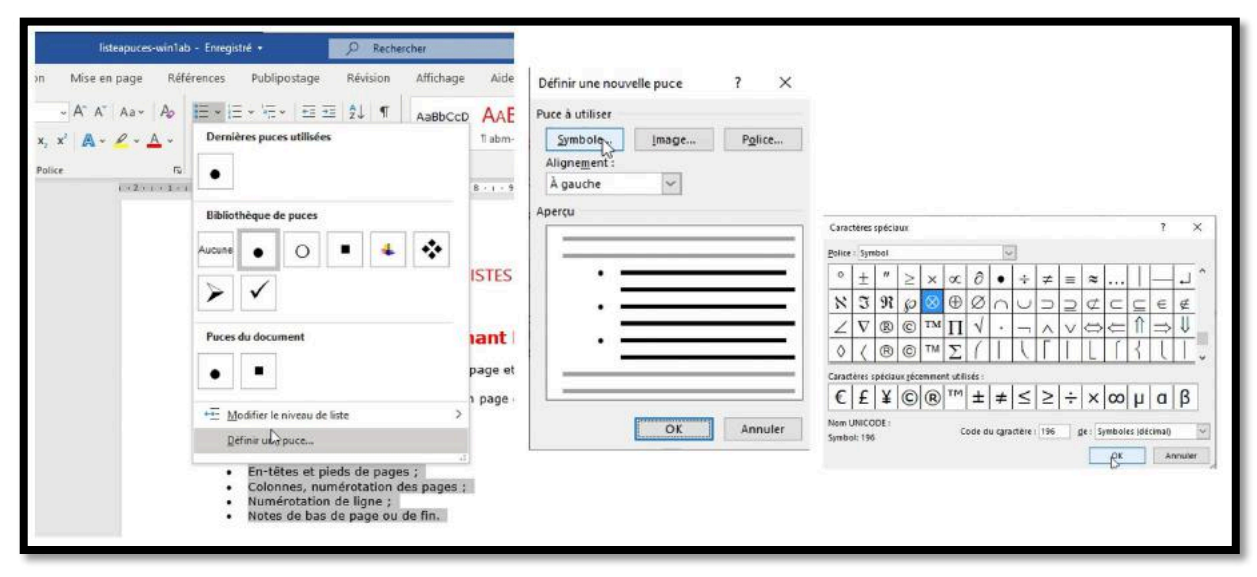

- Vous pouvez ajouter une puce à la liste de puces proposée; ici ajout d'un caractère spécial.
- Cliquez sur nouvelle puce; dans le menu choisissez une police puis un caractère et cliquez sur OK.
- Vous pouvez aussi choisir la position des puces.

| Quelques précis<br>Chaque saut de section c<br>précédant le saut.                                                               | Definir une nouvelle puce ? X<br>Definir une nouvelle puce ? X<br>Definir une nouvelle puce ? X<br>Definir une nouvelle puce ? X<br>Symbols_ Jmags<br>Alignegent :<br>À gauche V<br>Aprecu | Chaque saut de section contrôle la mise en page et la mise en forme de la section<br>précédant le saut.<br>Vous pouvez modifier les options de mise en page et de formats suivantes pour une<br>section :<br>© Marges ;<br>© Format ou bordure de page ;<br>© Alignement vertical ;<br>© En-têtes et pieds de pages ;<br>© Colonnes, numérotation des pages ;<br>© Numérotation de ligne ;<br>© Notes de bas de page ou de fin. |
|----------------------------------------------------------------------------------------------------|----------------------------------------------------------------------------------------------------|----------------------------------------------------------------------------------------------------|
| Marges ;     Marges ;     Format ou bordur     Alignement vertic     En-têtes et pieds     Colonnes, numêrc     Numérotation de | *<br>*                                                                                                    | Vous pouvez modifier les options de mise en pa<br>section :                                                                                                    |
| <ul> <li>Notes de bas de p</li> </ul>                                                                                           | OK Annuler                                                                                                    | <ul> <li>Format ou bordure de page ;</li> <li>Alignement vertical ;</li> <li>En-têtes et pieds de pages ;</li> </ul>                                                                                                    |
|                                                                                                    |                                                                                                    | <ul> <li>Colonnes, numérotation des pages ;</li> <li>Numérotation de ligne ;</li> <li>Notes de bas de page ou de fin.</li> </ul>                                                                                                    |

#### CHANGEMENT DE PUCE PAR UNE IMAGE POUR CRÉER VOS PROPRES PUCES.

Accueil

ment automatique 💽 🗏 영 - 언 =

Insertion

Dessin

Conception

Il est facile de créer vos propres puces :

- Allez dans les puces de l'onglet accueil et cliquez sur définir une nouvelle puce ;
- 2. Cliquez sur image ;
- 3. Sélectionnez une image (ici une pomme golden) puis cliquez sur terminer.

X Couper · A\* A\* Aa+ Ap III + III + III + III = ₹↓ ¶ AaBbCct Verdana ~ 10 Couper G I ≦ - ↔ x, x' 🗛 - 🚣 -Dernières puces utilisée Seproduire la mise en forme  $\otimes$  • Presse-papiers Police 15 1-2-1-2-1 Bibliothèque de puce 0 🔹 🔸 Aucune 🛞 🔸 1 \* > Puces du docum . . Modifier le niveau de liste Définir une puce...

Mise en page

Vous pourrez aussi changer la position de la puce et du texte.

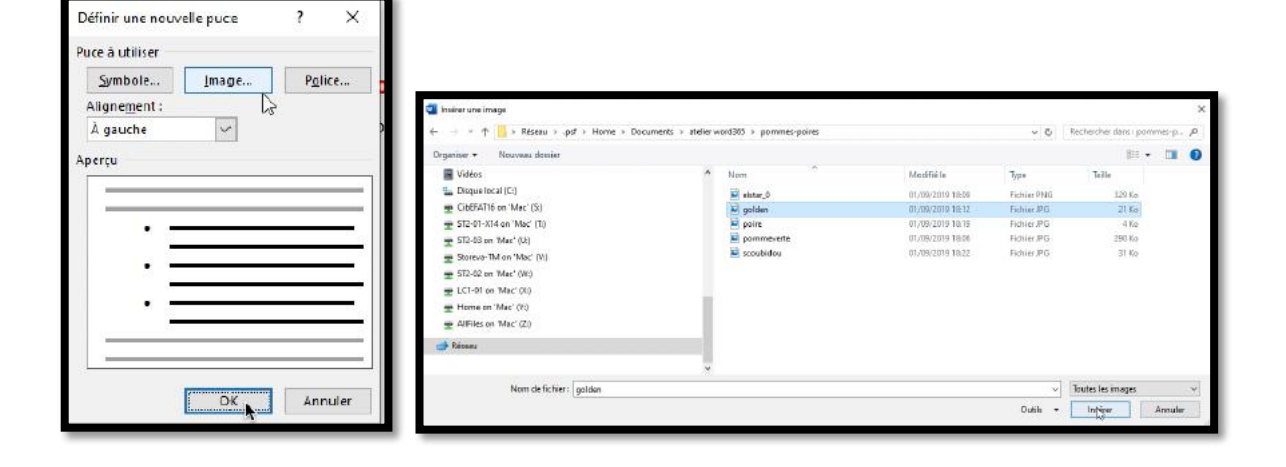

O Rech

Révision

Publipostage

Références

### SUPPRIMER DES PUCES.

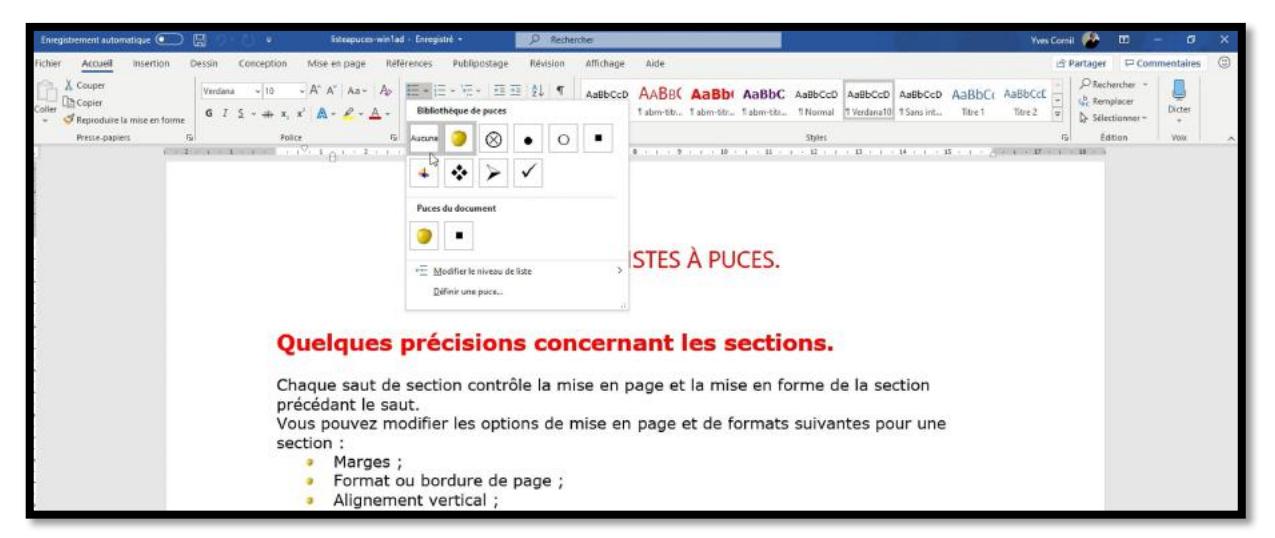

Pour supprimer des puces, sélectionnez le texte qui contient des puces puis cliquez sur **aucune** dans la bibliothèque de puces de **l'onglet accueil**, groupe paragraphe.

## LES LISTES NUMÉROTÉES.

| TP SUR LES LISTES À PUCES.<br>Chaque saut de section contrôle la mise en page et la mise en forme de la récédant le saut.<br>Vous aut de section contrôle la mise en page et la mise en forme de la récédant le saut.<br>Vous puez modifier les options de mise en page et la mise en forme de la récédant le saut.<br>Vous puez modifier les options de mise en page et la mise en forme de la récédant le saut.<br>Vous pueze modifier les options de mise en page et la mise en forme de la récédant le saut.<br>Vous pueze modifier les options de mise en page et la mise en forme de la récédant le saut.<br>1. Marges ;<br>2. Format ou bordure de page ;<br>3. Alignement vertical ;<br>4. En-têtes et pieds de pages ;<br>5. Colonnes, numérotation des pages ;                                                                                                    | Pour les listes numérotées, sé-<br>lectionnez le texte et cliquez<br>sur l'outil <b>puces numérotées</b><br>dans le groupe paragraphe de<br>l'onglet accueil et choisissez le<br>modèle de puces dans la biblio-<br>thèque de numérotation.                                                                                                    |
|----------------------------------------------------------------------------------------------------|----------------------------------------------------------------------------------------------------|
| Competendent automatique       Image       Image       I | Aide<br>WBGC AaBbr AaBbr AaBbr Co AaBbree AaBbree AaBbree AaBbree Aa<br>metin. Tahmetin. Tahmetin. Thermal Pages<br>Pages<br>Page |

# LISTES À PLUSIEURS NIVEAUX.

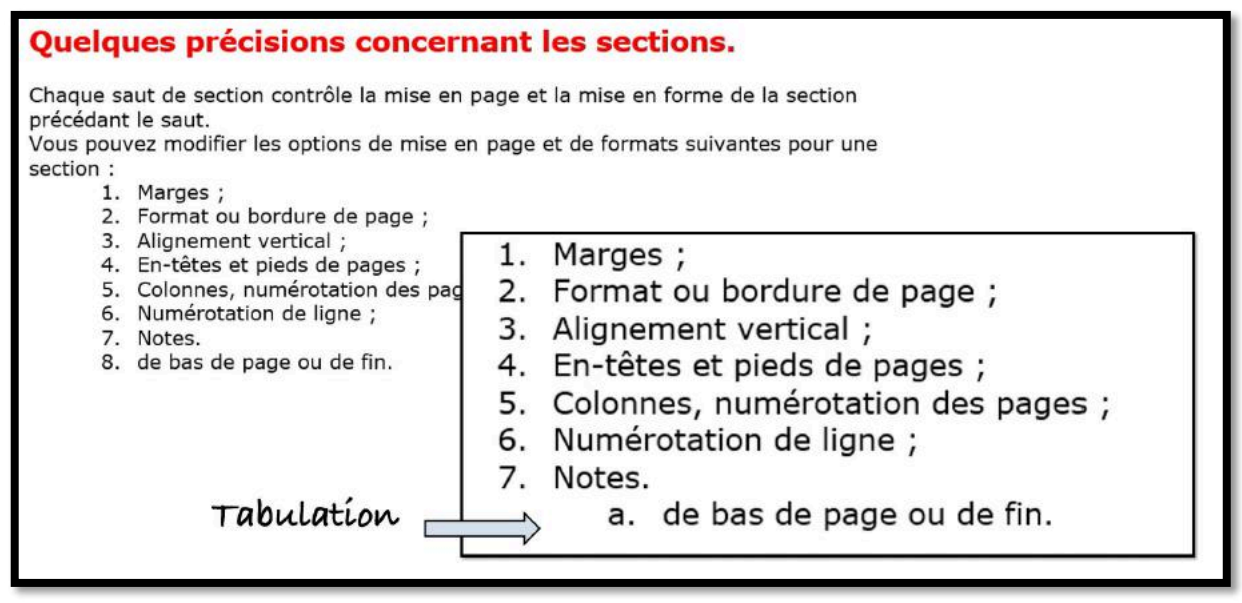

Pour insérer une liste numérotée à plusieurs niveaux, sélectionnez la liste puis cliquez dans les listes à puces à plusieurs niveaux dans le groupe accueil, groupe paragraphe puis choisissez un modèle.

### LISTE À PUCES AUTOMATIQUE.

Dans la mesure où les bons réglages ont été faits (voir plus loin), il fera très facile de saisir une liste à puce de façon automatique.

# 1. Tapez sur \* (astérisque) puis espacement ou tab.

2. Tapez votre texte.

3. Appuyer sur la touche retour pour ajouter les éléments voulus dans la liste ; Word insère automatiquement la puce suivante.

Pour terminer la liste, appuyez 2 fois sur la touche retour.

### LISTE NUMÉROTÉE EN COURS DE FRAPPE.

Dans la mesure où les bons réglages ont été faits (voir plus loin), il fera très facile de saisir une liste numérotée de façon automatique.

1. Tapez 1 suivi d'un point puis espacement ou tab.

2. Tapez votre texte.

3. Appuyer sur la touche retour pour ajouter les éléments voulus dans la liste ; Word insère automatiquement le numéro suivant.

Pour terminer la liste, appuyez 2 fois sur la touche retour.

### RÉGLAGES POUR LES LISTES AUTOMATIQUES.

| Options Word             | ? ×                                                                                                    |
|--------------------------|----------------------------------------------------------------------------------------------------|
| Générales<br>Affichage   | Options de correction automatique                                                                                           |
| Vérification             | Modifier la manière dont Word corrige et met en forme le texte au cours de la<br>freppe : Options de correction automatique |
| Enregistrement<br>Langue | Pendant la correction orthographique dans les programmes Microsoft Office           Ignorer les mots en MAJUSCULES          |

Les réglages pour les listes automatiques (à puces et numérotées) se font depuis Fichiers > options > vérification > **options de correction automatique...** 

| Correction automatique                                                | AutoMaths                  | Lors de la frappe  | Mise en forme automatique                   | Actions      |      |
|-----------------------------------------------------------------------|----------------------------|--------------------|---------------------------------------------|--------------|------|
| Remplacer                                                             |                            |                    |                                             |              |      |
| Guillemets ' ' ou " "                                                 | par des guillem            | ets ' ' ou « »     | Ordinaux (1er) en exposant                  |              |      |
| Fractions (1/2) par c                                                 | aractère de frac           | tion (1/2)         | Traits d'union () avec tiret d              | emi-cadratir | n (— |
| Gras* et _italique_                                                   | par les attributs          | correspondants     |                                             |              |      |
|                                                                       |                            |                    |                                             |              |      |
| Adresses Internet et                                                  | réseau par des             | liens hypertexte   |                                             |              |      |
| Adresses Internet et                                                  | réseau par des             | liens hypertexte   |                                             |              |      |
| Adresses Internet et                                                  | réseau par des             | liens hypertexte   |                                             |              |      |
| Adresses Internet et<br>Appliquer                                     | réseau par des<br>natiques | i liens hypertexte | Listes numérotées automatiq                 | ues          |      |
| Adresses Internet et<br>Appliquer<br>Listes à puces auton<br>Bordures | réseau par des<br>natiques | i liens hypertexte | ] Listes numérotées automatiq<br>] Tableaux | ues          |      |

Dans la boîte de dialogue correction automatique > appliquer > cochez **Listes à puces** automatiques et listes numérotées automatiques.

# LA MISE EN PAGE.

### **IMPRIMER.**

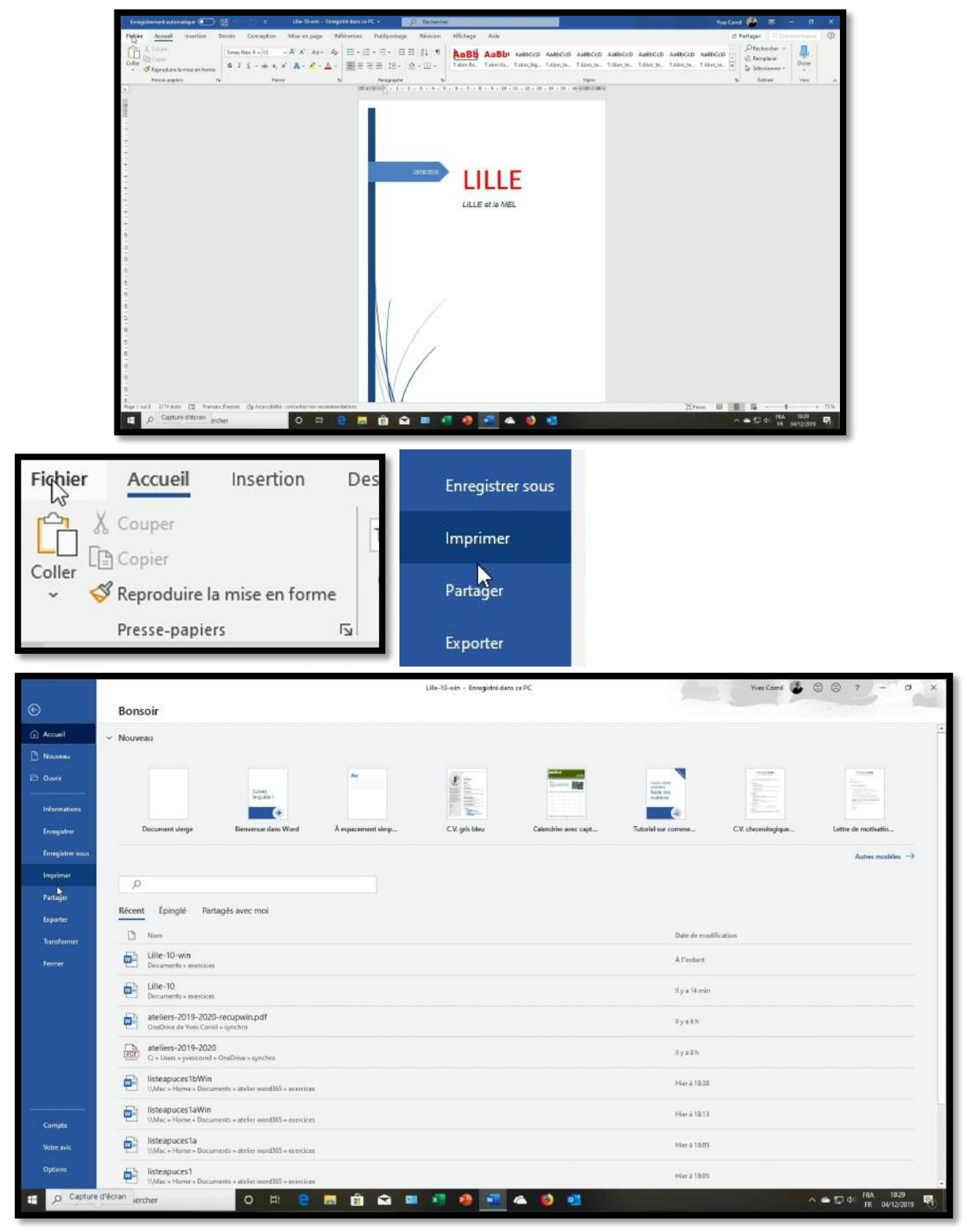

Pour imprimer, allez dans **Fichier** > **Imprimer**.

#### **IMPRIMER OU MISE EN PAGE.**

|                                              | Imprimer                                                                            |                                |                                                                                                    |
|----------------------------------------------|-------------------------------------------------------------------------------------|--------------------------------|----------------------------------------------------------------------------------------------------|
| icetuell<br>Iouveeu                          | Copies: 1                                                                           |                                | LILLE.                                                                                                    |
| anna .                                       | Imprimante                                                                          |                                | Lille est une ville du nord de le Prence, préfecture du dépertement du Nord<br>et chef-lieu de le région Hauto-de-Prence.                                                                                                    |
| rlormations<br>nregistrer<br>nregistrer sosa | Photosmani 7510 series (217. –<br>Prife<br>Pospitički de l'imprimonte<br>Paramètres |                                | Aver. 223.442. https://doi.org/10.1016/j.com/20116.1016.ent/<br>principales common de la Mitropia expressione de 1146, colle ent la<br>eta 1,1 militara Altabitata et a casarante de 9 autres communes dent Routanes,<br>Tourcoller et Villegence «- Rooco,<br>Cara sa partie françaio, non unel urbaine et ses 10.07.93% https://doi.org/<br>Parcelle.jp.2012.012.1121.0121.0121.0121.0121.0121 |
| nprimer                                      | Imprimer toutes les pages                                                           | LILLE et la MEL                | sozième du pays dernière ces mêmes villes, ainsi que Toulouse et Bordeaux.<br>Mus largement, elle appartient à une vaste comunitation formée<br>avec les villes belges de Moustoron. Courtral, Tournai et Nemis, qui                                                                                                    |
| ertager<br>kporter                           | Pages:                                                                              |                                | a domé naisance en janvier<br>Kotruji: Cournai, premier<br>cooperation territoriate (GECT),<br>importante es una territoriate (GECT),<br>importante es una territoria de                                                                                                    |
| lansformer                                   | Assembles -                                                                         |                                | d'habitants appelé - aire - métropolitanne de Lille -,<br>fortement urbanisé et dense, comprenant nobamment<br>l'ancien bassin minier du Nord- Pas-de-Calais et les                                                                                                    |
| eime                                         | Orientation Portrait     At     21 cm x 28.7 cm     Hust 1: S cm bas: 2,5 cm p.     |                                | aggiterrations d'aras et<br>cardre callude linguostant<br>et al lain (incorportant<br>as locidisono<br>la valles de la<br>a de fonde.<br>pon non en<br>qu'an rigon flamende de belgique, les neerfendes utilisant le nom                                                                                                    |
|                                              | Minger ante                                                                         |                                | Sumanneste more augustationnes à la voltaté des flandres ». L'ile<br>et des environs augustationnes à la voltation de la flandre rousio,<br>andes prefares de comét de Plandre ne faisare partie de l'aire<br>legositagu- de la mande cocietaria. Une de gammes (ne timogra es a<br>Clastifia), L'ile a comu une tastare mouvemente du Noyen Age à la<br>Révolution finagése.                    |
| omote                                        |                                                                                     | Twee Conil<br>Clack A MAPERENE | Ville très pouvent espisipie au cours de son histoire, elle a appartenu<br>successivement au royaume de l'rance, à l'État bourguignon, au Saint-<br>Empire romain germarique et aux Pays-Bas espands avant d'être                                                                                                    |
| otre avis                                    |                                                                                     | ///                            |                                                                                                    |
| ptions                                       |                                                                                     |                                |                                                                                                    |

| Imprimer                     |              |
|------------------------------|--------------|
| Copies: Copies:              | 1            |
| Imprimante                   |              |
| Photosmart 7510 ser<br>Préte | ies [217 •   |
| Propriétés de                | l'imprimante |

- Si vous avez plusieurs imprimantes choisissez votre imprimante.
- Choisissez le nombre de copies.
- Vous pouvez imprimer en cliquant sur imprimer ou effectuer des réglages ;

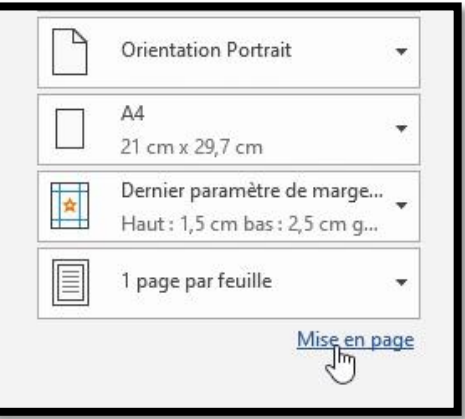

• Ou cliquez sur **mise en page**.
| Mise en page                                                                                                    |                                                                                                    |                              | ?                  | ×                |
|----------------------------------------------------------------------------------------------------|----------------------------------------------------------------------------------------------------|------------------------------|--------------------|------------------|
| Marges Papier Mise en page                                                                                                    |                                                                                                    |                              |                    | _                |
| Marges<br><u>H</u> aut : <b>1,5 cm</b><br><u>G</u> auche : 2,35 cm<br><u>R</u> eliure : 0 cm                                                                                                    | <u>B</u> as :<br>Droite :<br>P <u>o</u> sition de la reliure                                                                                                   | 2,5<br>2,3<br>: Ga           | cm<br>5 cm<br>uche | 4<br>4<br>4<br>7 |
| Orientation                                                                                                    |                                                                                                    |                              |                    |                  |
| Pages Afficher plusieurs pages : Normal                                                                                                    | ~                                                                                                    |                              |                    |                  |
| Aperçu                                                                                                    |                                                                                                    |                              |                    |                  |
| Appliquer à : À cette section                                                                                                    |                                                                                                    |                              |                    |                  |
| Définir nar défaut                                                                                                    |                                                                                                    | OK                           | Ann                | uler             |
|                                                                                                    |                                                                                                    |                              |                    |                  |
| Mise en page<br>Marges Papier Mise en page<br>Format du papier :<br>A4<br>Largeur : 21 cm<br>Hauteur : 29,7 cm                                                                                                    |                                                                                                    |                              | ?                  | ×                |
| Mise en page Marges Papier Mise en page Format du papier : A4 Largeur : 21 cm Hautgur : 29,7 cm Alimentation papier Première page : Bac par défaut (Sélection automatique) Sélection automatique Printer auto select Manual Feed Tray Tray 1 Tray 2 Tray 3 Tray 4                                                                                                    | Autres pages :<br>Autres pages :<br>Sélection automat<br>Printer auto select<br>Manual Feed Tray<br>Tray 1<br>Tray 2<br>Tray 3<br>Tray 4                       | ilection autom<br>tique<br>t | ?                  | ×                |
| Mise en page Marges Papier Mise en page Format du papier  A4 Largeur : 21 cm Hautgur : 29,7 cm Alimentation papier Première page : Eac par défaut (Sélection automatique) Sélection automatique Printer auto select Manual Feed Tray Tray 1 Tray 2 Tray 3 Tray 4 Aperçu                                                                                                    | Autres pages :<br>Autres pages :<br>Bac par défaut (Sé<br>Sélection automat<br>Printer auto select<br>Manual Feed Tray<br>Tray 1<br>Tray 2<br>Tray 3<br>Tray 4 | iection autom<br>tique<br>t  | ?<br>hatique)      | ×                |
| Mise en page          Mise en page         Marges       Papier         Mise en page         Format du papier         A4         Largeur :       21 cm         Hautgur :       29,7 cm         Alimentation papier         Première page :         Sélection automatique         Sélection automatique         Printer auto select         Manual Feed Tray         Tray 1         Tray 2         Tray 3         Tray 4 | Autres pages :<br>Autres pages :<br>Bac par défaut (Sé<br>Sélection automat<br>Printer auto select<br>Manual Feed Tray<br>Tray 1<br>Tray 2<br>Tray 3<br>Tray 4 | election autom<br>tique<br>t | ?<br>natique)      | ×                |

Dans le menu mise en page > marges :

 réglez les marges, l'orientation du papier

• et indiquez si les réglages s'appliquent à cette section, à tout le document ou à partir de ce point.

Dans l'onglet papier choisissez le format du papier et l'alimentation papier (les réglages peuvent être différents en fonction de l'imprimante).

| Aise en page                  |                       |         |                    | ?              | ×  |
|-------------------------------|-----------------------|---------|--------------------|----------------|----|
| Marges Papier                 | Mise en page          |         |                    |                |    |
| Section                       | 45                    |         |                    |                |    |
| Début de la section           | : Nouvelle page       | $\sim$  |                    |                |    |
| Supprimer les no              | tes de fin            | - Inner |                    |                |    |
| En-têtes et pieds de p        | age                   |         |                    |                |    |
| <u>P</u> aires et impaire     | s différentes         |         |                    |                |    |
| 🗹 Première page di            | ifférente             |         |                    |                |    |
| À partir du bord :            | <u>E</u> n-tête : 1,2 | 5 cm 😫  |                    |                |    |
| A partir da bora :            | Pied de page : 1,2    | 5 cm 韋  |                    |                |    |
| Page                          |                       |         |                    |                |    |
| Alignement vertical           | Haut                  | $\sim$  |                    |                |    |
|                               |                       |         |                    |                |    |
| Apercu                        |                       |         |                    |                |    |
| ·····                         | -                     |         |                    |                |    |
|                               | -                     |         |                    |                |    |
|                               |                       |         |                    |                |    |
|                               |                       |         |                    |                |    |
|                               | =                     |         |                    |                |    |
|                               |                       |         |                    |                |    |
| 10.                           |                       | £       |                    |                |    |
| <u>A</u> ppliquer à : À cette | e section             | Numéro  | tation des lignes. | <u>B</u> ordur | es |

Dans l'onglet mise en page choisissez les réglages désirés.

Si vous voulez appliquer une bordure cliquer sur **bordures...** 

Choisissez le type de bordure ou de trame.

| ordure et t      | rame                 |                |                       |   | ? ×                                                                  |
|------------------|----------------------|----------------|-----------------------|---|----------------------------------------------------------------------|
| <u>B</u> ordures | Bordure de           | <u>p</u> age   | <u>T</u> rame de fond |   |                                                                      |
| Type :           |                      | <u>S</u> tyle  |                       | ~ | Aperçu<br>Cliquez sur le schéma                                      |
|                  | <u>u</u> cune        |                |                       |   | ci-dessous ou utilisez les<br>boutons pour appliquer les<br>bordures |
|                  | ncadrement           |                |                       |   |                                                                      |
| 0                | mbre                 |                |                       | 2 |                                                                      |
| 3                | 2                    | Coule          | eur:                  | ~ |                                                                      |
| Pe               | erso <u>n</u> nalisé | L <u>a</u> rge | Automatique<br>ur :   | ~ |                                                                      |
|                  |                      | 1/2            | pt                    | ~ | App <u>l</u> iquer à :                                               |
|                  |                      | Motif          | 1                     |   | À tout le document 🗸 🗸                                               |
|                  |                      |                | (aucun)               | ~ | Opt <u>i</u> ons                                                     |
|                  |                      |                |                       |   | Annuler                                                              |

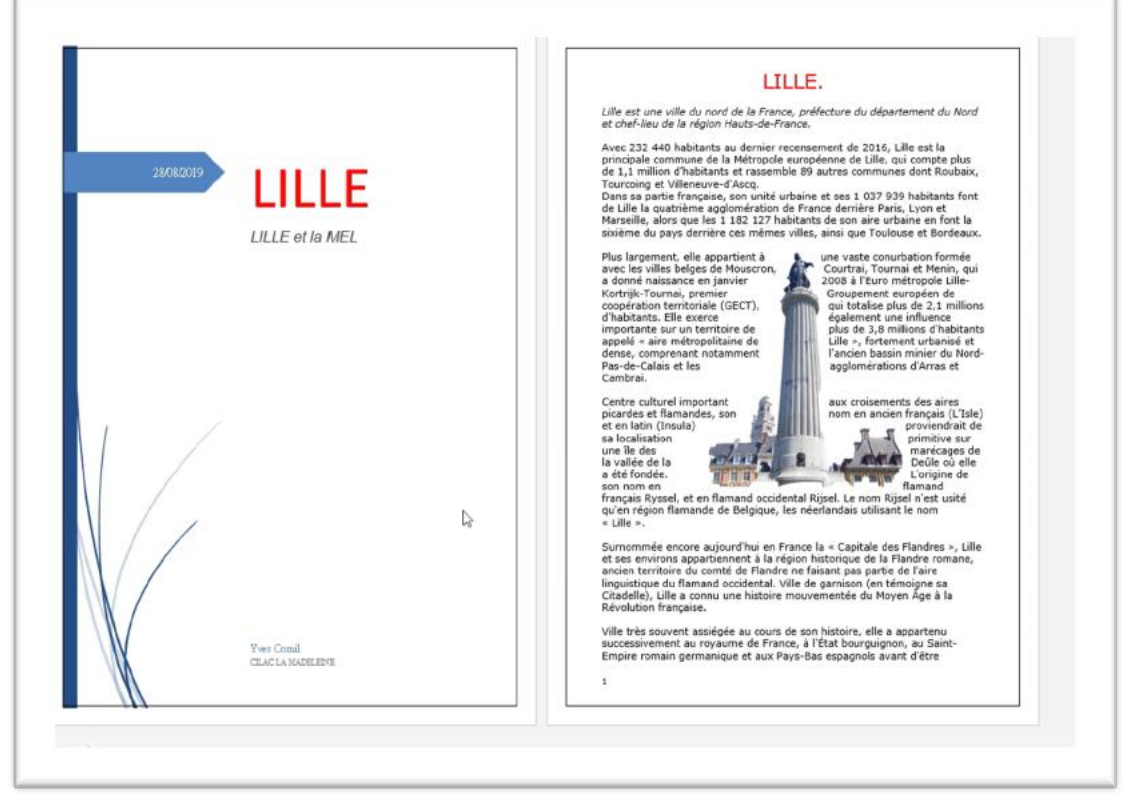

Bordures appliquées au document.

# CRÉER UN DOCUMENT PDF.

Au lieu d'imprimer votre document vous pouvez créer un document PDF.

Le PDF (Portable Document Format), a été créé par Adobe.

Le format PDF préserve la mise en page d'un document (polices de caractère, images, objets graphiques, etc.) quels que soient le logiciel, le système d'exploitation et l'ordinateur utilisés pour l'imprimer ou le visualiser.

| <ul> <li>↔ Accueil</li> <li>∴ Nouveau</li> <li>⇔ Ouvrir</li> </ul> | Exporter Créer un document PDF/XPS Modifier le type de fichier | Créer un document PDF/XPS La disposition, la mise en forme, les polices et les images sont conservées Le contenu peut difficilement être modifié Des visionneuses gratuites sont disponibles sur le veb                                                 |
|--------------------------------------------------------------------|----------------------------------------------------------------|----------------------------------------------------------------------------------------------------|
| Informations<br>Enregistrer<br>Enregistrer sous                    |                                                                | Osign point         Nous avons des recommandations qui faciliteront la lecture du fichier PDF pour les personnes handicapées.           Osign point         Osign point           Osign point         En savoir plus sur la création de PDE accessibles |
| Partager<br>Exporter                                               |                                                                |                                                                                                    |
| Transformer<br>Fermer                                              |                                                                |                                                                                                    |

Pour créer un document PDF allez dans Fichier > Exporter > créer un document PDF.

| <ul> <li>Modifié le</li> <li>et</li> <li>07/09/2019 14</li> <li>03/09/2019 16</li> <li>04/12/2019 18</li> </ul> | Type<br>4:53 Adobe<br>5:57 Adobe                                                                              | Taille                                                                                                    | = •                                                                                                    |
|----------------------------------------------------------------------------------------------------|----------------------------------------------------------------------------------------------------|----------------------------------------------------------------------------------------------------|----------------------------------------------------------------------------------------------------|
| <ul> <li>Modifié le</li> <li>07/09/2019 14</li> <li>03/09/2019 16</li> <li>04/12/2019 18</li> </ul>             | Type<br>4:53 Adobe<br>5:57 Adobe                                                                              | Taille<br>Acrobat D 71                                                                                             |                                                                                                    |
| et 07/09/2019 14<br>03/09/2019 16<br>04/12/2019 18                                                              | 4:53 Adobe<br>5:57 Adobe                                                                                      | Acrobat D 71                                                                                                    |                                                                                                    |
| 03/09/2019 16<br>04/12/2019 18                                                                                  | 5:57 Adobe                                                                                                    |                                                                                                    | 13 Ko                                                                                                    |
| 04/12/2019 18                                                                                                   |                                                                                                    | Acrobat D 14 41                                                                                                    | 17 Ko                                                                                                    |
|                                                                                                    | 3:20 Adobe                                                                                                    | Acrobat D 65                                                                                                    | 53 Ko                                                                                                    |
| 31/08/2019 18                                                                                                   | 3:08 Adobe                                                                                                    | Acrobat D 8 64                                                                                                    | 45 Ko                                                                                                    |
| es-cilac 15/09/2019 16                                                                                          | 5:30 Adobe                                                                                                    | Acrobat D 7                                                                                                    | 77 Ko                                                                                                    |
|                                                                                                    |                                                                                                    |                                                                                                    |                                                                                                    |
|                                                                                                    |                                                                                                    |                                                                                                    |                                                                                                    |
|                                                                                                    |                                                                                                    |                                                                                                    |                                                                                                    |
|                                                                                                    |                                                                                                    |                                                                                                    |                                                                                                    |
|                                                                                                    |                                                                                                    |                                                                                                    |                                                                                                    |
|                                                                                                    |                                                                                                    |                                                                                                    |                                                                                                    |
|                                                                                                    |                                                                                                    |                                                                                                    |                                                                                                    |
| Optimiser pour :  Standard (publica<br>en ligne et<br>impression)                                               | tion                                                                                                    | Options                                                                                                    |                                                                                                    |
| O Taille minimale<br>(publication en lig                                                                        | gne)                                                                                                    |                                                                                                    |                                                                                                    |
|                                                                                                    | Optimiser pour :  Standard (publica<br>en ligne et<br>impression)<br>O Taille minimale<br>(publication en lig | Optimiser pour :  Standard (publication<br>en ligne et<br>impression)<br>Taille minimale<br>(publication en ligne) | Optimiser pour :  Standard (publication<br>en ligne et<br>impression)<br>Taille minimale<br>(publication en ligne) |

Choisissez ensuite un dossier ou un périphérique, donnez un nom > publier. Le fichier généré aura .pdf comme extension

# **INSÉRER UN FILIGRANE.**

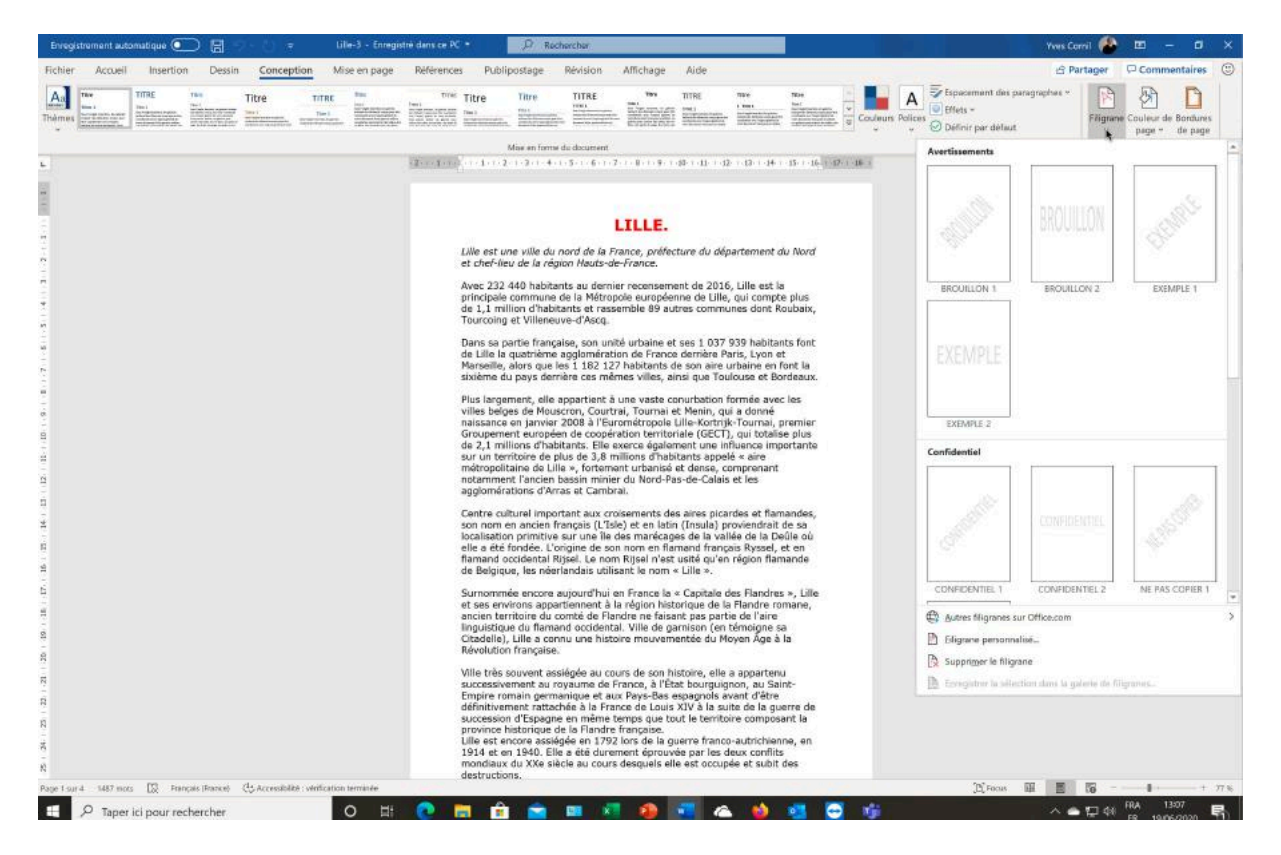

Pour insérer un filigrane, allez dans l'onglet Conception > filigrane.

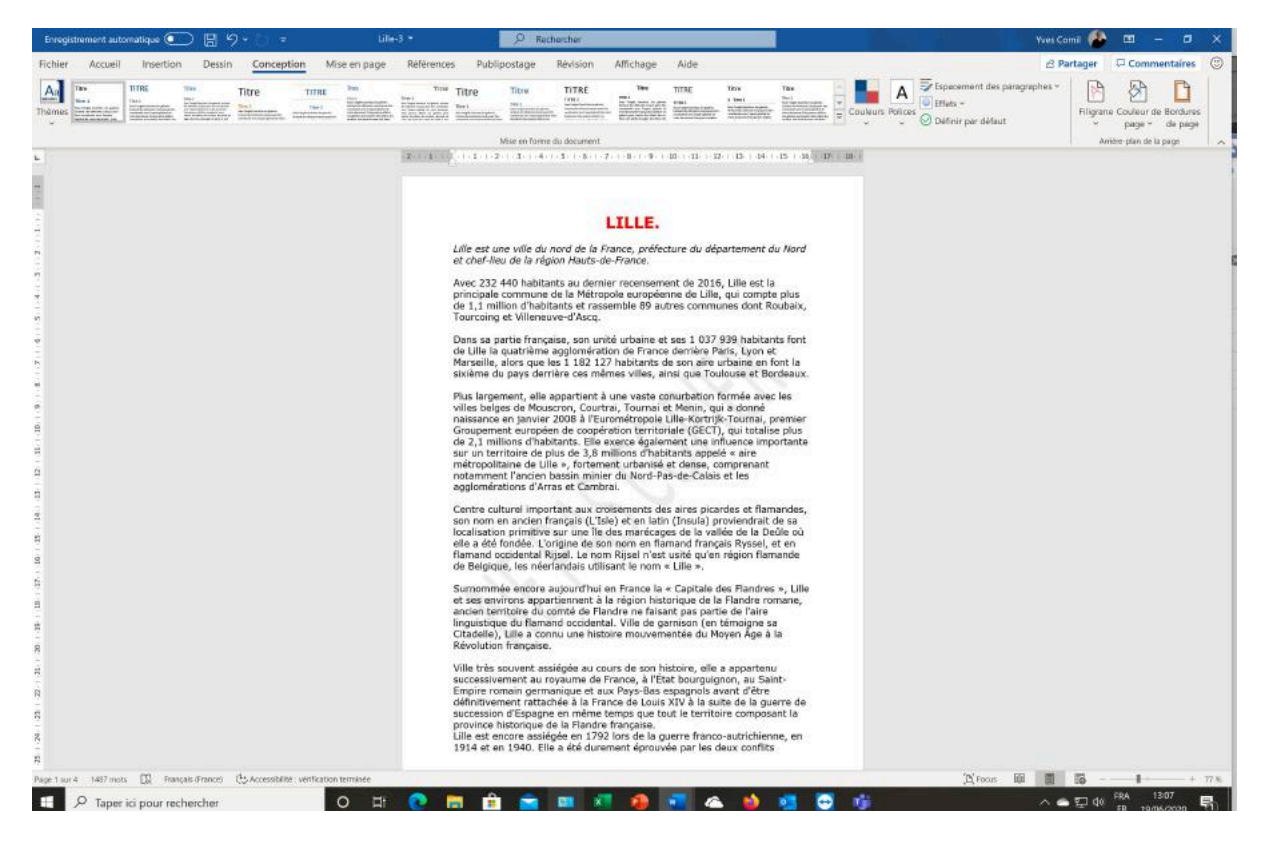

#### PERSONNALISER UN FILIGRANE.

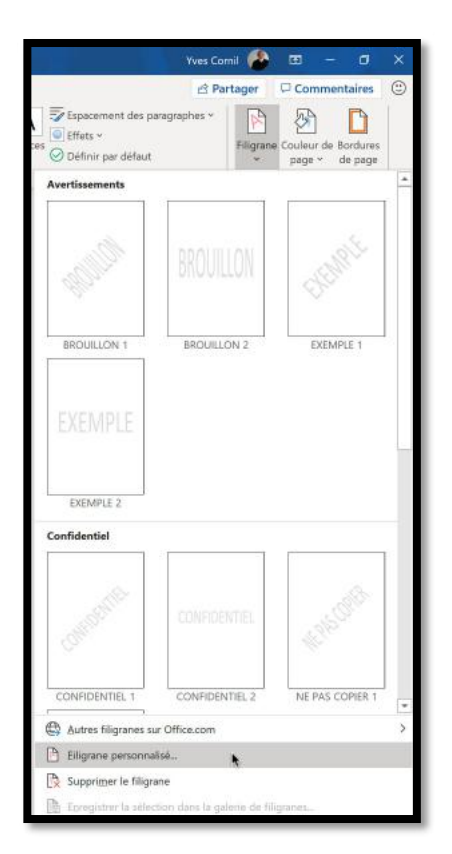

Pour personnaliser un filigrane cliquez sur **filigrane** personnalisé.

Choisissez le texte, la police, la taille, la couleur, la disposition.

Vous pouvez aussi choisir une image pour mettre en filigrane.

| Filigrane impr           | imé               |          |             | ?     | ×  |
|--------------------------|-------------------|----------|-------------|-------|----|
| O <u>P</u> as de filigra | ane<br>igrane     |          |             |       |    |
| Sélectionn               | er Image          |          |             |       |    |
| Échelle :                | Auto              | ~        | Estompée    |       |    |
| Texte en filio           | grane             |          |             |       |    |
| <u>L</u> angue :         | Français (France) |          |             |       | ~  |
| Te <u>x</u> te :         | NE PAS COPIER     |          |             |       | ~  |
| P <u>o</u> lice :        | calibri           |          |             |       | ~  |
| <u>T</u> aille :         | Auto              | ~        |             |       | 1  |
| <u>C</u> ouleur :        |                   | ~        | Translucide |       |    |
| Disposition              | ● Diagonale ○ Ho  | rizontal |             |       |    |
|                          | Appliq            | uer      | OK          | Annul | er |
|                          |                   |          |             |       | ľ  |

# LA LETTRINE.

La lettrine est une grande lettre ou d'un mot en début de paragraphe.

## **C**RÉER UNE LETTRINE.

Pour créer une lettrine, sélectionnez tout d'abord une lettre ou un mot dans votre document puis allez dans l'onglet insertion > groupe texte > Lettrine. Choisissez ensuite la position de la lettrine, dans le texte ou dans la marge. Vous pouvez choisir des options pour les caractéristiques de la lettrine.

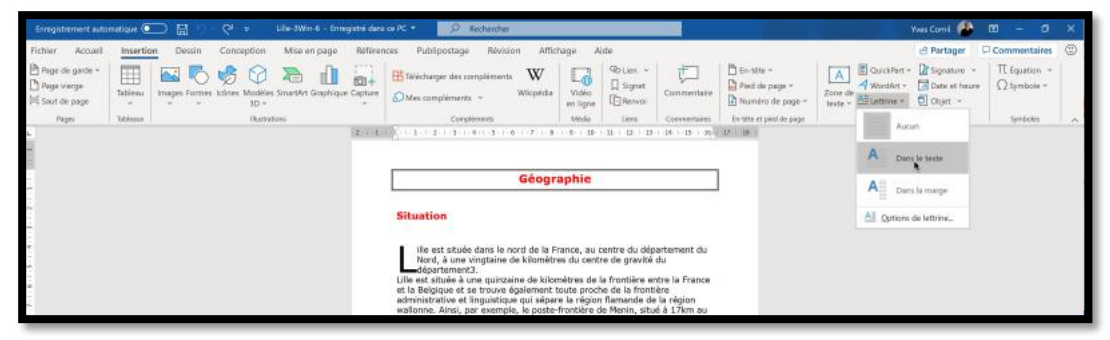

Lettrine d'un mot dans le texte.

| 3                                                                                                    |
|----------------------------------------------------------------------------------------------------|
| Géographie                                                                                                    |
| Situation                                                                                                    |
| est située dans le nord de la France, au centre du département du Nord, à une vingtaine de kilomètres du centre de gravité du département3.<br>Lille est située à une quinzaine de kilomètres de la frontière entre la France et la Belgique et se trouve également toute proche de la frontière administrative et linguistique qui sépare la région flamande de la région |

*Lettrine d'une lettre dans le texte.* 

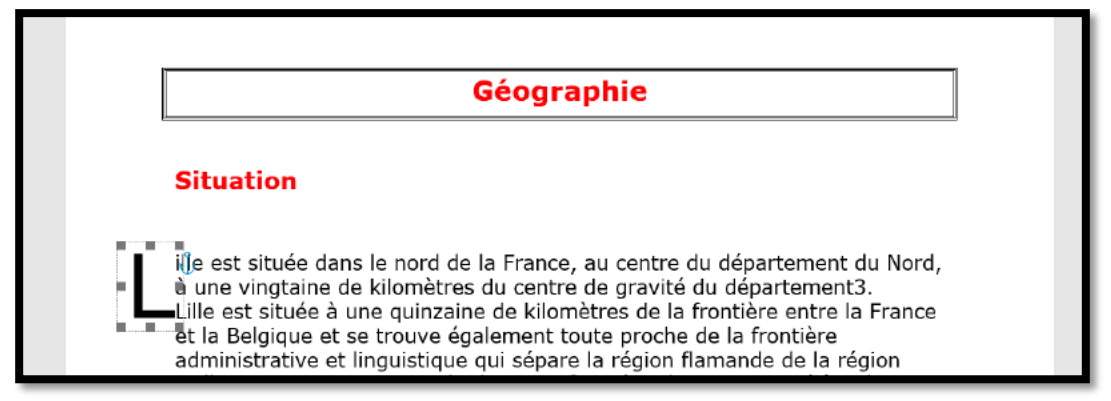

Lettrine d'une lettre dans la marge.

#### **OPTIONS DE LA LETTRINE.**

| Lettrine                              | ?    | ×               |
|---------------------------------------|------|-----------------|
| Position                              |      |                 |
|                                       | W    | f d             |
| Auc <u>u</u> ne Dans le <u>t</u> exte | Dans | a <u>m</u> arge |
| Options                               |      | 5               |
| Police :                              |      |                 |
| Verdana                               |      | ~ 1             |
| Hauteur (lignes) : 3                  |      | ÷d              |
| Distance du texte : 0 cm              |      | • P             |
| 1                                     |      |                 |
| ок                                    | Anr  | nuler pi        |

Depuis options de la lettrine on peut choisir les caractéristiques de la lettrine :

- Position ; Police ; •
- •
- Hauteur en nombre de lignes ;Distance du texte.

# WORDART.

Le **WordArt** permet de donner quelques « effets spéciaux » à votre texte.

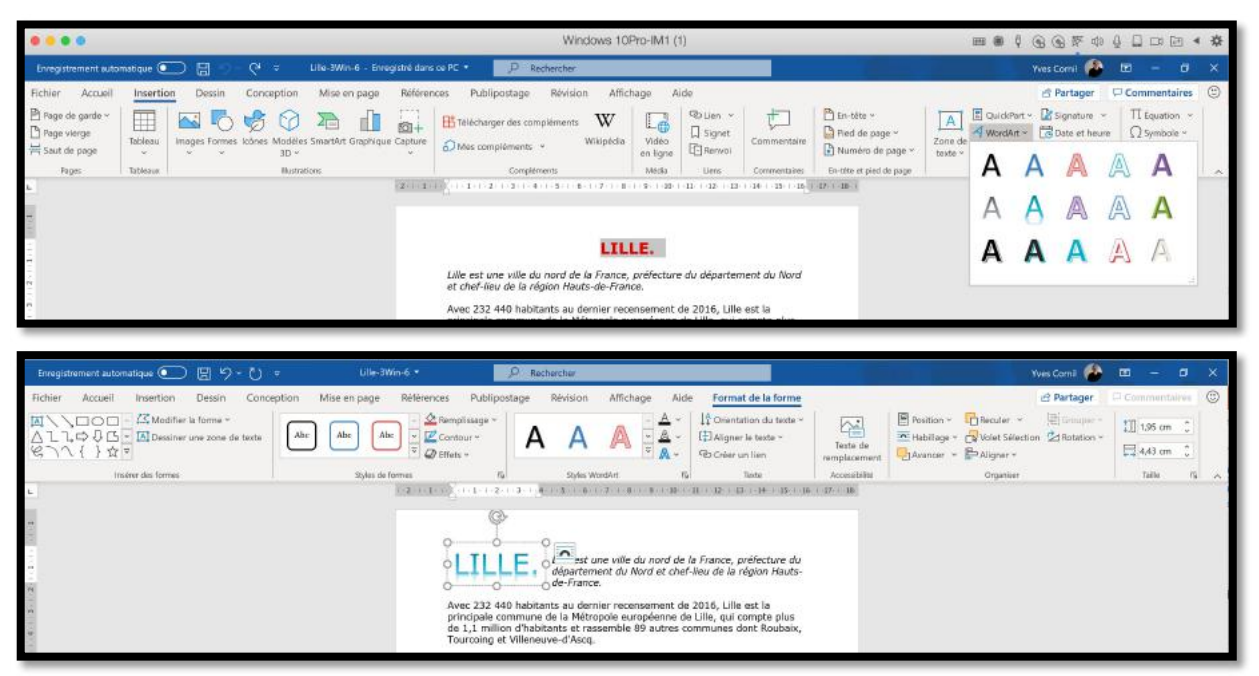

Positionnez-vous dans votre texte et cliquez sur l'outil WordArt de l'onglet Insertion et choisissez un style de caractères.

Vous pouvez sélectionner du texte, mais ce texte devient une image que vous pourrez déplacer dans votre page (comme ci-dessus).

Placez le WordArt à l'endroit voulu et saisissez votre texte à la place du texte proposé. Le WordArt devient un graphique que vous pourrez orienter et déplacer dans votre document.

#### **MODIFIER LE STYLE WORDART.**

| Evregstrement automatique 💽 🗟 🏷 - 👌 🐖 Life-3Win-6 • 🦻 Rechercher                                                                                                    | Vves Cornil 🤷 📅 🗕 🗗 🗙                                    |
|----------------------------------------------------------------------------------------------------|----------------------------------------------------------|
| Fichier Accueil Insention Dessin Conception Mise en page Références Publipostage Révision Affichage Aide Format de la forme                                                                                                    | 2 Partager Commentaires                                  |
| Image: Control of Control of Contro | tian 2 Rotation * 13 1.8 cm 1<br>4.96 cm 1<br>Table 15 A |
|                                                                                                    | Format de la forme · · ·                                 |
|                                                                                                    | Options de forme Options de texte                        |
|                                                                                                    |                                                          |
|                                                                                                    | Remplissage uni     Remplissage uni                      |
| Lille est une ville du nord de la France, préfecture du département du Nord                                                                                                    | Remptissage dégradé                                      |
| et chef-lieu de la région Hauts-de-France.                                                                                                    | Couleur 🖉 🔹                                              |
|                                                                                                    | Transparence F 0%                                        |
| Avec 232 440 habitants au dernier recensement de 2016, Lille est la                                                                                                    | <ul> <li>Contour du teste</li> </ul>                     |
| principale commune de la Métropole européenne de Lille, qui compte plus                                                                                                    | <ul> <li>Aucun trait</li> </ul>                          |
| de 1,1 million d'habitants et rassemble 89 autres communes dont Roubaix,                                                                                                    | Trait plain                                              |
| a Tourcoing et villeneuve-a Ascq.                                                                                                    | Treit gegnede                                            |
|                                                                                                    | Coulgur                                                  |
| Dans sa partie francaise, son unité urbaine et ses 1 037 939 habitants font                                                                                                    | Transparence I D%                                        |
| de Lille la guatrième agglomération de France derrière Paris, Lyon et                                                                                                    | Largeur 0.00 pt                                          |
| Marseille, alors que les 1 182 127 habitants de son aire urbaine en font la                                                                                                    | Composition                                              |
| sixième du pays derrière ces mêmes villes, ainsi que Toulouse et Bordeaux.                                                                                                    | Type de tiret                                            |
| A                                                                                                    | Type d'estrèmité Plate *                                 |
| Plus largement, elle appartient à une vaste conurbation formée                                                                                                    | Type de joint Arrondi *                                  |
| avec les villes belges de Mouscron, Courtrai, Tournai et                                                                                                    | Type de fische initiale 11. *                            |
| en Jahvier 2008 à l'Eurometropole                                                                                                    | Talle de la fièche initiale                              |
| consistent printerial, premier and consistent en operation de 2.1                                                                                                    | Type de fièche finale 📰 👘                                |
| millions d'habitants. Elle                                                                                                    | Taille de la flèche finale                               |
| importante sur un territoire de plus de 3.8 millions                                                                                                    |                                                          |
| d'habitants appelé « aire métropolitaine de Lille »,                                                                                                    |                                                          |
| Fortement urbanisé et dense, comprenant notamment                                                                                                    |                                                          |
| Per lurs fur Mirms D hans from Calsie and Annual Annual Annua                                                                                                    | 1 1 1                                                    |
| 🗉 🔎 Taperici pour rechercher 🛛 O 🛱 🥐 🔚 🟦 🚖 💷 🐖 🥵 🧶 🚾 🗠 🔞 🥶 💬 🦚                                                                                                    | へ 🌰 🖾 d4 🛱 15:11 😽                                       |

Vous pourrez modifier votre WordArt depuis l'onglet contextuel **Format de la forme > styles WordArt.** 

De nombreuses options apparaissent dans le **panneau de droite Format de la forme**.

# **INSÉRER UNE ICÔNE.**

Il y a quelques années il y avait les cliparts pour illustrer les applications Microsoft Office ; les cliparts sont revenus sous forme d'icônes.

| Enregistrement auto                            | amatique 🢽 | □ 目 り- 0 ・ UleaWind・                                          | P Rectiventiver                                |                   |                    |                    |                                               |                      | Yves Corni 🙆                                          | <b>m</b> - 0                | s ×         |
|------------------------------------------------|------------|---------------------------------------------------------------|------------------------------------------------|-------------------|--------------------|--------------------|-----------------------------------------------|----------------------|-------------------------------------------------------|-----------------------------|-------------|
| Fichier Accueil                                | Insertio   | n Dessin Conception Mise en page Référer                      | ices Publipostage Révision Affic               | hage A            | ide                |                    |                                               |                      | B Partager                                            | Commentair                  | es 🙂        |
| Page de gante ~<br>Page vierge<br>Saut de page | Tableau    | Images Formes Icones Modeles SmartArt Graphique Capture       | Télécharger des compléments Wikipèdia          | Vidéo<br>en ligne | Signet             | Commentaire        | En- Pied de Numéro de<br>tête ~ page ~ page ~ | Zone de All Lattrine | rt - 🕼 Signature -<br>- 🔯 Date et heur<br>- 🔁 Objet - | P Π Equation<br>P Ω Symbole |             |
| Peges                                          | Tableaux   | Hustation                                                     | Complements                                    | Média             | Lierd              | Commentaires       | En tête et pied de page                       | 1                    | cate                                                  | Symboles                    | 8 I X       |
| 1 - 1 - 3 - 1 - 3 - 1 - 1 - 1                  |            | • Situation                                                   |                                                |                   | Tana an Tan        |                    |                                               |                      | Mise en form                                          | ne des e                    | ×           |
| - 1 - 5                                        |            | Lille est située dans le nord<br>Nord, à une vingtaine de kil | de la France, au centr<br>omètres du centre de | e du o<br>gravit  | léparte<br>é du dé | ment du<br>parteme | ent3.                                         |                      | Remplosage di<br>Coulgar                              | égndé                       | <u>01</u> * |

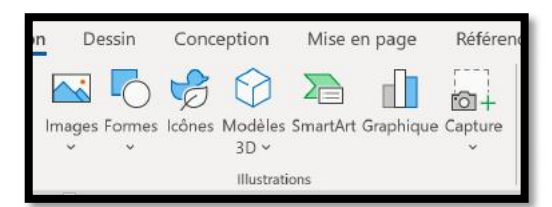

Positionnez-vous dans votre texte et allez dans l'onglet insertion > groupe illustration > icônes.

| _   | -    | _ |             |      |          |    |    | -   |              | _                 |               |    | -      |                              |
|-----|------|---|-------------|------|----------|----|----|-----|--------------|-------------------|---------------|----|--------|------------------------------|
| Rea | 1. a |   |             | EFFR | Hadaw St |    | 40 | -7+ |              | distant<br>martin |               | +  | -      |                              |
|     |      | 8 | 1           | Ø    |          | -  | 7  | -   | the second   | *                 | 4             | U  | "<br>哲 | <sup>1</sup><br><sup>1</sup> |
| ¢B. | ۲    | 0 | 1           | ß    | ø        | ø  | @n | @n  | •            | ٢                 | 64            | 69 | ¢      | \$                           |
| •   | 0    | 0 | ×           |      | ۲        |    |    | 兼   | 兼            |                   | 0             |    | ě      | Ó                            |
|     | ~    | 6 | <u>la</u> r | φ    | qp       | Q  | Ø  | ↓   | $\downarrow$ | $\rightarrow$     | $\rightarrow$ | Î  | 1      |                              |
| Ð   | 2    | * | *           | -    | 贲        | ÎÎ | 4  | £   | Å            |                   | ۵             | @  | 0      | 898                          |
| -   | A.,  | 3 | 8           | *    | 8        | Ê  | A  | ×   | σl           | T                 | 67            | *  | 4      | *                            |

De nombreuses icônes, classées par catégories sont disponibles.

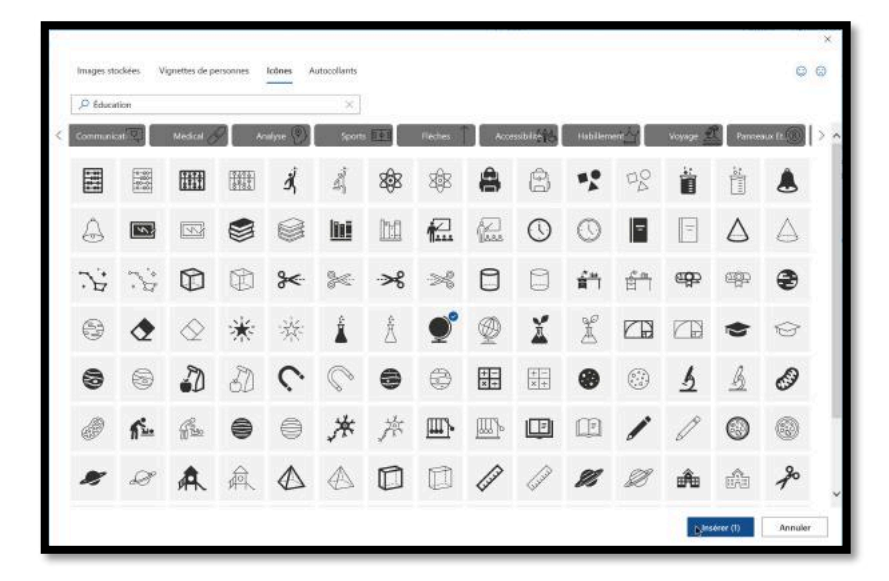

Choisissez une icône puis cliquez sur **insérer**.

| Enregistrement automatique | ) 図 り・ひ × Lile-3Win-5 * 🥠 Redverder                                                                                                    | Yws Comil 🕐 🖽 🗕 🗗 🗙                                                                                                    |
|----------------------------|----------------------------------------------------------------------------------------------------|----------------------------------------------------------------------------------------------------|
| Fichier Accueil Insertion  | Dessin       Conception       Mise en page       Références       Publipostage       Affichage       Alde       Format du graphique         Image: Spin of the spin of the spi | Partager Commentaires                                                                                                    |
| 2 1 - 1 - 1                |                                                                                                    | Format de l'image · · · ×<br>이 🖸 📓 🖬                                                                                                    |
|                            | Géographie                                                                                                    | Confere      Deselections      Coulgur      Transparence      Conference      Conference |
| -<br>                      | Situation                                                                                                    | Taile         I         I <thi< th="">         I         <thi< th=""> <thi< th=""></thi<></thi<></thi<>                                                                                                    |
| en<br>en<br>en<br>en<br>en | Lille est située dans le perd de la France, au centre du                                                                                                    | Reflet<br>  Éclat<br>  Bord estompé<br>  Format 10                                                                                                    |
|                            | département du Nord, à une vingtaine de kilomètres du centre de gravité<br>du département3.<br>Lille est située à une quinzaine de kilomètres de la frontière entre la France                                                                                                    | Rotation 3D<br>Effets artistiques                                                                                                    |

Vous pouvez déplacer, agrandir, diminuer, effectuer une rotation à l'icône, appliquer un habillage.

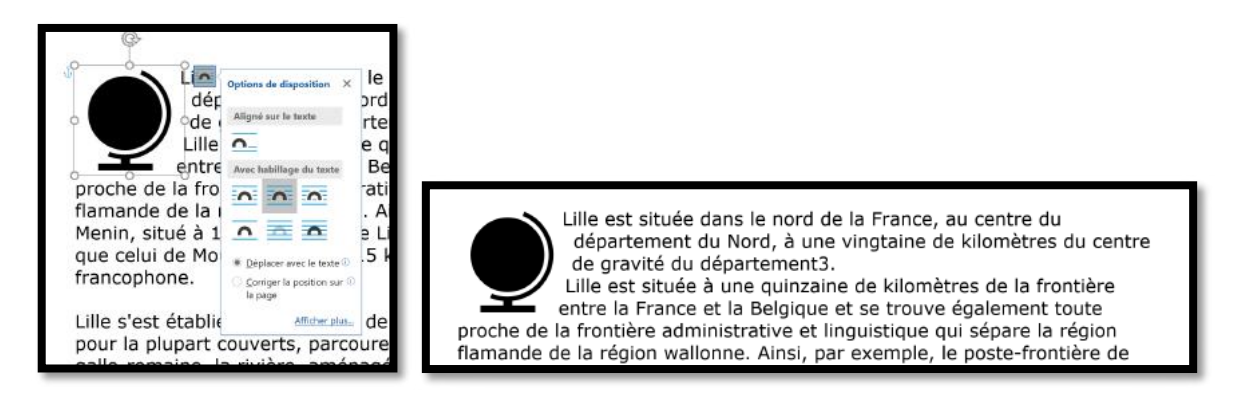

# **CHANGER LA CASSE.**

## C'EST QUOI LA CASSE ?

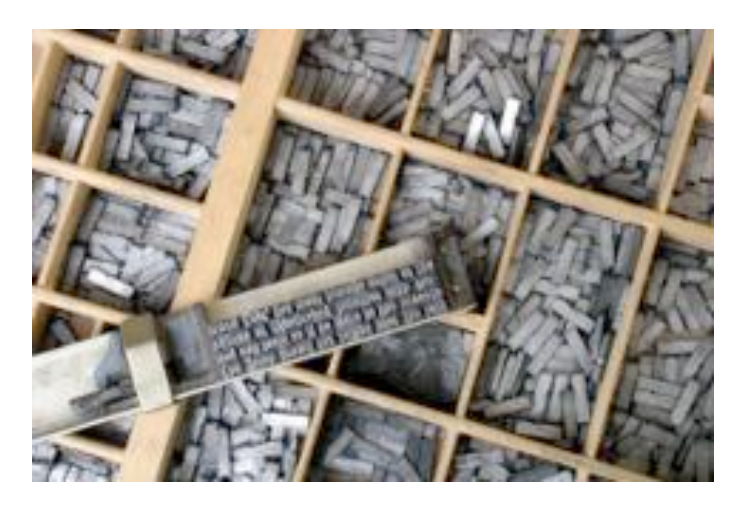

Reportons-nous à l'encyclopédie libre Wikipedia pour nous éclairer : <u>http://fr.wikipe-</u> dia.org/wiki/Casse (typographie)

- En typographie, la casse est un casier où l'on range les caractères en plomb. Ces caractères ont chacun une place bien spécifique, les lettres l*e*s p*lus* utilisées se trouvent au centre de la casse, les lettres capitales se trouvent sur la partie haute (haut de casse), et les minuscules sur le bas (bas de casse).

Dans le métier de la typographie au plomb, les caractères (petits blocs de plomb) sont rangés dans des tiroirs ou des casiers appelés casses. Ces tiroirs sont divisés en cases appelées cassetins. Pour chaque police, les caractères les plus fréquemment utilisés – ceux représentant les minuscules – sont rangés à portée de main, donc en « bas de casse ». Les capitales se trouvent reléguées en « haut de casse ».

**En informatique**, la casse désigne le fait de distinguer les lettres majuscules des lettres minuscules.

## CHANGER LA CASSE.

| Enregistrement automatique 💽 🗒 りゃ 👳 し                                                                                                    | ille-3Win-6 🔹 🔗                                                                                                    | Rechercher                                                                                                    |
|----------------------------------------------------------------------------------------------------|----------------------------------------------------------------------------------------------------|----------------------------------------------------------------------------------------------------|
| Fichier Accueil Insertion Dessin Conception Mise en pa                                                                                                    | ige Références Publipostage                                                                                                    | ge Révision Affichage Aide                                                                                                    |
| Coller<br>Coller<br>Secondaria la mise en forme<br>Coller<br>Coller<br>C | Aa $A_{a} = A_{a} = A$ | E I I I AABD AABD AABDCCD AABbCcD AABbCcD AABbCCD AABbCcD AABbCcD AABbCcD AABbCcD AABbCcD AABbCcD AABb |
| Presse-papiers Fit Police                                                                                                    | minuscules                                                                                                    | r <sub>54</sub> Styles                                                                                                    |
| L 2 + 1 + 1 + 1 + 1 + 1 + 2 + 1 + 3 + 1 + 4                                                                                                    | MAUUSCULES<br>1re Lettre Des Mots En Majuscule                                                                                                    | 1+9+1+10+1+11+1+12+1+14+1+15+1+16 = 1000 + 1000 + 10000 + 10000 + 10000 + 10000 + 10000 + 10000 + 10000 + 10000 + 10000 + 10000 + 10000 + 10   |
| Lille est une ville du<br>et chef-lieu de la rég                                                                                                    | jion Hauts-de-Fran                                                                                                    | ., préfecture du département du Nord<br>nce.                                                                                                    |
| Avec 232 440 habita                                                                                                    | ants au dernier reco                                                                                                    | censement de 2016, Lille est la                                                                                                    |

Sélectionnez le texte et cliquez sur l'outil Modifier la casse de l'onglet accueil, groupe police puis choisissez la fonction désirée dans le menu déroulant.

| Fichier | Accueil Insertion D                             | essin Conception                                                  | Mise en page | Références                                 | Publipostage                   | Révision        | Affichage        | Aide              |                                       |            |
|---------|-------------------------------------------------|-------------------------------------------------------------------|--------------|--------------------------------------------|--------------------------------|-----------------|------------------|-------------------|---------------------------------------|------------|
|         | Couper<br>Copier<br>Reproduire la mise en forme | Verdana $\sim$ 12<br><b>G</b> $I$ $\leq \sim \Rightarrow x_2 x^2$ | ~ A* A* Aa~  | A₀ E ~ E<br>Majuscule en dél<br>minuscules | E 🗸 🍋 🗸 \Xi 🗵<br>but de phrase | ≣ 2↓  ¶<br>\~⊞~ | AaBb<br>1 abm Ra | AaBb(<br>1 abm Ra | AaBbCcD AaBbCc<br>1 abm_lėg 1 Abm_tex | D AaBbCcl  |
|         | Presse-papiers 15                               | Police                                                            |              | 1                                          |                                | 12              |                  |                   | Styles                                |            |
| 6.      | 2                                               | $1  \cdot  1  \cdot  \cdot  2  \cdot  1  \cdot  3$                | 1.1.1.4      | MAJUSCULES                                 | k                              | 9 1             | 0 + 1 + 11 +     | 1 + 12 + 1        | 13 · · · 14 · · · 1                   | 5 · · · 16 |
| 5       |                                                 | //a. aata                                                         | lla du       | 1re Lettre Des M<br>jNVERSER IA cAS        | ots En Majuscule<br>SE         | n ná fa at      | una du           | م غ م م ب         | tomont du                             | Mand       |
| en<br>- | et                                              | chef-lieu de                                                      | la régio     | n Hauts-                                   | de-Franc                       | prefecti<br>ce. | ure du           | uepar             | tement du                             | nora       |

2 1 1 1 2 3 4 1 5 1 6 1 7 1 8 9 1 10 1 11 12 1 13 1 14 1 15 1 16 17 18

LILLE EST UNE VILLE DU NORD DE LA FRANCE, PRÉFECTURE DU DÉPARTEMENT DU NORD ET CHEF-LIEU DE LA RÉGION HAUTS-DE-FRANCE.

Avec 232 440 habitants au dernier recensement de 2016, Lille est la principale commune de la Métropole européenne de Lille, qui compte plus de 1,1 million d'habitants et rassemble 89 autres communes dont Roubaix, Tourcoing et Villeneuve-d'Ascq.

## À PROPOS DES MAJUSCULES ACCENTUÉES.

Les majuscules doivent comporter les accents mais cette règle est trop souvent ignorée ; dans Word 365, c'est une option.

| Options Word                            | ? ×                                                                                                    |
|-----------------------------------------|----------------------------------------------------------------------------------------------------|
| Générales<br>Affichage                  | abc<br>Modifier la manière dont Word corrige et met en forme le texte.                                                   |
| Vérification                            | Options de correction automatique                                                                                        |
| Enregistrement<br>Langue                | Modifier la manière dont Word corrige et met en forme le texte au cours de la frappe : Options de correction automatique |
| Options d'ergonomie                     | Pendant la correction orthographique dans les programmes Microsoft Office                                                |
| Options avancées                        | Ignorer les mots en MAJUSCULES                                                                                           |
| Personnaliser le ruban                  | ☑ Ignorer les mots qui contiennent des <u>c</u> hiffres                                                                  |
| Barre d'outils Accès rapide             | Ignorer les chemins d'accès aux fichiers                                                                                 |
| Compléments                             | Signaler les répétitions au moyen d'un indicateur                                                                        |
| Centre de gestion de la confidentialité | Allemand : utiliser les règles postérieures à la réforme de l'orthographe                                                |
| contro de gestion de la controlitation  | Majuscules accentuées en français                                                                                        |
|                                         | Suggérer à partir du dictionnaire principal uniquement                                                                   |

Le réglage se fait dans les options de Word.

Fichier > options > Vérification > pendant la correction orthographique dans les programmes Microsoft Office > cochez la case Majuscules accentuées en français.

## LES CAPITALES NE SONT PAS DES MAJUSCULES.

| ~~~~~~~~~~~~~~~~~~~~~~~~~~~~~~~~~~~~~~~                                                                                                    |
|----------------------------------------------------------------------------------------------------|
| Une précision apportée par Wikipedia : http://fr.wikipedia.org/wiki/Majuscules                                                                                                    |
|                                                                                                    |
| Il ne faut donc pas confondre les capitales et les majuscules. Ainsi, la phrase : «<br>LONGTEMPS MARCEL S'EST COUCHÉ DE BONNE HEURE » est écrite en capitales, mais<br>seule la première et la dixième lettres sont majuscules. On s'en rend mieux compte si<br>on écrit cette phrase en petites capitales : |
|                                                                                                    |
| C « LONGTEMPS MARCEL S EST COUCHE DE BONNE HEURE.»                                                                                                    |
| Capitales et majuscules se distinguent par leur fonction :                                                                                                    |
| - L'utilisation d'une majuscule est dictée par les règles de l'orthographe : en fran-                                                                                                    |
| çais, on les utilisera par exemple pour la lettre initiale d'une phrase ou d'un nom                                                                                                    |
| propre.                                                                                                    |
| <ul> <li>Les capitales relèvent, elles, d'un choix de composition typographique. Leur em-</li> <li>ploi relève moins d'une norme que d'une décision particulière.</li> </ul>                                                                                                    |
| ***************************************                                                                                                    |

| Enregistrement automatique 💽 🖫 🏷 🥆 💍 🗢 🛛 Lille-3Win-6 🕶                                                                                                    | Ø Rechercher                                                                                                    |
|----------------------------------------------------------------------------------------------------|----------------------------------------------------------------------------------------------------|
| Fichier Accueil Insertion Dessin Conception Mise en page Références F                                                                                      | Publipostage Révision Affichage Aide                                                                                                    |
| Couper       Verdana       16 $A^* A^* Aa < A_{0}$ $\exists \\ \vdots \\ \vdots \\ \vdots \\ \vdots \\ \vdots \\ \vdots \\ \vdots \\ \vdots \\ \vdots \\ $ | × VE × E → 2↓ ¶<br>= t = × A × E ×<br>Provence                                                                                                    |
| Presse-papiers is Police is                                                                                                    | Paragraphe 1 <sub>34</sub> 1<br>7 · I · 8 · I · 9 · I · 10 · I · 11 · I · 12 · I · 13 · I · 14 ·                                                                                                    |
|                                                                                                    |                                                                                                    |
|                                                                                                    | Police ? ×                                                                                                    |
|                                                                                                    | Police, style et attributs Paramètres avancés                                                                                                    |
|                                                                                                    | Police : Style de police : Taille :                                                                                                    |
|                                                                                                    | Verdana Gras 16                                                                                                    |
|                                                                                                    | Urdu Typesetting  Vani Vani Normal Normal No |
|                                                                                                    | Verdana Verdana Pro Gras Italique 15<br>18                                                                                                    |
|                                                                                                    | Couleur de police : Soulignement : Couleur de soulignement : Couleur de soulignement : Automatique <                                                                                                    |
|                                                                                                    | Effets                                                                                                    |
|                                                                                                    | 🗌 Barré 🗹 Petites majuscyles                                                                                                    |
| G                                                                                                    | Barr <u>é</u> double                                                                                                    |
|                                                                                                    | Exposant Masgué                                                                                                    |
|                                                                                                    | Indice                                                                                                    |
|                                                                                                    | Aperçu                                                                                                    |
| SITUATION                                                                                                    | GÉOGRAPHIE                                                                                                    |
|                                                                                                    | Police TrueType, identique à l'écran et à l'impression.                                                                                                    |
| Lille est située dans l                                                                                                    |                                                                                                    |
| département du No                                                                                                    | Définir par défaut Effets de texte OK Annuler                                                                                                    |
|                                                                                                    |                                                                                                    |

Le choix des petites majuscules se fait depuis la boîte de dialogue Police du groupe police de l'onglet accueil > **effets > cochez petites majuscules.** 

# **TISSER DES LIENS SUR INTERNET.**

## AJOUTER UN LIEN HYPERTEXTE.

| 🕒 Me - Bing | \$                  | < +                                                                              |                |                                            |                                                                          | - | ۵ | ×   |
|-------------|---------------------|----------------------------------------------------------------------------------|----------------|--------------------------------------------|--------------------------------------------------------------------------|---|---|-----|
| < ⇒ 0       | 6 G                 | https://www.bing.com/search?q=lill                                               | e&form=ANSP    | PH1&refig=824d7f8785ed41                   | 1c48fa84857d396efd7&sp=+1&pq=lille≻=8+5&qs=n&sk=&cvid=1dfbb8dfba75 ☆ 🖌 🛧 | ® | 4 | +++ |
| D           | onnees d'OPTA © 201 | 19 - Toutes les heures sont en Heure normale d'Euro                              | pe occidentale |                                            | Recherches similaires                                                    |   |   |     |
| 1           | _ille – Wikir       | Afficher plus de résulta                                                         | nts            |                                            | Lyon Berdeaux Toulouse Names Marselle                                    |   |   |     |
| h           | https://de.wiki     | Duvrir le lien dans un nouvel origlet                                            |                |                                            | Dormées de Wikipedia                                                     |   |   |     |
|             | < Übersic           | Ouvrir le lien dans une nouvelle fenêtre                                         |                | Kultur >                                   | Texts Wikipédia sous licence CC BY 84                                    |   |   |     |
|             | 127                 | $\overline{\mathbb{D}_{\mathbf{R}}}$ . Ouvrir le lien dans une fenêtre InPrivate |                | usuel 3 ist eine.                          | Suggérer une modification                                                |   |   |     |
|             | - 10                | Enregistrer le lien sous                                                         |                | ulle ist Präfektur des<br>a. Sie träct den |                                                                          |   |   |     |
|             |                     | 🕲 Copier le lien 🔥                                                               |                | hinem (Stand 1. Januar                     |                                                                          |   |   |     |
| 2           | rusammensetzt u     | Ajouter à Collections                                                            | >              | s 85 Gemeinden                             |                                                                          |   |   |     |
| v           | Mikipedia Texte     | [] Inspecter                                                                     | Ctrl+Maj+I     | _                                          |                                                                          |   |   |     |

Copie du lien hypertexte Wikipedia Lille depuis Edge.

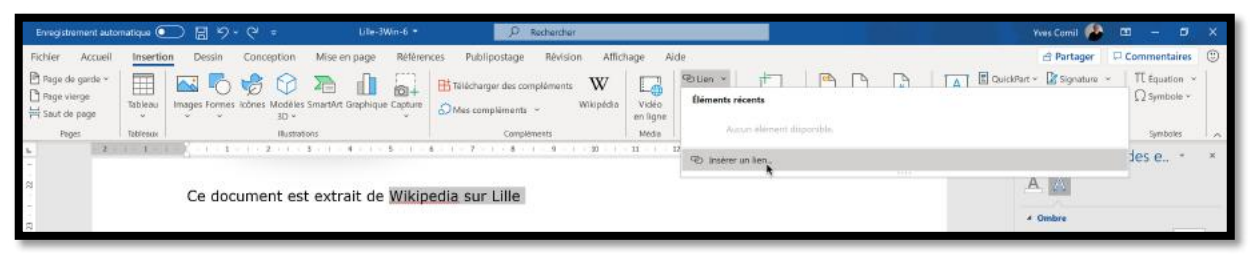

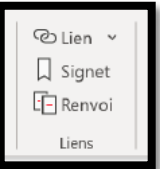

Pour ajouter un lien vers Internet sélectionnez le texte sur lequel vous voulez introduire un lien hypertexte, et allez dans **l'onglet insertion** > groupe liens > **lien > insérer un lien**. Il y a un raccourci : ctrl K.

| Insérer un lien                                | hypertexte                   |                                                                                                    | ? ×                                    |
|------------------------------------------------|------------------------------|----------------------------------------------------------------------------------------------------|----------------------------------------|
| Lier à :                                       | <u>I</u> exte à afficher     | : Wikipedia sur Lille                                                                                                    | Info- <u>b</u> ulle                    |
| Fichier ou page<br>web existant(e)             | <u>R</u> egarder dans        | 📕 exercices 🖂 🎽 🎘 🙀                                                                                                    |                                        |
| Empl <u>a</u> cement<br>dans ce doc            | D <u>o</u> ssier actif       | bordures-extérieures ^                                                                                                    | Signet<br><u>C</u> adre de destination |
| Créer un<br>document<br>docament<br>Adresse de | Pages<br>parcourues          | <ul> <li>cilac-ateliers2</li> <li>cilac-ateliers3-projet</li> <li>cilac-ateliers3-projet</li> <li>exercice-0</li> <li>exercice-0 copie</li> </ul> |                                        |
| courrier                                       | Fichiers<br>ré <u>c</u> ents | □       exercice-0 copie 2         □       exercice-0-Lille-3-aéré         □       exercice-0-resultat                                            |                                        |
|                                                | Adr <u>e</u> sse :           | https://de.wikipedia.org/wiki/Lille                                                                                                    |                                        |
|                                                |                              |                                                                                                    | OK Annuler                             |

Collez ou saisissez l'adresse dans la zone adresse puis cliquez sur OK

Inttps://de.wikipedia.org/wiki/lille Ctrl+clic pour sulvre le lien Ce document est extrait de <u>Wikipedia sur Lille</u>.

## AJOUTER UNE INFO-BULLE.

| Lier à :                           | Iexte à afficher             | r : Wikipedia sur Lille                                                                                                    |                                            | Info- <u>b</u> ulle              |         |
|------------------------------------|------------------------------|----------------------------------------------------------------------------------------------------|--------------------------------------------|----------------------------------|---------|
| Fichier ou page<br>web existant(e) | Regarder dans                | exercices                                                                                                    | - 🧯 🗮 🔎                                    |                                  |         |
| Emplacement<br>dans ce doc         | D <u>o</u> ssier actif       | <ul> <li>bordures-extérieures</li> <li>casse 1</li> <li>cilac-ateliers 1</li> <li>cilac-ateliers 2</li> </ul>                                                                                                    | Â                                          | Signet                           |         |
| Créer un<br>document<br>Adresse de | Pages<br>parcourues          | Cilac-ateliers2<br>cilac-ateliers3-projet<br>cilac-ateliers3-projet<br>cilac-ateliers3-projet<br>cilac-ateliers3-projet<br>cilac-ateliers2<br>cilac-ateliers2<br>cilac-ateliers2<br>cilac-ateliers2<br>cilac-ateliers2<br>cilac-ateliers2<br>cilac-ateliers2<br>cilac-ateliers3<br>cilac-ateliers3<br>cilac-ateli | Définir une info-<br>Iexte de l'info-bulle | -bulle pour le lien hyper<br>e : | . ? ×   |
| courrier                           | Fichiers<br>ré <u>c</u> ents | exercice-0 copie 2 exercice-0-Lille-3-aéré exercice-0-Lille-3-aéré                                                                                                    | Site Wikipedia sur                         | Lille                            | Annuler |
|                                    | Adresse :                    | https://de.wikipedia.org/wiki/Lille                                                                                                    |                                            |                                  |         |

Si vous voulez ajouter une info-bulle sur le lien hypertexte, cliquez sur le bouton **info-bulle** de la boîte de dialogue insérer un lien hypertexte ; saisissez le texte et cliquez sur OK.

|                                      | Site Wikipedia sur Lille<br>Ctrl+clic pour suivre le lien |
|--------------------------------------|-----------------------------------------------------------|
| Ce document est extrait de Wikipedia | sur Lille                                                 |

Quand vous amènerez la souris sur le lien, Word affichera l'info bulle.

## SUPPRIMER UN LIEN HYPERTEXTE.

| abc Orthographe         | >            | Wikipédia                                                          | > |
|-------------------------|--------------|--------------------------------------------------------------------|---|
| X Couper                |              | (Aucune information de référence)                                  | Ĺ |
| Copier                  |              | Ajouter au dictionnaire                                            |   |
| Options de collage      | :            | Ignorer tout           Ignorer tout           Image: Afficher plus |   |
| O Modifier le lien hype | rtexte       |                                                                    |   |
| Copier le lien hyperte  | exte<br>exte |                                                                    |   |
| 😪 Supprimer le lien hyp | pertexte     |                                                                    |   |

Pour supprimer un lien hypertexte, un ctrl + K sur le lien et dans la boîte de dialogue cliquez sur le bouton **supprimer le lien hypertexte**.

## LES NOTES DE BAS DE PAGE OU DE FIN DE DOCUMENT.

Les notes de bas de page ou de fin de document servent à expliquer, commenter ou donner des références pour le texte du document.

Une note de bas de page ou de fin de document est composée de deux parties :

- L'appel de note, sous forme d'exposant ;
- L'explication.

## **INSÉRER UNE NOTE DE BAS DE PAGE.**

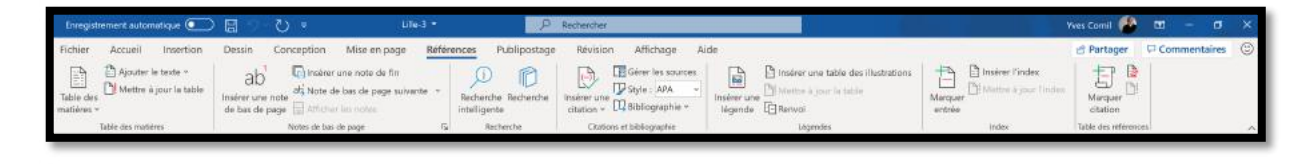

Plus largement, elle appartient à une vaste conurbation formée avec les villes belges de Mouscron, Courtrai, Tournai et Menin, qui a donné naissance en janvier 2008 à l'Eurométropole Lille-Kortrijk-Tournai, premier Groupement européen de coopération territoriale (GECT), qui totalise plus

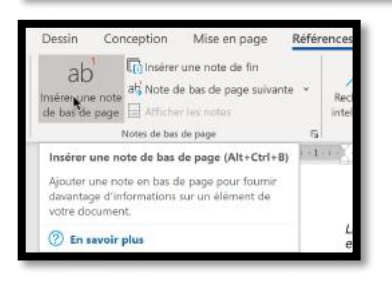

Pour insérer une note de bas de page, placez le curseur derrière le mot sur lequel vous voulez apporter une note de bas de page et allez dans **l'onglet Référence**, groupe notes de bas de page et cliquez sur **insérer une note de bas de page**.

Plus largement, elle appartient à une vaste conurbation formée avec les villes belges de Mouscron, Courtrai<sup>1</sup>, Tournai et Menin, qui a donné naissance en janvier 2008 à l'Eurométropole Lille-Kortrijk-Tournai, premier

Le numéro de la note (<sup>1</sup> derrière Courtrai) sera attribué en ordre croissant suivant sa position dans le document ; si vous insérez une nouvelle note l'ensemble des notes sera renuméroté, si nécessaire.

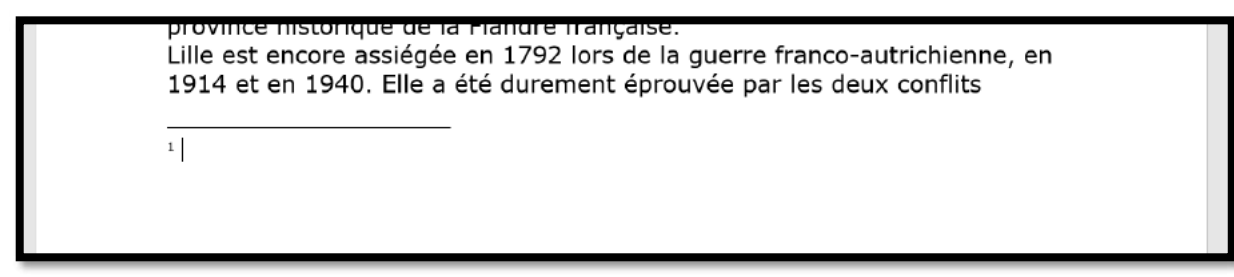

Word ajoute un trait en bas de la page ainsi que le numéro de note ; il vous restera à taper le texte correspondant à la note.

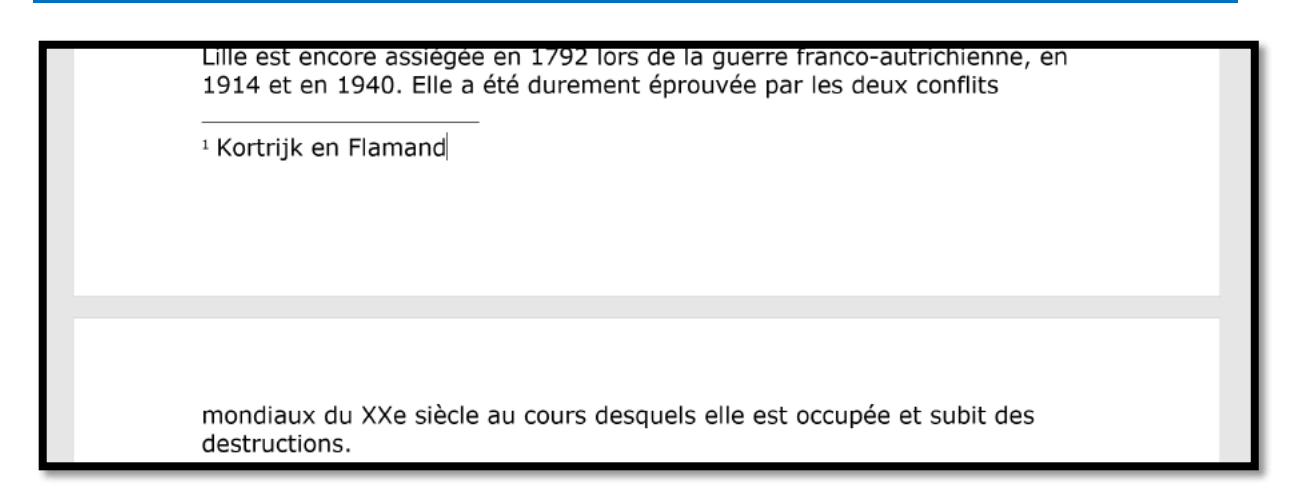

#### **RÉGLAGES DES NOTES.**

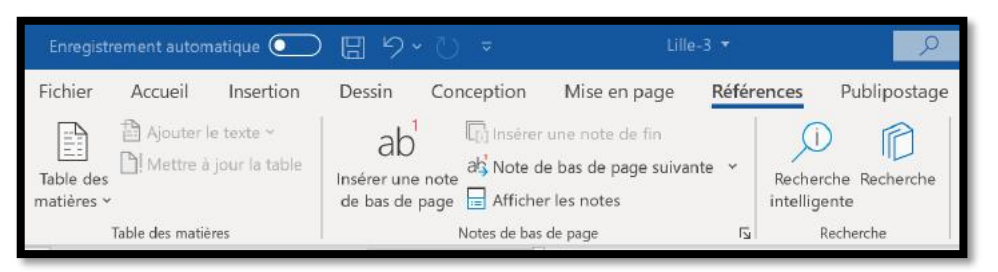

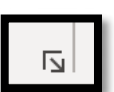

En cliquant sur la flèche située à droite du groupe Notes de bas de page vous aurez accès à des réglages pour les notes.

| Notes de bas de page :                                                                                            | Bas de page                       | ~                  |
|----------------------------------------------------------------------------------------------------|-----------------------------------|--------------------|
| O Notes de fin :                                                                                                  | Bas de page<br>Sous le texte      |                    |
|                                                                                                    |                                   | Con <u>v</u> ertir |
| Disposition des pieds de page                                                                                     |                                   |                    |
| Colonnes                                                                                                    | Persenter la mise en page de la   | section V          |
| Colorings                                                                                                    | Respecter la mise en page de la s | section            |
| Format                                                                                                    | Respecter la mise en page de la s | section            |
| Format<br>Eormat de nombre :                                                                                      | 1, 2, 3,                          | ×                  |
| Format<br>Eormat de nombre :<br>Personnalisée :                                                                   | 1, 2, 3,                          | Symbole            |
| Format<br>Format de nombre :<br>Personnalisée :<br>À partir <u>d</u> e :                                          | 1, 2, 3,                          | Symbole            |
| Format<br>Eormat de nombre :<br>Personnalisée :<br>À partir de :<br>Numérotation :                                | 1, 2, 3,                          | Symbole            |
| Format<br>Format de nombre :<br>Personnalisée :<br>À partir de :<br>Numérotation :<br>Appliquer les modifications | 1, 2, 3,                          | Symbole            |

Dans la boîte de dialogue Note de bas de page et de fin de document choisissez :

- Note de bas de page ou note de fin ;
- La disposition des pieds de page ;
- Le format de nombre ;
- La personnalisation éventuelle du nombre ;
- Le numéro de la première note ;
- Le type de numérotation ;
- L'application des modifications à tout le document ou à la section actuelle.

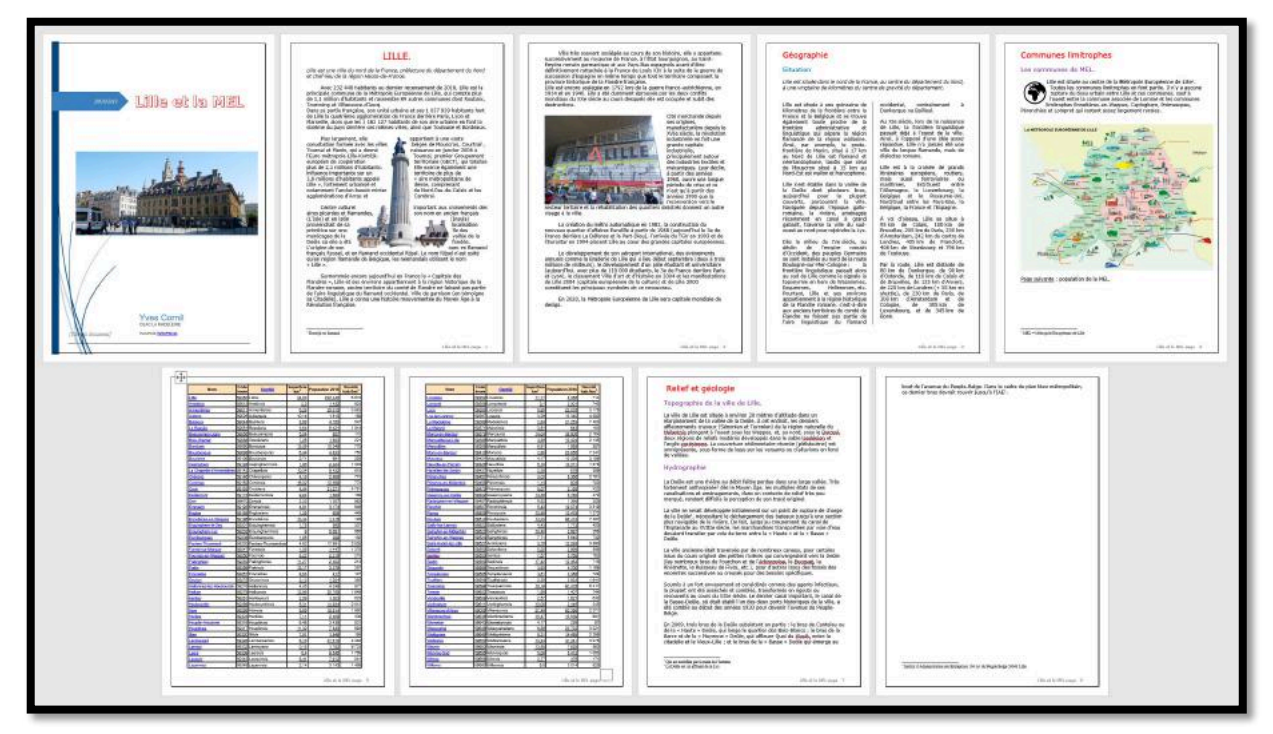

Document avec des notes de bas de page.

#### CONVERTIR LES NOTES DE BAS DE PAGE EN NOTE DE FIN DE DOCUMENT.

| emplacement                                                                                                    |                                            |                                       |
|----------------------------------------------------------------------------------------------------|--------------------------------------------|---------------------------------------|
| O <u>N</u> otes de bas de page :                                                                                                    | Bas de page                                | ~                                     |
| Notes de fin :                                                                                                    | Fin de document                            | 2                                     |
|                                                                                                    |                                            | Convertir.                            |
| Disposition des pieds de page                                                                                                    |                                            |                                       |
|                                                                                                    |                                            | o o o o o o o o o o o o o o o o o o o |
| Colonnes                                                                                                    | Respecter la mise en page de l             | a section V                           |
| Colonn <u>e</u> s<br>Format                                                                                                    | Respecter la mise en page de l             | a section _                           |
| Colonn <u>e</u> s<br>Format<br><u>F</u> ormat de nombre :                                                                                               | Respecter la mise en page de l<br>1, 2, 3, | a section 🛛                           |
| Colonn <u>e</u> s<br>Format<br><u>F</u> ormat de nombre :<br><u>P</u> ersonnalisée :                                                                    | Respecter la mise en page de la            | S <u>y</u> mbole                      |
| Colonn <u>e</u> s<br>Format<br><u>F</u> ormat de nombre :<br><u>P</u> ersonnalisée :<br><u>C</u> ommencer à :                                           | Respecter la mise en page de la            | Symbole                               |
| Colonn <u>e</u> s<br>Format<br><u>F</u> ormat de nombre :<br><u>P</u> ersonnalisée ;<br><u>C</u> ommencer à :<br>N <u>u</u> mérotation :                | Respecter la mise en page de la            | Symbole                               |
| Colonn <u>e</u> s<br>Format<br>Eormat de nombre :<br>Personnalisée :<br><u>C</u> ommencer à :<br>N <u>u</u> mérotation :<br>Appliquer les modifications | Respecter la mise en page de la 1, 2, 3,   | Symbole                               |

Pour convertir les notes de bas de page en note de fin de document :

- 1. la boîte de dialogue Note de bas de page et de fin de document dans la boîte de dialogue cliquez sur le bouton radio note de fin ;
- 2. cliquez sur convertir.

Avant de convertir les notes vous pouvez choisir le format des nombre, la numérotation et l'application des modifications.

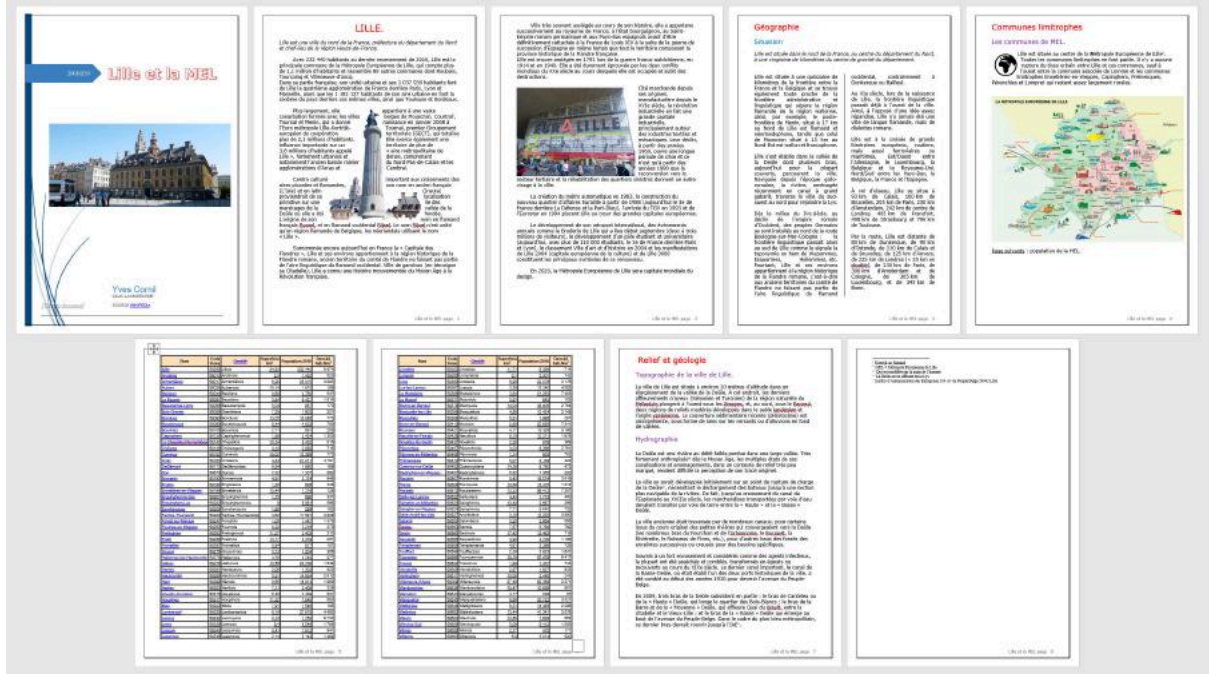

Le document après modifications des notes.

## MODIFICATION D'UNE NOTE DE BAS DE PAGE OU DE FIN.

Si vous pointez le curseur de la souris sur la note vous pouvez apercevoir la note. Si vous double-cliquez sur l'appel de note Word affiche la note de fin de page ou de fin de document.

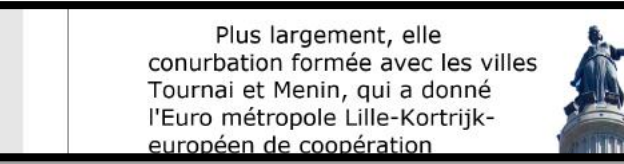

appartient à une vaste belges de Mouscron, Courtrai<sup>1</sup> naissance en janvier 2008 à Tournai, premier Groupement territoriale (GECT), qui totalise

<sup>1</sup> Kortrijk en flamand

Lille et la MEL page 1

Vous pouvez modifier le texte des notes, changer la police, comme vous le feriez dans le reste du texte.

## **SUPPRESSION D'UNE NOTE DE BAS DE PAGE OU DE FIN.**

Pour supprimer une note, supprimez l'appel de note et non le texte de la note ellemême.

# LES MODÈLES ET LES STYLES.

### CRÉER UN NOUVEAU DOCUMENT DEPUIS UN MODÈLE.

#### **MODÈLES PROPOSÉS.**

| e                  |                                                                                                    |                                                                                                    | (incorrect heat) - in                                                                                                    | output of                        | (R) =                     |                                                                                                    |
|--------------------|----------------------------------------------------------------------------------------------------|----------------------------------------------------------------------------------------------------|----------------------------------------------------------------------------------------------------|----------------------------------|---------------------------|----------------------------------------------------------------------------------------------------|
|                    | Nouveau                                                                                                    |                                                                                                    |                                                                                                    |                                  |                           |                                                                                                    |
| Accession 1        |                                                                                                    |                                                                                                    |                                                                                                    |                                  |                           |                                                                                                    |
| Rouvend            |                                                                                                    |                                                                                                    |                                                                                                    |                                  |                           |                                                                                                    |
| Durintin           |                                                                                                    |                                                                                                    |                                                                                                    |                                  |                           |                                                                                                    |
| -                  |                                                                                                    |                                                                                                    |                                                                                                    |                                  |                           |                                                                                                    |
| and the law        |                                                                                                    |                                                                                                    |                                                                                                    |                                  |                           |                                                                                                    |
| aute               |                                                                                                    | and the second second s |                                                                                                    |                                  |                           |                                                                                                    |
| agenter            | Document vierge                                                                                                    | Brochure pour l'éducation                                                                                                    |                                                                                                    |                                  |                           |                                                                                                    |
| erteger            |                                                                                                    |                                                                                                    |                                                                                                    |                                  |                           |                                                                                                    |
| sporter =          | Personnel                                                                                                    |                                                                                                    |                                                                                                    |                                  |                           |                                                                                                    |
| andormet 4         | Rechercher des modèles en ligi                                                                                                    | në.                                                                                                    | P                                                                                                    |                                  |                           |                                                                                                    |
| P                  | ochenthes suggiosies - Professionee                                                                                                    | é Cartes Prospectus Lettres Éducation C                                                                                                    | é et lottres de rectivation. Filte                                                                                                    |                                  |                           |                                                                                                    |
|                    |                                                                                                    |                                                                                                    |                                                                                                    | janvier                          |                           | PROVINCIAN AND                                                                                                    |
|                    |                                                                                                    | Ad                                                                                                    | NOM NOM                                                                                                    |                                  | Inside vote               | And and a second second second second second second second second second second second second second second se                                                                                                    |
|                    | Suivez                                                                                                    |                                                                                                    | the state                                                                                                    |                                  | première<br>Table des     | BUT OF THE OWNER OF THE OWNER OWNER OWNER OWNE |
|                    | le guide !                                                                                                    |                                                                                                    | Aller Holds                                                                                                    |                                  | matières                  | Eliterative and a second                                                                                                    |
|                    |                                                                                                    |                                                                                                    | The second second secon |                                  |                           | 1000 - 1000 - 1000                                                                                                    |
|                    | 7                                                                                                    |                                                                                                    | 1                                                                                                    |                                  | -10                       |                                                                                                    |
|                    | Bietsenze dans Word                                                                                                    | A espacement simple (vide)                                                                                                    | C.V. gris blew                                                                                                    | Calendriar avec captures i       | Tutoriel aur comment insi | C.V. chronologique moderne                                                                                                    |
|                    | Figure 1004                                                                                                    |                                                                                                    |                                                                                                    | And Distances                    |                           |                                                                                                    |
|                    | ALC: NOTION                                                                                                    |                                                                                                    | UN CONTRACTOR                                                                                                    | Carlo and a second second        |                           |                                                                                                    |
|                    | The second second secon | ACCESSION AND ADDRESS OF ADDRESS OF ADDRESS  | E.                                                                                                    | and a construction of the second |                           |                                                                                                    |
|                    |                                                                                                    | Shilly Shinthermore                                                                                                    | Contraction-                                                                                                    | NOM                              | and the second second     |                                                                                                    |
| xmpto              |                                                                                                    | Survey of Concession, Name                                                                                                    | an .                                                                                                    | Kal                              | a transmission            | and Statements                                                                                                    |
| obne avri e        |                                                                                                    | ****                                                                                                    |                                                                                                    | M                                |                           |                                                                                                    |
| lytions            | Lettre de motivation dere                                                                                                    | CV soigné: conçu par MOO                                                                                                    | Lattre da motivation soign                                                                                                    | Lattre de motivation grise       | C.V. Sphires bleses       | Lettre da metivation Sphil                                                                                                    |
| Ø Taper in prove   | where her                                                                                                    | 0 # 0 = 4                                                                                                    |                                                                                                    |                                  | - 42                      | > ■ 10 m <sup>ma</sup> 214 <sup>5</sup>                                                                                                    |
| >- reperticipour n | CONFERNMENT .                                                                                                    |                                                                                                    |                                                                                                    |                                  |                           | HI 27/06/2020                                                                                                    |

Vous pouvez créer un document depuis un document vierge ou depuis un modèle. Les modèles peuvent être dans votre PC ou être choisi dans les modèles en ligne. Il est à noter que Personnel n'est affiché que si vous avez créé un modèle.

## CRÉATION DEPUIS UN MODÈLE MICROSOFT WORD.

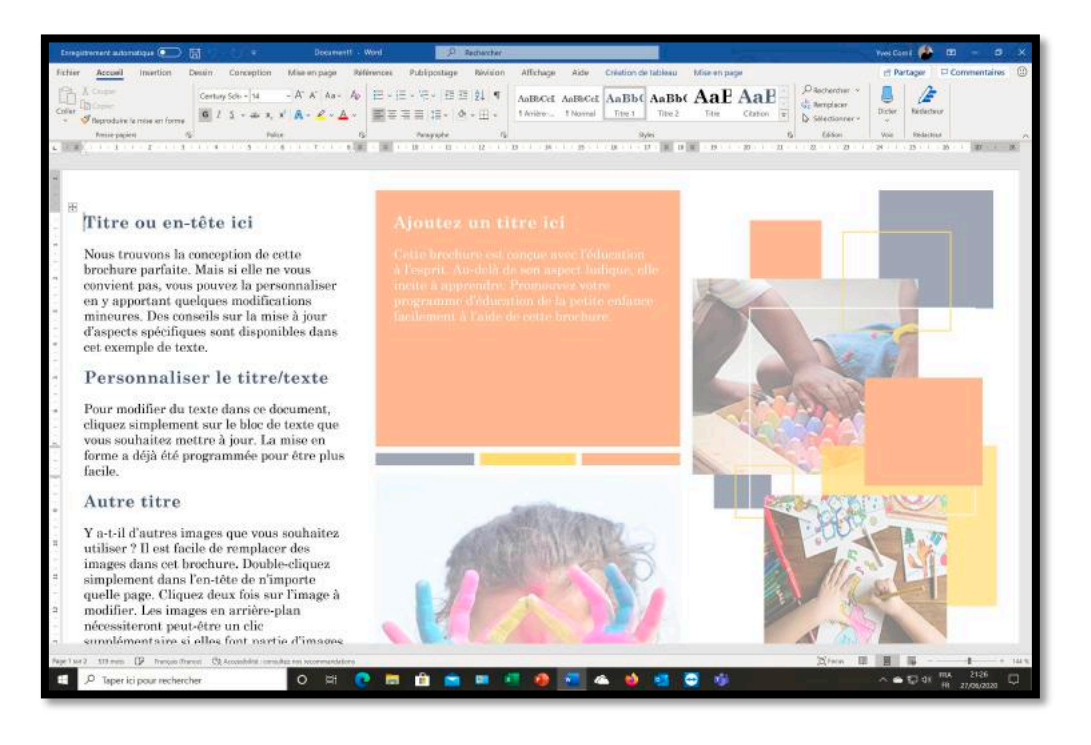

## AYEZ DU STYLE.

#### LES STYLES, POUR QUOI FAIRE ?

- Pour mettre du texte en forme avec rapidité et facilité.
- Vous pouvez également modifier, créer ou supprimer des styles selon vos besoins.
- Quatre types de styles sont disponibles : paragraphe, caractère, tableau et styles de liste.

#### LES STYLES.

- Les styles de paragraphe définissent l'aspect du texte d'un document, au niveau du paragraphe entier.
- Les styles de paragraphe servent généralement :
  - à contrôler la mise en forme générale de grandes parties de texte

et aussi pour les tables de matières.

- Les styles de paragraphe peuvent contenir toutes les règles de mise en forme,
  - y compris l'alignement du texte,
  - les tabulations,
  - l'interligne et les bordures.
  - Par défaut, le style de paragraphe **Normal** est appliqué à tout le texte d'un nouveau document vierge.

#### **OÙ SONT LES STYLES ?**

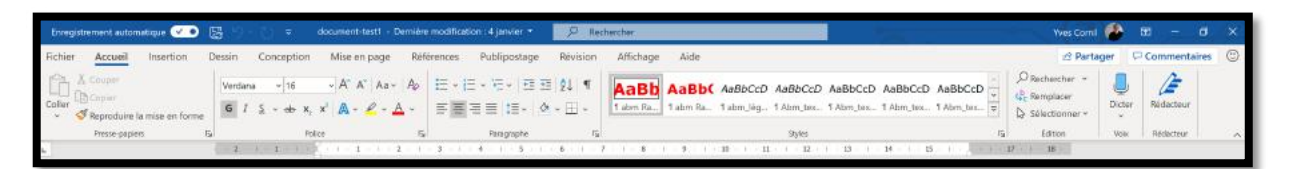

On voit les styles depuis l'onglet accueil.

Le groupe styles affiche plus ou moins de styles en fonction de la taille de l'écran ou en fonction de la taille de la fenêtre allouée à Word.

## MODIFIER LE STYLE NORMAL ET CRÉEZ VOTRE PREMIER MODÈLE.

| Enregistrement extomatique 💽 🚦 | 目り~ひゃ Document2.                                                                                                    | Word P Rechercher                                                              |         |                                                                                                    |                                                                                       | Yves Comi |        | 80 - 6                   | × t |
|--------------------------------|----------------------------------------------------------------------------------------------------|--------------------------------------------------------------------------------|---------|----------------------------------------------------------------------------------------------------|---------------------------------------------------------------------------------------|-----------|--------|--------------------------|-----|
| Fichier Accueil Insertion C    | Jessin Conception Mise en page Ré                                                                                                    | férences Publipostage Révision                                                 | Afficha | ge Aide                                                                                                    |                                                                                       | 13 Part   | ager 🖓 | <sup>1</sup> Commentaire | 8 © |
| Coller                         | $ \begin{array}{c} \mbox{Calibri}(\mbox{Corp} +   11 & \cdots & \mbox{A}^* \ \mbox{A}^* & \mbox{Aa} + & \mbox{Ap} \\ \mbox{G} \ \ \ \ \ \ \ \ \ \ \ \ \ \ \ \ \ \ \$ | <ul> <li>□ • □ • □ = □ = □ = □ = □</li> <li>□ = □ = □ = □ = □ • □ •</li> </ul> | AaBbCcl | AaBbCcDd AaBbCc AaBbCcc AaB /                                                                                                    | AaBbCcD AaBbCcDd                                                                      | ,         | Dicter | Rédacteur                |     |
| Presse-papiers Fig.            | Police P                                                                                                    | Paragraphe 15                                                                  |         | Modifier                                                                                                    | 5                                                                                     | Edition   | Volx   | Rédocteur                | ~   |
| 2                              | 2 - 1 - 2 - 1 - 2 1 2 2                                                                                                    | 3                                                                              |         | Sélectionner tout : (aucune dormée)<br>Benömmer<br>Supprimer de la galerie Styles<br>Ajouter la galerie à la barre d'outils Accès rapide | 4 - 15 - 1 - <sub>1</sub> - <sub>1</sub> - <sub>1</sub> - <sub>1</sub> - <sub>1</sub> | 17 18     |        |                          |     |

Si le style normal ne vous convient pas, modifiez-le et créez un premier modèle. Une partie des styles sont visibles depuis l'onglet accueil dans la partie qui s'appelle liste de style rapide ; il est possible que le style normal ne soit pas visible.

Un clic droit sur le style normal fait apparaître un menu déroulant, cliquez sur modifier.

| vioditier le style                                                                                                    |                                                                                                    | ×  |
|----------------------------------------------------------------------------------------------------|----------------------------------------------------------------------------------------------------|----|
| ropriétés                                                                                                    |                                                                                                    |    |
| Nom :                                                                                                    | Normal                                                                                                    |    |
| Type de style :                                                                                                    | Paragraphe                                                                                                    | 2  |
| Style basé sur :                                                                                                    | (aucun style)                                                                                                    |    |
| Style du paragraphe suivant :                                                                                                    | * Normal                                                                                                    | 2  |
| Aise en forme                                                                                                    |                                                                                                    |    |
| Calibri (Corps)                                                                                                    | 11 G I S Automatique                                                                                                    |    |
|                                                                                                    |                                                                                                    |    |
| the second second second second second second second second second second second second second second second se                                                                                                    |                                                                                                    |    |
| Paragraphe précédent<br>Paragraphe précédent                                                                                                    | Paragraphe précédent Paragraphe précédent Paragraphe précédent Paragraphe précédent<br>Paragraphe précédent Paragraphe précédent Paragraphe précédent                                                                                                    |    |
| Pangraphe précédent<br>Pangraphe précédent<br>Texte exemple Texte<br>exemple Texte exer<br>Texte exemple Text                                                                                                    | Paragraphe précédent Paragraphe précédent Paragraphe précédent Paragraphe précédent<br>Paragraphe précédent Paragraphe précédent Paragraphe précédent<br>e exemple Texte exemple Texte exemple Texte exemple Texte exemple Texte<br>mple Texte exemple Texte exemple Texte exemple Texte exemple Texte exemple<br>e exemple Texte exemple Texte exemple Texte exemple Texte exemple<br>e exemple Texte exemple Texte exemple                                                                                                    | Ę  |
| Paragraphe précédent<br>Paragraphe précédent<br>Texte exemple Text<br>exemple Texte exer<br>Texte exemple Text<br>Paragraphe suivant P<br>suivant Paragraphe su                                                                                                    | Paragraphe précédent Paragraphe précédent Paragraphe précédent Paragraphe précédent Paragraphe précédent Paragraphe précédent Paragraphe précédent Paragraphe précédent Paragraphe précédent Paragraphe précédent Paragraphe précédent Paragraphe précédent Paragraphe précédent Paragraphe Pexte exemple Texte exemple Texte exemple Texte exemple Texte exemple Texte exemple Texte exemple Texte exemple Texte exemple Texte exemple Texte exemple Texte exemple texte exemple texte exemple Texte exemple Texte exemple texte exemple texte exemple texte exemple texte exemple saivant Paragraphe suivant Paragraphe suivant Paragraphe  | ξ. |
| Paragraphe précédent<br>Paragraphe précédent<br>Texte exemple Texte exer<br>Texte exemple Texte exer<br>Paragraphe suivant P<br>paragraphe suivant P<br>Police :Por défauit + Corps (Ca<br>intenigne : Multiple 10.81,<br>Après : 8 pt, Éviter veuves et                                | Paragraphie précédent Paragraphie précédent Paragraphie saivant Paragraphie suivant Paragraphie suivant Paragraphie  |    |
| Paragraphe précédent<br>Paragraphe précédent<br>Texte exemple Texte<br>exemple Texte exer<br>Texte exemple Text<br>Paragraphe suivant P<br>Paragraphe suivant P<br>Police (Bredeut) +Corps (Ca<br>intenigne : Multiple 10.81,<br>Après 18 pt, Éviter veuves e                           | Paragraphie précédent Paragraphie précédent Paragraphie précédent Paragraphie précédent Paragraphie précédent Paragraphie précédent Paragraphie précédent Paragraphie précédent Paragraphie précédent Paragraphie précédent Paragraphie précédent Paragraphie précédent Paragraphie précédent Paragraphie précédent Paragraphie Parat exemple Texte exemple Texte exemple Texte exemple Texte exemple Texte exemple Texte exemple Texte exemple Texte exemple Texte exemple Texte exemple Texte exemple Texte exemple texte exemple Texte exemple Texte exemple texte exemple Texte exemple Texte exemple texte exemple texte exemple Texte exemple texte exemple text |    |
| Paragraphe précédent<br>Paragraphe précédent<br>Texte exemple Texte exer<br>Texte exemple Texte exer<br>Texte exemple Text<br>Paragraphe suivant P<br>Police :Breidelaut; +Corps (Ca<br>intenigne : Multiple 10.81,<br>Apres : 8 pt, Éviter veuves et<br>Ajouter à la galerie de styles | Paragraphie prócódent Paragraphie prócódent Paragraphie prócódent Paragraphie prócódent Paragraphie prócódent Paragraphie prócódent Paragraphie prócódent Paragraphie prócódent Paragraphie prócódent Paragraphie prócódent Paragraphie prócódent Paragraphie prócódent Paragraphie prócódent Paragraphie Parate exemple Texte exemple Texte exemple Texte exemple Texte exemple Texte exemple Texte exemple Texte exemple Texte exemple Texte exemple Texte exemple Texte exemple texte exemple Texte exemple texte exemple Texte exemple Texte exemple texte exemple texte exemp |    |

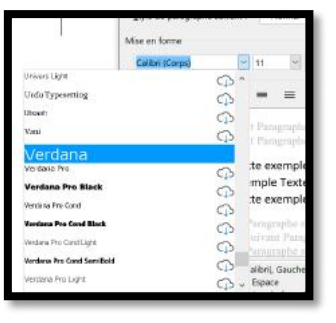

Dans la zone mise en forme nous allons modifier la **police**, Verdana à la place de Colibri et nous passerons la **taille** de 11 points en 10 points.

| Police :(Par défaut) Verdana, 10 pt, Gauche<br>Interligne : Multiple 1,08 li, Espace<br>Après : 8 pt, Éviter veuves et orphelines, Style : Afficher dans la galerie Styles |  |  |  |  |  |  |  |
|----------------------------------------------------------------------------------------------------|--|--|--|--|--|--|--|
| Ajouter à la galerie de <u>s</u> tyles<br>Uniquement dans ce <u>d</u> ocument O Nouveaux documents basés sur ce modèle                                                     |  |  |  |  |  |  |  |

Caractéristiques du style normal modifié.

Au niveau des autres caractéristiques, le texte sera cadré à gauche, l'interligne simple. Le style normal sera ajouté au modèle et à la liste des styles rapides.

## **ENREGISTREMENT DU NOUVEAU MODÈLE PERSONNEL.**

|                  |                      | Document2 - Word                                                           | Yves Comil    |
|------------------|----------------------|----------------------------------------------------------------------------|---------------|
| ©                | Enregistrer sous     |                                                                            |               |
| Accueil          |                      | 1 🗁 Documents > Modèles Office personnalisés                               |               |
|                  | 0                    | mondocument                                                                |               |
| Duvrir           | Personnel            | Modèle Word (*.dotx)                                                       | 🕞 Enregistrer |
| Informations     | OneDrive - Personnel | Autres options                                                             |               |
| Enregistrer      | yves.comi@outlook.fr | Nous n'avons trouvé aucun élément correspondant aux critères de recherche. |               |
| Enregistrer sous | OneDrive - Personnel |                                                                            |               |
| Imprimer         | olactest@cornil.com  |                                                                            |               |

Le modèle sera enregistré sous le nom de « mondocument », avec l'extension .dotx dans la dossier Documents > Modèles Office personnalisés.

Documents > Modèles Office personnalisés
mondocument

Modèle Word (\*.dotx)

Autres options...

#### **NOUVEAU DOCUMENT DEPUIS UN MODÈLE PERSONNEL.**

| Word          | Nouveau                               |                                                                                                    | Word                                       |                                                                                                    | Ĵ.                                                                                                    |                                                                                                    |
|---------------|---------------------------------------|----------------------------------------------------------------------------------------------------|--------------------------------------------|----------------------------------------------------------------------------------------------------|----------------------------------------------------------------------------------------------------|----------------------------------------------------------------------------------------------------|
|               | Nouveau                               |                                                                                                    |                                            |                                                                                                    |                                                                                                    |                                                                                                    |
| Accuel        |                                       |                                                                                                    |                                            |                                                                                                    |                                                                                                    |                                                                                                    |
| D)<br>Nouveau |                                       |                                                                                                    |                                            |                                                                                                    |                                                                                                    |                                                                                                    |
|               | Document vierge                       | mandocument                                                                                                    | Brochure pour l'éducation                  |                                                                                                    |                                                                                                    |                                                                                                    |
| Com r         | Office Personnel                      |                                                                                                    |                                            |                                                                                                    |                                                                                                    |                                                                                                    |
| di10          | Rechercher des modèles en ligne       |                                                                                                    | ٩                                          |                                                                                                    |                                                                                                    |                                                                                                    |
|               | Rochenthes suggiosise : Professionnel | Cartes Prospectus Lettres Education C                                                                                                    | CV: et lottres de rectivation. Fête-       |                                                                                                    | 1.00                                                                                                    |                                                                                                    |
|               |                                       | Aa                                                                                                    | ( )                                        | janvier                                                                                                    |                                                                                                    | PERSON NON                                                                                                    |
|               |                                       |                                                                                                    |                                            | Terrare Martin                                                                                                    | Insèrer votre<br>première                                                                                                    | The second second second second second second second second second second second second second second second se |
|               | Suivez                                |                                                                                                    | STATE STATE                                | Sector Sector                                                                                                    | Table des                                                                                                    | - English                                                                                                    |
|               |                                       |                                                                                                    | NUMBER OF STREET                           |                                                                                                    | materes                                                                                                    | Transa and a second                                                                                             |
|               | <b>→</b>                              |                                                                                                    | T. Internet                                |                                                                                                    |                                                                                                    | The second second                                                                                               |
|               | Bierrentue dans Word                  | A espacement simple (side)                                                                                                    | C.V. gris bles                             | Calendrier avec captures (                                                                                                    | Tutoriel sur comment insk                                                                                                    | C.V. chronologique moderne                                                                                      |
|               | restore way                           |                                                                                                    |                                            | Concernation of the local distribution of the local distribution of th |                                                                                                    |                                                                                                    |
|               | Eliza                                 |                                                                                                    |                                            |                                                                                                    |                                                                                                    |                                                                                                    |
|               |                                       | Barry Brandinger                                                                                                    | An AND AND AND AND AND AND AND AND AND AND | Benefation and Constants                                                                                                    |                                                                                                    | E here                                                                                                    |
| -             | and the second second                 | Shink Shinkstone                                                                                                    | interesting the                            | NOM                                                                                                    | Contraction                                                                                                    |                                                                                                    |
| Comple        |                                       | and the second second se |                                            | the second second                                                                                                    | and the second second sec | - Can                                                                                                    |
| Votes avia    |                                       | ****                                                                                                    |                                            |                                                                                                    |                                                                                                    |                                                                                                    |
| Options       | Lattre de motivation chre             | CV soigné, conçu par MOO                                                                                                    | Lattre da motivation soign                 | Lattre de motivation grise                                                                                                    | C.V. Sphires blases                                                                                                    | Lettre de metivation Sphé                                                                                       |
|               |                                       | o 🖽 🙃 🚍 🛱                                                                                                    |                                            |                                                                                                    | 100                                                                                                    | > ← 10 dx <sup>ma,</sup> 1549                                                                                   |

Pour créer un nouveau document depuis un modèle personnel, cliquez sur Nouveau > Personnel > choisissez un de vos modèles.

| Word          | Nouveau             |                                | Word          | 0 | ° | hencent 🚱 🖗 ? - 🛪 / K |
|---------------|---------------------|--------------------------------|---------------|---|---|-----------------------|
| (r)<br>Accuel |                     |                                |               |   |   |                       |
| Nouveau       | Bonumanti siena     |                                |               |   |   |                       |
| Очитг         | Office Personnel    |                                |               |   |   |                       |
|               |                     | mensiotament                   |               |   |   |                       |
|               | Office-MeeModalies_ | neexdaaanvint S <sup>2</sup> . |               |   |   |                       |
| (Corpte)      |                     |                                |               |   |   |                       |
| Options       | pour rechercher     | o = <b>e</b> = f               | ) 💼 m 🕫 🔗 🕷 4 |   |   | ∧ ● © 01 mt, 1349     |

Le modèle choisi est « monmodèle ».

## PRINCIPES GÉNÉRAUX CONCERNANT LA CRÉATION DES STYLES.

- Un style est dérivé d'un style existant
- Après l'application d'un style on indique quel sera le style suivant.

#### **EXEMPLE D'UN STYLE :**

| Modifier le style                                                                                                    | ?                                                                                                    | ×         |
|----------------------------------------------------------------------------------------------------|----------------------------------------------------------------------------------------------------|-----------|
| Propriétés                                                                                                    |                                                                                                    |           |
| Nom :                                                                                                    | abm-titre1                                                                                                    |           |
| Type de style :                                                                                                    | Paragraphe                                                                                                    | ~         |
| Style <u>b</u> asé sur :                                                                                              | <sup>10</sup> Titre 1                                                                                                    | ~         |
| <u>S</u> tyle du paragraphe suivant :                                                                                 | * abm-texte10                                                                                                    | ~         |
| Mise en forme                                                                                                    |                                                                                                    |           |
| Verdana 🗠 1                                                                                                    | 6 v G I S                                                                                                    |           |
| = = = =                                                                                                    | • = =   \$\$\$ \$\$ ₹                                                                                                    |           |
| Paragraphe précédent l<br>Paragraphe précédent l                                                                      | Paragraphe précédent Paragraphe précédent Paragraphe précédent Paragraphe précédent<br>Paragraphe précédent Paragraphe précédent Paragraphe précédent                                                        |           |
| TEXTE EX<br>EXEMPLE T<br>TEXTE EX<br>EXEMPLE T                                                                        | EMPLE TEXTE EXEMPLE TEXTE EXEMPLE TEXTE<br>EXTE EXEMPLE TEXTE EXEMPLE TEXTE EXEMPLE<br>EMPLE TEXTE EXEMPLE TEXTE EXEMPLE TEXTE<br>FEXTE EXEMPLE TEXTE EXEMPLE TEXTE EXEMPLE                                  |           |
| Police :(Par défaut) Verdana, 16<br>Avant : 0 pt<br>Après : 0 pt, Pas de lignes sol<br>Encadrement : (Triple lignes o | pt, Gras, Couleur de police : Rouge, Petites majuscules, Centré, Espace<br>idaires, Bordure :<br>iontinues, Automatique, 0,5 pt Épaisseur du trait), Styfe : Mettre à jour automatiquement, Afficher dans la | galerie 👻 |
| Ajouter à la galerie de styles                                                                                        | 🗹 Mettre à jo <u>u</u> r automatiquement                                                                                                    |           |
| Uniquement dans ce document                                                                                           | t O Nouveaux documents basés sur ce modèle                                                                                                    |           |
| Format *                                                                                                    | ок                                                                                                    | Annuler   |

Le style abm-titre1 est un style paragraphe qui est dérivé de titre1,
Le style suivant est abm-texte10.

• La police est Verdana, 16 points, gras, rouge, petite majuscule, centré.

Police :(Par défaut) Verdana, 16 pt, Gras, Couleur de police : Rouge, Petites majuscules, Centré, Espace Avant : 0 pt

Après : 0 pt, Pas de lignes solidaires, Bordure :

Encadrement : (Triple lignes continues, Automatique, 0,5 pt Épaisseur du trait), Style : Mettre à jour automatiquement, Afficher dans la galerie 💙

#### **PLUS SUR LE FORMAT :**

| F <u>o</u> rmat -            |
|------------------------------|
| Poli <u>c</u> e              |
| Paragraphe                   |
| Tabulations                  |
| Bordure                      |
| Langue                       |
| Ca <u>d</u> re               |
| Numérotation                 |
| T <u>o</u> uche de raccourci |
| <u>E</u> ffets de texte      |

On a des réglages particuliers sur Police, Paragraphe, etc.

### FORMAT POLICE.

| Police                                        |                                     | ? ×                 | Police                |                           |                          |            |        | ?   | ×     |
|-----------------------------------------------|-------------------------------------|---------------------|-----------------------|---------------------------|--------------------------|------------|--------|-----|-------|
| Police, style et attributs Paramètres avanc   | rés                                 |                     | Police, style et a    | attributs                 | <u>P</u> aramètres avanc | és         |        |     |       |
|                                               |                                     |                     | Espacement de         | s caractères              | -                        |            |        |     |       |
| Police :                                      | Style de police :                   | <u>T</u> aille :    | Échelle :             | 100%                      |                          | ~          |        |     |       |
| Verdana                                       | Gras                                | 16                  | Espacement -          | Normal                    |                          | V De       |        |     |       |
| Urdu Typesetting A<br>Utsaah<br>Vani          | Normal<br>Italique<br>Gras          | 11 ^<br>12<br>14    | Position :            | Normale                   | ×                        | Dg         | :      |     |       |
| Verdana<br>Verdana Pro                        | Gras Italique                       | 16<br>18 ~          | Crénage :             |                           | ÷ points et              | plus       |        |     |       |
| Couleur de police : Souligge                  | ment : Couleur de souli<br>Automati | gnement :<br>que 🗸  | Fonctionnalités       | OpenType                  |                          |            |        |     |       |
| Effets                                        |                                     | 25-332 - 1          | Ligatures :           |                           | Aucune                   |            | $\sim$ |     |       |
| Barré                                         | Petites I                           | majusc <u>u</u> les | Espacement of         | les <u>n</u> ombre        | s : Par défaut           |            | ~      |     |       |
| Barr <u>é</u> double                          | 🗌 Majuscu                           | ules                | <u>E</u> ormulaires d | es nombres                | : Par défaut             |            | ~      |     |       |
| Exposant                                      | 🗌 Masgué                            |                     | Jeux stylistiqu       | es :                      | Par défaut               |            | ~      |     |       |
|                                               |                                     |                     | Utiliser les          | <u>v</u> ariantes o       | ontextuelles             |            |        |     |       |
| Aperçu                                        |                                     |                     | Aperçu                |                           |                          |            |        |     |       |
| VERD                                          | ANA                                 |                     |                       | -                         | VERD                     | ANA        |        |     |       |
| Police TrueType, identique à l'écran et à l'i | mpression.                          |                     | Police TrueTy         | pe, <mark>identiqu</mark> | e à l'écran et à l'in    | npression. |        |     |       |
| Définir par défaut                            | ОК                                  | Annuler             | Définir par défa      | ut                        |                          |            | ОК     | Ani | nuler |

## FORMAT PARAGRAPHE.

| <u>R</u> etrait et espacement                                                                                                    | Enghai                                                                                                    | înements                                                                                                    |                                                                                                    |                                                                                                    |    | Retrait et espacement Enghainements                                                                                                    |
|----------------------------------------------------------------------------------------------------|----------------------------------------------------------------------------------------------------|----------------------------------------------------------------------------------------------------|----------------------------------------------------------------------------------------------------|----------------------------------------------------------------------------------------------------|----|----------------------------------------------------------------------------------------------------|
| Général                                                                                                    |                                                                                                    |                                                                                                    |                                                                                                    |                                                                                                    |    | Pagination                                                                                                    |
| Alignement :                                                                                                    | Centre                                                                                                    | 6 V                                                                                                    |                                                                                                    |                                                                                                    |    | Lyiter veuves et orphelines                                                                                                    |
| Niveau biérarchique :                                                                                                    | Nivea                                                                                                    | u 1 🗸                                                                                                    |                                                                                                    | ad uit                                                                                                    |    | Paragraphes solidaires                                                                                                    |
| Mileau metaleriidue                                                                                                    | Turrent                                                                                                    |                                                                                                    |                                                                                                    | cugie                                                                                                    |    | Lignes solidaires                                                                                                    |
|                                                                                                    |                                                                                                    |                                                                                                    |                                                                                                    |                                                                                                    |    | Saut de page avant                                                                                                    |
| Retrait                                                                                                    |                                                                                                    | (and the second second s |                                                                                                    |                                                                                                    | _  | Exceptions de mise en forme                                                                                                    |
| <u>G</u> auche :                                                                                                    | 0 cm                                                                                                    | -                                                                                                    | Spécial :                                                                                                    | <u>D</u> e :                                                                                                    | 8  | Supprimer les numéros de ligne                                                                                                    |
| Droite :                                                                                                    | 0 cm                                                                                                    | -                                                                                                    | (aucun)                                                                                                    | ~                                                                                                    | \$ | Ne pas couper les mots                                                                                                    |
| Retraits jnversés                                                                                                    |                                                                                                    |                                                                                                    |                                                                                                    |                                                                                                    |    | Options de zone de texte                                                                                                    |
|                                                                                                    |                                                                                                    |                                                                                                    |                                                                                                    |                                                                                                    |    | Habillage rapproché :                                                                                                    |
| Espacement                                                                                                    |                                                                                                    |                                                                                                    |                                                                                                    |                                                                                                    |    | Aucun 🗸                                                                                                    |
| A <u>v</u> ant :                                                                                                    | 0 pt                                                                                                    | -                                                                                                    | Interligne :                                                                                                    | De :                                                                                                    |    |                                                                                                    |
| Après :                                                                                                    | 0 pt                                                                                                    | :                                                                                                    | Simple                                                                                                    | 4                                                                                                    | :  |                                                                                                    |
| Ne pas ajouter d'                                                                                                    | espace er                                                                                                    | ntre les paragra                                                                                                    | phes du même st                                                                                                    | yle                                                                                                    |    | Aperçu                                                                                                    |
| Paragraphe proceder<br>ragraphe proceder<br>Paragraphe proceder<br>Texte exemple Text<br>Texte exemple Text<br>Paragraphe auvert e<br>Paragraphe auvert e | n Panagraph<br>Panagraphe<br>te<br>exemple<br>te exemple<br>te exemple<br>te exemple<br>te exemple<br>te exemple<br>te exemple<br>te exemple | in procedure: Paragrap<br>precedure: Paragrap<br>Texte exemple Texte<br>Texte exemple Texte<br>Texte exemple Texte<br>exemple Texte<br>profes barrent: Paragraphic<br>profes barrent: Paragraphic                                                                                                    | ohe procedent Paragra-<br>e procedent Paragraph<br>exemple Texte exemp<br>exemple Texte exemp<br>exemple Texte exemp<br>exemple Texte exemp<br>rophe nuivent Paragraphe surv | ohn proceden Po-<br>e provided<br>Ne Texte exemple<br>de Texte exemple<br>de Texte exemple<br>de Texte exemple<br>de Texte exemple<br>de Texte exemple<br>de Texte exemple<br>de Texte exemple<br>de Texte exemple |    | Persignative predicators Persignaphie predictions Terragosphie predictions Terragosphie predictions Terragosphie predictions Terragosphie predictions Terragosphie predictions Terragosphie predictions Terragosphie predictions Terragosphie predictions Terragosphie predictions Terragosphie predictions Terragosphie predictions Terragosphie predictions the terragosphie prediction terragosphie predictions terragosphie predictions terragosphie predi |
| Paragrastine autoart P                                                                                                    |                                                                                                    |                                                                                                    |                                                                                                    |                                                                                                    |    |                                                                                                    |

### FORMAT BORDURE ET TRAME.

| Bordure et trame                              |                         | ? ×                                                                                                 | Bordure et trame                                             | 7 X                           |
|-----------------------------------------------|-------------------------|----------------------------------------------------------------------------------------------------|--------------------------------------------------------------|-------------------------------|
| Bordures Bordure de                           | e page II Trame de fond |                                                                                                    | Bordures Bordure de page Trame de fond                       |                               |
| Type:<br>Aycune<br>Encadrement<br>Orbre<br>J2 | Style:                  | Aperçu<br>Clquez sur le schéma ci-dessous<br>ou utilisez les boutors pour<br>appliquer les bordures | Remplissage Aucune coaleur Trame Style: Couleur: Automatique | Aperçu                        |
| Persognalise                                  | % pt v                  | Appliquer à :<br>Paragraphe                                                                         |                                                              | Appliquer à :<br>Paragraphe v |

## FORMAT TABULATIONS. FORMAT LANGUE.

| Tabulations        | ?                | ×           |                |  |
|--------------------|------------------|-------------|----------------|--|
| Position :         |                  |             |                |  |
|                    |                  |             |                |  |
|                    | 0                | À supprimer | :              |  |
|                    | 2                |             |                |  |
| Alignement         |                  |             |                |  |
| ● <u>G</u> auche   | O <u>C</u> entré | O Droite    |                |  |
| O Déci <u>m</u> al | O <u>B</u> arre  |             |                |  |
| Points de suite    |                  |             |                |  |
| 🖲 <u>1</u> Aucun   | <u> </u>         | 03          |                |  |
| O <u>4</u>         |                  |             |                |  |
| Définir            | Effacer          | Efface      | r <u>t</u> out |  |
|                    | ОК               | Ann         | uler           |  |

| Langue ?                                  |                     |            |       |  |  |  |  |  |  |  |  |  |
|-------------------------------------------|---------------------|------------|-------|--|--|--|--|--|--|--|--|--|
| La sélection est en :                     |                     |            |       |  |  |  |  |  |  |  |  |  |
| 🌣 Anglais (États-Unis)                    | ^                   |            |       |  |  |  |  |  |  |  |  |  |
| Français (France)                         | 🗢 Français (France) |            |       |  |  |  |  |  |  |  |  |  |
| Atrikaans<br>Albanais                     |                     |            |       |  |  |  |  |  |  |  |  |  |
| 🌣 Allemand (Allemagne)                    |                     |            |       |  |  |  |  |  |  |  |  |  |
| 🌣 Allemand (Autriche)                     |                     |            |       |  |  |  |  |  |  |  |  |  |
| Allemand (Liechtenstein)                  |                     |            |       |  |  |  |  |  |  |  |  |  |
| <ul> <li>Aliemand (Luxembourg)</li> </ul> |                     | Received a |       |  |  |  |  |  |  |  |  |  |
| utilisent automatiquement les c           | lictionnaires de l  | a langue   | ues   |  |  |  |  |  |  |  |  |  |
| sélectionnée s'ils sont disponibl         | les.                | 2          |       |  |  |  |  |  |  |  |  |  |
| Ne pas vérifier l'orthograph              | e ou la grammai     | re         |       |  |  |  |  |  |  |  |  |  |
| Détecter automatiquement                  | la langue           |            |       |  |  |  |  |  |  |  |  |  |
| Définir par défaut                        | ОК                  | Anr        | nuler |  |  |  |  |  |  |  |  |  |
|                                           |                     |            |       |  |  |  |  |  |  |  |  |  |

# FORMAT CADRE. PERSONNALISER LE CLAVIER (RACCOUCIS).

| Cadre                |               |    |                                        | ?          | ×      |
|----------------------|---------------|----|----------------------------------------|------------|--------|
| <u>H</u> abillage du | texte         |    |                                        |            | -      |
|                      |               |    |                                        |            |        |
|                      | Aucun         |    | A                                      | utour      |        |
| Taille               |               |    |                                        |            |        |
| Largeur :            | Automatique   | ~  | <u>À</u> :                             |            | *<br>* |
| H <u>a</u> uteur :   | Automatique   | ~  | <u>À</u> :                             |            | -      |
| Horizontal           |               |    |                                        |            |        |
| Position :           | Gauche        | ~  | Par rapp <u>o</u> rt à :               | Colonne    | ~      |
|                      |               | Di | stance du texte :                      | 0 cm       | *      |
| Vertical             |               |    |                                        |            |        |
| Position :           | 0 cm          | ~  | Par <u>r</u> app <mark>or</mark> t à : | Paragraphe | ~      |
|                      |               | Di | stance du te <u>x</u> te :             | 0 cm       | *      |
| Déplac <u>e</u> r    | avec le texte |    |                                        |            |        |
| Ancrer               |               |    |                                        |            |        |
| Supprimer            | le cadre      |    | ОК                                     | Annul      | er     |

| Personnaliser I                                                                         | le clavier                                                   |                                                                                                    | ? ×                                 | ļ |
|-----------------------------------------------------------------------------------------|--------------------------------------------------------------|----------------------------------------------------------------------------------------------------|-------------------------------------|---|
| Spécifier une cor                                                                       | mmande                                                       |                                                                                                    |                                     |   |
| Catégories :                                                                            |                                                              | ⊆ommandes :                                                                                            |                                     |   |
| Styles                                                                                  |                                                              | abm-titre1                                                                                             |                                     |   |
| Spécifier une séc                                                                       | quence clavier                                               |                                                                                                    | 2                                   | 2 |
| Touches actue                                                                           | lles :                                                       | Nouvelle touche de raccourci :                                                                         |                                     |   |
| Enrggistrer dans                                                                        | : Normal                                                     | ×                                                                                                    |                                     |   |
|                                                                                         |                                                              |                                                                                                    |                                     |   |
| Description                                                                             |                                                              |                                                                                                    |                                     |   |
| Description<br>Police :(Par dé<br>Espace<br>Avant : 0 pt<br>Après : 0 pt,<br>Encadremen | faut) Verdana, 16<br>Pas de lignes so<br>1t : (Triple lignes | pt, Gras, Couleur de police : Rouge, P<br>lidaires, Bordure :<br>continues, Automatique, 0,5 pt Épaiss | etites majuscules, Centré,<br>eur d |   |

## FORMAT NUMÉROS ET PUCES.

| Numéros et puces  | Numéros et puces ? X          |           |      |  |  |  |  |  |  |  |  |  |
|-------------------|-------------------------------|-----------|------|--|--|--|--|--|--|--|--|--|
| Numérotation Puce | Numérotation Puces            |           |      |  |  |  |  |  |  |  |  |  |
| Bibliothèque      | Bibliothèque de numérotations |           |      |  |  |  |  |  |  |  |  |  |
| Aucune            | 1<br>2<br>3                   |           |      |  |  |  |  |  |  |  |  |  |
| l                 | A                             | a)        |      |  |  |  |  |  |  |  |  |  |
| ····              | C                             | c)        |      |  |  |  |  |  |  |  |  |  |
| a<br>b<br>c       | i<br>ii<br>iii                |           | ~    |  |  |  |  |  |  |  |  |  |
| Définir un nouve  | eau format de num             | érotation |      |  |  |  |  |  |  |  |  |  |
|                   | c                             | DK Ann    | uler |  |  |  |  |  |  |  |  |  |

| Biblioth   | èque de   | e puces          |              |   |   |
|------------|-----------|------------------|--------------|---|---|
| Aucune     | ۲         | $\otimes$        | •            | 0 |   |
| 4          | *         | $\triangleright$ | $\checkmark$ |   |   |
| Puces d    | u docur   | ment             |              |   |   |
| •          |           | $\succ$          | •            | • | 0 |
| Définir un | e nouvell | e puce           |              |   |   |

## FORMAT EFFETS DE TEXTE.

| ? ×                                        |
|--------------------------------------------|
| forme des effets de texte                  |
| e du texte<br>mplissage<br>age <u>u</u> ni |
| age <u>d</u> égradé                        |
| nce 🛛 0 % 🛟                                |
| texte                                      |
| nit<br>radé                                |
| 21                                         |
| 0                                          |

## MISE EN PAGE.

| Erregistrement automatique 🕶 🖫 🏷 v 🕚 🗢      | document-lest1 - Enregistre •                                                                                                    | P Rechercher    |                                                                  | Yves Comil 🤔                               | 80 - 61      | × |
|---------------------------------------------|----------------------------------------------------------------------------------------------------|-----------------|------------------------------------------------------------------|--------------------------------------------|--------------|---|
| Fichier Accueil Insertion Dessin Conception | Mise en page         Références         Publip           Retrait         Espacement           Image: A gauche : 0 cm         1 Image: 1 mage: 1 | estage Révision | Affichage Aide                                                   | <u>r</u> ≙ Partager                        | Commentaires | 0 |
| Mise en page 5                              | Paragraphe                                                                                                    | 15              | Organiser                                                        |                                            |              | ~ |
| L = 3 - 1 - 1 - 1                           |                                                                                                    | 5 - 1 - 6 - 1 - | $7^{-1} + 1 = 8^{-1} + 9^{-1} + 18^{-1} + 11^{-1} + 12^{-1} + 1$ | 13 + 1 + 34 + 1 - 15 + 1 - 1 + 17 + 1 - 18 |              |   |

## TRAVAILLER À LA MARGE.

| Fichier      | Accueil Insertion D                | essin Conception      | Mise en page       |                    |                          | ?      | ×     |
|--------------|------------------------------------|-----------------------|--------------------|--------------------|--------------------------|--------|-------|
| II G         |                                    | auts de page 🛩 🛛 Re   | Marges Papie       | er Mise en page    |                          |        |       |
| Marges Orier | tation Taille Colonnes             | Numéros de lignes Y   | Marges             |                    |                          |        | -     |
| ~            |                                    | oupuie de mois •      | Haut :             | 2,5 cm ≑           | <u>B</u> as :            | 2,5 cm |       |
|              | Dernier paramètre personn          | alisé                 | Gauche :           | 2,5 cm             | Droite :                 | 2,5 cm | -     |
|              | Haut: 1,5 cm Bas: 2,               | 5 cm                  | Reliure :          | 0 cm               | Position de la reliure : | Gauche | ~     |
|              | Gauche :2,35 cm Droite : 2,        | 35 cm                 | Densie             |                    | St Zannan de la renare : | dudene |       |
|              |                                    |                       | Orientation        |                    |                          |        | _     |
| FTT I        | Normales<br>Hautin 2.5 cm Basin 21 | 5 cm                  |                    |                    |                          |        |       |
|              | Gauche :2.5 cm Droite : 2.         | 5 cm                  |                    |                    |                          |        |       |
|              |                                    |                       | Portrait           | Paysage            |                          |        |       |
|              | Étroites                           |                       | Pages              |                    |                          |        | _     |
|              | Haut: 1,27 cm Bas: 1,              | 27 cm                 |                    |                    | 122                      |        |       |
|              | Gauche :1,27 cm Droite : 1,        | 27 cm                 | . Afficher plusieu | irs pages : Normal | *                        |        |       |
|              | Movennes                           |                       |                    |                    |                          |        |       |
|              | Haut: 2,54 cm Bas: 2,              | 54 cm                 | Apercu             |                    |                          |        | _     |
|              | Gauche :1,91 cm Droite : 1,        | 91 cm                 |                    |                    |                          |        |       |
|              |                                    |                       |                    |                    |                          |        |       |
|              | Larges                             |                       |                    |                    |                          |        |       |
|              | Haut: 2,54 cm Bas: 2,              | 54 cm                 |                    |                    |                          |        |       |
|              | Gauche :5,08 cm Droite : 5,        | 08 cm                 |                    |                    |                          |        |       |
|              | En miroir                          |                       |                    |                    |                          |        |       |
| 1 11 1       | Haut: 2,54 cm Bas: 2,              | 54 cm                 |                    |                    |                          |        |       |
|              | À l'intérieur : 3,18 cmÀ           | l'extérieur : 2,54 cm | Appliquer à : À    | cette section ~    |                          |        |       |
|              |                                    |                       |                    |                    |                          |        | _     |
| Marge        | s personnalisées                   |                       | Définir par défaut | t .                | OK                       | An An  | nuler |
|              |                                    |                       |                    |                    |                          |        |       |

Depuis l'onglet mise en page > marges vous pouvez choisir un type de marge proposé ou personnaliser les marges.

Choisissez les différentes marges et indiquez si le réglage s'applique à tout le document ou à la section ou depuis le point vous vous êtes positionné dans le document.

#### **CHOIX DU PAPIER.**

| ise en pa                                                               | ige                                    |                            |                                                                                                    | ?               | ×       |
|-------------------------------------------------------------------------|----------------------------------------|----------------------------|----------------------------------------------------------------------------------------------------|-----------------|---------|
| Marges                                                                  | Papier                                 | Mise en page               |                                                                                                    |                 |         |
| Format du                                                               | papier :                               |                            |                                                                                                    |                 |         |
| A4                                                                      |                                        |                            | ~                                                                                                    |                 |         |
| Largeur                                                                 | 21 cm                                  |                            | *                                                                                                    |                 |         |
| Hautgur                                                                 | : 29,7 cm                              | i                          | -                                                                                                    |                 |         |
| Vimentati                                                               | on papier                              |                            |                                                                                                    |                 |         |
| Première                                                                | e page :                               |                            | Autres pages :                                                                                         |                 |         |
| Selectio<br>Printer a<br>Manual<br>Tray 1<br>Tray 2<br>Tray 3<br>Tray 4 | n automati<br>auto select<br>Feed Tray | ectror eutomatique,<br>que | Selection automatic<br>Printer auto select<br>Manual Feed Tray<br>Tray 1<br>Tray 2<br>Tray 3<br>Tray 4 | earth automatiq |         |
| Aper(u                                                                  |                                        |                            |                                                                                                    |                 |         |
| Appliquer                                                               | à : À cet                              | te section 🗸 🗸             |                                                                                                    | Qptions d'impre | ession  |
| Dé[inir par                                                             | défaut                                 |                            |                                                                                                    | ок д            | unnuler |

Dans papier choisissez

- La taille du papier (généralement A4) ; Personnalisez la taille de votre papier •
- •
- si nécessaire (généralement (21,29,7 cm) ; •
  - Alimentation du papier.

## **OPTIONS D'IMPRESSION.**

| Options Word                            |                                                          |                                                   | ?    | ×     |
|-----------------------------------------|----------------------------------------------------------|---------------------------------------------------|------|-------|
| Générales                               | Personnaliser l'affichage du con                         | tenu des documents à l'écran et pour l'impression |      |       |
| Affichage                               | 1.04                                                     |                                                   |      |       |
| Vérification                            | Options d'affichage de la page                           |                                                   |      |       |
| Enregistrement                          | S Afficher un espace entre les pages en                  | mode Page①                                        |      |       |
| Langue                                  | Afficher les marques du surligneur                       |                                                   |      |       |
| Options d'ergonomie                     | 🗹 Afficher les info-bulles du document                   | sur pointage                                      |      |       |
| Options avancées                        | Toujours afficher ces marques de mise                    | en forme à l'écran                                |      |       |
| Personnaliser le ruban                  | Tabulations                                              | $\rightarrow$                                     |      |       |
| Barre d'outils Accès rapide             |                                                          |                                                   |      |       |
| Centre de gestion de la confidentialité | Marques de paragraphe                                    | ¶                                                 |      |       |
|                                         | 🗌 Texte masqué                                           | abc                                               |      |       |
|                                         | Trajts d'union conditionnels                             | _                                                 |      |       |
|                                         | Ancrage d'objets                                         | Ψ                                                 |      |       |
|                                         | Afficher toutes les marques de mise e                    | in forme                                          |      |       |
|                                         | Options d'impression                                     |                                                   |      |       |
|                                         | <ul> <li>Imprimer les dessins créés dans Word</li> </ul> | 0                                                 |      |       |
|                                         | Imprimer les couleurs et images d'arr                    | ére-plan                                          |      |       |
|                                         | Imprimer les propriétés du document                      |                                                   |      |       |
|                                         | Imprimer le texte masqué                                 |                                                   |      |       |
|                                         | Mettre à jour les champs ayant l'impr                    | ession                                            |      |       |
|                                         | 🗌 Mettre à jour les données liées avant                  | l'impression                                      |      |       |
|                                         |                                                          |                                                   |      |       |
|                                         |                                                          |                                                   |      |       |
|                                         |                                                          | 0                                                 | K An | nuler |

Dans options d'impression choisissez d'autres réglages.

# **C**RÉER UNE TABLE DES MATIÈRES.

La création d'une table des matières va s'appuyer sur des styles qui vont définir les lignes à prendre en compte pour établir la table des matières.

## CHOISIR UN MODÈLE DE TABLE DES MATIÈRES.

| Fichier                 | Accueil    | Insertion               | Dessin                                           | Conception      | Mise en page                                        | Références | Publipostage                     | Révision                   | Affichage                                         | Aide                        |                                                                                |                   |                                           | 년 Partager           | Commentaires | ٢ |
|-------------------------|------------|-------------------------|--------------------------------------------------|-----------------|-----------------------------------------------------|------------|----------------------------------|----------------------------|---------------------------------------------------|-----------------------------|--------------------------------------------------------------------------------|-------------------|-------------------------------------------|----------------------|--------------|---|
| Teble des<br>matières + | Ajouter le | texte ~<br>our la table | ab <sup>1</sup><br>Inseiner une<br>die bes die p | note 🗟 Afficier | une note de fin<br>Has de page suivant<br>Teicnotes | e - Rect   | D P<br>erche Recherche<br>Igente | insiener une<br>citation - | Gérer les souro<br>Style : APA<br>Bibliographie + | rs<br>Insérer un<br>Ségende | Inserver une table des illustrations     Di Mattine & jour la table     Rervoi | Manguer<br>entrie | ] Insêrer Findex<br>[Metres & jour Fredes | Marquar<br>citation  |              |   |
| Prédéfie                | ni         |                         |                                                  |                 | *                                                   | Fa         | Recherche                        | Children                   | s et bibliographie                                |                             | Légendes                                                                       |                   | Indes                                     | Table des références |              | ~ |

| iable des                                                                       | ab <sup>1</sup>          | Ti Insérer une r<br>als Note de bas                                                                                       |
|---------------------------------------------------------------------------------|--------------------------|----------------------------------------------------------------------------------------------------|
| natieres *                                                                      | de bas de pag            | 6 El vurden era                                                                                                    |
| Prédéfini                                                                       |                          |                                                                                                    |
| Table automatique 1                                                             |                          |                                                                                                    |
| Table des matières                                                              |                          |                                                                                                    |
| Tize 1                                                                          |                          |                                                                                                    |
| Titre 2                                                                         |                          | 1                                                                                                    |
| Titre 3                                                                         |                          | 1                                                                                                    |
|                                                                                 |                          |                                                                                                    |
|                                                                                 |                          |                                                                                                    |
| Table automatique 2                                                             |                          |                                                                                                    |
|                                                                                 |                          |                                                                                                    |
| Table des matières                                                              |                          |                                                                                                    |
|                                                                                 |                          |                                                                                                    |
| Titre 1                                                                         |                          | 1                                                                                                    |
| Titre 1                                                                         |                          |                                                                                                    |
| Titre 2                                                                         |                          | 1<br>1<br>1                                                                                                    |
| Titre 2                                                                         |                          | 1<br>1<br>                                                                                                    |
| Tore 1                                                                          |                          | 1<br>1<br>1                                                                                                    |
| Tère 1<br>Tère 2<br>Tère 3<br>Table des matières manuelle                       |                          | 1<br>1<br>1                                                                                                    |
| Tore 1<br>Tare 2<br>Tare 3<br>Table des matières manuelle<br>Table des matières |                          |                                                                                                    |
| Tore 1                                                                          |                          |                                                                                                    |
| Tore 1                                                                          |                          | 1<br>1<br>1<br>1                                                                                                    |
| Tore 1                                                                          |                          | 1<br>1<br>1<br>1<br>1<br>1<br>1<br>1<br>1<br>1<br>1<br>1<br>1<br>1<br>1<br>1<br>1<br>1<br>1                               |
| Tore 1                                                                          |                          | 1<br>1<br>1<br>2<br>3<br>3<br>4                                                                                           |
| Tore 1                                                                          |                          | 1<br>1<br>1<br>2<br>3<br>4<br>5                                                                                           |
| Tore 1                                                                          | Office.com               | 1<br>1<br>1<br>1<br>1<br>1<br>1<br>1<br>1<br>1<br>1<br>1<br>1<br>1<br>1<br>1<br>1<br>1<br>1                               |
| Tore 1                                                                          | Office.com<br>sée_       | 1<br>1<br>1<br>1<br>2<br>5<br>8<br>8<br>8<br>8<br>8<br>8<br>8<br>8<br>8<br>8<br>8<br>8<br>8<br>8<br>8<br>8<br>8<br>8      |
| The 1                                                                           | Office.com<br>sée_<br>ss | 1<br>1<br>1<br>1<br>1<br>2<br>5<br>8<br>8<br>8<br>8<br>8<br>8<br>8<br>8<br>8<br>8<br>8<br>8<br>8<br>8<br>8<br>8<br>8<br>8 |

Pour créer une table des matières positionnez-vous dans le document à l'endroit voulu (généralement dans les premières pages du document) puis allez dans l'on**glet Références** > **tables et index**.

Dans le menu Tables et index choisissez un modèle prédéfini ou une table des matières personnalisées ou une table des matières sur Office.com.

| Formats :                       | Depuis modèle | ~ |
|---------------------------------|---------------|---|
| Afficher les ni <u>v</u> eaux : | Depuis modèle | ^ |
|                                 | Classique     |   |
|                                 | Soigné        |   |
|                                 | Recherché     |   |
|                                 | Moderne       |   |
|                                 | Officiel      |   |
|                                 | Simple        | Y |

## TABLE DES MATIÈRES PERSONNALISÉE.

| Table des matières                                                                                                    | ? ×                                                                                                    | Options de la table des matières                                                 | ?                | ×     |
|----------------------------------------------------------------------------------------------------|----------------------------------------------------------------------------------------------------|----------------------------------------------------------------------------------|------------------|-------|
| Index Table des matières Table des illustration<br>Agerçu avant impression<br>abm Rampe_titre1                           | Aperçu geb abm Rampe titre1 abm Rampe titre2                                                                | Construire la table des matières à partir de :<br>Styles<br>Styles disponibles : | <u>N</u> iveau : |       |
| abm_titre1 1<br>abm_titre2 1<br>abm_titre3 1<br>✓ Afficher les puméros de page<br>✓ Alégner les numéros de page à droite | abm_titre1<br>abm_titre2<br>abm_titre3<br>✓ Utiliser des liens hypertexte à la place des<br>numéros de page | Abm_texte justifé<br>Abm_texte-ital<br>abm_titre1                                | 1                |       |
| General       Formaţs :                                                                                                  |                                                                                                    | abm_titre3<br>abm-10j                                                            | 3                | -     |
| Afficher les nigeaux : 3                                                                                                 | Options Modifier                                                                                            | Niveaux hiérarchiques         Champs d'entrée de table <u>Rétablir</u>           | OK An            | nuler |

Choisissez un format de table des matières (ici depuis modèle).

Dans les options de la table des matières saisissez le niveau des styles à utiliser parmi les styles disponibles.

Ici :

- abm-titre1 aura le niveau 1 ; •
- abm-titre2 aura le niveau 2 ; •
- abm-titre3 aura le niveau 3. •

#### **EXEMPLES DE TABLES DES MATIÈRES.**

| Table des matières                                              | Ministelli Openicia and                | Ded 1              |
|-----------------------------------------------------------------|----------------------------------------|--------------------|
| Topic dea manufea                                               | Microsoft Griedrive Dour               | P-90               |
| Avertissement                                                   |                                        | Table des matières |
| A propos des Rampes de Lancement                                |                                        |                    |
| Flus sur Microsoft Office                                       | AVERTISSEMENT.                         | 6                  |
| Mes publications sur Microsoft Office                           | à mons des Rames de lancement          |                    |
| Microsoft Office pour Mac                                       | A propos des númpes de concernent.     | •                  |
| Nicrosoft Office (pour Windows)                                 | PLUS SUR MICROSOFT OFFICE.             | 7                  |
| Sites Internet                                                  |                                        | 1.2                |
| Numera your gran dit numera 2 b 10                              | Mes publications sur Microsoft Office. | 45 Z               |
| Nunge en angleis cloud                                          | Microsoft Office pour IOS.             | 2                  |
| Quelouer or oncer informationer 10                              | Microsoft Office Jour Microsoft        | 8                  |
| OneDrive c'est le runde de Microsoft                            | Microsoft Unice (pour windows).        | 8                  |
| Ultration de OneDrive sons inscription préclable 11             | Siles Internet.                        | ,                  |
| Accès à un de mes espaces OneDrive depuis Salari sur iPad       |                                        |                    |
| Inscription du service OpeDdve                                  | NUAGE, VOUS AVEL DII NUAGE ?           | 10                 |
| Inscription pour créer le compte OneDrive depuis Safari sur Pad | Nuage, en anglais cloud.               | 10                 |
| Utilisation de l'application OceDrive sur l'Pad                 | Quelques nuages informatiques.         | 10                 |
|                                                                 |                                        |                    |

#### Depuis modèle.

| Microsoft OneDrive pour iPad                              |                   |
|-----------------------------------------------------------|-------------------|
| Т                                                         | able des matière: |
| AVERTISSEMENT.                                            |                   |
| À PEOPOS DES RAMPES DE LANCEMENT.                         |                   |
| PLUS SUR MICROSOFT OFFICE.                                |                   |
| MES FUBLICATIONS SUR MICROSOFT OFFICE.                    | 3                 |
| MICROSOFT OFFICE POUR IOS.                                |                   |
| MICROSOFT OFFICE FOUR MAC.                                | 1                 |
| MICROSOFT OFFICE (POUR WINDOWS).                          | 1                 |
| Sites Internet.                                           |                   |
| NUAGE, VOUS AVEZ DIT NUAGE ?                              | 11                |
| NUAGE, EN ANGLAIS CLOUD.                                  | 14                |
| QUELQUES NUAGES INFORMATIQUES.                            | 10                |
| ONEDRIVE C'EST LE NUAGE DE MICROSOFF.                     | 10                |
| UTILISATION DE ONEDRIVE SANS INSCRIPTION PRÉALABLE.       | li<br>I           |
| Accès à un de mes espaces OneDrive depuis Safari sur IPad | 1                 |
| INSCRIPTION AU SERVICE ONEDRIVE.                          | 1                 |

Recherché.

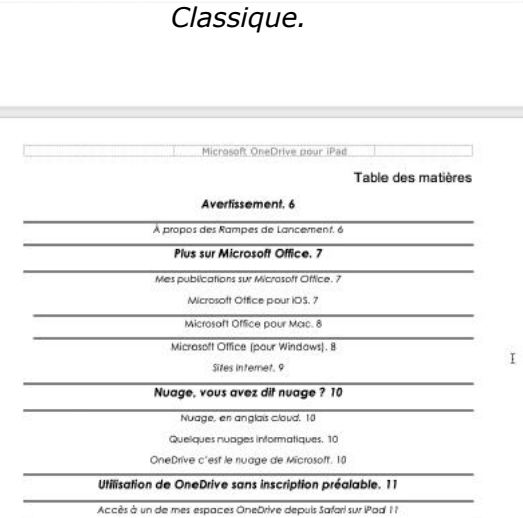

Recherché.

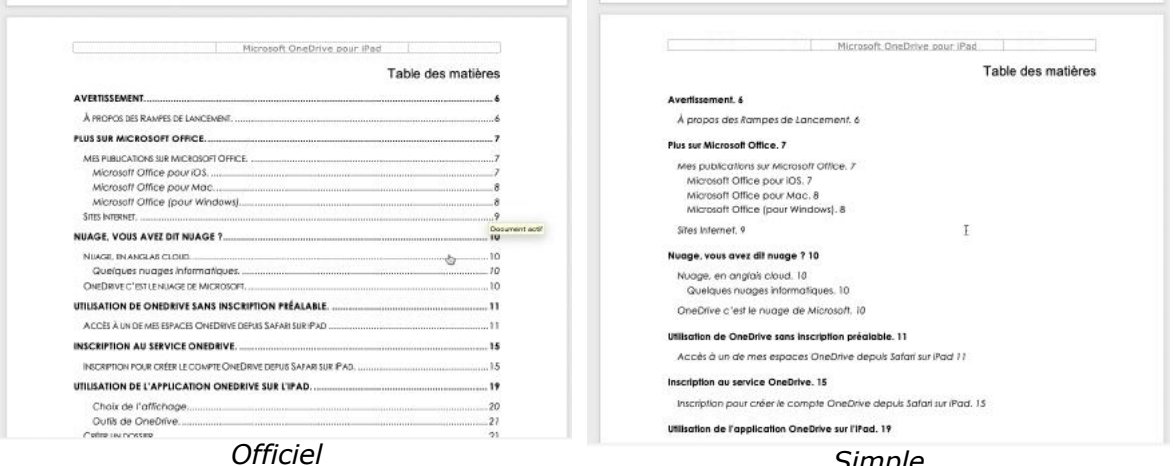

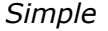

#### ACCÈS DIRECT À UNE PAGE DEPUIS LA TABLE DES MATIÈRES.

| Table des matières.               |                                                 |
|-----------------------------------|-------------------------------------------------|
| LILLE.                            | 2                                               |
| GÉOGRAPHIE                        | 4                                               |
| Situation                         | Document actif<br>Ctrl+clic pour suivre le lien |
| Communes limitrophes              | 5                                               |
| Les communes de MEL.              | 5                                               |
| Relief et géologie                | 5                                               |
| Topographie de la ville de Lille. | 5                                               |
| Hydrographie                      | 5                                               |

En cliquant sur un numéro de page d'un chapitre (ou autre subdivision) vous pourrez accéder directement à la page concernée.

## MISE À JOUR DE LA TABLES DES MATIÈRES.

| LILLE.                          |                                                                            |  |
|---------------------------------|----------------------------------------------------------------------------|--|
| GÉOGRAPI                        | IIE                                                                        |  |
| Situation                       | Cambria (Corps) v 10 v A^ A S A A S A Nouveau<br>G I S A A S Styles Styles |  |
| Communes                        | limitranhaa                                                                |  |
| Les comm                        | A Couper                                                                   |  |
| <b>Relief et gé</b><br>Topograp | C Options de collage :                                                     |  |
| Hydrogra                        | I Mettre à jour les champs                                                 |  |
|                                 | Modification du champ<br>Basculer les codes de champs                      |  |
|                                 | A Police,<br>Ξ= Paragraphe                                                 |  |

La mise à jour de la table des matières ne se fait pas automatiquement.

Pour mettre à jour le table des matières sélectionnez la table des matières > mettre à jour les champs > mettre à jour toute la table > OK.

| Mettre à jour la table des mat                                                          | ?         | ×     |
|-----------------------------------------------------------------------------------------|-----------|-------|
| Mise à jour en cours. Choisissez parmi<br>suivantes :<br>Mettre à jour les numéros de p | les optio | ons   |
| Mettre à jour toute la table                                                            | -         |       |
| ОК                                                                                      | An        | nuler |

# **C**RÉER UN INDEX.

*Après avoir vu la création d'une table des matières, découvrons maintenant comment créer un index.* 

La création d'un index se fait en 2 étapes : la première étape consiste à marquer les mots ou phrases qui seront indexées et la deuxième étape c'est la création à proprement parler de l'index.

### MÉTHODES POUR CRÉER UN INDEX.

Il existe deux méthodes pour indexer un document, le **marquage manuel** et le **marquage par un fichier de concordance**.

#### MARQUAGE MANUEL.

- Marquage d'un mot ou d'une suite de mots pour une page donnée ;
- Marquage d'un mot ou d'une suite de mots depuis une page et pour toutes les pages du document.

#### MARQUAGE AUTOMATIQUE.

Marquage automatique depuis un document pilote créé avec Word (c'est ma méthode préférée).

## **INSÉRER TABLES ET INDEX.**

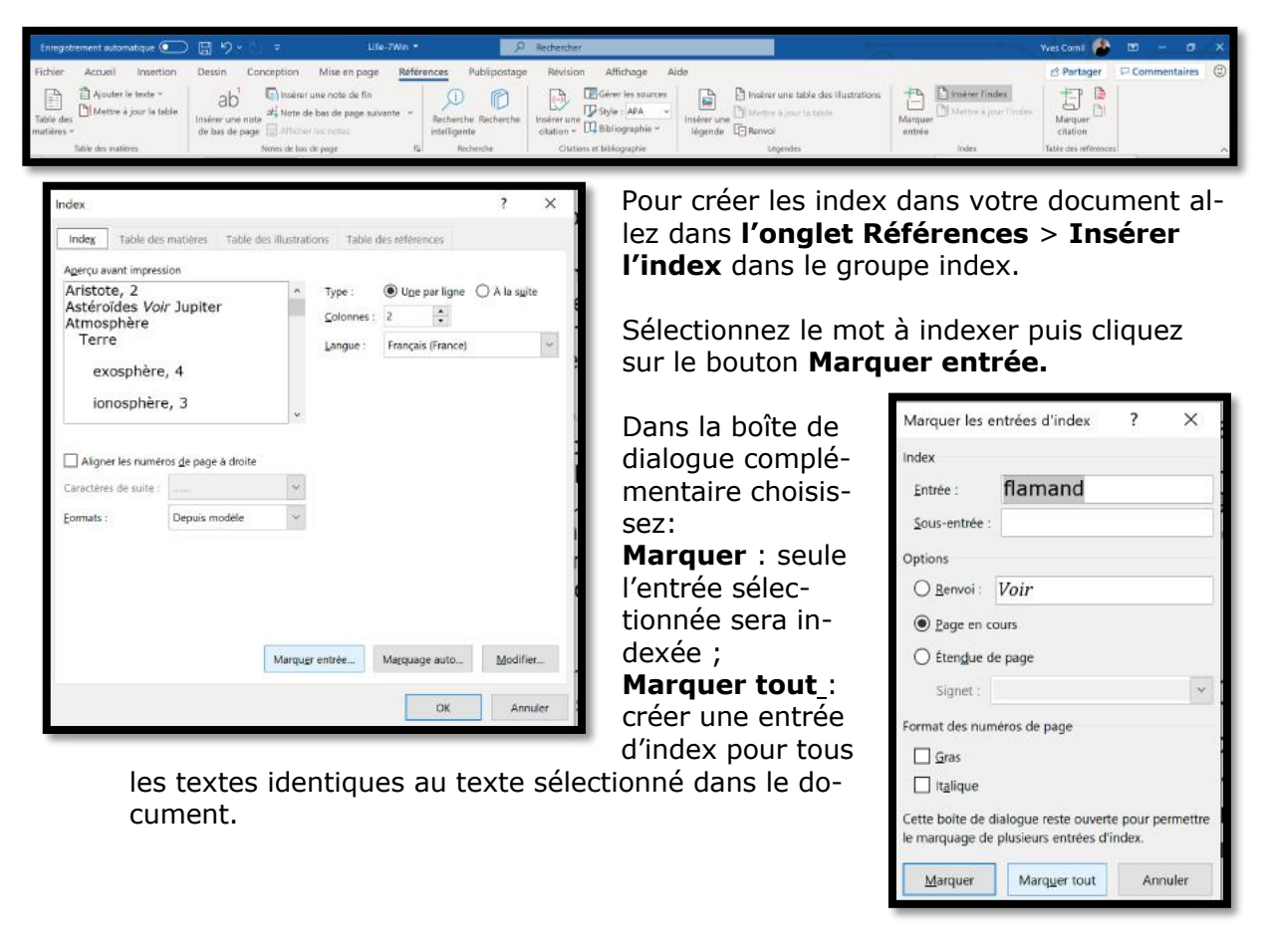
Pour chaque phrase indexée, Word ajoute un champ XE au format texte masqué (visible en affichant les caractères non imprimables).

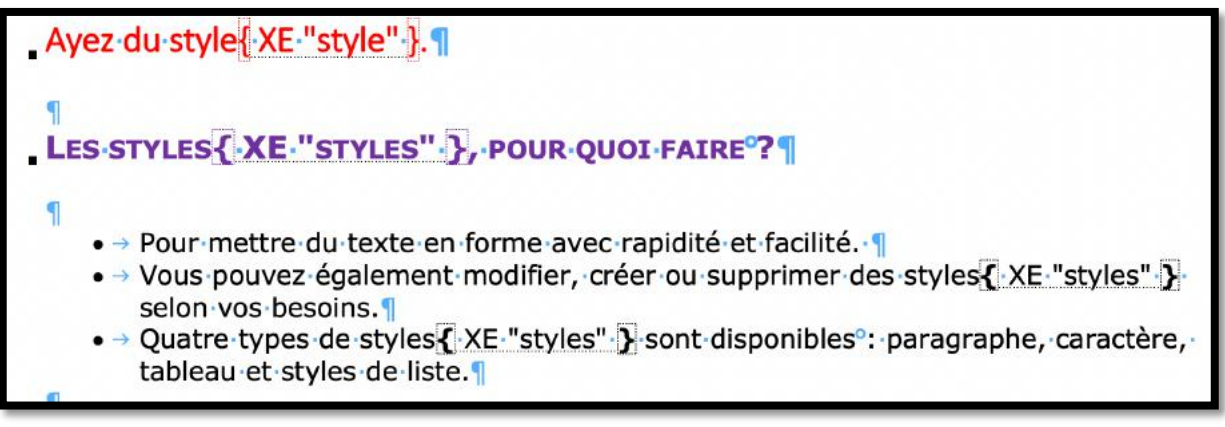

Ici style et styles ont été marqués pour l'indexation.

| Enregistrement automatique 💽 | 📓 り・🗋 = 🛛 Ulle-7Win・                                                                                  | , Р                                               | Recharcher                                                  |                                                                                     |                                                                   | Yves Comil 🙆         | m – a        | × |
|------------------------------|----------------------------------------------------------------------------------------------------|---------------------------------------------------|-------------------------------------------------------------|-------------------------------------------------------------------------------------|-------------------------------------------------------------------|----------------------|--------------|---|
| Fichier Accueil Insertion    | Dessin Conception Mise en page Refi                                                                   | érences Publipostage                              | Révision Affichage A                                        | ide                                                                                 |                                                                   | 🖄 Partager           | Commentaires | • |
| Table des matières ~         | ab <sup>1</sup> Trisérer une note de fin<br>Insérer une note<br>de bas de page El Affricher les notes | D Recherche Recherche<br>Intelligente             | Instrer une<br>citation ~ Dibliographie *                   | Insérer une table des illustrations<br>Insérer une<br>légende                       | Marquer<br>entitée                                                | Marquer<br>ditation  |              |   |
| Table des matières           | Notes de bas de page                                                                                  | 15 Recherche                                      | Citations et bibliographie                                  | Légendes                                                                            | indes                                                             | Table des références |              | ~ |
| 8                            | Lellemmes, of                                                                                         | tale la copon                                     | ·Lille·et·ses·envir                                         | wazennies, Esquernes,<br>ons appartiennent à la re                                  | Marquer entrée (Alt+Maj+X)<br>Ajouter le texte sélectionné à l'in | dex.                 |              |   |
| - 12                         | historique·de<br>comté·de·Fla<br>"flamand" · }·-                                                      | ·la·Flandre·ro<br>ndre·ne·faisa<br>occidental,·co | omane,•c'est-à-di<br>nt•pas•partie•de•l<br>ontrairement•à•D | re·aux·anciens·territoires<br>'aire·linguistique·du·flam<br>unkerque·ou·Bailleul.·¶ | ∙du∙<br>and <b>{</b> ∙xe∙                                         |                      |              |   |

Vous pouvez aussi marquer un mot depuis l'onglet **Références > Marquer l'entrée**.

# MARQUAGE AUTOMATIQUE PAR UN FICHIER DE CONCORDANCE.

Pour marquer automatiquement les index il faut au préalable créer un fichier Word contenant les textes à indexer.

#### **CONTENU DU FICHIER DE CONCORDANCE.**

Le fichier de concordance est un document Word qui sera composé d'un tableau à 2 colonnes :

- La première colonne contient les entrées que vous voulez indexer.
- La deuxième colonne contient les entrées d'index à générer depuis le texte figurant dans la première colonne.

| ops                           | PowerPoint                     | 1 |
|-------------------------------|--------------------------------|---|
| ppsx                          | PowerPoint                     |   |
| opt                           | PowerPoint                     |   |
| 2                             | Arobase                        |   |
| ctivation                     | Activation                     |   |
| dministrateur                 | Administrateur                 |   |
| dresse                        | Adresse                        |   |
| dresse électronique           | Adresse electronique           |   |
| ADSL                          | ADSL                           |   |
| AFP                           | AFP                            |   |
| AirPort                       | AirPort                        |   |
| juster la taille des cellules | Ajuster la taille des cellules |   |
| lias                          | Alias                          |   |
| lignement                     | Alignement                     |   |
|                               |                                |   |

| image                    | Image                    |
|--------------------------|--------------------------|
| images                   | Image                    |
| indésirable              | Indésirable              |
| indésirables             | Indésirable              |
| index                    | Index                    |
| Index                    | Index                    |
| indexation               | Index                    |
| insérer plusieurs lignes | insérer plusieurs lignes |

Pour créer le fichier de concordance tenez compte de la casse et éventuellement des pluriels.

Ceci permet de préparer une liste des entrées à indexer et vous évitera de les marquer une à une.

Par cette méthode vous pourrez indexer des documents similaires (*par exemple un manuel sur Word 2008, un autre sur Word 2010 et enfin un sur Word 2019*) sans avoir à ressaisir toutes les entrées d'index ; il sera possible d'ajouter au fichier de concordance des entrées spécifiques à un document, ou de créer un nouveau fichier contenant les ajouts.

| Enregistrement outomatique<br>Fichier Accueil Ins<br>Day                                 | re 💽 📴 ウィ<br>sertion Dessin<br>te * ab   | Conception Misi                                                  | Life-7Wn •<br>e en page <u>Référen</u><br>te de fin | Publipostage                                     | Rechercher<br>Révision Affichage Aide                                                              | B Instirer une table des illustration                                          | s Dinerer lindex                                                                | Yves Comi 🍄 🙂 – ฮ ×<br>⊗ Partager 🖓 Commentaires @ |
|------------------------------------------------------------------------------------------|------------------------------------------|------------------------------------------------------------------|-----------------------------------------------------|--------------------------------------------------|----------------------------------------------------------------------------------------------------|--------------------------------------------------------------------------------|---------------------------------------------------------------------------------|----------------------------------------------------|
| Table des matières *<br>Table des matières                                               | te table<br>Insérer une r<br>de bas de p | als Note de bas d<br>age Atticher les no<br>Notes de bas de pege | e pege sulvante                                     | Recherche Recherche<br>Intelligente<br>Recherche | Insiter une Style : IAPA - Insee<br>oitation - Sbilliographie - Iége<br>Citations et bibliographie | r une 🗐 Mettre is pour la table<br>nde 🕞 Renvol<br>Cógendes                    | Marquer<br>entrée<br>Index                                                      | Marquer<br>citation<br>Table des references        |
| Index<br>Indeg Table des                                                                 | matières Table des                       | ilustrations Table                                               | e des références                                    | ? ×                                              | Pour créer<br>dans <b>l'ong</b>                                                                    | les index da<br><b>glet Référer</b>                                            | ins votre d<br>Ices > Ins                                                       | ocument allez<br>sérer l'index.                    |
| Agerçu avant impres<br>Aristote, 2<br>Astéroïdes Voi<br>Atmosphère<br>Terre<br>exosphère | ir Jupiter<br>e, 4                       | Type : <u>Colonnes</u> <u>L</u> angue :                          | Uge par ligne 2 Français (France)                   | ○ A la suite                                     | Dans la bo<br><b>auto</b>                                                                          | oîte de dialog                                                                 | ue cliquez                                                                      | sur <b>marquage</b>                                |
| ionosphèr                                                                                | e, 3                                     | *                                                                |                                                     |                                                  | Cuvrir le fichier d'indexa                                                                         | tion automatique                                                               | v ð .○ Recherd                                                                  | er dans : synchro                                  |
| Aligner les numé                                                                         | ros <u>d</u> e page à droite             |                                                                  |                                                     |                                                  | Organiser Nouveau                                                                                  | dossier                                                                        |                                                                                 | 81 · · · · · ·                                     |
| Caractères de suite :                                                                    |                                          | ~                                                                |                                                     |                                                  | Documents # ^                                                                                      | Nom                                                                            | Statut                                                                          | Modifié le                                         |
| Eormats :                                                                                | Depuis modèle                            | ~                                                                |                                                     |                                                  | 🛋 Images 🛛 🖈                                                                                       | icones-ipad                                                                    |                                                                                 | 06/08/2016 18                                      |
|                                                                                          |                                          |                                                                  |                                                     |                                                  | atelier word365                                                                                    | icones-ipad2                                                                   | O.R                                                                             | 06/08/2016 18                                      |
|                                                                                          |                                          |                                                                  |                                                     | _                                                | Desktop                                                                                            | imovie-ipad-audio                                                              | O.R.                                                                            | 18/04/2016 20                                      |
|                                                                                          |                                          |                                                                  |                                                     | _                                                | exercices                                                                                          | indexation-word-excel                                                          | <b>A</b>                                                                        | 26/06/2020 16                                      |
| 5                                                                                        |                                          |                                                                  |                                                     |                                                  | rampe148                                                                                           | ios13-iphone-Fichiers-TP ios13-iphone-Fichiers-TP ios13-iphone-Fichiers-TP     | Type : Document Microso<br>Taille : 27,0 Ko                                     | ft Word                                            |
| -                                                                                        |                                          | Marquer entrée                                                   | Marquage auto                                       | Modifier                                         | OneDrive                                                                                           | <ul> <li>iwork-collabo1</li> <li>Lille-3Win-6</li> <li>municum 2020</li> </ul> | Modifié le : 26/06/2020 1<br>Statut de disponibilité : D<br>Activité : Partagés | 6:27<br>isponible lorsque vous êtes en ligne       |
|                                                                                          |                                          |                                                                  | ОК                                                  | Annuler                                          | Ce PC                                                                                              | musique2020                                                                    | 08                                                                              | 13/01/2018 17                                      |
|                                                                                          | _                                        | _                                                                |                                                     |                                                  | 1 DI                                                                                               | < nepus                                                                        | 0.                                                                              | s storteo io ii o                                  |
|                                                                                          |                                          |                                                                  |                                                     |                                                  | Bacasu                                                                                             | 10.5                                                                           |                                                                                 |                                                    |
|                                                                                          |                                          |                                                                  |                                                     |                                                  | Nom d                                                                                              | le fichier :                                                                   | <ul> <li>Tous les docun</li> </ul>                                              | nents Word 😪                                       |
|                                                                                          |                                          |                                                                  |                                                     |                                                  |                                                                                                    |                                                                                | Outils   Ouvrir                                                                 | Annuler                                            |

Sélectionnez ensuite le fichier d'indexation puis cliquez sur ouvrir.

# CHOIX DU MODÈLE D'INDEX.

Quand vous avez fini le marquage des entrées d'index insérez votre index, en général en fin du document.

Positionnez-vous à l'endroit désiré dans le document (généralement vers la fin du document) puis cliquez sur l'onglet Références > **insérer l'index**.

Dans Formats choisissez un modèle, le nombre de colonnes et cliquez sur OK.

|                                                          |                                                                                                    |                   |            |                |      | ?         | >   |
|----------------------------------------------------------|----------------------------------------------------------------------------------------------------|-------------------|------------|----------------|------|-----------|-----|
| Index Table des                                          | s matières Table :                                                                                        | des illustrations | Table      | des références |      |           |     |
| Agerçu avant impres                                      | sion                                                                                                    |                   |            |                |      |           |     |
| Aristote, 2                                              | 2012/01/22/01/02                                                                                          | ^ I               | Type :     | 🖲 Uge par lig  | ne ( | ) À la sự | ite |
| Astéroïdes Vo<br>Atmosphère                              | <i>ir</i> Jupiter                                                                                         |                   | Colonnes : | 2              |      |           |     |
| Terre                                                    |                                                                                                    |                   | anque :    | Francais (Fran | (e)  |           | 4   |
| evoenbàra                                                | 4                                                                                                    |                   |            |                | 27   |           | 123 |
| exospilere                                               | 2, 4                                                                                                    |                   |            |                |      |           |     |
| ionosphèr                                                | e, 3                                                                                                    |                   |            |                |      |           |     |
| Aligner les numé                                         | ros <u>d</u> e page à droite                                                                              | _                 |            |                |      |           |     |
| Aligner les numé<br>Caractères de suite :                | ros <u>d</u> e page à droite                                                                              | ~                 |            |                |      |           |     |
| Aligner les numé<br>Caractères de suite :<br>Eormats :   | ros <u>d</u> e page à droite                                                                              | ~                 |            |                |      |           |     |
| Aligner les numé<br>Caractères de suite :<br>Eormats :   | ros <u>d</u> e page à droite                                                                              | ×<br>•            |            |                |      |           |     |
| Aligner les numé<br>Caractères de suite :<br>Eormats :   | ros <u>d</u> e page à droite                                                                              | ~                 |            |                |      |           |     |
| ☐ Aligner les numé<br>Caractères de suite :<br>Eormats : | ros de page à droite                                                                                      | *                 |            |                |      |           |     |
| ☐ Aligner les numé<br>Caractères de suite :<br>Eormats : | ros de page à droite<br>Depuis modèle<br>Depuis modèle<br>Classique<br>Recherché<br>Moderne<br>Avec puces |                   |            |                |      |           |     |
| ☐ Aligner les nume<br>Caractères de suite :<br>Eormats : | ros de page à droite<br>Depuis modèle<br>Depuis modèle<br>Classique<br>Recherché<br>Moderne<br>Avec puces | ~ ~               |            |                |      |           |     |
| ☐ Aligner les numé<br>Caractères de suite<br>Eormats :   | ros de page à droite<br>Depuis modèle<br>Depuis modèle<br>Classique<br>Recherché<br>Moderne<br>Avec puces | v<br>Marqugr en   | itrée      | Matquage auto  | D    | Modif     | ier |

# **EXEMPLES DE MODÈLES D'INDEX.**

|                                                                                                    | Microsoft OneDrive pour                                                                                                    | Pad   |
|----------------------------------------------------------------------------------------------------|----------------------------------------------------------------------------------------------------|-------|
|                                                                                                    |                                                                                                    | Index |
| Adresse, 10, 15, 16, 26<br>Adresse electronique, 16<br>Mores 9, 15, 10, 30<br>Mores 9, 15, 10, 30<br>Conre, 15<br>Conre, 15<br>Conreater, 22<br>dis Stimona, 1, 10, 15, 16, 18, 30, 39<br>Conneater, 39, 40<br>Conneater, 39, 40<br>Conneater, 39, 40<br>Conneater, 39, 40<br>Conneater, 39, 40<br>Destination, 2, 13<br>Destination, 2, 13<br>Destination, 2, 13, 28, 9<br>Destination, 2, 13, 28, 10<br>Destination, 2, 13, 28, 10<br>Destination, 2, 13, 28, 10<br>Destination, 2, 13, 28, 15, 10<br>Destination, 28, 28, 28, 38, 30<br>Trum, 30, 21, 24<br>Horman, 30, 21, 24<br>Horman, 30, 21, 24<br>Horman, 30, 21, 24<br>Horman, 36<br>Destination, 26<br>Destination, 26<br>Destination, | $\begin{array}{c} \text{HTML}, 3, 9\\ \text{(Cloud, 1, 10)}\\ \text{(Cloud, 1, 10)}\\ \text{(Cloud, 1, 10)}\\ \text{(Solen, 19)}\\ \text{(Josten, 10)}\\ \text{(Josten, 10)}\\ (Josten, 10$ |       |

#### Depuis modèle.

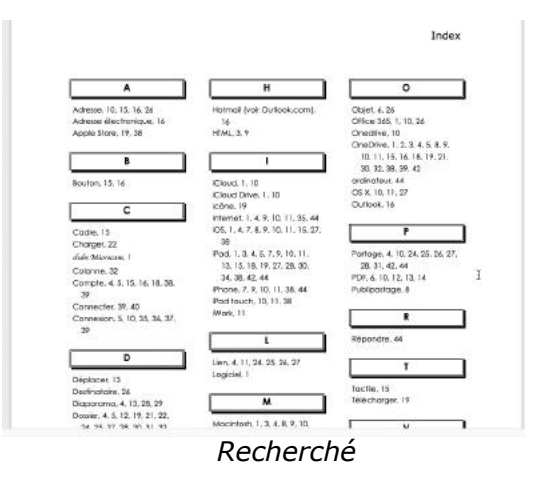

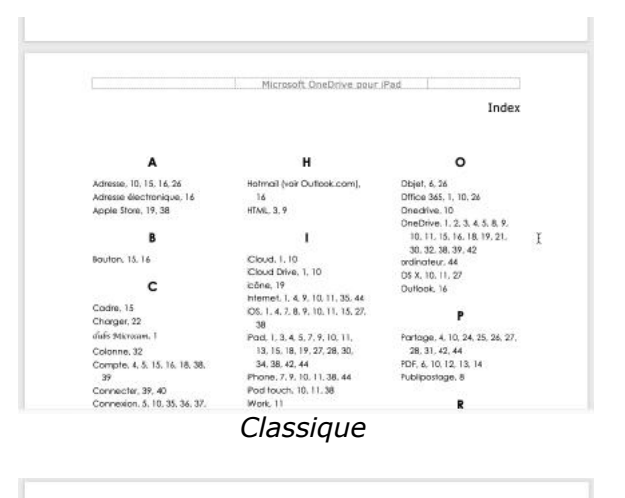

|                                |                                  | Inde                            |
|--------------------------------|----------------------------------|---------------------------------|
|                                |                                  |                                 |
| A                              | н                                | 0                               |
| Achesse -10, 15, 16, 26        | Hotmail (vair Outlaak.com) -     | Obje1 - 6, 26                   |
| Adresse électronique 15        | 16                               | Office 365 -1, 10, 26           |
| Apple Store 19, 38             | HTML - 3, 9                      | Onedrive 10                     |
|                                |                                  | OneDrive 1, 2, 3, 4, 5, 8, 9,   |
|                                | 1                                | 10, 11, 15, 16, 18, 19, 21,     |
| D                              | 1                                | 30, 32, 38, 39, 42              |
| Bouton 15 14                   | Cloud -1 10                      | ordinateur - 44                 |
|                                | Cloud Dive -1 10                 | OS £ - 10, 11, 27               |
|                                | icóne - 19                       | Outook - Ta                     |
| с                              | Internet 1, 4, 9, 10, 11, 35, 44 |                                 |
|                                | iOS -1, 4, 7, 8, 9, 10, 11, 15,  | P                               |
| Cadre 15                       | 27. 38                           |                                 |
| Charger - 22                   | Pod -1, 3, 4, 5, 7, 9, 10, 11,   | Parlage - 4, 10, 24, 25, 26, 27 |
| clués Microcam - 1             | 13, 15, 18, 19, 27, 28, 30,      | 28, 31, 42, 44                  |
| Colonne · 32                   | 34, 38, 42, 44                   | PDF - 6, 10, 12, 13, 14         |
| Compte - 4, 5, 15, 16, 18, 38, | Phone -7, 9, 10, 11, 38, 44      | Publipostoge 8                  |
| 39                             | Pod touch - 10, 11, 38           |                                 |
| Connecter 39, 40               | Work 11                          | P                               |
| Connexion - 5, 10, 35, 36, 37, |                                  |                                 |

Moderne.

|                    |                                             | 11000  |                                                                                                    | Microsoft OneDrive pos                                                                                                    | ir iPad                                                                                                    |
|--------------------|---------------------------------------------|--------|----------------------------------------------------------------------------------------------------|----------------------------------------------------------------------------------------------------|----------------------------------------------------------------------------------------------------|
| A                  | н                                           | 0      |                                                                                                    |                                                                                                    | Index                                                                                                    |
| Adresse            | Hotmal (vor<br>Outlook.com)                 | Objet  | Adresse, 10, 15, 16, 26<br>Adresse électronique, 16<br>Appie Store, 19, 38<br>Bouton, 15, 16<br>Cadre, 15<br>Charger, 22<br>cluis Mixmone, 1<br>Colonne, 32<br>Comple, 4, 5, 15, 16, 18,<br>38, 39<br>Connecter, 39, 40<br>Connecter, 39, 40<br>Connecter, 39, 40<br>Connecter, 39, 40<br>Connecter, 39, 40<br>Connecter, 39, 40<br>Connecter, 39, 40<br>Connecter, 39, 40<br>Connecter, 39, 40<br>Connecter, 39, 40<br>Connecter, 30, 40<br>Connecter, 30, 40<br>Connecter, 41, 28, 29<br>Dister, 4, 5, 12, 19, 21, 22,<br>24, 25, 27, 28, 30, 31, 32, | Hotmail (voli<br>Cuttook.com), 16<br>HTML 3.9<br>ICloud J. 10<br>ICloud Drive. 1, 10<br>ICloud Drive. 1, 10<br>ICloud Drive. 1, 10<br>Internet. 1, 4, 9, 10, 11, 35,<br>44<br>HOS. 1, 4, 7, 8, 9, 10, 11, 15,<br>27, 38<br>IPad., 1, 3, 4, 5, 7, 9, 10, 11,<br>13, 15, 18, 19, 27, 28, 30,<br>34, 38, 42, 44<br>IPada, 7, 9, 10, 11, 38, 44<br>IPada fouch. 10, 11, 38, 44<br>IPada fouch. 10, 11, 38, 14<br>IPada, 7, 9, 10, 11, 38, 44<br>IPada fouch. 10, 11, 34, 10, 10, 10, 10, 10, 10, 10, 10, 10, 10 | Nurage, 2, 4, 10<br>Objet, 6, 26<br>Office 345, 1, 10, 26<br>Omedive, 10<br>OmeDrive, 12, 3, 4, 5, 8, 9,<br>10, 11, 15, 16, 18, 19, 21,<br>30, 32, 38, 39, 42<br>ordinateur, 44<br>OS X, 10, 11, 27<br>Outback, 16<br>Partage, 4, 10, 24, 25, 26,<br>27, 28, 31, 42, 44<br>POrt, 6, 10, 12, 13, 14<br>Publicatinge, 8<br>Répondre, 44<br>Tacille, 15<br>Télécharger, 19<br>Vidéo, 44 |
| 34, 35, 36, 37, 42 | Macintosh. 1, 3, 4, 8, 9, 10.<br>11, 15, 44 | W 1080 |                                                                                                    | Simple.                                                                                                    |                                                                                                    |

# MISE À JOUR DES CHAMPS D'INDEX.

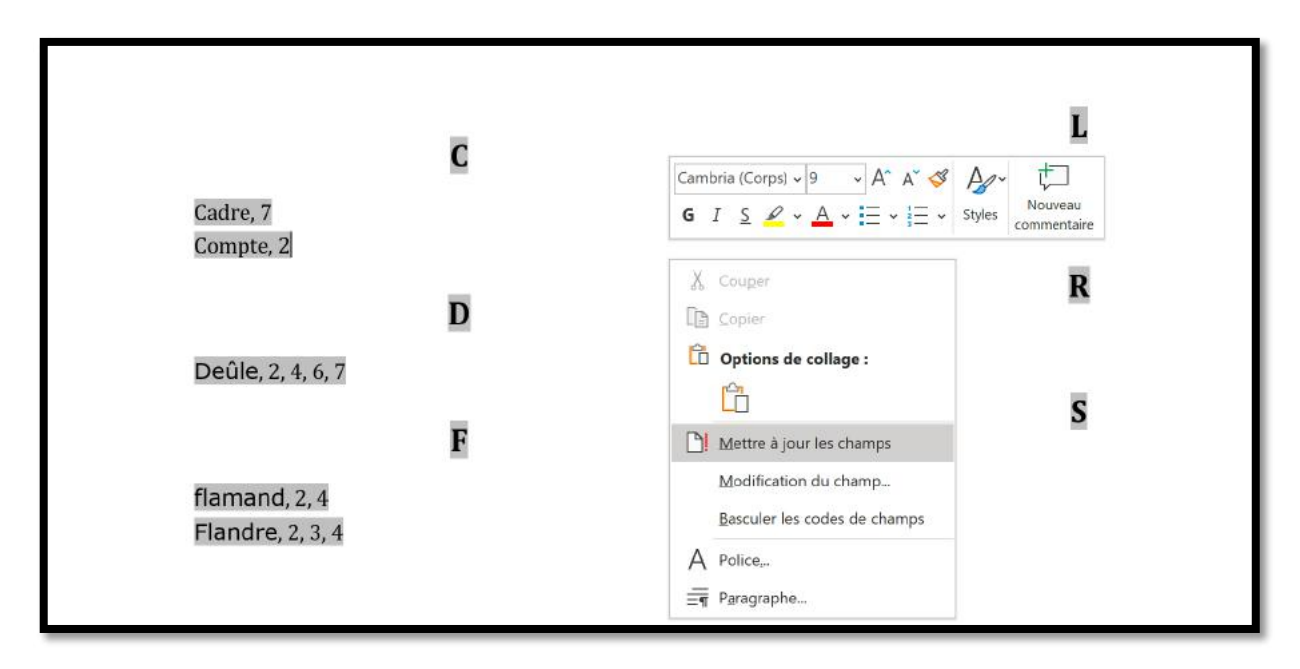

Pour mettre à jour l'index, cliquez dans l'index > **mettre à jour les champs**.

# CRÉER DES TABLEAUX AVEC WORD 365.

*Pour créer des tableaux avec Word 365 pour le Mac vous avez plusieurs méthodes que je vous propose découvrir dans ce chapitre.* 

# DES TABLEAUX DANS WORD365, POUR QUOI FAIRE ?

- Entrer des données et éventuellement les trier.
- Maîtriser (ou plus exactement contraindre) la mise en page dans Word entre texte et images.

# **INSÉRER DES TABLEAUX DEPUIS L'ONGLET INSERTION.**

| Enregistrement auto                                                                         | omatique 💽   | ○ 圖 ○                            |           |                                                  | Document1                                          | - Word                            | 2                                                          | Rechercher                                          | ,                          |                                       |                                             |                             |                                      |                                           |                         |                                                     | Yves Camil 🙆                                                                  | <b>m</b> –                                     | ø                            |        |
|---------------------------------------------------------------------------------------------|--------------|----------------------------------|-----------|--------------------------------------------------|----------------------------------------------------|-----------------------------------|------------------------------------------------------------|-----------------------------------------------------|----------------------------|---------------------------------------|---------------------------------------------|-----------------------------|--------------------------------------|-------------------------------------------|-------------------------|-----------------------------------------------------|-------------------------------------------------------------------------------|------------------------------------------------|------------------------------|--------|
| Fichier Accuell                                                                             | Insertion    | Dessin                           | Concept   | on Mise er                                       | n page                                             | Référenc                          | es Publipostage                                            | Révisio                                             | n Affic                    | hage A                                | ide                                         |                             |                                      |                                           | -                       |                                                     | 🖻 Partager                                                                    | Comme                                          | ntaires                      | ٢      |
| Page de garde ~<br>Page vierge<br>H Saut de page                                            | Tableau<br>* | Images Formes                    | icônes Mo | deles SmartArt I<br>D ×                          | Graphique (                                        | Capture                           | Télécharger des c                                          | mpléments<br>, ×                                    | W<br>Wkipedia              | Vidéo<br>en ligne                     | © Lian →<br>☐ Signet<br>⊡ Remiol            | Commentaire                 | En- Pie<br>téte = pag                | d de Numéro de<br>pe * page *             | Zone de<br>texte «      | GuickPart<br>WordArt                                | t - 🔀 Signature -<br>- 🛅 Date et heur<br>- 🔁 Objet                            | e Πέφ<br>Ωsyr                                  | ation ~<br>nbole ~           |        |
| Pages                                                                                       | Tableaux     |                                  | 1         | lustrations                                      |                                                    |                                   | Comp                                                       | énents                                              |                            | Média                                 | Liens                                       | Commentaires                | En-titte e                           | t pied de page                            |                         | Te                                                  | abe                                                                           | 50                                             | boles                        | 1      |
| Enregistrement auto                                                                         | omatique 💽   |                                  | 6 =       |                                                  | Document1                                          | - Word                            | <b>2</b>                                                   | Rechercher                                          |                            |                                       |                                             |                             |                                      |                                           |                         |                                                     | Yves Comil 🙆                                                                  | ₿ -                                            | ٥                            | ×      |
| Evregistrement auto<br>Fichier Accueil                                                      | omatique 💽   | Dessin                           | Concept   | on Mise er                                       | Document 1<br>1 page                               | - Word<br>Référence               | es Publipostage                                            | Rechercher<br>Révisio                               | n Affich                   | iage Ai                               | de                                          |                             |                                      |                                           |                         |                                                     | Yves Comil 🌘                                                                  | 📼 –                                            | Cl<br>taires (               | ×      |
| Excegistrement ede<br>Fichier Accueil<br>Page de garde ~<br>Page vierge<br>Historia de page | Insertion    | Dessin                           | Concept   | on Mise er<br>deles SmartArt (<br>D ~            | Document)<br>1 page<br>Document<br>5 sophique (    | Référence                         | es Publipostage<br>E Télécharger des o<br>O Mes complément | Rechercher<br>Révision<br>mpléments                 | n Affich<br>Wikipédia      | alge Ai<br>La<br>Vidéo<br>en ligne    | de<br>SLien +<br>D Signet<br>ERenvoi        | Commentaire                 | En- Red<br>téte - pog                | de Numéro de                              | A<br>Zone de<br>texte = | QuickPert -<br>WordArt +<br>Electrone +             | tves Comil 🌘<br>Let Partager 1<br>Signature ~<br>E Date et heure<br>E Objet ~ | Commen<br>Commen<br>Ω Symi                     | taires (<br>tion +<br>tole + | ×      |
| Exceptionment auto<br>Fichier Accueil<br>Page de garde ~<br>Page vierge<br>Fisges           | Insertion    | Dessin<br>Dessin<br>Mages Formes | Concept   | on Mise er<br>deles SmartArt o<br>D ~<br>nations | Document 1<br>1 page<br>Document 1<br>5 raphique 1 | Référence<br>Référence<br>Capture | Publipostage Efféticharger des co                          | Reichercher<br>Révision<br>mpléments<br>~<br>Aments | n Affich<br>W<br>Wikipédia | sage Ai<br>Vidéo<br>en ligne<br>Media | de<br>Suen ~<br>[] Signet<br>ERenvoi<br>Uem | Commentaire<br>Commentaires | En - Pod<br>tëte - pog<br>En-bite et | de Numéro de<br>s · page ·<br>pad de page | A<br>Zone de<br>texte * | QuickPart -     VordArt +     United and -     Test | Yves Comil 🏠                                                                  | Commen<br>P Commen<br>Π Equa<br>Ω Symi<br>Symi | taires (<br>tion +<br>tole + | ×<br>© |

| Pages     | Tableau 4x8                                                                                                    | rations                    | Complements                           | Média Lient Commentaires        | En ofte et pied de page | Teste Symboles , |
|-----------|----------------------------------------------------------------------------------------------------|----------------------------|---------------------------------------|---------------------------------|-------------------------|------------------|
| 2 C 1 1 7 |                                                                                                    | ■ + + + 1 - + - 1 - + - 3. | - ( - 4 - 1 - 5 - 1 - 6 - 1 - 7 - 1 - | 6 i 9 i 10 i 12 i 13 i 1 i 12 i | + B + H + B + A         |                  |
| 1.1.1.2.1 | Inserve un tableau.           Monomer un tableau           E Converte la texte en tableau.           E Converte la texte en tableau.           E Conve |                            |                                       |                                 |                         |                  |

Une première méthode pour créer un tableau :

 Allez dans l'onglet insertion > Tableau > dans la grille qui s'affiche créez votre tableau en vous déplaçant dans la grille avec la souris, comme ici création d'un tableau de 4x6 (4 lignes et 6 colonnes).

Deuxième méthode pour créer un tableau :

• Allez dans l'onglet insertion > Tableau > insérer un tableau.

| Enregistrement auto           | natique 💽 📳 🏷 - 🖓 🗢                 | Insérer un tableau ? X                              |
|-------------------------------|-------------------------------------|-----------------------------------------------------|
| Fichier Accuell               | Insertion Dessin Conception         | Taille du tableau                                   |
| Page vierge<br>H Saut de page | Tableau Images Formes Icônes Modèle | Nombre de colonnes : 5                              |
| Pages                         | Insérer un tableau                  | Nombre de lignes : 2                                |
|                               |                                     | Comportement de l'ajustement automatique            |
|                               |                                     | Largeur de <u>c</u> olonne fixe : Auto              |
|                               |                                     | ○ Ajuster au contenu                                |
|                               | insérer un tableau.                 | Ajuster à la fenêtre                                |
|                               | Dessiner un tableau                 |                                                     |
|                               | GB Convertir le texte en tableau    | Memoriser les gimensions pour les nouveaux tableaux |
|                               | Eeuille de calcul Excel             | OK Anguler                                          |
|                               | I Jableaux rapides                  | OK Annuler                                          |

Ici création d'un tableau de 5x2.

Dans la boîte de dialogue insérer un tableau choisissez :

- Le nombre de colonnes ;
- Le nombre de lignes ;
- Le comportement de l'ajustement automatique ;
- Mémorisation de la taille pour les nouveaux tableaux.

#### **DESSINER UN TABLEAU.**

C'est la troisième méthode :

• Allez dans l'onglet insertion > Tableau > dessiner un tableau.

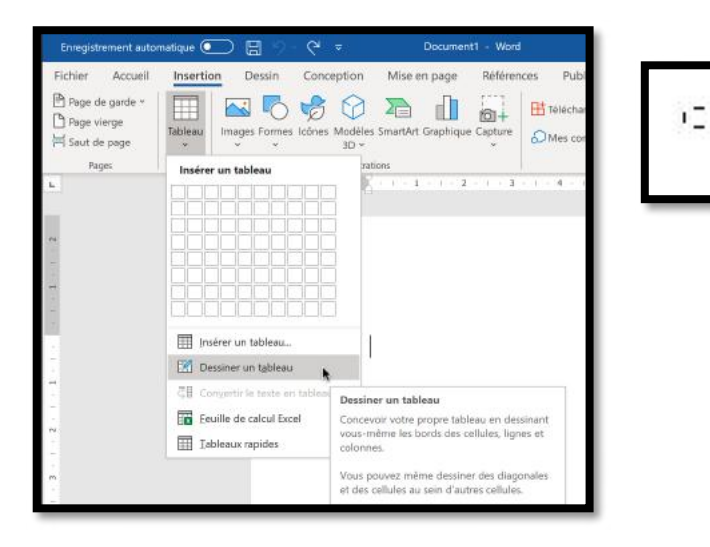

|    |   |   |   |   |    |   |   |   |   |   |   |    |    |   |   |   |   |  |   |   |   |    |   |   |    |   |   |    |   |   |   |   |   |   |   |   |   |   |   |   |   |   |   |   |   |   |    |   |       |   |   | _ |   |    |     |   |  |
|----|---|---|---|---|----|---|---|---|---|---|---|----|----|---|---|---|---|--|---|---|---|----|---|---|----|---|---|----|---|---|---|---|---|---|---|---|---|---|---|---|---|---|---|---|---|---|----|---|-------|---|---|---|---|----|-----|---|--|
| -  | - |   |   | 2 | 23 |   |   | 2 | - | - | 4 | a, | i. | 1 |   | 2 | - |  | 2 | - | 4 | i. |   | 2 | -  | 1 | 2 | c, | - | - | - | ÷ | - | 4 |   | 1 | 2 | - | - |   |   |   | 2 | 2 | - | - | ÷. |   | 1     | - | - |   | - | -  | 2   |   |  |
| 1  |   |   |   |   |    |   |   |   |   |   |   |    |    |   |   |   |   |  |   |   |   |    |   |   |    |   |   |    |   |   |   |   |   |   |   |   |   |   |   |   |   |   |   |   |   |   |    |   |       |   |   |   |   |    |     |   |  |
| 1  |   |   |   |   |    |   |   |   |   |   |   |    |    |   |   |   |   |  |   |   |   |    |   |   |    |   |   |    |   |   |   |   |   |   |   |   |   |   |   |   |   |   |   |   |   |   |    |   |       |   |   |   |   |    | 1   |   |  |
| 1  |   |   |   |   |    |   |   |   |   |   |   |    |    |   |   |   |   |  |   |   |   |    |   |   |    |   |   |    |   |   |   |   |   |   |   |   |   |   |   |   |   |   |   |   |   |   |    |   |       |   |   |   |   |    | а., | R |  |
| ١. |   | _ | _ |   |    | 2 | 4 |   |   |   |   | -  |    | 4 | 4 | 1 | 8 |  | _ |   |   | _  | 1 | 1 | i. |   | _ | _  |   |   |   |   | 3 | 2 | _ | 2 | 2 | 1 |   | - | - | 1 | 1 | 3 |   |   |    | _ | <br>- |   | 1 | 1 |   | 1. | 16  | 1 |  |
|    |   |   |   |   |    |   |   |   |   |   |   |    |    |   |   |   |   |  |   |   |   |    |   |   |    |   |   |    |   |   |   |   |   |   |   |   |   |   |   |   |   |   |   |   |   |   |    |   |       |   |   |   |   |    |     |   |  |

| 1 | 0 |  |
|---|---|--|
|   |   |  |
|   |   |  |
|   |   |  |
|   |   |  |

| 0 |   |  |
|---|---|--|
|   |   |  |
|   |   |  |
|   | 1 |  |
|   |   |  |
|   |   |  |
|   |   |  |

## **GOMMER UN TRAIT.**

| Enregistrement automatiq                                | - C 🛛 🗇 - U         | ) = [                 | Document1 - Word                           | P Recherch                 | her                         |                          |              |                                              | Yves Cornil 🚱 🖯 – 🗗                                                                                                    | × |
|---------------------------------------------------------|---------------------|-----------------------|--------------------------------------------|----------------------------|-----------------------------|--------------------------|--------------|----------------------------------------------|----------------------------------------------------------------------------------------------------|---|
| Fichier Accueil In                                      | sertion Dessin Cor  | nception Mise en      | page Référence                             | s Publipostage Révis       | ision Affichage             | Aide Création de tableau | Mise en page |                                              | 🖻 Partager 🛛 🖓 Commentaires                                                                                                    | ٢ |
| Sélectionner *<br>Afficher le quadrillage<br>Propriétés | Dessiner un tableau | Supprimer<br>au-dessu | Insérer Insérer à Ir<br>s dessous gauche à | server Eractionmer le tabl | Ajustement<br>automatique - | 10.37 cm 1 Uniformiae    | r les tignes | A definition Margas de<br>a texte la callula | $ \begin{array}{c} A \\ Z \\ Trier \end{array} \qquad \fbox{$\mathbb{R}$ Convertir enterty} \\ \hline free from ule \end{array} $ |   |
| Tableau                                                 | Dessiner            | Lignes                | et colonnes                                | Fusionner                  |                             | Taille de la cellule     | F2 Alig      | nervent                                      | Donobes                                                                                                    |   |

Pour supprimer des traits vous disposez d'un outil **gomme** dans l'onglet **Mise en page**, groupe gomme.

#### Word 365 (version Windows)

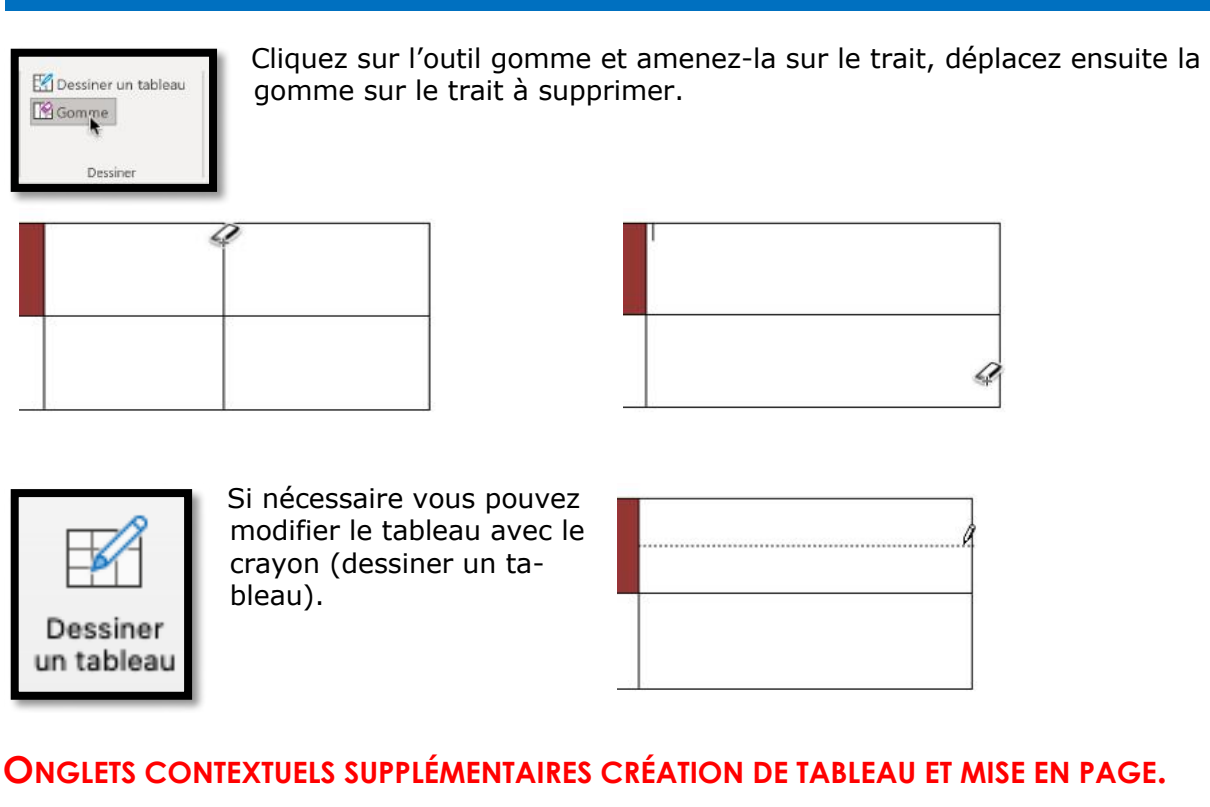

Quand on clique dans un tableau 2 onglets contextuels apparaissent :

- Création de tableau ;
- Mise en page.

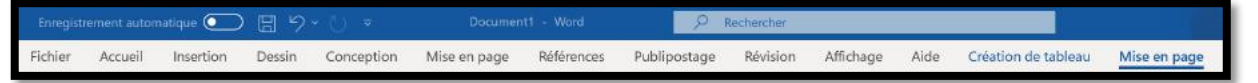

Ces 2 onglets seront vus dans un chapitre dédié.

# **AJUSTER LES CELLULES D'UN TABLEAU.**

# RAPPEL DU RÉGLAGE INITIAL LORS DE LA CRÉATION D'UN TABLEAU.

| Insérer un tableau ? X                              |   |
|-----------------------------------------------------|---|
| Taille du tableau                                   | I |
| Nombre de colonnes : 5                              | I |
| Nombre de lignes : 2                                | I |
| Comportement de l'ajustement automatique            | I |
| Largeur de colonne fixe : Auto                      | I |
| ြ Ajuster au contenu                                | I |
| ○ Aj <u>u</u> ster à la fenêtre                     | I |
| Mémoriser les gimensions pour les nouveaux tableaux |   |
| OK Annuler                                          |   |

Quand vous avez créé un tableau depuis l'onglet insertion > Tableau > insérer un tableau vous avez eu une boîte de dialogue pour choisir le nombre de lignes et le nombre de colonnes ;

Vous avez aussi vu des réglages concernant le comportement de l'ajustement automatique : •Largeur initiale de la colonne, généralement automatique ;

- Ajuster au contenu ;
- Ajuster à la fenêtre.

Vous pouvez aussi choisir comportement plus tard depuis l'onglet contextuel mise en page > ajustement automatique > ajustement automatique du contenu.

#### **AJUSTEMENT AU CONTENU :**

• Si le texte saisi ne tient pas dans la cellule le texte est coupé avec un renvoi à la ligne si nécessaire, sauf si vous ajustez au contenu.

| Fichier Accue                                                                                        | eil Insertion Des                                                             | sin Conception                                                                                   | Mise en page Références                                                                                                    | Publiposta                                            | age Révision Affic                                                                                                    | thage A         | ide Création de t                                                                                                    | ableau Mis                                        | e en page                                     | 3 P      |
|----------------------------------------------------------------------------------------------------|-------------------------------------------------------------------------------|--------------------------------------------------------------------------------------------------|----------------------------------------------------------------------------------------------------|-------------------------------------------------------|----------------------------------------------------------------------------------------------------|-----------------|----------------------------------------------------------------------------------------------------|---------------------------------------------------|-----------------------------------------------|----------|
| Sélectionner ~ Afficher le qua Propriétés                                                            | idnillage                                                                     | r un tableau<br>t                                                                                | pprimer<br>v                                                                                                    | ous                                                   | Futtonner<br>Fractionner<br>Fractionner le tableau                                                                                                    | 1               | 0,66 cm 🛟 🛄<br>2,47 cm 🛟 🛗                                                                                                    | Alignement                                        | Données<br>v                                  |          |
| Tableau                                                                                              | De                                                                            | siner                                                                                            | Lignes et colonnes                                                                                                    | 15                                                    | Fusionner                                                                                                    | H A             | justement automatique                                                                                                    | du contenu                                        |                                               |          |
| + + + 1 + +                                                                                          | a                                                                             | 2 · · · 3 · II                                                                                   | 4 + + + 5 + + + 6 + + + 7                                                                                                    | + B + 1                                               | 9 - 1 - 10 - 1 - 11                                                                                                    | A hit           | justement automatique                                                                                                    | de la (enêtre                                     | 17                                            | 1 18     |
| 1                                                                                                    | +<br>Nom                                                                      | 1                                                                                                | Prénom                                                                                                    | Mál                                                   |                                                                                                    | - <u>    </u> u | argeur de colonne fixe                                                                                                    |                                                   |                                               |          |
|                                                                                                    | Lueur                                                                         |                                                                                                  | Paul                                                                                                    | lue@or                                                | range.fr                                                                                                    |                 | Marcq en                                                                                                    |                                                   |                                               |          |
|                                                                                                    |                                                                               |                                                                                                  |                                                                                                    |                                                       |                                                                                                    |                 | Baroeu                                                                                                    |                                                   |                                               |          |
|                                                                                                    | Demonaco                                                                      |                                                                                                  | Stéphanie                                                                                                    | demon                                                 | aco.stepfani@f                                                                                                    | ree.fr          | Nice                                                                                                    |                                                   |                                               |          |
| Enregistrement (                                                                                     | Demonaco<br>automatique •                                                     | 日 り·ひ                                                                                            | Stéphanie                                                                                                    | demon<br>Rechercher                                   | r<br>Philoion Affician                                                                                                    | ree.fr          | Nice                                                                                                    | Yves Cornil                                       |                                               | - 0      |
| inregistrement i<br>chier Accus<br>Sélectionner ~<br>Afficher le qua<br>Tableau<br>Tableau           | automatique  eil Insertion Des<br>adnilage Gomme                              | 日 り で<br>sin Conception<br>r un tableau<br>r<br>some                                             | Document1 - Word      Document1 - Word      | Rechercher<br>Publiposta<br>ous ite                   | r<br>age Révision Affic<br>Fusionner<br>Fractionner<br>Fractionner le tableau<br>Tusionner                                                                                               | thage A         | Baroeu<br>Nice<br>ide Création de t<br><u>32 cm 0 e</u><br>erement automatique «<br>ide de acelue                                                                                                    | Yves Comil (<br>ableau Mis<br>Alignement          | e en page<br>Ø<br>Données                     | - 0      |
| nregistrement i<br>chier Accue<br>Sélectionner ~<br>Afficher le qua<br>Propriétés<br>Tableau         | automatique  eil Insertion Des<br>sdnilage Gomme Des                          | E ウィン<br>sin Conception<br>run tableau<br>siner                                                  | Stéphanie       Cocument1 • Word       Mise en page       Références       Insérer       Insérer       Surdessus Eginsérer à dan<br>Lignes et colonnes       Ignes et colonnes                                                                                                    | Rechercher<br>Publiposta<br>ous<br>pite<br>5          | r<br>age Révision Affic<br>Fusioner<br>Fractionner le tableau<br>Fusioner<br>9 10 11                                                                                                    | thage A         | Ide Création de te<br>32 cm 0 11<br>12 cm 2 12<br>12 cm 2 12 | Vves Comil Mis<br>ableau Mis<br>Alignement        | e en page<br>Données<br>¥                     | - 0      |
| ntegstrement o<br>chier Accur<br>Sélectonner ~<br>Afficher le qua<br>Propriétés<br>Tablau<br>- 1 - 1 | Demonaco<br>automatique  eil Insertion Des<br>denilage Gomme De               | E り~ひ<br>sin Conception<br>run tableau<br>siner                                                  | Stéphanie       Document1 • Word       Mise en page       Mise en page       Références       Insérer       au-dessus Einsérer à des       Lignes et colonnes       1                                                                                                    | Rechercher<br>Publiposta<br>uche<br>55<br>1 5 1       | r<br>age Révision Affic<br>Fusionner<br>Fractionner e<br>Fractionner e<br>Susionner -<br>Pusionner -<br>11 - 11 - 11                                                                     | thage A         | Ide Création de te<br>32 cm 2 E<br>Element automatique *<br>18 de la catue<br>13 14                                                                                                    | Yves Comil Mis<br>ableau Mis<br>Alignement        | e en page<br>Ç<br>Données<br>*                | <br><br> |
| integsbement d<br>chier Accus<br>Sélectionner ~<br>Afficher le qua<br>Propriétés<br>Tableau<br>2     | Demonaco<br>automatique  eil Insertion Des<br>denilage<br>to i 1 - 1<br>T Nom | 日 り~ひ<br>sin Conception<br>run tableau<br>suiner<br>い 1 + 3 + (1)<br>Prénom                      | Document1 - Word      Document1 - Word      Document1 - Word      Mise en page     Références      Insérer      Jinsérer      Jinsérer        | Rechercher<br>Publiposta<br>uche<br>50<br>1 8 1       | r<br>age Révision Affic<br>Fusionner<br>Fractionner e<br>Tastonner e<br>Sestionner et ableau<br>Fusionner et ableau<br>Fusionner et ableau<br>Fusionner et ableau<br>Fusionner et ableau | thage A         | Baroeu<br>Nice<br>ide Création de t<br>32 cm 0<br>12<br>12<br>14                                                                                                    | Yves Comil ()<br>bbleau Mis<br>Alignement         | e en page<br>G<br>Données<br>*<br>is - 1 - 17 |          |
| nnegsbernent d<br>chier Accue<br>Sèlectionner ←<br>Afficher le qua<br>Propriétés<br>Tableau<br>2     | Demonaco<br>automatique  eil Insertion Des<br>schillage  Comme<br>Deil 1 1 1  | E 9 → U<br>sin Conception<br>r un tableau<br>, Su<br>sainer<br>( + + - 3 + - (<br>Prénom<br>Paul | Stéphanie  Document1 - Word  Mise en page Références  Mise en page Références  Mise en page Réf | Rechercher<br>Publiposta<br>ous<br>uche<br>Fai<br>s I | r<br>age Révision Affic<br>Fusionner<br>Fractionner e<br>fractionner le tableau<br>fusionner<br>g 1 10 1 11<br>Ville<br>Marcq en Barcq                                                   | chage A         | Baroeul<br>Nice<br>ide Création de t<br>3.3 cm 1<br>3.2 cm 1<br>1<br>3.2 cm 2<br>1<br>1<br>1<br>1<br>1<br>1<br>1<br>1                                                                                                    | Yves Comil<br>ableau Mis<br>Alignement<br>5<br>13 | e en page<br>Q<br>Données<br>×<br>16 - 1 - 17 |          |

- 1. Sélectionnez une ou plusieurs cellules (ou le tableau complet) puis allez dans l'onglet contextuel Mise en page.
- 2. Cliquez sur l'outil ajustement automatique dans le groupe taille de la cellule
- 3. Choisissez dans le menu déroulant l'option choisie, ici **ajustement automatique du contenu**.

# **AJUSTEMENT À LA FENÊTRE :**

• Si le tableau ne tient pas sur la page (par exemple lors d'un copier-coller depuis Excel) vous pouvez ajuster automatiquement à la fenêtre.

| Enregistrement automatiqu                                                                                                    | e 🖸 🗄 り・ 🤇                                                                         | ି                                       | e                                                                                                    | ۷                                                                                                    | ves Carnil                                          | 8 - 0           |
|----------------------------------------------------------------------------------------------------|------------------------------------------------------------------------------------|-----------------------------------------|----------------------------------------------------------------------------------------------------|----------------------------------------------------------------------------------------------------|-----------------------------------------------------|-----------------|
| thier Accueil Inser<br>Selectionner ↓<br>Afficher le quadrillage<br>Propriétés<br>Tableau                                                                                                    | tion Dessin Conce<br>Dessiner un tableau<br>Gomme<br>Dessiner<br>1 Jan 2 Jan 3 Jan | ption Mise en page Références Publipost | age Révision Affichage Aide<br>Fuisionner<br>Fractionner le tableau<br>Fuisioner<br>9 i - 10 - i - 11<br>Hayusteme | Création de ta<br>0,6 cm 0 III<br>12,95 cm 0 III<br>nt automatique «<br>ment automatique<br>t de colonne fire | bleau N<br>Alignemer<br>du contenu<br>de la fenêtre | tise en page    |
| NUI                                                                                                    |                                                                                    | uez sur le texte pour aller             | au document ou vio                                                                                                 | léo                                                                                                    | 000-                                                | _               |
| F049                                                                                                    | AirDrop                                                                            | sous macOS et iOS.                      |                                                                                                    |                                                                                                    | AirDro                                              | 00              |
| YT                                                                                                    | AirDrop                                                                            | pour transférer des données en          | tre des appareils Apple                                                                                            |                                                                                                    | AirDro                                              | p               |
| YT                                                                                                    | Trans. d'                                                                          | une prés. PowerPoint entre Ma           | c et iPad avec AirDrop                                                                                             |                                                                                                    | Airdro                                              | p               |
| FOOR                                                                                                    | Boot Car                                                                           | np - Windows sur un Mac sous            | OS X Yosemite.                                                                                                    |                                                                                                    | Boot 0                                              | Camp            |
| F069                                                                                                    | Boot Car                                                                           | np sous macOS 10.13 High Sierr          | а                                                                                                    |                                                                                                    | Boot (                                              | Camp            |
| e to take to take to t | - · · · 2 · · · · 3 ·                                                              |                                         | 9 1 1 1 1 1 2 1                                                                                                    | 13 и и<br>Ес                                                                                                  | MIW                                                 | 216 i 17 i 18 . |
| m.<br>0                                                                                                    | cliquez                                                                            | sur le texte pour aller au<br>ou vidéo  | 000-                                                                                                    | 0                                                                                                    | 0 0 0                                               |                 |
| 5040                                                                                                    | AirDrop cour                                                                       | macOS et iOS                            | AirDron                                                                                                    | W                                                                                                    | 1 0 0                                               |                 |

| <br>- | F008 | Boot Camp - Windows sur un Mac sous OS X<br>Yosemite. | Boot Camp | W<br>m | 1 | 0 | 0 |  |
|-------|------|-------------------------------------------------------|-----------|--------|---|---|---|--|
| _     |      |                                                       |           |        |   |   |   |  |

Dans notre cas il y aura quelques ajustements à faire (marges ou taille par exemple).

AirDrop

YT 1 1 0

.....

1 1 0

#### UNIFORMISER LES LIGNES OU LES COLONNES.

YΤ

appareils Apple

AirDrop pour transférer des données entre des

Trans. d'une prés. PowerPoint entre Mac et iPad

# **UNIFORMISER LA LARGEUR DES COLONNES DEPUIS L'ONGLET CONTEXTUEL MISE EN PAGE.**

Pour uniformiser la largeur des colonnes, sélectionnez une cellule ou le tableau, puis allez dans l'onglet contextuel mise en page > groupe taille de la cellule et cliquez sur l'outil **uniformiser les colonnes**.

| Enregistrement aut                                                                                  | tomatique 💽        | 田でくで                              | ≂ tableau-ex3 ▼                                                                                        | 9 Rechercher                                                                     | Yves Cornil 🥵            | ■ - □ ×                     |
|----------------------------------------------------------------------------------------------------|--------------------|-----------------------------------|----------------------------------------------------------------------------------------------------|----------------------------------------------------------------------------------|--------------------------|-----------------------------|
| Fichier Accueil                                                                                     | Insertion De       | ssin Conception                   | Mise en page Références Publipost                                                                      | age Révision Affichage Aide                                                      | Création de tableau Mise | en page 🖻 🕫 🙂               |
| <ul> <li>Sélectionner ~</li> <li>Afficher le quadri</li> <li>Propriétés</li> <li>Tableau</li> </ul> | illage 🔀 Gomm<br>D | er un tableau<br>ne Su<br>essiner | pprimer<br>- au-dessus III insérer á gauche<br>au-dessus III insérer á droite<br>Lignes et colonnes fu | Fusionner III<br>Fractionner IIII<br>Fractionner le tableau<br>Fusionner Taile o | 0,33 cm 0                | Données                     |
| L 1 1 1 1 1                                                                                         | 1.1.1.1.1.1.1      | 10 - 1 - 1                        | I - 1 - 5 - 1 - 6 - 1 - 7 - 1 - 8 - 1                                                                  | 9 10 11 12                                                                       | Uniformiser les co       | elonnes<br>eur des colonnes |
|                                                                                                    | Nom                | Prénom                            | Mél                                                                                                    | Ville                                                                            | sélectionnées.           |                             |
|                                                                                                    | Lueur              | Paul                              | lue@orange.fr                                                                                          | Marcq en Baroeul                                                                 |                          |                             |
|                                                                                                    | Demonaco           | Stéphanie                         | demonaco.stepfani@free.fr                                                                              | Nice                                                                             |                          |                             |
|                                                                                                    |                    |                                   |                                                                                                    |                                                                                  |                          |                             |

# Word 365 (version Windows)

| Fichier Accueil                                                            | nsertion Dessin Concepti        | ion Mise en page Références Pub                                                                                                    | lipostage Révision Affichage A                                                                                 | lide Création de tableau Mise                                                          | en page              | 6 5      |   |
|----------------------------------------------------------------------------|---------------------------------|----------------------------------------------------------------------------------------------------|----------------------------------------------------------------------------------------------------|----------------------------------------------------------------------------------------|----------------------|----------|---|
| Sélectionner ~<br>Afficher le quadrillag<br>Propriétés<br>Tableau<br>L 1 1 | e Comme<br>Dessiner<br>Dessiner | Supprimer<br>Supprimer<br>Supprimer<br>Suc-descut III Insérer dessous<br>Insérer<br>au-descut III Insérer à dauche<br>Ugnes et colonnes<br>Super dessous<br>Super dessous<br>S | Fractionner Ajus<br>Fractionner le tableau<br>Fractionner le tableau<br>Fractionner le tableau<br>Fusionner Ti | 4.12 cm C Alignement<br>terment automatique v<br>iile de la celtule r5<br>4.3 14 15 16 | Données<br>S El 1 17 | 1 - 18 - | , |
| N                                                                          | lom                             | Prénom                                                                                                    | Mél                                                                                                    | Ville                                                                                  |                      |          |   |
| L L                                                                        | ueur                            | Paul                                                                                                    | lue@orange.fr                                                                                                  | Marcq en Baroeul                                                                       |                      |          |   |
| D                                                                          | emonaco                         | Stéphanie                                                                                                    | demonaco.stepfani@fr                                                                                           | Nice                                                                                   |                      |          |   |

**UNIFORMISER LA HAUTEUR DES LIGNES DEPUIS L'ONGLET CONTEXTUEL MISE EN PAGE.** 

Pour uniformiser la hauteur des lignes cliquez sur Uniformiser les lignes.

| Enregistrement automatiqu                                                                  | •••••••••••••••••••••••••••••••••••••• | ▼ tableau-ex3 ▼                                                                                                    | 9 Rechercher                   |                                              | Yves Carnil                                                      |              |
|--------------------------------------------------------------------------------------------|----------------------------------------|----------------------------------------------------------------------------------------------------|--------------------------------|----------------------------------------------|------------------------------------------------------------------|--------------|
| Ichier Accueil Insei<br>Sélectionner ~<br>Afficher le quadrillage<br>Propriétés<br>Tableau | tion Dessin Concep                     | Supprimer<br>Supprimer<br>Supprimer | Inpostage Revision Attichage A | 0.33 cm 0<br>4,12 cm 0<br>tement automatique | Alignement                                                       | nnées        |
| IF Non                                                                                     | n                                      | Prénom                                                                                                    | Mél                            | Ville                                        | Uniformiser les ligne<br>Uniformiser la hauteu<br>sélectionnées. | r des lignes |
| Lue                                                                                        | ur                                     | Paul                                                                                                    | lue@orange.fr                  | Marcq en l                                   | Baroeul                                                          |              |
| Den                                                                                        | nonaco                                 | Stéphanie                                                                                                    | demonaco.stepfani@fr<br>ee.fr  | Nice                                         |                                                                  |              |

| Enregistremen     | it automatique 💽 🗟 りゃ 🕚                                                                                 | ⊎ tableau-ex3 ▼            | ₽ Rechercher                                                 | Yves Comil 🙆                                                                                                    | ₩ - D X         |
|-------------------|----------------------------------------------------------------------------------------------------|----------------------------|--------------------------------------------------------------|----------------------------------------------------------------------------------------------------|-----------------|
| Fichier Acc       | cueil Insertion Dessin Conce                                                                            | ption Mise en page Référer | ices Publipostage Révision a                                 | Affichage Aide 🖻 Partager                                                                                                    | Commentaires    |
| Coller 🕉          | Calibri (Corp $\vee$ 11 $\sim$ $A^* A^*$ $Aa \sim$<br>G I $\Sigma \sim ab x, x^* \land \sim \checkmark$ |                            | 21 ¶<br>AaBbCcDd AaBbCcDd AaBbCcDd Aa<br>1 Normal 1 Sans int | aBbCc ↓<br>C Rechercher ↓<br>C Rechercher ↓<br>C Rechercher ↓<br>C Rechercher ↓<br>C Rechercher ↓<br>Die<br>Die | ter Rédacteur   |
| Presse-papiers 15 | Police                                                                                                  | rsi Paragraphe             | G Syles                                                      | rs Edition V                                                                                                    | oix Rédacteur 🦯 |
|                   | Nom                                                                                                    | Prénom                     | Mél                                                          | Ville                                                                                                    | ]               |
| 1 + 1 + 1         | Lueur                                                                                                   | Paul                       | lue@orange.fr                                                | Marcq en Baroeul                                                                                                    |                 |
|                   | Demonaco                                                                                                | Stéphanie                  | demonaco.stepfani@fr<br>ee.fr                                | Nice                                                                                                    | -               |
| 4 - 1 - 4         |                                                                                                    |                            |                                                              |                                                                                                    |                 |

# AJUSTER MANUELLEMENT LES CELLULES.

|  | +        | + |
|--|----------|---|
|  | 8        |   |
|  |          |   |
|  | 10<br>10 |   |

|   |      | 40 |
|---|------|----|
|   | +  + | Ĵ. |
|   |      |    |
|   |      |    |
| 1 |      |    |

Pour ajuster la largeur des cellules, amenez votre souris sur la limite de séparation des cellules. La flèche se transforme alors en double flèche.

Décalez cet outil à droite ou à gauche pour modifier la largeur des cellules.

C'est le même processus pour modifier la hauteur d'une ligne de cellules.

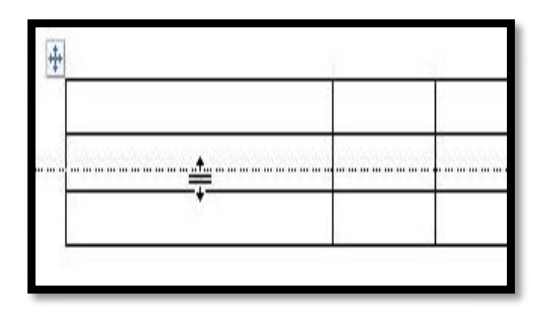

| 28.9 |      |  |
|------|------|--|
|      |      |  |
|      |      |  |
|      | <br> |  |

# **ONGLETS CONTEXTUELS CRÉATION DE TABLEAU ET MISE EN PAGE.**

Quand on clique dans un tableau 2 onglets contextuels apparaissent :

- Création de tableau ;
- Mise en page.

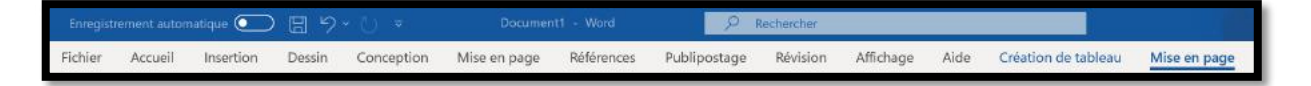

# ZOOM SUR L'ONGLET CONTEXTUEL MISE EN PAGE (DE TABLEAUX).

| Sélectionner ~<br>Afficher le quadrillage<br>Propriétés<br>Tableau                                                                                                    | Comme<br>Bessiner               | Supprimer Insérer Insérer Insé<br>v lignes et colonnes                     | èrer à Insérer<br>uche à droite |
|----------------------------------------------------------------------------------------------------|---------------------------------|----------------------------------------------------------------------------|---------------------------------|
| Fusionner<br>Fractionner<br>Fractionner le tableau                                                                                                    | Ajustement<br>automatique → 2,7 | 37 cm<br>H Uniformiser les lignes<br>Taille de la cellule                  | ;<br>nes                        |
| $\begin{array}{c} \blacksquare \blacksquare \blacksquare \blacksquare \blacksquare \\ \blacksquare \blacksquare \blacksquare \blacksquare \\ \blacksquare \blacksquare \blacksquare \\ \blacksquare \blacksquare \blacksquare \\ \blacksquare \\ \blacksquare \blacksquare \\ \blacksquare \\ \blacksquare \blacksquare \\ \blacksquare \\ \blacksquare \\ \blacksquare \\ \blacksquare \\ \blacksquare \blacksquare \_ \blacksquare \\ \blacksquare \blacksquare \_ \blacksquare \\ \blacksquare \_ \blacksquare \_$ | n Marges de<br>la cellule       | Répéter les lignes d'en-tête<br>Convertir en texte<br>X Formule<br>Données |                                 |

Une série d'outils supplémentaires apparaît dans l'onglet **création de tableau** dont les réglages des traits, une trame de fond, couleur du trait, les bordures, styles de tableaux ; les styles de table affichés sont dépendant de la taille de la fenêtre allouée à Word.

#### **OUTILS SUPPLÉMENTAIRES POUR LA MISE EN PAGE > LIGNES ET COLONNES.**

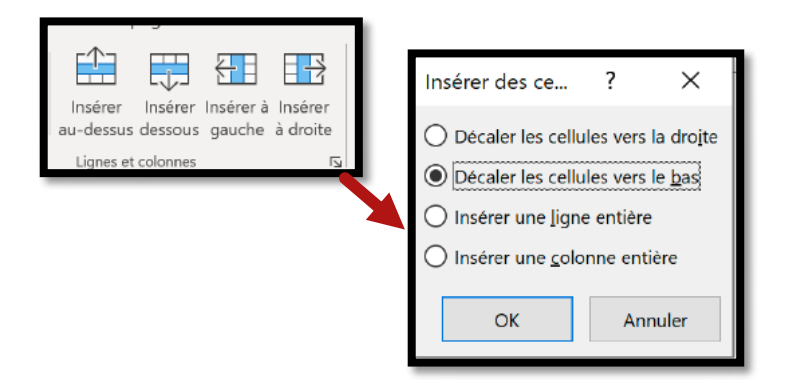

# **OUTILS SUPPLÉMENTAIRES POUR LA MISE EN PAGE > TAILLE DE LA CELLULE.**

| 1.2.1                                   |                                           |               |                 |
|-----------------------------------------|-------------------------------------------|---------------|-----------------|
| Ê                                       | 0,37 cm 🗘 🖽 Uniformiser I                 | es lignes     |                 |
| Ajustement<br>automatique ~             | 2,75 cm 🗘 🗄 Uniformiser I                 | es colonnes   |                 |
|                                         | Taille de la cellule                      | ال <u>د</u> ا |                 |
|                                         |                                           |               |                 |
| Propriétés du table                     | su .                                      | ? ×           | Propriét        |
| Iableau Ligne                           | Cologne Cgilule Texte de remplacement     |               | Iablea          |
| Taille                                  | 0 cm Mesurer en Centimétres               | -             | Ligne 2<br>Tail |
| Alignement                              |                                           |               | . 6             |
| <b>E E</b>                              | Betrait à gauche :                        |               | οp<br>- Ε       |
|                                         |                                           |               | E               |
| Gauche <u>C</u> e<br>Habillage du texte | ntré <u>P</u> roite                       |               | 🔺 Lig           |
| E B                                     | 1                                         |               |                 |
|                                         |                                           |               |                 |
| <u>A</u> ucun A <u>s</u>                | itour                                     | Position.,    |                 |
|                                         |                                           |               |                 |
|                                         | Bordure et trame                          | Options       |                 |
|                                         |                                           |               |                 |
|                                         | OK                                        | Annuler       |                 |
|                                         |                                           | _             |                 |
| Propriétés du table                     | iu                                        | ? ×           | Propriete       |
| Tableau Ligne                           | Cologne Cgilule Texte de remplacement     |               | Taile           |
| Taille                                  |                                           |               | 🖂 Lar           |
| 🗹 Largeur pré                           | férée : 2,75 cm 🔹 Mesurer en : Centimètre | s ~ _         | Alignem         |
| 🗲 Golonne précéde                       | nte 🔿 Colonne guivante                    |               |                 |
|                                         |                                           |               | Hai             |
|                                         |                                           |               | 100 A           |
|                                         |                                           |               |                 |
|                                         |                                           |               |                 |
|                                         |                                           |               |                 |
|                                         |                                           |               | _               |
|                                         |                                           |               |                 |
|                                         |                                           | Annular       | Ont             |
|                                         | OK                                        | Annue         | opt             |
|                                         |                                           |               | Marg            |
|                                         |                                           |               |                 |
|                                         |                                           |               |                 |
|                                         |                                           |               | Ha              |
|                                         |                                           |               | Ba              |

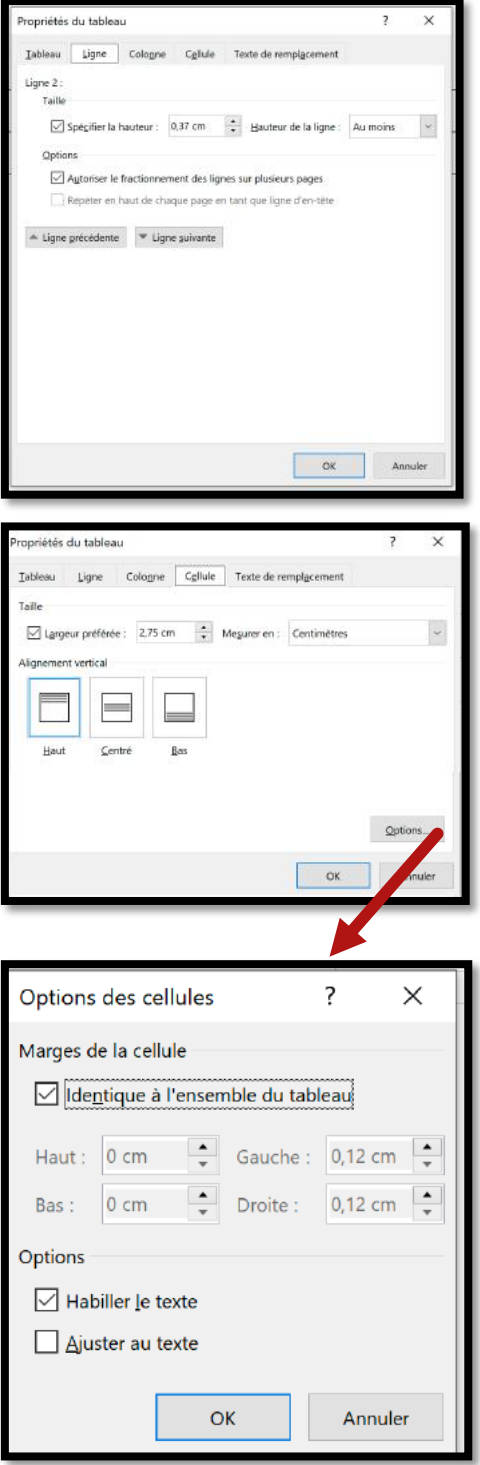

# ZOOM SUR L'ONGLET CONTEXTUEL CRÉATION DE TABLEAU.

| Enregistrement automatique 💽 🗒 🏷 🤍 🗢 🛛 Document 1 - Word                                                                                                    | A Rechercher                                                                                   |
|----------------------------------------------------------------------------------------------------|------------------------------------------------------------------------------------------------|
| Fichier     Accueil     Insertion     Dessin     Conception     Mise en page     Références     Put       Ligne d'en-tête     Première colonne     Ligne Total     Demière colonne     Image: Colonne à bandes     Image: Colonne à bandes | ublipostage Révision Affichage Aide <u>Création de tableau</u> Mise en page<br>Us pt           |
| <ul> <li>Ligne d'en-tête</li> <li>Première colonne</li> <li>Ligne Total</li> <li>Dernière colonne</li> <li>✓ Lignes à bandes</li> <li>✓ Colonnes à bandes</li> <li>Options de style de tableau</li> </ul>                                                                                                    |                                                                                                |
| Styles de table                                                                                                    | au                                                                                             |
| Styles de<br>bordure v<br>Couleur du stylet v<br>Bordures                                                                                                    | n forme<br>ordures                                                                             |
|                                                                                                    | Bordure et trame     ?     X       Bordures     Bordure de page     Trame de fond       Type : |
|                                                                                                    | Encadrement<br>Tous<br>Quaghilage<br>Couleur :<br>Automatique                                  |
|                                                                                                    | Persognalise Largeur : Appliquer à : Appliquer à : Tableau Options                             |

# **MODIFICATIONS DES TABLEAUX.**

# **MODIFICATIONS DES TABLEAUX DEPUIS L'ONGLET CONTEXTUEL MISE EN PAGE.**

#### **FUSIONNER DES CELLULES DEPUIS L'ONGLET CONTEXTUEL MISE EN PAGE.**

Pour fusionner des cellules, sélectionnez-les et allez dans le menu contextuel mise en page > groupe fusionner > **Fusionner**.

| Enregistrement automatic                                                                   | ₩ • 🖸 🛱 ୬ • ℧                                                        |                                                                                                   | ♀ Rechercher                                                                                          | Yves Cornil                                                                                                | • • • ×                  |
|--------------------------------------------------------------------------------------------|----------------------------------------------------------------------|---------------------------------------------------------------------------------------------------|----------------------------------------------------------------------------------------------------|----------------------------------------------------------------------------------------------------|--------------------------|
| Fichier Accueil Inse<br>Selectionner ~<br>Afficher le quadrillage<br>Propriétés<br>Tableau | ertion Dessin Concept<br>EDessiner un tableau<br>EDGomme<br>Dessiner | ion Mise en page Référence<br>Supprimer Insérer d<br>durdessus III Insérer d<br>Junes et celonnes | es Publipostage Révision Affi<br>dessous Fusionner<br>à gauche Fractionner le tableau<br>5 rustionner | chage Aide Création de tableau M<br>□ 0.33 cm 0 H<br>□ 2.28 cm 0 H<br>Alignement<br>Taille de la cellule 5 | ise en page<br>t Données |
|                                                                                            |                                                                      | · · 4 / M · 5 · · i · 6 · / M 7                                                                   | Fusionner les cellules     Fusionner les cellules sél     seule cellule.                              | ectionnées en une                                                                                          | 16. i . 17 . i 18        |
|                                                                                            |                                                                      |                                                                                                   |                                                                                                    |                                                                                                    |                          |
| £                                                                                          |                                                                      |                                                                                                   |                                                                                                    |                                                                                                    |                          |

Vous pouvez fusionner des cellules sur une ou plusieurs lignes ou sur une ou plusieurs colonnes.

#### **FRACTIONNER LES CELLULES DEPUIS L'ONGLET CONTEXTUEL MISE EN PAGE.**

Pour fractionner une cellule positionnez-vous dans la cellule du tableau et allez dans le menu contextuel mise en page > groupe fusionner > **Fractionner** et dans la boîte de dialogue fractionner des cellules choisissez le nombre de colonnes et le nombre de lignes puis cliquez sur OK.

| inredistrement automatique                                        |                         | tableau-ex1 – Enrecistre 💌                                                                                                    | Rechercher                                                                                                    | Yves Cornil 🌌 🗄                                                                                                    | 1 – 🗆 X 💻 |
|-------------------------------------------------------------------|-------------------------|----------------------------------------------------------------------------------------------------|----------------------------------------------------------------------------------------------------|----------------------------------------------------------------------------------------------------|-----------|
| Enregistrement automatic                                          | que 💽 🗄 '9 ' 🕖          | 🗢 Document1 - Word 📃 🔎 R                                                                                                    | echercher                                                                                                    | Yves Comil 🤷                                                                                                    | 🖾 – 🗆 X   |
| Exregistrement automatic<br>Fichier Accueil Ins<br>Selectionner ~ | ertion Dessin Conceptio | Document - Word     Coment - Word     Coment - Word     Coment - Word     Coment - Word     Coment - Word     Coment - Word     Coment - Coment - Comen | echercher<br>Jblipostage Révision Affichag<br>Fusionner<br>Fractionner le tableau<br>Fractionner le tableau<br>Fractionner<br>8 - 1 8 - 1 0 - 1 - 1 8<br>escellules ? X<br>pres: 2 2<br>s cellules avant de fractionner<br>OK Annuler | Vies Cornil       Vies Cornil         ie       Aide       Création de tableau       Mise e         iiii       iiiiiiiiiiiiiiiiiiiiiiiiiiiiiiiiiiii | m page    |
|                                                                   |                         |                                                                                                    |                                                                                                    |                                                                                                    |           |

La cellule a été fractionnée en 2 colonnes (= 2 cellules).

## **INSÉRER UNE OU PLUSIEURS COLONNES À GAUCHE DEPUIS L'ONGLET CONTEXTUEL MISE EN PAGE.**

Pour insérer une colonne à gauche, positionnez-vous dans une cellule puis allez dans le menu contextuel mise en page > groupe lignes et colonnes > **Insérer à gauche**. En sélectionnant plusieurs colonnes Word insérera le même nombre de colonnes à gauche.

| Enregistrement automatiq                                                                                 | ue 💽 🗄 🔊 - 🥲                                                     | ≂ tableau ▼                     | ₽ Rechercher                                                                            |                                                                   | Yves Cornil 🧖                              | •         | - 0  |     |
|----------------------------------------------------------------------------------------------------|------------------------------------------------------------------|---------------------------------|-----------------------------------------------------------------------------------------|-------------------------------------------------------------------|--------------------------------------------|-----------|------|-----|
| Fichier Accueil Inse                                                                                     | rtion Dessin Conception                                          | n Mise en page Référenc         | es Publipostage Révision Al                                                             | ffichage Aide C                                                   | réation de tableau Mis                     | e en page | ß    | 9 3 |
| <ul> <li>Sélectionner ~</li> <li>Afficher le quadrillage</li> <li>Propriétés</li> <li>Tableau</li> </ul> | Dessiner un tableau<br>Gomme<br>Dessiner                         | upprimer<br>vulgnes et colonnes | dessous<br>à gauci<br>à droite<br>5<br>Fusionner<br>Fractionner le tableau<br>Fusionner | J 0.36<br>↓ 0.36<br>3.11<br>Hild Ajustement au<br>Taille de la ce | cm : H<br>cm : H<br>tomatique *<br>Iule 15 | Données   |      | ~   |
| L (1 + 2 + 1 + 1 )                                                                                       | $-i\cdot \overline{u} = 1 + 1 + 1 + 2 + 2 + 2 + 2 + 2 + 2 + 2 +$ | Insérer d                       | les colonnes à gauche                                                                   | 1 ·· 10 ·· 1 I ·· 1 ··                                            | 12 · · · 13 · · · 14 · ·                   | - 15 - 12 | 16 1 | 17  |
| -                                                                                                    |                                                                  | Ajouter u<br>active             | ne colonne à gauche de la colonne                                                       |                                                                   |                                            |           |      |     |
| -                                                                                                    | Nom                                                              | Prénom                          | IVICI                                                                                   | Ville                                                             |                                            |           |      |     |
| -                                                                                                    | Lueur                                                            | Paul                            | lue@orange.fr                                                                           | Mar                                                               | cq en Baroeul                              |           |      |     |
| ine ine                                                                                                  | Demonaco                                                         | Stéphanie                       | demonaco@free.fr                                                                        |                                                                   |                                            |           |      |     |
| 1                                                                                                    |                                                                  | 532<br>-                        |                                                                                         |                                                                   |                                            |           |      |     |
| m                                                                                                    | 83C                                                              | -276                            |                                                                                         | t.                                                                |                                            |           |      |     |

|          | richom    | IVIEI            | ville            |
|----------|-----------|------------------|------------------|
| Lueur    | Paul      | lue@orange.fr    | Marcq en Baroeul |
| Demonaco | Stéphanie | demonaco@free.fr |                  |

| Une color | nne a e | été ajo | outée à | gauche | de la | colonne | Nom. |
|-----------|---------|---------|---------|--------|-------|---------|------|
|           |         |         |         | -      |       |         |      |

# **INSÉRER UNE OU PLUSIEURS COLONNES À DROITE DEPUIS L'ONGLET CONTEXTUEL MISE EN PAGE.**

Pour insérer une colonne à droite, positionnez-vous dans une cellule puis allez dans l'onglet contextuel mise en page > groupe fusionner > **Insérer à droite**. En sélectionnant plusieurs colonnes Word insérera le même nombre de colonnes à droite.

| Fichier Accueil Ins                                                                                      | ertion Dessin Conces         | otion Mise en page F        | Références Publip                                                   | ostage Révision Affi                                              | chage Aide      | Création de tab                              | leau Mise    | en page | 6        | P 🙂    |
|----------------------------------------------------------------------------------------------------|------------------------------|-----------------------------|---------------------------------------------------------------------|-------------------------------------------------------------------|-----------------|----------------------------------------------|--------------|---------|----------|--------|
| <ul> <li>Sélectionner ~</li> <li>Afficher le quadrillage</li> <li>Propriétés</li> <li>Tableau</li> </ul> | Dessiner un tableau          | Supprimer<br>Ugnes et colon | insérer dessous<br>Insérer à gauche<br>Sinsérer à droitig<br>nes Fa | Fractionner<br>Fractionner<br>Fractionner le tableau<br>Fusionner | Taille de       | 0,36 cm 0 Ef<br>4 cm 0 Ef<br>t automatique ~ | Alignement   | Données |          | ~      |
| L 1 - 2 - 1 - 1                                                                                          | - i H - i - <b>i</b> - i - i | 1 🗐 - 3 - 1 - 4 - 1 -       | II · · · · · ·                                                      | 7 🖩 - 8 - 1 - 9 - 1                                               | · 10 · · · 11 · | 12 · · · 13 ·                                | 1 - 14 - 1 - | 15 - 18 | 16 - 1 - | 17 - ) |
|                                                                                                    | +<br>Civ.                    | Nom                         | Prénom                                                              | Mél                                                               |                 | Ville                                        |              |         |          |        |
| -                                                                                                    | M.                           | Lueur                       | Paul                                                                | lue@orange                                                        | e.fr            | Marcq e                                      | n Baroeu     | ıl      |          |        |
| *                                                                                                    | Mme                          | Demonaco                    | Stéphanie                                                           | demonaco@                                                         | ofree.fr        | Nice                                         |              |         |          |        |
| 2                                                                                                    | M.                           | Delipad                     | Yves                                                                | delip@sfr.fr                                                      | -               | Rennes                                       |              |         |          |        |
|                                                                                                    |                              |                             |                                                                     |                                                                   |                 |                                              |              |         |          |        |

| Civ. | Nom      | Prénom    | Mél              | Ville               |  |
|------|----------|-----------|------------------|---------------------|--|
| M.   | Lueur    | Paul      | lue@orange.fr    | Marcq en<br>Baroeul |  |
| Mme  | Demonaco | Stéphanie | demonaco@free.fr | Nice                |  |
| M.   | Delipad  | Yves      | delip@sfr.fr     | Rennes              |  |

Une colonne a été ajoutée à droite.

### **INSÉRER UNE OU PLUSIEURS LIGNES AU-DESSUS DEPUIS L'ONGLET CONTEXTUEL** MISE EN PAGE.

Pour insérer une ligne au-dessus, positionnez-vous dans une cellule puis allez dans l'onglet contextuel mise en page > lignes et colonnes > **Insérer au-dessus**. En sélectionnant plusieurs lignes Word insérera le même nombre de lignes au-dessus.

| Enregistrement automatiq                                | aue 💽 🖫 🄊 -         | U ⇒                                  | tableau 👻                                                       | P Rechercher                                                          |                                      | Yves Comil 🥵          |         |        | ×    |
|---------------------------------------------------------|---------------------|--------------------------------------|-----------------------------------------------------------------|-----------------------------------------------------------------------|--------------------------------------|-----------------------|---------|--------|------|
| Fichier Accueil Inse                                    | ertion Dessin Cond  | eption Mise en p                     | page Références                                                 | Publipostage Révision A                                               | ffichage Aide Création               | de tableau Mise       | en page | 8      | • •  |
| Sélectionner ~<br>Afficher le quadrillage<br>Propriétés | Dessiner un tableau | Supprimer<br>au-                     | tisérer des<br>dessus                                           | sous E Puttonner<br>auche Fractionner<br>roite Fractionner le tableau | 0,72 cm                              | Alignement            | Données |        |      |
| Tableau                                                 | Dessiner            | 2 · · · 3 ·                          | nes et colonnes                                                 | fsi Fusionner                                                         | 10 · · · 11 · · · 12 ·               | 13 - 1 - 14 - 1 -     | 15      | 16 - 1 | 17 - |
|                                                         |                     |                                      |                                                                 |                                                                       |                                      |                       |         |        |      |
|                                                         | ⊕<br>Civ.           | Aj<br>ac                             | jouter une ligne au-de<br>ctive.                                | essus de la ligne.<br>Mél                                             | Ville                                | Région                |         |        |      |
|                                                         | ⊕<br>Civ.<br>M.     | Aj<br>ac<br>Nom<br>Lueur             | jouter une ligne au-de<br>ctive.<br>Prénom<br>Paul              | Mél<br>lue@orange.fr                                                  | Ville<br>Marcq en<br>Baroeul         | Région<br>HDF         |         |        |      |
|                                                         | Civ.<br>M.<br>Mme   | Aj<br>ac<br>Nom<br>Lueur<br>Demonaco | jouter une ligne au-de<br>ctive.<br>Prénom<br>Paul<br>Stéphanie | Mél<br>lue@orange.fr<br>demonaco@free.fr                              | Ville<br>Marcq en<br>Baroeul<br>Nice | Région<br>HDF<br>PACA |         |        |      |

| Civ. | Nom      | Prénom    | Mél              | Ville               | Région |
|------|----------|-----------|------------------|---------------------|--------|
| M.   | Lueur    | Paul      | lue@orange.fr    | Marcq en<br>Baroeul | HDF    |
| Mme  | Demonaco | Stéphanie | demonaco@free.fr | Nice                | PACA   |
| M.   | Delipad  | Yves      | delip@sfr.fr     | Rennes              | BRET   |

|  | Une | ligne | a été | ajoutée | au-dessus. |
|--|-----|-------|-------|---------|------------|
|--|-----|-------|-------|---------|------------|

## INSÉRER UNE OU PLUSIEURS LIGNES EN DESSOUS DEPUIS L'ONGLET CONTEXTUEL MISE EN PAGE.

Pour insérer une ligne en dessous, positionnez-vous dans une cellule puis allez dans l'onglet contextuel mise en page > lignes et colonnes > **Insérer dessous**. En sélectionnant plusieurs lignes Word insérera le même nombre de lignes en dessous.

| Fichier Accueil Inst                                                                                    | ertion Dessin Conc                | eption Mise en p                   | age Références                                                              | Publipostage Révision Affi                                           | ichage Aide Création d                        | de tableau Mise en page      |                 |
|----------------------------------------------------------------------------------------------------|-----------------------------------|------------------------------------|-----------------------------------------------------------------------------|----------------------------------------------------------------------|-----------------------------------------------|------------------------------|-----------------|
| <ul> <li>Sélectionner -</li> <li>Afficher le quadrillage</li> <li>Propriétés</li> <li>Toblem</li> </ul> | Dessiner un tableau               | Supprimer au-                      | sérer 2011 Insérer des<br>sérer 2011 Insérer à g<br>dessus 2012 Insérer à d | sous Evisionner<br>auche Fractionner<br>roite Fractionner le tableau | 10 0,36 cm 0<br>H Ajustement automatiqu       | Alignement Données           |                 |
| L                                                                                                    | - ( E) - ( - 1 - E                | 2 - 1 - 3 - 1                      | Insérer des<br>Ajouter une<br>active.                                       | lignes en dessous<br>ligne en dessous de la ligne                    |                                               | 13 - 1 - 14 - 1 - 15 - 18    | 16 · · · 17 - · |
|                                                                                                    | +1+                               |                                    |                                                                             |                                                                      |                                               |                              |                 |
| 7                                                                                                    | ⊕<br>Civ.                         | Nom                                | Prénom                                                                      | Mél                                                                  | Ville                                         | Région                       |                 |
| -                                                                                                    | ⊕<br><u>Civ</u> .<br>Mme          | Nom<br>Cherry                      | Prénom<br>Caroline                                                          | Mél<br>cherry.c@free.fr                                              | Ville<br>Lille                                | Région<br>HDF                |                 |
|                                                                                                    | ÷<br>Civ.<br>Mme<br>M.            | Nom<br>Cherry<br>Lueur             | Prénom<br>Caroline<br>Paul                                                  | Mél<br>cherry.c@free.fr<br>lue@orange.fr                             | Ville<br>Lille<br>Marcq en<br>Baroeul         | Région<br>HDF<br>HDF         |                 |
|                                                                                                    | <u>Civ.</u> <u>Mme</u> M.     Mme | Nom<br>Cherry<br>Lueur<br>Demonaco | Prénom<br>Caroline<br>Paul<br>Stéphanie                                     | Mél<br>cherry.c@free.fr<br>lue@orange.fr<br>demonaco@free.fr         | Ville<br>Lille<br>Marcq en<br>Baroeul<br>Nice | Région<br>HDF<br>HDF<br>PACA |                 |

| Civ. | Nom      | Prénom    | Mél              | Ville               | Région |
|------|----------|-----------|------------------|---------------------|--------|
| Mme  | Cherry   | Caroline  | cherry.c@free.fr | Lille               | HDF    |
| M.   | Lueur    | Paul      | lue@orange.fr    | Marcq en<br>Baroeul | HDF    |
| Mme  | Demonaco | Stéphanie | demonaco@free.fr | Nice                | PACA   |
| M.   | Delipad  | Yves      | delip@sfr.fr     | Rennes              | BRET   |
|      |          |           |                  |                     |        |

Ici ajout de 2 lignes en dessous.

# **SUPPRIMER UNE OU PLUSIEURS COLONNES DEPUIS L'ONGLET CONTEXTUEL MISE EN PAGE.**

Pour supprimer une colonne, positionnez-vous dans une cellule ou une colonne puis allez dans l'onglet contextuel mise en page > lignes et colonnes > **Supprimer** > **Supprimer les colonnes**.

En sélectionnant plusieurs colonnes Word supprimera le même nombre de colonnes.

### Word 365 (version Windows)

| Enregistrement automatiq                                                                | Ne 💭 🗄 9 - 1         | ♥ tableau                  | P Rechercher                                                                   |                                                                                    | es Comil 🙆 😆           | - 🗆 ×     |
|-----------------------------------------------------------------------------------------|----------------------|----------------------------|--------------------------------------------------------------------------------|------------------------------------------------------------------------------------|------------------------|-----------|
| Fichier Accueil Inse                                                                    | ertion Dessin Concep | otion Mise en page Référen | es Publipostage Révision Aff                                                   | ichage Aide Création de tab                                                        | leau Mise en page      | 8 🛛 🕲     |
| <ul> <li>Sélectionner *</li> <li>Afficher le quadrillage</li> <li>Propriétés</li> </ul> | Comme Gomme          | Supprimer                  | dessous E Fusionner<br>à gauche Fractionner<br>à droite Fractionner le tableau | 0,36 cm 0,36 cm 0,36 cm 0,36 cm 0,36 cm 0,000 000 000 000 0000 0000000000000       | Alignement v           |           |
| Tableau                                                                                 | Dessiner             | Supprimer les cellules     | 15 Fusionner                                                                   | Taile de la cellule         Faile           10 · · · 11 · · · 12 · · II         13 | 1 - 14 - 1 - 15 - 18 ' | 16 1 17 1 |
| -                                                                                       |                      | Supprimer les colonnes     |                                                                                |                                                                                    |                        |           |
| 1 - 1                                                                                   |                      | Supprimer le tableau       |                                                                                |                                                                                    |                        |           |

# **SUPPRIMER UNE OU PLUSIEURS LIGNES DEPUIS L'ONGLET CONTEXTUEL MISE EN PAGE.**

Pour supprimer une ligne, positionnez-vous dans une cellule puis allez dans l'onglet contextuel mise en page > lignes et colonnes > **Supprimer > Supprimer les lignes**. En sélectionnant plusieurs lignes Word supprimera le nombre correspondant de lignes.

| Enregistrement automatiq                  | •• • • • • • • • • • • • • • • • • • | 🗢 tableaus                        | • $\wp$ Rechercher                                                                   | Yves C                                                                                                    | omil 🙆 🔳           | - 🗆 ×             |
|-------------------------------------------|--------------------------------------|-----------------------------------|--------------------------------------------------------------------------------------|----------------------------------------------------------------------------------------------------|--------------------|-------------------|
| Fichier Accueil Inse                      | rtion Dessin Concep                  | tion Mise en page Référen         | ices Publipostage Révision Aff                                                       | ichage Aide Création de tableau                                                                                                    | Mise en page       | 8 🗆 😳             |
| Sélectionner ~<br>Afficher le quadrillage | Dessiner un tableau                  | Supprimer<br>* au-dessus 🖾 Insére | r dessous Er Gesonner<br>r à gauche Fractionner<br>r à droite Fractionner le tableau | 0,36 cm     0 III       IIII     1,86 cm     IIII       IIIIIIIIIIIIIIIIIIIIIIIIIIIIIIIIIIII                                                                                                    | gnement Données    |                   |
| Tableau<br>L 1 2 1 1                      | Dessiner                             | Supprimer les cellules            | 15 Fusionner<br>- ■                                                                  | Tailte de la cellule         F2           10         1         1         12         11         1         12         11         1         1         1         1         1         1         1         1         1         1         1         1         1         1         1         1         1         1         1         1         1         1         1         1         1         1         1         1         1         1         1         1         1         1         1         1         1         1         1         1         1         1         1         1         1         1         1         1         1         1         1         1         1         1         1         1         1         1         1         1         1         1         1         1         1         1         1         1         1         1         1         1         1         1         1         1         1         1         1         1         1         1         1         1         1         1         1         1         1         1         1         1         1         1         1 </td <td>14 - 1 - 15 - 18 1</td> <td>A 16 · 1 · 17 · )</td> | 14 - 1 - 15 - 18 1 | A 16 · 1 · 17 · ) |
|                                           |                                      | ∃× Supprimer les lignes           |                                                                                      |                                                                                                    |                    |                   |
|                                           |                                      | Supprimer le tableau              |                                                                                      |                                                                                                    |                    |                   |

# **SUPPRIMER UNE OU PLUSIEURS CELLULES DEPUIS L'ONGLET CONTEXTUEL MISE EN PAGE.**

Pour supprimer une cellule, positionnez-vous dans une cellule puis allez dans l'onglet contextuel mise en page > lignes et colonnes > **Supprimer > Supprimer les cellules**. En sélectionnant plusieurs cellules Word supprimera le même nombre de cellules.

Dans la boîte de dialogue supprimer les cellules cochez le bouton radio voulu :

- Décaler les cellules vers la gauche ;
- Décaler les cellules vers le haut ;
- Supprimer la ligne entière ;
- Supprimer la colonne entière.

| Fichier Accueil Inse<br>Sélectionner ~<br>Afficher le quadrillage<br>Propriétés                                                                                                    | rtion Dessin Concep<br>I Dessiner un tableau<br>I Gomme | tion Mise en page Référei<br>Supprimer Insérer III Insér<br>au-dessus III Insér                                                        | nces Publipostage Révision Affi<br>er dessous E Fusionner<br>er à gauche E Fractionner<br>er à droite E Fractionner le tableau                                                                                                    | chage Aide Création de ta                                                               | Alignement  | 2 - 0               |
|----------------------------------------------------------------------------------------------------|---------------------------------------------------------|----------------------------------------------------------------------------------------------------|----------------------------------------------------------------------------------------------------|-----------------------------------------------------------------------------------------|-------------|---------------------|
| Tableau<br>Tableau<br>Tab | Dessiner                                                | Supprimer les cellules.     We supprimer les colonnes     Ave supprimer les colonnes     Supprimer les lignes     Supprimer le tableau | Tiple     Fusionner       0     1     7     1     9     1       Supprimer les     ?     2     2     2       Décaler les cellules vers la gau     Décaler les cellules vers la hau     3     3       Supprimer la ligne entitier     3     4     4 | Table de la cefuie         15           10         11         12         13           X | 1 14 1 - 15 | 16 · · · · 17 · · · |

#### Word 365 (version Windows)

| ÷‡• |  |          |
|-----|--|----------|
|     |  |          |
|     |  | <u>.</u> |
|     |  |          |
|     |  |          |
|     |  |          |

2 cellules ont été supprimées.

## **F**RACTIONNER UN TABLEAU DEPUIS L'ONGLET CONTEXTUEL MISE EN PAGE.

Pour fractionner un tableau, positionnez-vous dans une cellule et allez dans l'onglet contextuel mise en page > groupe fusionner > **Fractionner le tableau**.

| Enregistrement aut                                | tomatique 💽 🗒     | り、ひ マ tableau-pi                                         | our-fractionner 🔹                    |                                         | 🔎 Yves Comil 🥊       | > • • • •            |
|---------------------------------------------------|-------------------|----------------------------------------------------------|--------------------------------------|-----------------------------------------|----------------------|----------------------|
| Fichier Accueil                                   | Insertion Dessin  | Conception Mise en page Références Publi                 | ipostage Révision Affichage          | Aide Créat                              | ion de tableau Mi    | se en page 🖻 🖓 🙂     |
| Sélectionner +<br>Hficher le quadri<br>Propriétés | Ilage 🔯 Gomme     | tableau Supprimer Supprimer au-dessus 🛱 Insêrer à gauche | Fusionner                            | 0,29 cm<br>11,64 cn<br>Ajustement autom | Alignement           | Données<br>v         |
| Tableau                                           | Dessine           | Lignes et colonnes 5                                     | i Fusionner                          | Taille de la cellule                    | F2                   | · · · ·              |
| L · I · I · I · I                                 | · · · I · I · Z I | 0 - 3 - 1 - 4 - 1 - 5 - 1 - 6 - 1 - 7 - 1 - 8            | Fractionner le tableau               |                                         | 1 . 1 . 1 . 15 . 1 1 | 16 · · · 17 · · 18 · |
|                                                   | 23/02/2013        | SkyDrive 2012 - Word 2010 W                              | Et Fractionner le tableau en deux ta | ibleaux. 🗸                              | P 221                |                      |
| -                                                 | 23/03/2013        | SkyDrive 2012 -Travaux pratig                            | La ligne active deviendra la prem    | ière ligne du                           | 316                  |                      |
| 1                                                 | 16/03/2013        | Skype sous OS X                                          | nouveau tableau.                     |                                         | 301                  |                      |
| m                                                 | 17/03/2013        | Skype sous Windows 8                                     |                                      |                                         | 217                  |                      |
| -                                                 | 10/11/2012        | Surface - Premiers contacts                              |                                      |                                         | 209                  |                      |
| 2                                                 | 06/03/2008        | Transfert de photos entre ordin                          | ateur et cadre numé                  | riaue                                   | 2 362                |                      |
| -                                                 | 25/03/2011        | VMware Fusion - Windows 7 su                             | r un Mac avec VMwa                   | re Fusion                               | 671                  |                      |
| - 15 -                                            | 06/03/2012        | VMware Fusion 4.1.1 - Créatior<br>Windows 8              | d'une machine virtu                  | ielle                                   | 1 018                |                      |
| 2                                                 | 07/05/2009        | Windows 7 - Découverte rapide                            | 1/3                                  |                                         | 6 908                |                      |
|                                                   | 07/05/2009        | Windows 7 - Découverte rapide<br>environnement           | 2/3 Personnaliser so                 | on                                      | 1 174                |                      |
| 17                                                | 05/06/2009        | Windows 7 - Empiler ou regrou                            | per des fichiers et do               | ssiers                                  | 363                  |                      |
| -                                                 | 02/06/2009        | Windows 7 - Gérer les comptes                            | utilisateurs                         |                                         | 991                  |                      |
| 18                                                | 16/05/2009        | Windows 7 - initiation 2/4                               | unamenne                             |                                         | 3 127                |                      |

Ici le curseur est positionné devant Windows 7 du 7/5/2009.

| Enregistremen                  | nt automatique 💽 🗒                                          | */ * ・                                                                                                    | Yves Cornil                                 | • EE - Ll             | × |
|--------------------------------|-------------------------------------------------------------|----------------------------------------------------------------------------------------------------|---------------------------------------------|-----------------------|---|
| Fichier Ac                     | cueil Insertion Des                                         | in Conception Mise en page Références Publipostage Révision Affichage Aide                                                                                                    | e 🖻 Partager                                | Commentaires          | ٢ |
| Coller &                       | Verdana $\sim 12 \sim$<br><b>G</b> I $\leq \sim ab x_2 x^2$ | A <sup>×</sup> A <sup>×</sup> Aa <sup>×</sup> A <sub>0</sub> III × III × III × III III 2↓ ¶<br>A× 2 × A × IIII III × III × III × IIII 2↓ ¶<br>AaBbCc AABbC AaBbC × 4<br>AaBbCc AABbC AaBbC × 4<br>Aabm-tir 1 abm-tir 1 abm-tir 1 abm-tir 1 | Rechercher ×<br>Remplacer<br>Sélectionner × | Dicter Rédacteur      |   |
| Presse-papiers 🖓               | Police                                                      | ای Paragraphe ای Styles ای                                                                                                    | Édition                                     | Voix Rédacteur        | ~ |
| $\mathbf{F} \in \{1,0,1,0,0\}$ | 1 2                                                         | - 3 ( 1 + 4 + 1 + 5 + 1 + 6 + 1 + 7 + 1 + 8 + 1 + 9 + 1 + 10 + 1 + 11 + 1 + 12 + 1 + 13 + 1 + 14<br>OKYDING LOLL - HUNDAR PICTURES - 1 + 1 + 1 + 1                                                                                         | + + + + 15 + + + + + + + + + + + + + + +    | · · · · 17 · · · 18 · | - |
|                                | 16/03/2013                                                  | Skype sous OS X                                                                                                    | 301                                         |                       |   |
| -                              | 17/03/2013                                                  | Skype sous Windows 8                                                                                                    | 217                                         |                       |   |
| -                              | 10/11/2012                                                  | Surface - Premiers contacts                                                                                                    | 209                                         |                       |   |
| E                              | 06/03/2008                                                  | Transfert de photos entre ordinateur et cadre numérique                                                                                                    | 2 362                                       |                       |   |
| -                              | 25/03/2011                                                  | VMware Fusion - Windows 7 sur un Mac avec VMware Fusion                                                                                                    | 671                                         |                       |   |
| - 14                           | 06/03/2012                                                  | VMware Fusion 4.1.1 - Création d'une machine virtuelle<br>Windows 8                                                                                                    | 1 018                                       |                       |   |
| 12                             |                                                             |                                                                                                    |                                             |                       |   |
|                                | 07/05/2009                                                  | Windows 7 - Découverte rapide 1/3                                                                                                    | 6 908                                       |                       | 1 |
| - 16 -                         | 07/05/2009                                                  | Windows 7 - Découverte rapide 2/3 Personnaliser son<br>environnement                                                                                                    | 1 174                                       |                       |   |
| -                              | 05/06/2009                                                  | Windows 7 - Empiler ou regrouper des fichiers et dossiers                                                                                                    | 363                                         |                       |   |
| -                              | 02/06/2009                                                  | Windows 7 - Gérer les comptes utilisateurs                                                                                                    | 991                                         |                       |   |

Le tableau initial a été séparé en 2 tableaux.

### **SUPPRIMER UN TABLEAU DEPUIS L'ONGLET CONTEXTUEL MISE EN PAGE.**

Pour supprimer un tableau, positionnez-vous dans une cellule du tableau puis allez dans l'onglet contextuel mise en page > lignes et colonnes > **Supprimer > Supprimer le tableau**.

| Enregistrement autor                                  | matique 💽 🗒      | 9 · 0 ·                                                                  | tableau-pour-fractionner 🔻                                                               | D Yves Comi                                                                                                    | ۵ 🍪             | - 🗆 🗙      |
|-------------------------------------------------------|------------------|--------------------------------------------------------------------------|------------------------------------------------------------------------------------------|----------------------------------------------------------------------------------------------------|-----------------|------------|
| Fichier Accueil                                       | Insertion Dessin | Conception Mise en page Référe                                           | ences Publipostage Révision Affi                                                         | chage Aide Création de tableau                                                                                                    | Mise en page    | 8 🛛 🛈      |
| Sélectionner ~<br>Afficher le quadrilla<br>Propriétés | age 🕜 Gomme      | tableau Supprimer Supprimer au-dessus 🗊 Insé                             | rer dessous Eusionner<br>rer à gauche Fractionner<br>rer à droite Fractionner le tableau | Image: Constraint of the second second s | nent Données    | al /       |
| Tableau                                               | Dessine          | Supprimer les cellules<br>Supprimer les colonnes<br>Supprimer les lignes | TS Fusionner<br>7 · I · 8 · I · 9 · I · 10 · I · 1                                       | Taille de la cellule         Fs           11 + + 12 + + 13 + + 5         11 + 15 +                                                                                                    | 1 = 16 · · · 17 | · · · 18 · |
| 1                                                     | date             | 🔣 Supprimer le tableau                                                   | Supprimer le tableau entier                                                              | Ý                                                                                                    | T               |            |
|                                                       | 10/02/2013       | CBD - Connexion Burea                                                    | u à Distance 2.0                                                                         | 62                                                                                                    | 4               |            |
| -                                                     | 25/04/2008       | CBD - Connexion Burea                                                    | u à Distance 2b03 2/2                                                                    | 1 65                                                                                                    | 2               |            |
|                                                       | 25/04/2008       | CBD - Connexion Burea                                                    | u à Distance beta 2b03                                                                   | 1/2 5 93                                                                                                    | 7               |            |
| 7                                                     | 02/09/2008       | Connexions Mac/PC OS                                                     | X Leopard/Windows Vist                                                                   | ta 1/2 39                                                                                                    | 6               |            |
| -                                                     | 02/09/2008       | Connexions Mac/PC OS                                                     | X Leopard/Windows Vist                                                                   | ta 2/2 31                                                                                                    | 5               |            |

# **GÉRER DES LISTES.**

# **QUELLE APPLICATION POUR GÉRER DES LISTES ?**

Pour gérer des listes (feuille de présence, annuaire, etc.) vous pouvez utiliser un tableur (Excel, par exemple) ou un traitement de texte (Word dans notre article).

Avec Microsoft Word, vous pouvez trier votre tableau, sur 3 colonnes différentes, en ordre croissant ou décroissant et en tenant compte de la ligne de titre, si nécessaire.

# RÉPÉTER LES LIGNES EN-TÊTES DANS UN DOCUMENT LONG.

Voyons un long tableau ; il y a un titre pour chaque colonne sur la première page et il serait utile de répéter le titre (ligne d'en-tête) sur toutes les pages.

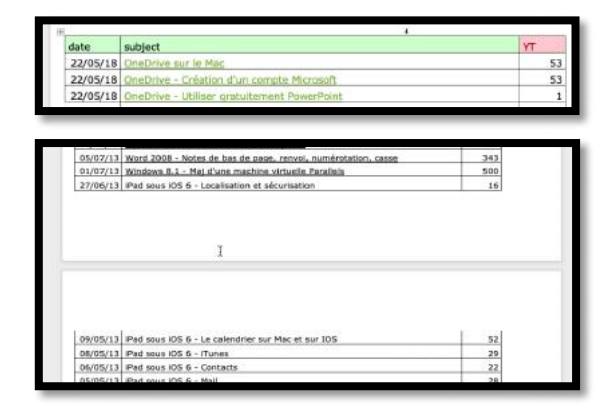

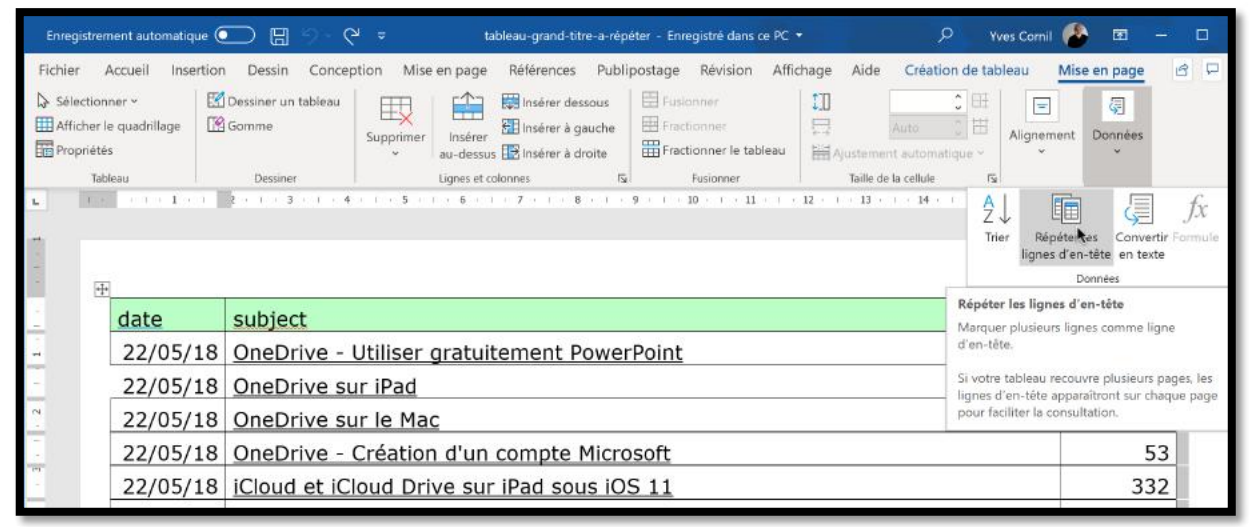

Pour répéter la ligne de titre (ici la ligne), positionnez-vous dans une cellule de la ligne de titre puis allez dans l'onglet contextuel mise en page et cliquez sur l'outil **répéter les lignes d'en-têtes** dans le groupe données (à l'extrême droite de l'onglet).

| 01/01/15         | iPad sous IOS 8 - Achats applications et livres         | 54        |
|------------------|---------------------------------------------------------|-----------|
| 01/01/15         | IPad sous IOS 8 - ITunes le compagnon des appareils IOS | 63        |
|                  |                                                         |           |
|                  |                                                         |           |
|                  |                                                         |           |
|                  |                                                         |           |
|                  |                                                         |           |
|                  |                                                         |           |
|                  |                                                         |           |
| date             | subject                                                 | YT        |
| date<br>01/01/15 | subject<br>IPad sous IOS 8 - Module 1                   | YT<br>100 |

# TRIER UN TABLEAU.

Avec Word 365 vous pouvez trier depuis 3 endroits :

- L'onglet accueil ;
- L'onglet mise en page ;
- La barre de menus > tableau.

Pour trier un tableau, sélectionnez la colonne ou les colonnes à trier et cliquez sur l'outil tri depuis un des trois endroits cités.

Pour sélectionner une ou plusieurs colonnes, amenez le pointeur de la souris sur le haut de la colonne à sélectionner, le curseur se transforme en flèche et la colonne sélectionnée devient bleutée.

# TRIER UNE OU PLUSIEURS COLONNES DEPUIS L'ONGLET ACCUEIL.

| Enregistrem    | ient automatique 🤇    | D 🛛 9 · 0 =                                                                                                    | tableau-                          | grand-titre-a-répéter 🔻                                                                                       |                                                                        | ,O Yves Comil                                                                   | 🔒 🗉 –            |        |
|----------------|-----------------------|----------------------------------------------------------------------------------------------------|-----------------------------------|----------------------------------------------------------------------------------------------------|------------------------------------------------------------------------|---------------------------------------------------------------------------------|------------------|--------|
| Fichier A      | ccueil Insertion      | Dessin Conception Mise en                                                                                                    | page Références P                 | ublipostage Révision                                                                                          | Affichage Aide                                                         | Création de tableau                                                             | Mise en page 🛛 🖻 | 9      |
| Coller         | ~<br>G I <u>S</u> ~ a | $ \begin{array}{c c} \bullet & A^* & A^* & Aa \bullet & A\rho \\ \hline \bullet & \mathbf{x}_{2} & \mathbf{x}^2 & \mathbf{A} \bullet & \mathbf{z} & \mathbf{z} \\ \end{array} $ | ≡≡ t≡• ⊗•<br>•¦≡•≒≡ t≡• ⊗•        | AaBbCc                                                                                                    | AaBbCcDi<br>1 Normal 1 Sans int                                        | → P Rechercher →<br>↓ G <sup>b</sup> <sub>c</sub> Remplacer<br>↓ Sélectionner → | Dicter Rédacteur | r      |
| Presse-papiers | - 1 - <b>1</b> - 1    | Police Ful<br>2 • 1 • 3 • 1 • 4 • 1 • 5 • 1 •                                                                                                    | Paragraphe<br>6 · · · 7 · · · 8 · | Teler                                                                                                    | Styles                                                                 | - 14 · · · 15 · · · 16                                                          | Voix Rédacteur   | · 19 · |
| 1<br>-<br>-    | date                  | subject                                                                                                    |                                   | Organiser la sélection p<br>ou numérique.<br>Cette fonction est partic<br>vous essayez d'organise<br>tableau. | ar ordre alphabétique<br>:ulièrement utile si<br>r les données dans un |                                                                                 | YT               |        |
| -              | 22/05/18              | OneDrive - Utiliser gr                                                                                                    | atuitement Pov                    | ⑦ En savoir plus                                                                                              |                                                                        |                                                                                 | 1                |        |
| -              | 22/05/18              | OneDrive sur iPad                                                                                                    |                                   |                                                                                                    |                                                                        |                                                                                 | 1                |        |
| 2              | 22/05/18              | OneDrive sur le Mac                                                                                                    |                                   |                                                                                                    |                                                                        |                                                                                 | 53               |        |
|                | 22/05/18              | OneDrive - Création d                                                                                                    | d'un compte Mi                    | crosoft                                                                                                    |                                                                        |                                                                                 | 53               |        |
| -              | 22/05/18              | iCloud et iCloud Drive                                                                                                    | e sur iPad sous                   | iOS 11                                                                                                    |                                                                        |                                                                                 | 332              |        |

Après avoir sélectionné la ou les colonnes à trier, allez dans l'onglet accueil, groupe paragraphe > outil trier.

| subject         | Iype:       | Texte       | ~ | ● <u>C</u> roissant  |
|-----------------|-------------|-------------|---|----------------------|
|                 | Utilisant : | Paragraphes | ~ | O <u>D</u> écroissan |
| 2e clé          |             |             |   |                      |
|                 | ~ Туре:     | Texte       | ~ | Croissant            |
|                 | Utilisant : | Paragraphes | ~ | O Décroissan         |
| 3e clé          |             |             |   |                      |
|                 | ~ Type :    | Texte       | ~ | ( ) Croissant        |
|                 | Utilisant : | Paragraphes | ~ | O Décroissan         |
| Ligne d'en-tête |             |             |   |                      |
| Oui      Non    |             |             |   |                      |

Choisissez les critères de tri (colonnes, type, croissant ou décroissant) et indiquez si la première ligne est une ligne de titre (ici la ligne d'en-tête a été validée précédemment).

*Ici il n'y a qu'une seul clé de tri : Subject (colonne 2), en format texte et en ordre croissant.* 

Il y a 3 types différents :

- Texte ;
- Nombre ;
- Date.

# Word 365 (version Windows)

|              |          | 1.0         | 5               |                  |                 |                                        |       |
|--------------|----------|-------------|-----------------|------------------|-----------------|----------------------------------------|-------|
|              |          |             | Trier           |                  |                 | ? ×                                    |       |
| • <b>‡</b> • |          |             | Tre clé         |                  |                 |                                        |       |
|              | date     | subject     | YT              | ✓ Iype :         | Nombre          | C Croissant                            | YT    |
|              | 12/04/16 | iPhone - Mo |                 | Utilisant :      | Paragraphes     | <ul> <li><u>D</u>ecroissant</li> </ul> | 980   |
|              | 14/10/15 | Partage de  | 2e cié<br>date  | Y Tune :         | Date            | O Croissant                            | 4987  |
|              | 13/04/14 | OneDrive -  |                 | Utilisant :      | Paragraphes     | O Décroissant                          | 13883 |
|              | 16/04/12 | Windows 8   | 3e clé          |                  |                 |                                        | 1 898 |
|              | 04/04/12 | Windows 8   | subject         | ∨ Тур <u>е</u> : | Texte           | Crojssant                              | 20789 |
| 2            | 30/03/12 | Windows 8   |                 | Utilisant :      | Paragraphes     | V Décroissant                          | 67850 |
|              | 30/01/12 | iBooks Aut  | Ligne d'en-tête |                  |                 |                                        | 888   |
|              | 25/03/11 | VMware Fu   | Oui O Non       |                  |                 |                                        | 792   |
|              | 15/03/11 | PowerPoint  | Ogtions         |                  | ок              | Annuler                                | 917   |
|              | 15/03/11 | PowerPoint  | 2011 - Les an   | imations e       | ffets ouverture |                                        | 915   |

Ici tri en ordre décroissant sur YT (nombre, en ordre décroissant), puis sur date (date, en ordre croissant), puis sur subject (texte, en ordre croissant).

Attention au nombres avec séparateurs des milliers, le tri pourrait ne pas être correct.

| date     | subject                                              | YT     |
|----------|------------------------------------------------------|--------|
| 22/08/07 | YouTube. Envoyer des films sur YouTube 2             | 174777 |
| 30/03/12 | Windows 8 - Gérer les comptes utilisateurs YTMVP     | 67850  |
| 29/07/07 | matériel - Initiation au matériel 3 en 2007          | 55873  |
| 07/08/07 | Word 2007 - Initiation à Word 2007 1                 | 41889  |
| 26/04/08 | PowerPoint 2008 initiation 1                         | 23835  |
| 04/04/12 | Windows 8 - Formater et partitionner un disque YTMVP | 20789  |
| 13/04/14 | OneDrive - Partager vidéos et photos                 | 13883  |
| 18/04/07 | Outlook 2007 - Initiation à Outlook 2007 3/3         | 10886  |

|          |                | Trier           |                  |             |      | ? ×           |        |
|----------|----------------|-----------------|------------------|-------------|------|---------------|--------|
| ÷        |                | 1re clé         |                  |             |      |               | 10 18  |
| date     | subject        | date            | ✓ <u>I</u> ype : | Date        | *    | O groissant   | YT     |
| 22/08/0  | 7 YouTube. E   |                 | Utilisant        | Paragraphes | ~    |               | 174777 |
| 30/03/12 | 2 Windows 8    | 2e clé          | y Tune :         | Newbre      |      | O Croissant   | 67850  |
| 29/07/0  | 7 matériel - : |                 | Utilisant :      | Paragraphes | 0    | Decroissant   | 55873  |
| 07/08/0  | 7 Word 2007    | 3e cié          |                  |             |      |               | 41889  |
| 26/04/08 | 8 PowerPoint   | subject         | ∨ Тур <u>е</u> : | Texte       | ~    | Crojssant     | 23835  |
| 04/04/12 | 2 Windows 8    |                 | Utilisant :      | Paragraphes | ~    | O Décroissant | 20789  |
| 13/04/14 | 4 OneDrive -   | Ligne d'en-tête |                  |             |      |               | 13883  |
| 18/04/0  | 7 Outlook 20   | Oui O Non       |                  |             |      |               | 10886  |
| 18/04/0  | 7 Outlook 20   | Options         |                  | [           | ок 🔭 | Annuler       | 9988   |
| 17/10/01 | 0 Mand 2000    | Création d      | lung table d     | an matières |      |               | 0066   |

Ici tri en ordre décroissant sur la date, puis en ordre décroissant sur YT, puis en ordre croissant sur subject.

TRIER UNE OU PLUSIEURS COLONNES DEPUIS L'ONGLET CONTEXTUEL MISE EN PAGE.

| Enregistre | ment automatique                   | 5 • 4 🖪 🖸                    | ) ⊽ Dac     | ument4 - Wo          | ord 🔎 Rec                                                 | hercher                                          |                | 1                 | wes Comil 🔞 | E                                                                                            | - 0                                                                                                    | ×                               | in manife        |
|------------|------------------------------------|------------------------------|-------------|----------------------|-----------------------------------------------------------|--------------------------------------------------|----------------|-------------------|-------------|----------------------------------------------------------------------------------------------|----------------------------------------------------------------------------------------------------|---------------------------------|------------------|
| Fichier    | Accueil Insertio                   | on Dessin Concep             | tion Mise   | en page R            | Références Pub                                            | olipostage Révision                              | Affichage Aide | Création de ta    | bleau Mis   | e en pag                                                                                     | . 8 0                                                                                                    | 0                               |                  |
| Sélectio   | nner ~ E<br>le quadrillage E<br>és | Dessiner un tableau<br>Gomme | Supprimer   | Insérer<br>au-dessus | Insérer dessous<br>I Insérer à gauche<br>Insérer à droite | Fusionner<br>Fractionner<br>Fractionner le table | au Hajustem    | ent automatique ~ | Alignement  | Qonnée<br>V                                                                                  | 5                                                                                                    |                                 | in               |
|            |                                    | 2 · 1 · 3 · 1 · 4            | + 1 + 5 + 1 | · 6 · 1 ·            | 7 + 1 + 8 + 1                                             | 9 · · · 10 · · · 11 ·                            | 1 . 12 13 .    | 1 14 1 15         | 1 - 16      |                                                                                              | Répéter les                                                                                                    | Convert                         | fx<br>ir Formule |
|            | date                               | subject                      |             |                      |                                                           |                                                  |                |                   | Y           | 10000                                                                                        | lignes d'en-tê                                                                                                    | te en texte                     | e                |
|            | 12/04/16                           | iPhone - Mor                 | ntez fac    | ilement              | un film av                                                | avec iMovie sur iPhone                           |                |                   |             | Trier                                                                                        |                                                                                                    |                                 | 12               |
|            | 14/10/15                           | Partage de p                 | photos s    | ur un M              | ac avec l'a                                               | pp Photos et id                                  | loud           |                   |             | Organiser la sélection par ordre alphabétique                                                |                                                                                                    |                                 |                  |
|            | 13/04/14                           | OneDrive - F                 | Partager    | vidéos               | et photos                                                 |                                                  |                |                   |             | ou numérique.                                                                                |                                                                                                    |                                 | 1                |
|            | 16/04/12                           | Windows 8 -                  | Gestion     | n des fei            | nêtres YTM                                                | 1VP                                              |                |                   |             | Cette fonction est particulièrement utile si<br>vous essavez d'organiser les données dans un |                                                                                                    | nent utile si<br>onnées dans un |                  |
|            | 04/04/12                           | Windows 8 -                  | Format      | ter et pa            | artitionner                                               | un disque YTM                                    | VP             |                   |             | tablea                                                                                       | u.                                                                                                    |                                 |                  |
|            | 30/03/12                           | Windows 8 -                  | Gérer I     | es comp              | otes utilisa                                              | teurs YTMVP                                      |                |                   |             | 2 E                                                                                          | savoir plus                                                                                                    |                                 | 6                |
| 1          |                                    |                              |             | and here             |                                                           |                                                  |                |                   |             |                                                                                              | and the second second se |                                 |                  |

Sélectionnez les colonnes à trier (1 à 3 colonnes) puis allez dans l'onglet contextuel mise en page > données > Trier (à l'extrême droite de l'onglet).

| Enregistrement automatiqu                               | * 🖸 🗄 り~ (            | ')                                         | Rechercher                                                                                                    | Yves Com                 |                            |
|---------------------------------------------------------|-----------------------|--------------------------------------------|----------------------------------------------------------------------------------------------------|--------------------------|----------------------------|
| Fichier Accueil Inser                                   | tion Dessin Conce     | ption Mise en page Références i            | Publipostage Révision Affichage                                                                                  | Aide Création de tableau | Mise en page 🖻 🕫 🙂         |
| Sélectionner ~<br>Afficher le quadrillage<br>Propriétés | C Dessiner un tableau | Supprimer<br>au-dessus III Insérer à droit | us 🗄 Fusionner 🚺<br>che 🖽 Fractionner Etableau 🔛 Aju                                                             | ustement automatique v   | Données                    |
| Tableau                                                 | Dessiner              | Lignes et colonnes                         | Fusionner         Fusionner           1         9         1         10         11         1         12         1 | Taile de la cellule 54   | · 17 · 1 · 18 · · · 19 · · |
| -                                                       |                       |                                            |                                                                                                    |                          |                            |
| date                                                    | subject               | Trier                                      |                                                                                                    | ? ×                      | YT                         |
| - 12/04/1                                               | .6 iPhone - Mo        | Tre clé                                    |                                                                                                    |                          | 980                        |
| 14/10/1                                                 | .5 Partage de         | date 💉 Lype :                              | Date                                                                                                    | O <u>c</u> roissant      | 4987                       |
| ~ 13/04/1                                               | 4 OneDrive -          | Utilisant :                                | Paragraphes 🗸 🗸                                                                                                  | <u>Décroissant</u>       | 13883                      |
| 16/04/1                                                 | 2 Windows 8           | 2e clé                                     |                                                                                                    | Octor                    | 1 898                      |
| 04/04/1                                                 | 2 Windows 8           | YT Y Type:                                 | Nombre 👻                                                                                                    | Décroissant              | 20789                      |
| . 30/03/1                                               | 2 Windows 8           | Se clá                                     | Pangraphes [2]                                                                                                   |                          | 67850                      |
| - 30/01/1                                               | 2 iBooks Auth         | subject - Type:                            | Texte                                                                                                    | Crojssant                | 888                        |
| ·· 25/03/1                                              | 1 VMware Fu           | Utilisant :                                | Paragraphes 👻                                                                                                    | O Décroissant            | 792                        |
| 15/03/1                                                 | 1 PowerPoint          | Ligne d'en-tête                            |                                                                                                    |                          | 917                        |
| ° 15/03/1                                               | 1 PowerPoint          | Oul O Non                                  |                                                                                                    |                          | 915                        |
| 31/12/0                                                 | 9 PowerPoint          | Options                                    | ОК                                                                                                    | Annuler                  | 2 897                      |
| 16/03/0                                                 | 9 Windows 7           | - sur une machine virtue                   | elle VMware Fusion                                                                                               | 1                        | 796                        |

Vous aurez une boîte de dialogue comme nous l'avons vu précédemment (tri depuis l'onglet accueil).

# **A**MÉLIORER LA PRÉSENTATION DES TABLEAUX.

# CRÉATION D'UN TABLEAU PAS À PAS.

# LE TABLEAU À OBTENIR.

|     | Jour     | JJ-MM | Horaire       | Sujet            | Animateur             |
|-----|----------|-------|---------------|------------------|-----------------------|
|     | Lundi    | 28-09 | 14h30 à 16h30 | iPad/iPhone      | Yves                  |
| 0t  | Mardi    | 29-09 | 14h30 à 16h30 | macOS pas à pas  | Julien                |
| 6 4 | Mercredi | 30-09 | 09h30 à 11h30 | Perfectionnement | Thérèse & Jean-Pierre |
| in  | Mercredi | 30-09 | 14h30 à 16h30 | PowerPoint 365   | Yves                  |
| ma  | Mercredi | 30-09 | 14h30 à 16h30 | Atelier libre    | Jean-Pierre           |
| Sel | Jeudi    | 01/10 | 14h30 à 16h30 | Blurb            | Pierre                |
|     | Jeudi    | 01/10 | 14h30 à 16h30 | Atelier libre    | Thérèse & Jean-Pierre |

# **CRÉATION DU TABLEAU.**

| res<br>Tableau<br>v ♥ Modèles 3D v | SmartArt<br>Graphique | Compléments   | Vidéo<br>en ligne | @<br>Liens<br>v | Commentaire    | En-tête ×                | Zone de AE - O -      | Ω<br>Symboles |         |
|------------------------------------|-----------------------|---------------|-------------------|-----------------|----------------|--------------------------|-----------------------|---------------|---------|
| Tableau 8x6                        |                       |               | Média             |                 | Commentaires   | En-tête et pied de page  | Texte                 |               |         |
|                                    | 4 1 5                 | - 1 - 6 - 1 - | 7 . 1 . 8         | 1940 (1940)     | 9 - 1 - 10 - 1 | - 11 - ( - 12 - ( - 13 - | 1 - 14 - 1 - 15 - 1 - | 16            | 18 1 19 |
|                                    |                       |               |                   |                 |                |                          |                       |               |         |
|                                    |                       |               |                   |                 |                |                          |                       |               |         |
|                                    |                       |               |                   | 92              |                | 362                      | 60                    | 20            |         |
|                                    |                       |               |                   |                 |                |                          |                       |               |         |
|                                    | 9                     |               |                   |                 |                |                          |                       |               |         |
|                                    |                       | -             |                   | -               |                |                          |                       |               |         |
|                                    |                       |               |                   | -               |                |                          |                       |               |         |
| Inserer un tableau                 | 25                    | -             |                   |                 |                |                          |                       |               |         |
| Dessiner un tableau                | -                     |               |                   | _               |                |                          |                       |               |         |
| GB Congertir le texte en tableau   |                       |               |                   | _               |                |                          |                       |               |         |
| Feuille de calcul Excel            |                       |               |                   |                 |                |                          |                       |               |         |
| En France of Chicol Cacel          |                       |               |                   |                 |                |                          |                       |               |         |
|                                    |                       |               |                   |                 |                |                          |                       |               |         |

| Φ. |  |  |  | _ |
|----|--|--|--|---|
|    |  |  |  | ] |
|    |  |  |  | 1 |
|    |  |  |  | 1 |
|    |  |  |  | ] |
|    |  |  |  |   |
|    |  |  |  |   |
|    |  |  |  | ] |
|    |  |  |  | 1 |
|    |  |  |  |   |

Création d'un tableau 6x8.

# **SAISIE DES DONNÉES.**

| Jour     | JJ-MM | Horaire          | Sujet            | Animateur                |
|----------|-------|------------------|------------------|--------------------------|
| Lundi    | 28-09 | 14h30 à<br>16h30 | iPad/iPhone      | Yves                     |
| Mardi    | 29-09 | 14h30 à<br>16h30 | macOS pas à pas  | Julien                   |
| Mercredi | 30-09 | 09h30 à<br>11h30 | Perfectionnement | Thérèse &<br>Jean-Pierre |
| Mercredi | 30-09 | 14h30 à<br>16h30 | PowerPoint 365   | Yves                     |
| Mercredi | 30-09 | 14h30 à<br>16h30 | Atelier libre    | Jean-Pierre              |
| Jeudi    | 01/10 | 14h30 à<br>16h30 | Blurb            | Pierre                   |
| Jeudi    | 01/10 | 14h30 à<br>16h30 | Atelier libre    | Thérèse &<br>Jean-Pierre |

Saisie des données.

# **FUSION DE CELLULES DE LA COLONNE 1.**

| <ul> <li>Sélectionner ~</li> <li>Afficher le quadrillage</li> <li>Propriétés</li> <li>Tableau</li> </ul> | Dessiner un tableau<br>Gomme<br>Dessiner | Supprimer<br>v | Insérer dessou<br>Insérer<br>I-dessus III Insérer à droit<br>gnes et colonnes | the Fusionner I Fractionner I Fractionner I | le tableau<br>er Taille de la cellul      | Alignement Do                   | الم<br>nnées<br>۲ |
|----------------------------------------------------------------------------------------------------|------------------------------------------|----------------|-------------------------------------------------------------------------------|----------------------------------------------------------------------------------------------------|-------------------------------------------|---------------------------------|-------------------|
| ••••••••••••••••••••••••••••••••••••••                                                                   | · 1 ·   · 2 ∎   · 3                      | 1 - 4 - 1 - 1  | · · · 5 · 1 · 7 · 8                                                           | 8 Fusionner les<br>Fusionner les<br>seule cellule.                                                                                                    | cellules<br>cellules sélectionnées en une | <b>1</b> 14 · · · 15 · · · · 16 | 1 17 1 1 18       |
|                                                                                                    | Jour                                     |                | JJ-MM                                                                         | Horaire                                                                                                    | Sujet                                     | Animateur                       |                   |
|                                                                                                    | Lund                                     | li             | 28-09                                                                         | 14h30 à<br>16h30                                                                                                    | iPad/iPhone                               | Yves                            |                   |
|                                                                                                    | Marc                                     | li             | 29-09                                                                         | 14h30 à<br>16h30                                                                                                    | macOS pas à pas                           | s Julien                        |                   |
|                                                                                                    | Merc                                     | credi          | 30-09                                                                         | 09h30 à<br>11h30                                                                                                    | Perfectionnemen                           | t Thérèse &<br>Jean-Pierre      |                   |
|                                                                                                    | Merc                                     | credi          | 30-09                                                                         | 14h30 à<br>16h30                                                                                                    | PowerPoint 365                            | Yves                            |                   |
|                                                                                                    | Merc                                     | credi          | 30-09                                                                         | 14h30 à<br>16h30                                                                                                    | Atelier libre                             | Jean-Pierre                     |                   |
|                                                                                                    | Jeud                                     | i              | 01/10                                                                         | 14h30 à<br>16h30                                                                                                    | Blurb                                     | Pierre                          |                   |
|                                                                                                    | Jeud                                     | · · · · ·      | 01/10                                                                         | 14h30 à<br>16h30                                                                                                    | Atelier libre                             | Thérèse &<br>Jean-Pierre        |                   |

Fusion des cellules d'une partie de la colonne 1.

|   | Jour     | JJ-MM | Horaire          | Sujet            | Animateur                |
|---|----------|-------|------------------|------------------|--------------------------|
| 1 | Lundi    | 28-09 | 14h30 à<br>16h30 | iPad/iPhone      | Yves                     |
|   | Mardi    | 29-09 | 14h30 à<br>16h30 | macOS pas à pas  | Julien                   |
|   | Mercredi | 30-09 | 09h30 à<br>11h30 | Perfectionnement | Thérèse &<br>Jean-Pierre |
|   | Mercredi | 30-09 | 14h30 à<br>16h30 | PowerPoint 365   | Yves                     |
|   | Mercredi | 30-09 | 14h30 à<br>16h30 | Atelier libre    | Jean-Pierre              |
|   | Jeudi    | 01/10 | 14h30 à<br>16h30 | Blurb            | Pierre                   |
|   | Jeudi    | 01/10 | 14h30 à<br>16h30 | Atelier libre    | Thérèse &<br>Jean-Pierre |

# **ORIENTATION DU TEXTE DANS LA COLONNE 1.**

| Enregistrement autorr<br>Fichier Accueil                 | natique 💽 📳       | り、ひ 。<br>Conception Mise | table<br>en page Références                                 | au-programmecilac •<br>Publipostage Révision                 | ې<br>Affichage Aide Créatic                  | Yves Cornil 🌈            | se en page 🖻 🖓 💬                                                                   |                  |
|----------------------------------------------------------|-------------------|--------------------------|-------------------------------------------------------------|--------------------------------------------------------------|----------------------------------------------|--------------------------|------------------------------------------------------------------------------------|------------------|
| Sélectionner - Afficher le quadrillag Propriétés Tableou | ge Gomme          | n tableau Supprimer      | Insérer<br>au-dessus 🖾 Insérer à droi<br>Lignes et colonnes | the Fusionner<br>the Fractionner<br>the Fractionner le table | au Ajustement automat<br>Taile de la cellule | Alignement               | Données                                                                            | 10               |
| u + 1 + 1 + 1 = 1                                        | + + + + 1 + + + 2 | 1 + 3 + 1 + 4 + 1        | 1 6 7                                                       | 8 9 1                                                        | + 11 + + + 12 + + + 13 +                     |                          | A→<br>Orientation Marges de<br>la cellule                                          |                  |
| φ.                                                       |                   | Jour                     | JJ-MM                                                       | Horaire Si                                                   | ujet                                         | Animaceur                | Algnement                                                                          | A CONTRACTOR     |
| 5                                                        | emaine 40         | Lundi                    | 28-09                                                       | 14h30 à iF<br>16h30                                          | Pad/iPhone                                   | Yves                     | Orientation du texte<br>Modifier l'orientation du texte<br>cellules sélectionnées. | dans les         |
| -                                                        |                   | Mardi                    | 29-09                                                       | 14h30 à m<br>16h30                                           | nacOS pas à pas                              | Julien                   | Cliquez plusieurs fois sur ce bo<br>connaître toutes les orientation               | uton pour        |
|                                                          |                   | Mercredi                 | 30-09                                                       | 09h30 à P<br>11h30                                           | erfectionnement                              | Thérèse &<br>Jean-Pierre | Communication (CS Offer Landon                                                     | is unpolitibles. |

Il faudra orienter plusieurs fois le texte de la colonne.

# Word 365 (version Windows)

| <ul> <li>Sélectionner ~</li> <li>Afficher le quadrillage</li> <li>Propriétés</li> </ul> | C Dessiner un | stableau Supprimer                                                                                             | Insérer a<br>au-dessus 😰 Insérer à | essous Fusionner<br>gauche Fractionner<br>droite Fractionner | ie tableau 🖽 Ajustement automa | Alignement   | Connées                                                                                    |
|-----------------------------------------------------------------------------------------|---------------|----------------------------------------------------------------------------------------------------|------------------------------------|--------------------------------------------------------------|--------------------------------|--------------|--------------------------------------------------------------------------------------------|
| Tableau                                                                                 | Dessine       | r                                                                                                    | Lignes et colonnes                 | rs Fusion                                                    | ner Taille de la cellule       | 15           |                                                                                            |
| 10 III                                                                                  |               | Jour                                                                                                    | JJ-MM                              | Horaire                                                      | Sujet                          | Aninaccu     | euro EEE<br>Orientation Marges de<br>du texte la cellule<br>Alignement                     |
|                                                                                         | Sem           | Lundi                                                                                                    | 28-09                              | 14h30 à<br>16h30                                             | iPad/iPhone                    | Yves         | Orientation du texte<br>Modifier l'orientation du texte dans les<br>cellules sélectionnées |
|                                                                                         | laine         | Mardi                                                                                                    | 29-09                              | 14h30 à<br>16h30                                             | macOS pas à pas                | Julien       | Cliquez plusieurs fois sur ce bouton pour<br>connaître toutes les orientations disponible  |
|                                                                                         | 2             | the second second second second second second second second second second second second second second second s | 20.00                              | 001.00.1                                                     | Deside address and a set       | The Andrew O |                                                                                            |

Première orientation du texte.

| Sélectionne<br>Afficher le q | er ¥<br>quadrillage | C Dessiner un tableau | Supprimer a   | Insérer a<br>u-dessus III Insérer à | a gauche droite  | Fusionner<br>Fractionner<br>Fractionner le tableau | 0,6 cm<br>2,49 cm<br>₩ Ajustement automat | Alignement               | Quantitation of the second second sec |
|------------------------------|---------------------|-----------------------|---------------|-------------------------------------|------------------|----------------------------------------------------|-------------------------------------------|--------------------------|----------------------------------------------------------------------------------------------------|
| Tablea                       | NJ .                | Dessiner              | U             | ignes et colonnes                   | r <u>s</u>       | Fusionner                                          | Taille de la cellule                      | ۲ <u>۶</u>               |                                                                                                    |
| 1 .                          | ⊕                   | 1 1 2 1 3             | 1 - 4 - 1 - 1 | 6 . 1 . 7                           | - <u>1</u> 8 - 1 | 9.1.1                                              | 11 - 1 - 12 - 1 - 13 - 1                  |                          | ientation Marges de<br>lu texte la cellule                                                                                                    |
|                              |                     | Jour                  |               | JJ-MM                               | Horair           | e Suj                                              | iet                                       | Animaccu                 | gnement                                                                                                    |
|                              |                     | Lunc                  | li            | 28-09                               | 14h3<br>16h3     | 0à iPa<br>0                                        | ad/iPhone                                 | Yves                     |                                                                                                    |
|                              |                     | Marc                  | li            | 29-09                               | 14h3<br>16h3     | Dà ma<br>D                                         | acOS pas à pas                            | Julien                   |                                                                                                    |
|                              |                     | Merc                  | credi         | 30-09                               | 09h3<br>11h3     | Dà Pe                                              | rfectionnement                            | Thérèse &<br>Jean-Pierre |                                                                                                    |
|                              |                     | Merc                  | credi         | 30-09                               | 14h3<br>16h3     | Dà Po                                              | werPoint 365                              | Yves                     |                                                                                                    |
|                              | 40                  | Merc                  | credi         | 30-09                               | 14h3<br>16h3     | Dà At                                              | elier libre                               | Jean-Pierre              |                                                                                                    |
|                              | aine                | Jeud                  | li            | 01/10                               | 14h3<br>16h3     | Dà Blu                                             | urb                                       | Pierre                   |                                                                                                    |
|                              | Sem                 | Jeud                  | ļ.            | 01/10                               | 14h3             | Dà Ate                                             | elier libre                               | Thérèse &                |                                                                                                    |

Deuxième orientation du texte.

# ALIGNEMENT DU TEXTE.

| Sélectionner ~<br>Afficher le qua<br>Propriétés | Idrillage   | 👫 Dessiner un tableau<br>🕼 Gomme | Supprimer<br>sudessus | Insérer dessous     Imsérer à gauche       Insérer à gauche     Imsérer à froite | actionner le tableau | 0,6 cm<br>2,49 cm        | C III III<br>C III Alignement I<br>Ique ✓ ✓ | Q<br>Données                                |
|-------------------------------------------------|-------------|----------------------------------|-----------------------|----------------------------------------------------------------------------------|----------------------|--------------------------|---------------------------------------------|---------------------------------------------|
| Tableau                                         |             | Dessiner                         | Lignes et color       | ines 15                                                                          | Fusionner            | Taille de la cellule     | 15                                          |                                             |
| 1                                               | 4-          | 1 2                              | 1 + 4 + 1 - 1 + 1 + 6 | 8 - 1 - 7 - <b>2</b> 8 - 1 -                                                     | 9 - 1 - 1 - 11 -     | 1 - 12 - 1 - 13 - 1      |                                             | tientation Marges de<br>du texte la cellule |
|                                                 | - Committee | Jour                             | JJ-MN                 | n Horaire                                                                        | e Sujet              |                          | Animaceur                                   |                                             |
|                                                 |             | Lund                             | i 28-09               | 9 14h30<br>16h30                                                                 | à iPad/              | Phone                    | Yves                                        |                                             |
|                                                 |             | Marc                             | li 29-09              | 9 14h30<br>16h30                                                                 | à macC               | <mark>S</mark> pas à pas | Julien                                      |                                             |
|                                                 | 40          | Merc                             | redi 30-09            | 9 09h30<br>11h30                                                                 | à Perfe              | ctionnement              | Thérèse &<br>Jean-Pierre                    |                                             |
|                                                 | naine       | Merc                             | redi 30-09            | 9 14h30<br>16h30                                                                 | à Powe               | rPoint 365               | Yves                                        |                                             |
|                                                 | Sen         | Merc                             | redi 30-09            | 9 14h30<br>16h30                                                                 | à Atelie             | r libre                  | Jean-Pierre                                 |                                             |
|                                                 |             | Jeud                             | 01/10                 | 0 14h30<br>16h30                                                                 | à Blurb              |                          | Pierre                                      |                                             |
|                                                 |             | Jeud                             | i 01/10               | 0 14h30                                                                          | à Atelie             | r libre                  | Thérèse &                                   |                                             |

# AJUSTEMENT AUTOMATIQUE AU CONTENU.

| ► Sélectionner ×<br>I Afficher le quadrilla<br>Propriétés | ige 🕅 Gomm | er un tableau<br>e Su                  | pprimer<br>* Insérer<br>au-dessus 🗊 Insérer | dessous Fusionner<br>à gauche Fractionner<br>à droite Fractionner | r<br>Ie tableau | 0,6 cm<br>2,49 cm<br>₩Ajustement automat                    | C III<br>C III<br>Alignement                                   | G<br>Données<br>v |             |
|-----------------------------------------------------------|------------|----------------------------------------|---------------------------------------------|-------------------------------------------------------------------|-----------------|-------------------------------------------------------------|----------------------------------------------------------------|-------------------|-------------|
| Tableau                                                   | D          | sssiner<br>∩ <sup>2</sup> II + 3 + + + | Lignes et colonnes                          | Ts Fusion                                                         | ner<br>1 🔟 - 11 | H Ajustement autor<br>Ajustement autor<br>Largeur de cologr | natique du <u>c</u> ontenu<br>natique de la fenêtre<br>ne fixe | (III) · · 17      | ( ) (18 ( ) |
|                                                           |            | Jour                                   | JJ-MM                                       | Horaire                                                           | Sujet           |                                                             | Animateur                                                      |                   |             |
|                                                           |            | Lundi                                  | 28-09                                       | 14h30 à<br>16h30                                                  | iPad/           | iPhone                                                      | Yves                                                           |                   |             |
|                                                           |            | Mardi                                  | 29-09                                       | 14h30 à<br>16h30                                                  | mac             | )S pas à pas                                                | Julien                                                         |                   |             |
|                                                           | 40         | Mercreo                                | ii 30-09                                    | 09h30 à<br>11h30                                                  | Perfe           | ctionnement                                                 | Thérèse &<br>Jean-Pierre                                       |                   |             |
|                                                           | naine      | Mercreo                                | di 30-09                                    | 14h30 à<br>16h30                                                  | Powe            | erPoint 365                                                 | Yves                                                           |                   |             |
|                                                           | Sen        | Mercreo                                | di 30-09                                    | 14h30 à<br>16h30                                                  | Atelie          | er libre                                                    | Jean-Pierre                                                    |                   |             |
|                                                           |            | Jeudi                                  | 01/10                                       | 14h30 à<br>16h30                                                  | Blurb           | 2                                                           | Pierre                                                         |                   |             |
|                                                           |            | Jeudi                                  | 01/10                                       | 14h30 à<br>16h30                                                  | Atelie          | er libre                                                    | Thérèse &<br>Jean-Pierre                                       |                   |             |

| -   |          |       |               |                  |                       |
|-----|----------|-------|---------------|------------------|-----------------------|
|     | Jour     | JJ-MM | Horaire       | Sujet            | Animateur             |
|     | Lundi    | 28-09 | 14h30 à 16h30 | iPad/iPhone      | Yves                  |
| 9   | Mardi    | 29-09 | 14h30 à 16h30 | macOS pas à pas  | Julien                |
| e 4 | Mercredi | 30-09 | 09h30 à 11h30 | Perfectionnement | Thérèse & Jean-Pierre |
| ain | Mercredi | 30-09 | 14h30 à 16h30 | PowerPoint 365   | Yves                  |
| E   | Mercredi | 30-09 | 14h30 à 16h30 | Atelier libre    | Jean-Pierre           |
| S.  | Jeudi    | 01/10 | 14h30 à 16h30 | Blurb            | Pierre                |
|     | Jeudi    | 01/10 | 14h30 à 16h30 | Atelier libre    | Thérèse & Jean-Pierre |
| 1.3 |          |       |               |                  |                       |

# CADRAGE DE LA LIGNE DE TITRE (LIGNE 1).

| Fichier Ac        | Calibr | Insertion E<br>i (Corp ~ 11<br>I <u>S</u> ~ ab x, | Dessin Concept<br>$\sim A^{*} A^{*} A^{*}$<br>$_{z} x^{*} A^{*} \sim 2^{*}$ | ion Mise en page Réfé<br>a <   A <sub>2</sub>   ⊟ < ]⊟ < '⊟<br>A <   ■ ≡ ≡ ≡ | rences Publipostage Rév<br>→ EΞ ΞΞ 2↓ ¶<br>AaBb0<br>Ξ → Δ → EΞ →<br>1 abm-1 | sion Affichage Aide C<br>CCD AaBbCcDd AaBbCcDd<br>1 Normal 1 Sans int | Création de tableau    | Mise en pa | age 🖻 (<br>Rédacteur | 9 |
|-------------------|--------|---------------------------------------------------|-----------------------------------------------------------------------------|------------------------------------------------------------------------------|-----------------------------------------------------------------------------|-----------------------------------------------------------------------|------------------------|------------|----------------------|---|
| Presse-papiers 15 |        | Pr                                                | olice                                                                       | Fai Parag                                                                    | raphe 🕠                                                                     | Styles                                                                | F <sub>W</sub> Édition | Voix       | Rédacteur            | ~ |
| 6                 |        |                                                   |                                                                             |                                                                              |                                                                             |                                                                       |                        |            |                      |   |
| 10                |        | Jour                                              | JJ-MM                                                                       | Horaire                                                                      | Sujet                                                                       | Animateur                                                             |                        |            |                      |   |
|                   |        | Lundi                                             | 28-09                                                                       | 14h30 à 16h30                                                                | iPad/iPhone                                                                 | Yves                                                                  |                        |            |                      |   |
| 1                 | 0      | Mardi                                             | 29-09                                                                       | 14h30 à 16h30                                                                | macOS pas à pas                                                             | Julien                                                                |                        |            |                      |   |

Sélection de la ligne 1 puis alignement centré.

# **COLORIAGE DE LA LIGNE DE TITRE.**

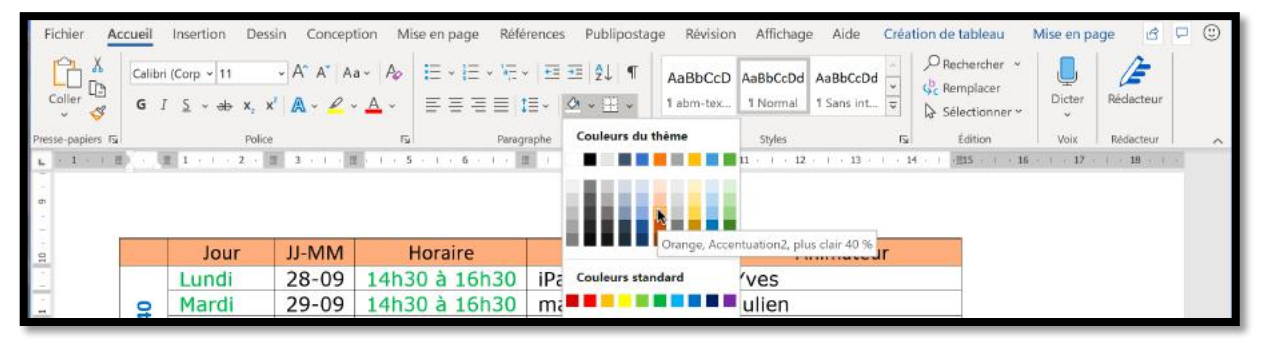

Sélection de la ligne 1 puis coloriage.

# **CADRAGE DES ANIMATEURS.**

| Fichier        | Accueil       | Insertion Dess                                       | in Concept                               | tion Mise en j            | page Réfé                                     | rences Publipostage Révis                                                                               | ion Affichage Aide Créa                                 | tion de tableau | Mise en page 🛛 🖄 | 0 |
|----------------|---------------|------------------------------------------------------|------------------------------------------|---------------------------|-----------------------------------------------|----------------------------------------------------------------------------------------------------|---------------------------------------------------------|-----------------|------------------|---|
| Coller &       | Verdar<br>G I | na v 10<br><u>S</u> v <del>ab</del> x <sub>2</sub> x | - A^ a*   a<br>*   <b>A</b> - <i>L</i> - | a ×   Ap   ⊟ ·<br>A × = ≡ | •  ∃ • %≣ •<br>∎ <b>j</b> = ≡   :             | AaBbCo<br>≣ - ▲ - ⊞ - 1 abm-te                                                                          | AaBbCcDd AaBbCcDd ··· · · · · · · · · · · · · · · · · · |                 | Dicter Rédacteur |   |
| Presse-papiers | 15            | Police                                               |                                          | 15                        | Parag                                         | raphe آيزا                                                                                              | Styles 5                                                | Édition         | Voix Rédacteur   | ^ |
|                | +             |                                                      |                                          |                           | Centrer votre<br>L'alignement<br>un aspect fo | +++;)<br>e contenu sur la page.<br>t au centre donne aux documents<br>rmel. Il est souvent utilisé oour |                                                         |                 |                  |   |
| 01             |               | Jour                                                 | JJ-MM                                    | Hora                      | les pages de                                  | garde, les citations et parfois les                                                                     | Animateur                                               | 11              |                  |   |
|                |               | Lundi                                                | 28-09                                    | 14h30 à                   | titres.                                       |                                                                                                    | Yves                                                    |                 |                  |   |
| -              | 0             | Mardi                                                | 29-09                                    | 14h30 à                   | 16h30                                         | macOS pas à pas                                                                                         | Julien                                                  |                 |                  |   |
|                | e 4           | Mercredi                                             | 30-09                                    | 09h30 à                   | 11h30                                         | Perfectionnement                                                                                        | Thérèse & Jean-Pi                                       | erre            |                  |   |
|                | ain           | Mercredi                                             | 30-09                                    | 14h30 à                   | 16h30                                         | PowerPoint 365                                                                                          | Yves                                                    |                 |                  |   |
| 1              | E             | Mercredi                                             | 30-09                                    | 14h30 à                   | 16h30                                         | Atelier libre                                                                                           | Jean-Pierre                                             |                 |                  |   |
|                | S             | Jeudi                                                | 01/10                                    | 14h30 à                   | 16h30                                         | Blurb                                                                                                   | Pierre                                                  |                 |                  |   |
| 11             | _             | Jeudi                                                | 01/10                                    | 14h30 à                   | 16h30                                         | Atelier libre                                                                                           | Thérèse & Jean-Pi                                       | erre            |                  |   |
| 24             |               |                                                      |                                          |                           |                                               |                                                                                                    |                                                         |                 |                  |   |

Sélection de la colonne animateur, ligne 2 à 8.

# **ORIENTER ET ALIGNER LE TEXTE DANS UNE CELLULE.**

# **O**RIENTER ET ALIGNER LE TEXTE DANS UNE CELLULE DEPUIS L'ONGLET CONTEXTUEL MISE EN PAGE.

| Fichier Accueil Ins                                                                     | ertion Dessin | Conception Mise | e en page Référence                           | s Publipostage Révi                                          | sion Affichage Aide Créatio | on de tableau Mi | se en page 🖆 🖵 🙂                                                                        | The second          |
|-----------------------------------------------------------------------------------------|---------------|-----------------|-----------------------------------------------|--------------------------------------------------------------|-----------------------------|------------------|-----------------------------------------------------------------------------------------|---------------------|
| <ul> <li>Sélectionner ~</li> <li>Afficher le quadrillage</li> <li>Propriétés</li> </ul> | C Dessiner ur | supprimer       | Insérer d<br>Insérer<br>au-dessus 🔐 Insérer à | essous Fusionner<br>gauche Fractionner<br>droite Fractionner | le tableau                  | Alignement       | Q<br>Données                                                                            |                     |
| Tableau                                                                                 | Dessine       | r               | Lignes et colonnes                            | Fusion                                                       | rer Taile de la cellule     | r <u>s</u> .     | ~                                                                                       |                     |
| s<br>-<br>-                                                                             |               | Jour            | JJ-MM                                         | Horaire                                                      | Sujet                       | Aninaccu         | Orientation Marges de<br>du texte la cellule<br>Alignement                              |                     |
| -                                                                                       | Sem           | Lundi           | 28-09                                         | 14h30 à<br>16h30                                             | iPad/iPhone                 | Yves             | Orientation du texte<br>Modifier l'orientation du texte dans<br>cellules sélectionnées. | les                 |
| *                                                                                       | laine         | Mardi           | 29-09                                         | 14h30 à<br>16h30                                             | macOS pas à pas             | Julien           | Cliquez plusieurs fois sur ce boutor<br>connaître toutes les orientations dis           | i pour<br>soonibles |
| 1 (A)                                                                                   | 40            | Mercredi        | 30-09                                         | 09h30 à<br>11b30                                             | Perfectionnement            | Thérèse &        |                                                                                         | 1                   |

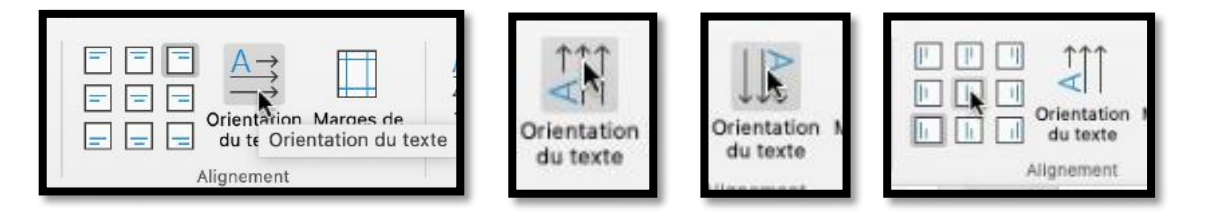

Pour modifier l'orientation du texte dans une cellule, positionnez votre curseur dans la cellule désirée > clic sur l'outil **orientation du texte** depuis l'onglet contextuel mise en page, groupe alignement ; cliquez alternativement sur l'outil orientation du texte pour avoir l'orientation désirée.

L'alignement du texte se fera depuis les outils alignements (à gauche de l'outil orientation du texte).

# LES BORDURES.

#### **BORDURES DEPUIS L'ONGLET CONTEXTUEL CRÉATION DE TABLEAU.**

|                                                                                         |                                                                                                    |                                                                                                    |                                                                                                    | rves comit 🕐 🖽 – 🖬 🥆                                                                                                    |
|-----------------------------------------------------------------------------------------|----------------------------------------------------------------------------------------------------|----------------------------------------------------------------------------------------------------|----------------------------------------------------------------------------------------------------|----------------------------------------------------------------------------------------------------|
| Conception                                                                              | Mise en page Référ                                                                                    | rences Publipostage Révisic<br>Trame<br>tableau<br>8 1 9 1 10                                                                                                    | Affichage Aide <u>Création de t</u><br>de de Styles de <u>Création de t</u><br>Styles de <u>Création de t</u><br>Styles de <u>Création de t</u><br>½ pt <u>Styles de</u> <u>Bordure</u><br>11 + 12 + 13 + 14 + 15 | ableau     Mise en page     Image     Image     Image       Image     Image     Image     Image     Image     Image       Image     Image     Image     Image     Image     Image                                                                                                    |
| II-MM                                                                                   | Horaire                                                                                               | Suiet                                                                                                    | Animateur                                                                                                    | Bordure gauche                                                                                                    |
| 28-09 14h<br>29-09 14h<br>30-09 09h<br>30-09 14h<br>30-09 14h<br>01/10 14h<br>01/10 14h | 130 à 16h30<br>130 à 16h30<br>130 à 16h30<br>130 à 16h30<br>130 à 16h30<br>130 à 16h30<br>130 à 16h30 | iPad/iPhone<br>macOS pas à pas<br>Perfectionnement<br>PowerPoint 365<br>Atelier libre<br>Blurb<br>Atelier libre                                                                                                    | Yves<br>Julien<br>Thérèse & Jean-Pierre<br>Yves<br>Jean-Pierre<br>Pierre<br>Thérèse & Jean-Pierre                                                                                                    | Bordure droite  Aucune bordure  Toutes les bordures  Bordures extérieures  Bordure intérieure horizontale  Bordure intérieure verticale  Bordure diagonale bas  Bordure diagonale haut  A  Ugne horizontale  Dessiner un tableau  Atficher le quadrillage                                                                                                    |
|                                                                                         | Conception                                                                                            | Conception Mise en page Référ<br>Solves de<br>3 - 1 - 2 - 5 - 1 - 6 - 1 - 1<br>Solves de<br>3 - 1 - 2 - 5 - 1 - 6 - 1 - 1<br>JJ-MM Horaire<br>28-09 14h30 à 16h30<br>29-09 14h30 à 16h30<br>30-09 14h30 à 16h30<br>30-09 14h30 à 16h30<br>01/10 14h30 à 16h30 | Conception Mise en page Références Publipostage Révision<br>Styles de tableau<br>3                                                                                                    | Conception       Mise en page       Références       Publipostage       Révision       Affichage       Aide       Création de t         Image: Styles de lableau       Image: Styles de lableau |

Sélectionnez le tableau puis allez dans le menu contextuel création de tableau groupe bordures > **bordures** et choisissez le type bordure désiré.

#### **RÉGLAGES DES BORDURES.**

|                        |                       | ~ |
|------------------------|-----------------------|---|
| Chulan da              | 1⁄₂ pt                | ~ |
| Styles de<br>bordure Y | 🖉 Couleur du stylet 🗸 |   |
|                        | Bordures              |   |

Depuis le groupe bordures de l'onglet contextuel création de tableau vous pouvez choisir le style de bordure, l'épaisseur et la couleur.

#### TRAÇAGE DE LA BORDURE AVEC LE STYLET.

Pour tracer une bordure avec le stylet :

- 1. Cliquez dans une cellule ;
- 2. Cliquez sur l'onglet contextuel création de tableau ;
- 3. Choisissez une bordure (style, épaisseur, couleur) dans le groupe bordures ;
- 4. L'outil mise en forme des bordures devient actif ;
- 5. Le stylet apparaît.

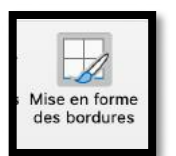

|   | Jour  | JJ-MM | Horaire       | Sujet           | Animateur |
|---|-------|-------|---------------|-----------------|-----------|
|   | Lundi | 16-09 | 14h30 à 16h30 | Mise en place   | Tous      |
| 8 | Mardi | 17-09 | 14h30 à 16h30 | macOS nas à nas | lulien    |

#### Word 365 (version Windows)

- Pour appliquer la bordure à des cellules non contiguës, cliquez successivement sur chaque bordure de cellule concernée.
- Pour appliquer la bordure à des cellules contiguës cliquez sur le première bordure de cellule puis glissez le stylet jusqu'à la dernière bordure de cellule.

|       | Jour     | JJ-MM | Horaire       | Sujet                            | Animateur             |
|-------|----------|-------|---------------|----------------------------------|-----------------------|
| 1     | undi     | 16-09 | 14h30 à 16h30 | Mise en nlace                    | Tous                  |
|       |          |       |               |                                  |                       |
|       | Jour     | JJ-MM | Horaire       | Sujet                            | Animateur             |
|       | Lundi    | 16-09 | 14h30 à 16h30 | Mise en place                    | Tous                  |
| 00    | Mardi    | 17-09 | 14h30 à 16h30 | macOS pas à pas                  | Julien                |
| 3     | Mardi    | 17-09 | 14h30 à 16h30 | Atelier libre                    | -                     |
| ne    |          |       | 9h30 à 11h30  | Perfectionnement                 | Thérèse & Jean-Pierre |
| a,    | Mercredi | 18-09 | 14h30 à 16h30 | Installation Office 365 Mondrian | Yves                  |
| La la |          |       | 14h30 à 16h30 | Atelier libre                    | Jean-Pierre           |
| Š     | Jeudi    | 19-09 | 14h30 à 16h30 | Atelier libre                    | Jean-Pierre           |
|       | Vendredi | 20-09 | 14h30 à 16h30 | Atelier libre individuel         | Julien                |
|       |          |       |               |                                  |                       |
| _     | Jour     | JJ-MM | Horaire       | Sujet                            | Animateur             |
|       | Lundi    | 16-09 | 14h30 à 16h30 | Mise en place                    | Tous                  |
| 80    | Mardi    | 17-09 | 14h30 à 16h30 | macOS pas à pas                  | Julien                |
| 3     | Mardi    | 17-00 | 14620 3 16620 | Atelier libre                    |                       |

# **BORDURES DEPUIS L'ONGLET ACCUEIL.**

18-09

19-09

20-09

Semain

Mercredi

Vendredi

Jeudi

Sélectionnez votre tableau et allez dans l'onglet accueil > groupe paragraphe > bordure et choisissez une bordure dans le menu déroulant.

14h30 à 16h30 Installation Office 365 Mondrian

Atelier libre individuel

9h30 à 11h30 Perfectionnement

14h30 à 16h30 Atelier libre

14h30 à 16h30 Atelier libre

14h30 à 16h30

| t auton | natique 💽 🗜             | <b>3 ら・</b> ()                                                                                                    | 7                                                                                                    | tableau-                                                                                                    | programmecilac 🔹                                                                                                    | 2                                                                                                    | Yves Comil                            |                                                                                                    | - 🛛                    | ×                                                                                                    |
|---------|-------------------------|----------------------------------------------------------------------------------------------------|----------------------------------------------------------------------------------------------------|----------------------------------------------------------------------------------------------------|----------------------------------------------------------------------------------------------------|----------------------------------------------------------------------------------------------------|---------------------------------------|----------------------------------------------------------------------------------------------------|------------------------|----------------------------------------------------------------------------------------------------|
| ueil    | Insertion Dessi         | n Concept                                                                                                    | tion Mise en page Réfé                                                                                                    | rences Pu                                                                                                    | olipostage Révision Affichage                                                                                                    | e Aide Création de                                                                                                    | tableau M                             | ise en page                                                                                                    | 8 9                    | ٢                                                                                                    |
| G I     | ~<br><u>S</u> ~ ⇒ x₂ x² | - A* A* Aa<br>A*                                                                                                    | a •   A <sub>p</sub>   ⊟ •  ⊟ • 1⊟ • 1⊟ •<br>▲ •   ≡ ≡ ≡ ≡   1                                                                                                    | - ⊡ =  2<br>≣ -   <u> </u> 4 -                                                                                                    | ↓ ¶ AaBbCcD AaBbCcDd<br>1 abm-tex 1 Normal                                                                                                    | AaBbCcDd<br>Sans int<br>AaBbCcDd<br>Sec Rei<br>Sec Rei                                                                                                    | chercher ~<br>mplacer<br>lectionner ~ | Dicter Réc                                                                                                    | <b>àcteur</b>          |                                                                                                    |
|         | Police                  |                                                                                                    | اتياً Paragr                                                                                                    | aphe                                                                                                    | Bordure inférieure                                                                                                    | 154                                                                                                    | Édition                               | Voix Réc                                                                                                    | dacteur                | ~                                                                                                    |
| ·       | 1 + ) + 2 + 1           | 3 + 1 + 1                                                                                                    | · · · S · · · 6 · · · 1                                                                                                    | 1 + B +                                                                                                    | Bordure supérieure                                                                                                    | 1 + 13 + 1 + 14 + 1                                                                                                    | 115 × 1 × 16 ×                        | 1 + 17 + 1 +                                                                                                    | 18 + 1 +               |                                                                                                    |
|         | 1 Photos 1              |                                                                                                    | and the second second                                                                                                    | _                                                                                                    | Bordure gauche                                                                                                    | a station and the state of the state of the |                                       |                                                                                                    |                        |                                                                                                    |
|         | Jour                    | JJ-MM                                                                                                    | Horaire                                                                                                    |                                                                                                    | Bordure droite                                                                                                    | limateur                                                                                                    |                                       |                                                                                                    |                        |                                                                                                    |
|         | Lundi                   | 28-09                                                                                                    | 14h30 à 16h30                                                                                                    | iPad/if                                                                                                    | H Aucune bordure                                                                                                    | Yves                                                                                                    |                                       |                                                                                                    |                        |                                                                                                    |
| 9       | Mardi                   | 29-09                                                                                                    | 14h30 à 16h30                                                                                                    | macO                                                                                                    | H Toutes les bordures                                                                                                    | Julien                                                                                                    |                                       |                                                                                                    |                        |                                                                                                    |
| 9       | Mercredi                | 30-09                                                                                                    | 09h30 à 11h30                                                                                                    | Perfec                                                                                                    |                                                                                                    | & Jean-Pierre                                                                                                    |                                       |                                                                                                    |                        |                                                                                                    |
| air     | Mercredi                | 30-09                                                                                                    | 14h30 à 16h30                                                                                                    | Power                                                                                                    | Bordures exterieures                                                                                                    | Yves                                                                                                    |                                       |                                                                                                    |                        |                                                                                                    |
| em      | Mercredi                | 30-09                                                                                                    | 14h30 à 16h30                                                                                                    | Atelier                                                                                                    | Bordures intérieures                                                                                                    | in-Pierre                                                                                                    |                                       |                                                                                                    |                        |                                                                                                    |
| S       | Jeudi                   | 01/10                                                                                                    | 14h30 à 16h30                                                                                                    | Blurb                                                                                                    | Bordure intérieure horizontale                                                                                                    | Pierre                                                                                                    |                                       |                                                                                                    |                        |                                                                                                    |
|         | Jeudi                   | 01/10                                                                                                    | 14h30 à 16h30                                                                                                    | Atelier                                                                                                    | FTI Bordure intérieure verticale                                                                                                    | & Jean-Pierre                                                                                                    |                                       |                                                                                                    |                        |                                                                                                    |
|         |                         |                                                                                                    |                                                                                                    |                                                                                                    | N Bordura diagonale bar                                                                                                    |                                                                                                    |                                       |                                                                                                    |                        |                                                                                                    |
|         |                         |                                                                                                    |                                                                                                    |                                                                                                    | 1.2 Boldare diegonate aus                                                                                                    |                                                                                                    |                                       |                                                                                                    |                        |                                                                                                    |
|         |                         |                                                                                                    |                                                                                                    |                                                                                                    | [2] Bordure diagonale haut                                                                                                    |                                                                                                    |                                       |                                                                                                    |                        |                                                                                                    |
|         |                         |                                                                                                    |                                                                                                    |                                                                                                    | A Ligne horizontale                                                                                                    |                                                                                                    |                                       |                                                                                                    |                        |                                                                                                    |
|         |                         |                                                                                                    |                                                                                                    |                                                                                                    | Dessiner un tableau                                                                                                    |                                                                                                    |                                       |                                                                                                    |                        |                                                                                                    |
|         |                         |                                                                                                    |                                                                                                    |                                                                                                    | Afficher le quadrillage                                                                                                    |                                                                                                    |                                       |                                                                                                    |                        |                                                                                                    |
|         |                         |                                                                                                    |                                                                                                    |                                                                                                    | m Annuner ie gudunnage                                                                                                    |                                                                                                    |                                       |                                                                                                    |                        |                                                                                                    |
|         |                         |                                                                                                    |                                                                                                    |                                                                                                    | Bordure et trame                                                                                                    |                                                                                                    |                                       |                                                                                                    |                        |                                                                                                    |
|         | Semaine 40              | t automatique   t automatique  t automatique  t automatique  t automatique  t automatique  t automatique  t automatique  t automatique  t automatique  t automatique  t automatique  t automatique  t automatique  t automatique  t automatique  t automatique  t automatique  t automatique  t automatique t automatique t automatique t automati | At automatique   I section Dessin Concept  A^A^A^A  G I S + + x_s x^A A - 2 - Pelice  Jour JJ-MM  Lundi 28-09  Marci 29-09  Marci 30-09  Mercredi 30-09  Jeudi 01/10 Jeudi 01/10 | It automatique       Image: Second second seco | It automatique     Image: Solution of the set of the set of t | At automatique       Image: 1 the section       Nise en page       Références       Publipostage       Révision       Affichage <ul> <li>A^A</li> <li>A^A</li> <li>A</li> <li>B</li> <li>B</li> <li>B</li> <li>B</li> <li>B</li> <li>A</li> <li>A</li> <li>A</li> <li>A</li> <li>A</li> <li>A</li> <li>A</li></ul>                                                                                                    | At automatique                        | Jour       JJ-MM       Horaire       Bordure inférieure       Name       Presignaphe         Image: Sector of the sector of the sector of | tableau-programmedile: | Automatique       Image: Selection de tableau       Mise en page       Références       Publipostage       Révision       Affichage       Aide       Création de tableau       Mise en page       Image: Selection de tableau         Image: Selection de tableau       Mise en page       Références       Publipostage       Révision       Affichage       Aide       Création de tableau       Mise en page       Image: Selection de tableau       Mise en page       Image: Selection de tableau       Mise en page       Image: Selection de tableau       Mise en page       Image: Selection de tableau       Mise en page       Image: Selection de tableau       Mise en page       Image: Selection de tableau       Mise en page       Image: Selection de tableau       Mise en page       Image: Selection de tableau       Image: Selection de tableau       Image: Selec |

Thérèse & Jean-Pierre

Yves

Jean-Pierre

Jean-Pierre

Julien

#### **EXEMPLES DE BORDURES.**

10

| Clé d'indexation | Indexation      |
|------------------|-----------------|
| Word             | Word            |
| Vista            | Windows Vista   |
| Windows Update   | Windows Update  |
| Windows Live ID  | Windows Live-ID |
| Windows Live-ID  | Windows Live-ID |
| Windows          | Windows         |

|           | Aucune bordure       | * |
|-----------|----------------------|---|
| $\square$ | Toutes les bordures  |   |
|           | Bordure extérieure   |   |
| H         | Bordures intérieures |   |

| Clé d'indexation | Indexation      |
|------------------|-----------------|
| Word             | Word            |
| Vista            | Windows Vista   |
| Windows Update   | Windows Update  |
| Windows Live ID  | Windows Live-ID |
| Windows Live-ID  | Windows Live-ID |
| Windows          | Windows         |

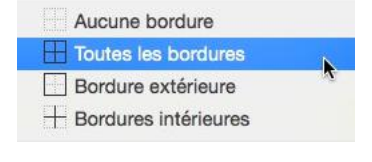

Aucune bordure
Toutes les bordures
Bordure extérieure

+ Bordures intérieures

| Clé d'indexation | Indexation      |
|------------------|-----------------|
| Word             | Word            |
| Vista            | Windows Vista   |
| Windows Update   | Windows Update  |
| Windows Live ID  | Windows Live-ID |
| Windows Live-ID  | Windows Live-ID |
| Windows          | Windows         |

| 1 |                     |  |
|---|---------------------|--|
| Œ | Toutes les bordures |  |
|   | Aucune bordure      |  |

N

| Clé d'indexation | Indexation      |
|------------------|-----------------|
| Word             | Word            |
| Vista            | Windows Vista   |
| Windows Update   | Windows Update  |
| Windows Live ID  | Windows Live-ID |
| Windows Live-ID  | Windows Live-ID |
| Windows          | Windows         |

| Clé d'indexation | Indexation      |
|------------------|-----------------|
| Word             | Word            |
| Vista            | Windows Vista   |
| Windows Update   | Windows Update  |
| Windows Live ID  | Windows Live-ID |
| Windows Live-ID  | Windows Live-ID |
| Windows          | Windows         |

|              | Bordure intérieure horizontale |   |
|--------------|--------------------------------|---|
| $\checkmark$ | Bordure intérieure verticale   |   |
|              | Bordure diagonale bas          | 2 |
| /            | Bordure diagonale haut         |   |
| Clé d'indexation | Indexation      |
|------------------|-----------------|
| Word             | Word            |
| Vista            | Windows Vista   |
| Windows Update   | Windows Update  |
| Windows Live ID  | Windows Live-ID |
| Windows Live-ID  | Windows Live-ID |
| Windows          | Windows         |

Bordure intérieure horizontale
 Bordure intérieure verticale
 Bordure diagonale bas
 Bordure diagonale haut

Vous pouvez combiner plusieurs bordures, par exemple bordures haut et bas, etc.

### LES TRAMES.

### **TRAMES DEPUIS L'ONGLET ACCUEIL.**

| Enregistrement   | autorr        | iatique 💽 🗜                                                           | 3 9 ° C               | ) 🗢                                                            | t             | ableau-programmecilac 🝷 |                                            | P Yves                                                  | Comil 🤷 🖪   | a – o            | × |
|------------------|---------------|-----------------------------------------------------------------------|-----------------------|----------------------------------------------------------------|---------------|-------------------------|--------------------------------------------|---------------------------------------------------------|-------------|------------------|---|
| Fichier Accu     | ieil          | Insertion Dessi                                                       | n Concep              | tion Mise en page Ré                                           | férences      | s Publipostage Révisior | n Affichage Aide <mark>Cré</mark>          | ation de tablea                                         | u Mise en p | age 🖻 🖓          |   |
|                  | /erdan<br>G I | a v <mark> </mark> 10<br><u>S</u> v ele x <sub>2</sub> x <sup>2</sup> | - A^ a*   a.<br>  ▲ - | a ×   A <sub>0</sub>   !≡ × !≡ × ';≡<br>× <u>A</u> ×   ≡ ≡ ≡ ≡ | •   ⊡<br>1⊒ • |                         | AaBbCcDd AaBbCcDd<br>1 Normal 1 Sans int V | P Recherche<br>G <sup>b</sup> c Remplace<br>≥ Sélection | er * Dicter | <b>Rédacteur</b> |   |
| Presse-papiers 🗔 |               | Police                                                                |                       | Fa Para                                                        | graphe        | Couleurs du thème       | Styles F                                   | 9 Édition                                               | Voix        | Rédacteur        | ^ |
| φ<br>-<br>-      |               | Jour<br>Lundi                                                         | JJ-MM<br>28-09        | Horaire<br>14h30 à 16h30                                       | iPa           | Or, Ac                  | A pimotour<br>centuation4, plus clair 60 % |                                                         |             |                  |   |
|                  | 940           | Mardi<br>Mercredi                                                     | 29-09                 | 14h30 à 16h30<br>09h30 à 11h30                                 | ma<br>Pe      | Couleurs standard       | Julien                                     | lierre                                                  |             |                  |   |
| -                | maine         | Mercredi                                                              | 30-09                 | 14h30 à 16h30                                                  | Po            | Aucune couleur          | Yves                                       |                                                         |             |                  |   |
| -                | Sel           | Jeudi                                                                 | 01/10                 | 14h30 à 16h30                                                  | Blu           | Autres couleurs         | Pierre                                     |                                                         |             |                  |   |
| 2                |               | Jeudi                                                                 | 01/10                 | 14h30 à 16h30                                                  | At            | elier libre             | Thérèse & Jean-P                           | ierre                                                   |             |                  |   |

Pour mettre une trame, sélectionnez le tableau ou des cellules du tableau, cliquez sur **remplissage** de l'onglet accueil, groupe paragraphe.

Vous pouvez aussi mettre une trame à une ou plusieurs cellules ; sélectionnez ensuite les ou la cellule > cliquez sur l'outil trame > choisissez une couleur.

### TRAMES DEPUIS L'ONGLET CRÉATION DE TABLEAU.

| Enregistre                          | ment autor                          | matique 💽 🗜                                                                 | 1 9 · U                                                     |                                                                                                    | tableau-programmecilac                                                                               |                                     | р w                         | ves Cornil 🥵 🛛 | <b>1</b> –              | o x      |
|-------------------------------------|-------------------------------------|-----------------------------------------------------------------------------|-------------------------------------------------------------|----------------------------------------------------------------------------------------------------|----------------------------------------------------------------------------------------------------|-------------------------------------|-----------------------------|----------------|-------------------------|----------|
| Fichier Ligne d'e Ligne To Lignes à | Accueil<br>en-tête<br>tal<br>bandes | Insertion Dessi<br>Première colonne<br>Demière colonne<br>Colonnes à bander | n Concep                                                    | tion Mise en page Réfé                                                                                        | rences Publipostage R                                                                                | évision Affichage                   | Aide <u>Création de tab</u> | Bordures Mise  | page 🖻                  | 9 3      |
| 0;<br>L 1 1                         | itions de styl                      | le de tableau                                                               | 3 + 1 + 3                                                   | Styles de                                                                                                    | tableau<br>11 8 9 10                                                                                 | Couleurs du thème                   | Bordures                    | 1 16 1 1 17    | ۲ <u>م</u><br>۱۰۰۱ - 18 | <u>^</u> |
|                                     | 1                                   |                                                                             |                                                             |                                                                                                    |                                                                                                    |                                     |                             |                |                         |          |
|                                     |                                     | Jour                                                                        | JJ-MM                                                       | Horaire                                                                                                    | Sujet                                                                                                | Rieu aris Tex                       | to 2 plus clair 80 %        |                |                         |          |
|                                     |                                     | Jour<br>Lundi                                                               | JJ-MM<br>28-09                                              | Horaire<br>14h30 à 16h30                                                                                      | Sujet<br>iPad/iPhone                                                                                 | Bleu gris, Tex                      | te 2, plus clair 80 %       |                |                         |          |
|                                     | 0                                   | Jour<br>Lundi<br>Mardi                                                      | JJ-MM<br>28-09<br>29-09                                     | Horaire<br>14h30 à 16h30<br>14h30 à 16h30                                                                     | Sujet<br>iPad/iPhone<br>macOS pas à pa                                                               | Bleu gris, Tex                      | te 2, plus clair 80 %       |                |                         |          |
|                                     | e 40                                | Jour<br>Lundi<br>Mardi<br>Mercredi                                          | JJ-MM<br>28-09<br>29-09<br>30-09                            | Horaire<br>14h30 à 16h30<br>14h30 à 16h30<br>09h30 à 11h30                                                    | Sujet<br>iPad/iPhone<br>macOS pas à pa<br>Perfectionneme                                             | Bleu gris, Tex<br>Couleurs standard | n-Pierre                    |                |                         |          |
| 1                                   | aine 40                             | Jour<br>Lundi<br>Mardi<br>Mercredi<br>Mercredi                              | JJ-MM<br>28-09<br>29-09<br>30-09<br>30-09                   | Horaire<br>14h30 à 16h30<br>14h30 à 16h30<br>09h30 à 11h30<br>14h30 à 16h30                                   | Sujet<br>iPad/iPhone<br>macOS pas à pa<br>Perfectionneme<br>PowerPoint 365                           | Bleu gris, Tex                      | n-Pierre                    |                |                         |          |
| 88                                  | emaine 40                           | Jour<br>Lundi<br>Mardi<br>Mercredi<br>Mercredi                              | JJ-MM<br>28-09<br>29-09<br>30-09<br>30-09<br>30-09          | Horaire<br>14h30 à 16h30<br>14h30 à 16h30<br>09h30 à 11h30<br>14h30 à 16h30<br>14h30 à 16h30                  | Sujet<br>iPad/iPhone<br>macOS pas à pa<br>Perfectionneme<br>PowerPoint 365<br>Atelier libre          | Bleu gris, Tex<br>Couleurs standard | n-Pierre                    |                |                         |          |
|                                     | Semaine 40                          | Jour<br>Lundi<br>Mardi<br>Mercredi<br>Mercredi<br>Jeudi                     | JJ-MM<br>28-09<br>29-09<br>30-09<br>30-09<br>30-09<br>01/10 | Horaire<br>14h30 à 16h30<br>14h30 à 16h30<br>09h30 à 11h30<br>14h30 à 16h30<br>14h30 à 16h30<br>14h30 à 16h30 | Sujet<br>iPad/iPhone<br>macOS pas à pa<br>Perfectionneme<br>PowerPoint 365<br>Atelier libre<br>Blurb | Couleurs standard                   | n-Pierre<br>rre             |                |                         |          |

Pour mettre une trame, sélectionnez le tableau, ou une ou plusieurs cellules, puis cliquez sur **trame de fond** de l'onglet création de tableau, groupe styles de tables.

# **S**TYLES DE TABLEAUX.

# APPLIQUER UN STYLE À UN TABLEAU.

| jistrement auto                                  | omatique 💽 🚦                                                                            | ≣ 12 ° C                                                                   |                                                                                                    | tableau-programmecilac 🝷                                                                                                    |                                                                                       | Yves Carnil 🙆        | œ –        |        |
|--------------------------------------------------|-----------------------------------------------------------------------------------------|----------------------------------------------------------------------------|----------------------------------------------------------------------------------------------------|----------------------------------------------------------------------------------------------------|---------------------------------------------------------------------------------------|----------------------|------------|--------|
| r Accueil                                        | Insertion Dess                                                                          | in Concept                                                                 | ion Mise en page Réfé                                                                                         | rences Publipostage Révisio                                                                                                    | on Affichage Aide Création de                                                         | tableau Mise en      | page       | 8 1    |
| ne d'en-tête 📑<br>ne Total 🛛 🗍<br>nes à bandes 🗍 | <ul> <li>Première colonne</li> <li>Demière colonne</li> <li>Colonnes à bande</li> </ul> |                                                                            |                                                                                                    |                                                                                                    | a de Styles de<br>s de bordure v ℤ Couleur du stylet v                                | Bordures Mis         | e en forme |        |
| Options de st                                    | yle de tableau                                                                          |                                                                            | Styles de                                                                                                    | tableau                                                                                                    | Bordun                                                                                | 5                    | 15         |        |
| (* 10 <b>10</b> ), * 1                           | laur                                                                                    | 3 - 1 - 1                                                                  | Horning                                                                                                    | Tableau Grille 2 - Accentuation 3                                                                                                    | 11 + + + 12 + + + 13 + + + 14 + + + +                                                 | 115 - i - 16 - i - 1 | 7 - 1 - 18 |        |
| - 10 MD 1                                        | 1 2 . 1                                                                                 | 3 - 1 - 1                                                                  | 5 6                                                                                                    | Tableau Grille 2 - Accentuation 3                                                                                                    | 11 - 1 - 12 - 1 - 13 - 1 - 14 - 1                                                     | 115 - 1 - 16 - 1 - 1 | 7 · i · 18 | 101011 |
|                                                  | Jour                                                                                    | JJ-MM<br>28-09                                                             | Horaire                                                                                                    | Tableau Gnille 2 - Accentuation 3                                                                                                    | n · · · · · · · · · · · · · · · · · · ·                                               | 115 - i · 16 - i · 1 | 7 - 1 - 18 |        |
|                                                  | Jour<br>Lundi<br>Mardi                                                                  | JJ-MM<br>28-09<br>29-09                                                    | Horaire<br>14h30 à 16h30<br>14b30 à 16b30                                                                     | Tableau Grille 2 - Accentuation 3<br>Sujet<br>iPad/iPhone<br>marOS pas à pas                                                                 | IIIIIIIIIIIIIIIIIIIIIIIIIIIIIIIIIIIIII                                                | 815 · · · 16 · · · 1 | 7 - 1 - 18 |        |
| e 40                                             | Jour<br>Lundi<br>Mardi<br>Mercredi                                                      | 3                                                                          | Horaire<br>14h30 à 16h30<br>14h30 à 16h30<br>09h30 à 11h30                                                    | Tableau Grille 2 - Accentuation 3<br>Sujet<br>iPad/iPhone<br>macOS pas à pas<br>Perfectionnement                                             | Animateur<br>Yves<br>Julien<br>Thérèse & Jean-Pierre                                  | 815 · i · 16 · i · 1 | 7 · i · 18 |        |
| aine 40                                          | Jour<br>Lundi<br>Mardi<br>Mercredi<br>Mercredi                                          | <b>JJ-MM</b><br>28-09<br>29-09<br>30-09<br>30-09                           | Horaire<br>14h30 à 16h30<br>14h30 à 16h30<br>09h30 à 11h30<br>14h30 à 16h30                                   | Tableau Grille 2 - Accentuation 3<br>Sujet<br>iPad/iPhone<br>macOS pas à pas<br>Perfectionnement<br>PowerPoint 365                           | Animateur<br>Yves<br>Julien<br>Thérèse & Jean-Pierre<br>Yves                          | 815 i 16 i 1         | 7 · · · 18 |        |
| maine 40                                         | Jour<br>Jour<br>Lundi<br>Mardi<br>Mercredi<br>Mercredi                                  | 3-14<br>JJ-MM<br>28-09<br>29-09<br>30-09<br>30-09<br>30-09                 | Horaire<br>14h30 à 16h30<br>14h30 à 16h30<br>09h30 à 11h30<br>14h30 à 16h30<br>14h30 à 16h30                  | Tableau Grille 2 - Accentuation 3<br>Sujet<br>iPad/iPhone<br>macOS pas à pas<br>Perfectionnement<br>PowerPoint 365<br>Atelier libre          | Animateur<br>Yves<br>Julien<br>Thérèse & Jean-Pierre<br>Yves<br>Jean-Pierre           | al5 i · 16 - i · 1   | 7 · · · 20 |        |
| Semaine 40                                       | Jour<br>Lundi<br>Mardi<br>Mercredi<br>Mercredi<br>Mercredi<br>Jeudi                     | 3-14<br><b>JJ-MM</b><br>28-09<br>29-09<br>30-09<br>30-09<br>30-09<br>01/10 | Horaire<br>14h30 à 16h30<br>14h30 à 16h30<br>09h30 à 11h30<br>14h30 à 16h30<br>14h30 à 16h30<br>14h30 à 16h30 | Tableau Grille 2 - Accentuation 3<br>Sujet<br>iPad/iPhone<br>macOS pas à pas<br>Perfectionnement<br>PowerPoint 365<br>Atelier libre<br>Blurb | Animateur<br>Yves<br>Julien<br>Thérèse & Jean-Pierre<br>Yves<br>Jean-Pierre<br>Pierre | al5 i · 16 - i · 1   | 7 · · · 20 |        |

Pour appliquer un style à un tableau, cliquez dans une cellule puis allez dans l'onglet contextuel création de tableau et dans style de table choisissez un modèle.

| Fichler Accueil Insertion Dessin                                                                                               | Conception Mise en page Références Publipostage<br>Styles de tableau                                              | Révision Affichage /<br>Trame de<br>Fond +<br>Styles de<br>bordure +<br>Autres<br>Modifier rapidement le styl<br>tableau. | Aide Création de tableau Mise en page P P P<br>Vo pt Bordures Mise en forme<br>Couleur du stylet * Bordures Mise en forme<br>des bordures S S A<br>Bordures S S A<br>e visuel de votre                                                                                                    |
|----------------------------------------------------------------------------------------------------|----------------------------------------------------------------------------------------------------|----------------------------------------------------------------------------------------------------|----------------------------------------------------------------------------------------------------|
| Enregistrement automatique 💽 🔡                                                                                                 | 9 × ⊖ = tableau-programmer                                                                                        | cilac +                                                                                                    | , 🖓 Yves Cornil 🥵 🖽 — 🗆 🗙                                                                                                    |
| Fichier Accueil Insertion Dessin                                                                                               | Conception Mise en page Références Publipostage                                                                   | Révision Affichage                                                                                                    | Aide Création de tableau Mise en page 🖨 🖓 🙂                                                                                                    |
| Uigne d'en-tête      Première colonne     Uigne Total     Dernière colonne     Uignes à bandes     Options de style de tableau | Personnalisé                                                                                                    | •                                                                                                    | Vr. pt Bordures Mise en forme<br>Couleur du stylet ~ des bordures<br>Bondures Sister of the state of the state of t |
|                                                                                                    | Tableaux simples                                                                                                  |                                                                                                    | 13 14 14 115 16 17 1 10 1                                                                                                    |
| Jour JJ                                                                                                    |                                                                                                    |                                                                                                    | ateur<br>'es                                                                                                    |
| Q Mardi 2                                                                                                    | Tableaux Grille                                                                                                   |                                                                                                    | ien                                                                                                    |
| Mercredi 3                                                                                                    |                                                                                                    |                                                                                                    | Jean-Pierre<br>res<br>Pierre                                                                                                    |
| Jeudi 0<br>Jeudi 0                                                                                                    |                                                                                                    |                                                                                                    | rre<br>Jean-Pierre                                                                                                    |
| 11 × 10 × 11                                                                                                    |                                                                                                    |                                                                                                    |                                                                                                    |
| 1 - 1                                                                                                    |                                                                                                    |                                                                                                    |                                                                                                    |
| Et                                                                                                    |                                                                                                    |                                                                                                    |                                                                                                    |
| <del></del>                                                                                                    |                                                                                                    |                                                                                                    |                                                                                                    |
| - 12 + 12 + 1                                                                                                    |                                                                                                    |                                                                                                    |                                                                                                    |
| -<br>0                                                                                                    | Tableaux Liste                                                                                                    |                                                                                                    |                                                                                                    |
| 89<br>*<br>*                                                                                                    |                                                                                                    |                                                                                                    |                                                                                                    |
| Panel sur 1 112 mote TO Frances Grande                                                                                         |                                                                                                    |                                                                                                    | 'Nirras El El Es - 1 + 1403                                                                                                    |
| raye san a Lacinota Lix itonçãs (Palice)                                                                                       | Image: Style de tableau       Image: Style de tableau       Image: Style de tableau       Image: Style de tableau |                                                                                                    |                                                                                                    |

### Word 365 (version Windows)

# **CONVERSIONS TEXTE EN TABLEAU ET TABLEAU EN TEXTE.**

### CONVERTIR UN TABLEAU EN TEXTE.

| Enregist                     | hemer                              | nt automatique (       |                                     | १-० =                            | tableau-programmed                                                            | lie •                                   | 🔎 🛛 Yves Cornil 🧖       | œ                   | - 0                           | ×                  | AND AND AND AND AND AND AND AND AND AND |
|------------------------------|------------------------------------|------------------------|-------------------------------------|----------------------------------|-------------------------------------------------------------------------------|-----------------------------------------|-------------------------|---------------------|-------------------------------|--------------------|-----------------------------------------|
| Fichier                      | Acc                                | ueil Insertio          | n Dessin                            | Conception Mise en page          | Références Publipostage                                                       | Révision Affichage Aide Créa            | tion de tableau Mis     | e en page           | 8 P                           | 0                  | Safety and a                            |
| Sélect<br>Affiche<br>Proprie | ionne<br>er le q<br>étés<br>Tablea | r × 🛛 🕅<br>µuadrillage | Dessiner un ta<br>Gomme<br>Dessiner | bleau Supprimer Inséree<br>      | Insérer dessous     Insérer à gauche     Insérer à droite     Colonnes     Su | onner 1000,33 cm                        | Alignement              | لي<br>Données<br>ب  |                               |                    | into 1                                  |
| ы — 1 —<br>Ф                 |                                    | 1 - 1 - <b>1</b> - 1   | <b>2</b> · · · · <b>3</b>           | [] 1 - 4 - 1 - <b>5</b> - 1 - (] | ( i · 7 · i · 8 · i · 9 · (1                                                  | 10 · · · 11 · · · 12 · · · 13 · · · · 1 | 8 - 1 - 15 - 1 - 16 - 1 | A ↓<br>Trier<br>lig | Répéter les<br>pres d'en-téte | Convert<br>en text | fx<br>tir Formule                       |
|                              |                                    | Jour                   | JJ-MM                               | Horaire                          | Sujet                                                                         | Animateur                               |                         |                     | Donne                         | es                 | and a second second                     |
|                              |                                    | Lundi                  | 28-09                               | 14h30 à 16h30                    | iPad/iPhone                                                                   | Yves                                    |                         |                     |                               | Conv               | ertir le tableau en texte               |
| 7                            |                                    | Mardi                  | 29-09                               | 14h30 à 16h30                    | macOS pas à pas                                                               | Julien                                  |                         |                     |                               | Convi              | ertir le tableau en texte régulier.     |
| 10                           |                                    | Mercredi               | 30-09                               | 09h30 à 11h30                    | Perfectionnement                                                              | Thérèse & Jean-Pierre                   |                         |                     |                               | Vous               | pouvez choisir le caractère de texte à  |
| -                            |                                    | Mercredi               | 30-09                               | 14h30 à 16h30                    | PowerPoint 365                                                                | Yves                                    |                         |                     |                               | utilise            | er pour séparer les colonnes.           |
| -                            |                                    | Mercredi               | 30-09                               | 14h30 à 16h30                    | Atelier libre                                                                 | Jean-Pierre                             |                         |                     |                               |                    | Line - (March 1995)                     |
| -                            |                                    | Jeudi                  | 01/10                               | 14h30 à 16h30                    | Blurb                                                                         | Pierre                                  |                         |                     |                               |                    | percent                                 |
| - 01                         | -                                  | Jeudi                  | 01/10                               | 14h30 à 16h30                    | Atelier libre                                                                 | Thérèse & Jean-Pierre                   |                         |                     |                               |                    | -                                       |

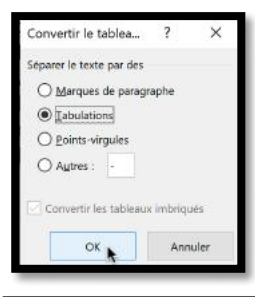

Pour convertir un tableau en texte, sélectionnez le tableau et allez dans le menu tableau > convertir > convertir en texte. Dans la boîte de dialogue choisissez le séparateur (ici tabulations).

| L      | 1 × 1 × 1 × 1 × 1 × 1 × 2 × 1 × 3 × 1 × 3 × 1 × 4 × 1 × 5 × 1 × 6 × 1 × 2 × 1 × 8 × 1 × 9 × 1 × 10 × 1 × 11 × 1 × 12 × 1 × 13 × 1 × 14 × 1 × 15 × 1 × 16 × 1 × 17 × 1 × 18 × 1 × 19 × 1 × 19 × 1 × 10 × 10 × 10 × |
|--------|----------------------------------------------------------------------------------------------------|
| 9      | 1                                                                                                    |
| 1 - 2  | Jour $\rightarrow$ JJ-MM $\rightarrow$ Horaire $\rightarrow$ Sujet $\rightarrow$ Animateur¶                                                                                                    |
| 1      | Lundi $\rightarrow$ 28-09 $\rightarrow$ 14h30·à·16h30· $\rightarrow$ iPad/iPhone $\rightarrow$ Yves¶                                                                                                    |
| 8 -    | Mardi $\rightarrow$ 29-09 $\rightarrow$ 14h30·à·16h30· $\rightarrow$ macOS·pas·à·pas $\rightarrow$ Julien¶                                                                                                    |
| - 6 -  | $Mercredi \rightarrow 30 - 09 \rightarrow 09h30 \cdot a \cdot 11h30 \cdot \Rightarrow Perfectionnement \cdot \Rightarrow Thérèse \cdot \& \cdot Jean - Pierre \P$                                                 |
| 10     | $Mercredi \rightarrow 30-09 \rightarrow 14h30 \cdot a \cdot 16h30 \cdot \rightarrow PowerPoint \cdot 365 \cdot \rightarrow Yves \P$                                                                               |
| States | Mercredi·→30-09 → 14h30·à·16h30·→Atelier·libre· → Jean-Pierre¶                                                                                                    |
| 11 - 1 | Jeudi → $01/10 \rightarrow 14h30 \cdot a \cdot 16h30 \cdot \rightarrow Blurb \rightarrow Pierre¶$                                                                                                    |
| 12     | Jeudi· → $01/10·$ →14h30·à·16h30 → Atelier·libre → Thérèse·&·Jean-Pierre¶                                                                                                    |
| 13 - 1 | 1                                                                                                    |

### CONVERTIR DU TEXTE EN TABLEAU.

| Enregis                     | strement automatique 💽 🔡                                                                                                    | <b>り・</b> () マ                                                                                                    | tableau-program                               | mecilac 🔹                                               | Q                                                                                                    | Yves Cornil 🙆        | ▣ - □ >       | × |
|-----------------------------|----------------------------------------------------------------------------------------------------|----------------------------------------------------------------------------------------------------|-----------------------------------------------|---------------------------------------------------------|----------------------------------------------------------------------------------------------------|----------------------|---------------|---|
| Fichier                     | Accueil Insertion Dess                                                                                                    | in Conception Mise en page                                                                                                    | Références Pu                                 | ublipostage Révision                                    | Affichage Aide                                                                                                    | 🖻 Partager           | Commentaires  | 9 |
| Pages                       | Tableau<br>v Tableau Tableau Tableau Tableau Tableau Tableau Tableau Tableau                                                                                                    | The SmartArt Complements Vice on I                                                                                            | liéo Liens Con<br>gne °                       | nmentaire                                               | A Zone de A Zone de A Zone | Ω<br>Symboles<br>· · |               |   |
|                             | Insérer un tableau                                                                                                    | Me                                                                                                    | dia Con                                       | nmentaires En-tête et pied de                           | e page Texte                                                                                                    | 5 16                 | 1 1 18 1 1 19 | ^ |
| 9 . 1 . 8 . 1 . 7 . 1 . 6 . | Insérer un tableau                                                                                                    | Horaire → Sujet<br>L4h30·à·16h30·→iPad,<br>L4h30·à·16h30·→mac<br>J9h30·à·11h30·→Perfe                                         | →<br>/iPhone →<br>OS·pas·à·pa:<br>ectionnemen | Animateur¶<br>Yves¶<br>s → Julien¶<br>nt·→Thérèse∙&·Jea | an-Pierre¶                                                                                                    |                      |               |   |
| -                           | GB Convertir le texte en tableau.                                                                                                    | L4h30·à·16h30·→Powe                                                                                                    | erPoint-365-                                  | → Yves¶                                                 |                                                                                                    |                      |               |   |
|                             | Image: Equille de calcul Excel       Image: Instant       Image: Image: I | onvertir le texte en tableau<br>ractionner une colonne de texte en plusieu<br>olonnes.<br>ar exemple, vous pouvez diviser une | ·libre· →                                     | Jean-Pierre¶<br>Pierre¶                                 | Diama                                                                                                    |                      |               |   |
| . ( . 12                    | Jeuar → 01/1 a                                                                                                    | olanne de noms complets en deux colanne<br>istinctes (prénoms et noms).                                                       | , •libre →                                    | i nerese-&-Jea                                          | an-Pierre¶                                                                                                    |                      |               |   |

Sélectionnez tout le texte à convertir et allez dans l'onglet insertion > tableau > convertir > convertir texte en tableau.

| Convertir le texte en tablea   | u                   | ?      | ×     |
|--------------------------------|---------------------|--------|-------|
| Taille du tableau              |                     |        |       |
| Nombre de colonnes :           | 5                   | -      |       |
| Nombre de lignes :             | 8                   | *      |       |
| Comportement de l'ajustement   | automatique         |        | -     |
| O Largeur de golonne fixe :    | Auto                | *      |       |
| Ajuster au contenu             |                     |        |       |
| O Ajyster à la fenêtre         |                     |        |       |
| Séparer le texte au niveau des |                     |        |       |
| O Marques de paragraphe        |                     | rgules |       |
| Iabulations                    | O Aut <u>r</u> es : | -      |       |
|                                | ок 🦒                | Anr    | nuler |

Dans la boîte de dialogue choisissez :

- Le nombre de colonne (si différent de celui qui est proposé) ; • Le nombre de lignes (si différent de celui qui
- est proposé);
- Le comportement vis-à-vis de l'ajustement • automatique, ici ajuster au contenu ;
- Le séparateur de texte (ici tabulations) ; •
- Cliquez sur OK.

| Jour     | JJ-MM | Horaire       | Sujet            | Animateur             |
|----------|-------|---------------|------------------|-----------------------|
| Lundi    | 28-09 | 14h30 à 16h30 | iPad/iPhone      | Yves                  |
| Mardi    | 29-09 | 14h30 à 16h30 | macOS pas à pas  | Julien                |
| Mercredi | 30-09 | 09h30 à 11h30 | Perfectionnement | Thérèse & Jean-Pierre |
| Mercredi | 30-09 | 14h30 à 16h30 | PowerPoint 365   | Yves                  |
| Mercredi | 30-09 | 14h30 à 16h30 | Atelier libre    | Jean-Pierre           |
| Jeudi    | 01/10 | 14h30 à 16h30 | Blurb            | Pierre                |
| Jeudi    | 01/10 | 14h30 à 16h30 | Atelier libre    | Thérèse & Jean-Pierre |

Éventuellement vous pouvez appliquer un style au tableau obtenu.

# **MES PUBLICATIONS SUR MICROSOFT OFFICE.**

### MICROSOFT OFFICE POUR IOS.

### Microsoft Word pour iPad version 2.27 ou +

<u>http://www.cornil.com/abm/rampe145.pdf</u>

### Microsoft PowerPoint pour iPad version 2.27 ou +

http://www.cornil.com/abm/rampe146.pdf

### Microsoft Excel pour iPad version 2.23

<u>http://www.cornil.com/abm/rampe140.pdf</u>

### MICROSOFT OFFICE POUR MAC.

### Microsoft Word 365 pour Mac :

Livre 1 : <u>http://www.cornil.com/abm/rampe148.pdf</u> Livre 2 :

### Microsoft Word 2016 pour Mac :

Livre 1 : <u>http://www.cornil.com/abm/rampe90.pdf</u>

Livre 2 : <u>http://www.cornil.com/abm/rampe92.pdf</u>

Livre 3 : travail collaboratif. http://www.cornil.com/abm/rampe93.pdf

Livre 4 : le publipostage. http://www.cornil.com/abm/rampe105.pdf

### Microsoft Word 2011 :

Maxi Rampe : http://www.cornil.com/abm/rampe106.pdf

Microsoft PowerPoint 2011 :

Maxi Rampe : <u>http://www.cornil.com/abm/rampe108.pdf</u>

### Microsoft Word 2008 :

Livre 1 : <u>http://www.cornil.com/abm/rampe19.pdf</u> Livre 2 : <u>http://www.cornil.com/abm/rampe20.pdf</u>

### Microsoft PowerPoint 2008 :

http://www.cornil.com/abm/rampe27.pdf

### **GESTION ET PARTAGE DE MICROSOFT OFFICE 365.**

http://www.cornil.com/abm/rampe138.pdf

### MICROSOFT OFFICE (VERSIONS WINDOWS).

### Microsoft Word 365 :

Livre 1 : <u>http://www.cornil.com/abm/rampe150.pdf</u>

### Microsoft Word 2010 :

Livre 1 : <u>http://www.cornil.com/abm/rampe35.pdf</u> Livre 2 : <u>http://www.cornil.com/abm/rampe36.pdf</u>

### Microsoft PowerPoint 2010 :

Livre 1 : <u>http://www.cornil.com/abm/rampe34.pdf</u>

Livre 2 : <u>http://www.cornil.com/abm/rampe34.2.pdf</u>

### **ONEDRIVE.**

OneDrive sur iPad version 10.76 sous iOS 12. http://www.cornil.com/abm/rampe147.pdf

OneDrive sur mac OS Sierra, iOS 10, Windows 10. http://www.cornil.com/abm/rampe113.pdf

### SITES INTERNET.

Excel pour iPad : <u>http://www.cornil.com/excel-ipad/</u> iPad et iPhone sous iOS 13 : <u>http://www.cornil.com/ios13/Bienvenue.html</u> iPad et iPhone sous iOS 12 : <u>http://www.cornil.com/ios12/Bienvenue.html</u> iPad et iPhone sous iOS 10 : <u>http://www.cornil.com/ios10/Bienvenue.html</u> iPad et iPhone sous iOS 9 : <u>http://www.cornil.com/ios9/Bienvenue.html</u> iPad sous iOS 8 : <u>http://www.cornil.com/ios9/Bienvenue.html</u> iPad sous iOS 7 : <u>http://www.cornil.com/ios8/Bienvenue.html</u> iPad sous iOS 7 : <u>http://www.cornil.com/ios8/Bienvenue.html</u> iPad sous iOS 7 : <u>http://www.cornil.com/iPad7/Bienvenue.html</u> OneDrive <u>http://www.cornil.com/onedrive/</u> Rampes de Lancement : <u>http://www.cornil.com/abm.htm</u> Word 365 pour macOS et pour Windows : <u>http://www.cornil.com/word365/</u> Word 2016 pour le Mac : <u>http://www.cornil.com/Word2016/</u> Word 2011: <u>http://www.cornil.com/Word2011/</u> Word 2010 <u>http://www.cornil.com/word2010/Bienvenue.html</u> Word pour iPad : <u>http://www.cornil.com/word2010/Bienvenue.html</u>

**Initiation à l'informatique** (Office Mac, Office pour Windows, Parallels Desktop, Windows 7, 8, 10, Surface RT, etc.)

http://www.cornil.com/informatique/

# SI VOUS HABITEZ DANS LA MÉTROPOLE LILLOISE (MEL).

Le club informatique CILAC est une association « loi 1901 » sans but lucratif qui est hébergée par le C.C.A. de La Madeleine. Son fonctionnement est assuré par des bénévoles et par les cotisations de ses adhérents.

La base de travail du CILAC est le Macintosh ainsi que les tablettes iPad® et smartphones iPhone® de chez Apple.

### Les objectifs du Cilac.

- Réunir les personnes désirant utiliser un micro-ordinateur, une tablette, un téléphone portable, l'informatique de la vie courante pour les aider à débuter et répondre à leurs problèmes.
- Permettre aux initiés de se perfectionner, d'aborder des logiciels spécifiques et d'appréhender les nouvelles technologies du monde Apple.
- Tout cela au sein d'un club ouvert aux échanges et dans une grande convivialité.

### Comment est organisé le Cilac ?

Le club CILAC est ouvert, hors vacances scolaires, le lundi et le mardi de 14h30 à 16h30, le mercredi de 9h30 à 11h30 et de 14h30 à 16h30, le jeudi et le vendredi de 14h30 à 16h30.

La salle Piet Mondrian est équipée de 12 Macintosh et d'un grand téléviseur moderne pour l'initiation et le perfectionnement à l'utilisation du Mac (système d'exploitation, bureautique, photos, vidéo, partage de données, de photos et vidéos, réseaux sociaux, etc.).

La salle Andy Warhol est réservée aux ateliers libres, autour d'une grande table, où chacun apporte son ordinateur portable, sa tablette ou son smartphone. C'est l'occasion de partager des connaissances informatiques, en toute convivialité.

C'est dans cette salle que sont organisés aussi les ateliers sur la tablette iPad® et le smartphone iPhone®.

On y ajoutera aussi le site Internet du club qui contient une mine d'informations très utiles.

# cilaclamadeleine.free.fr

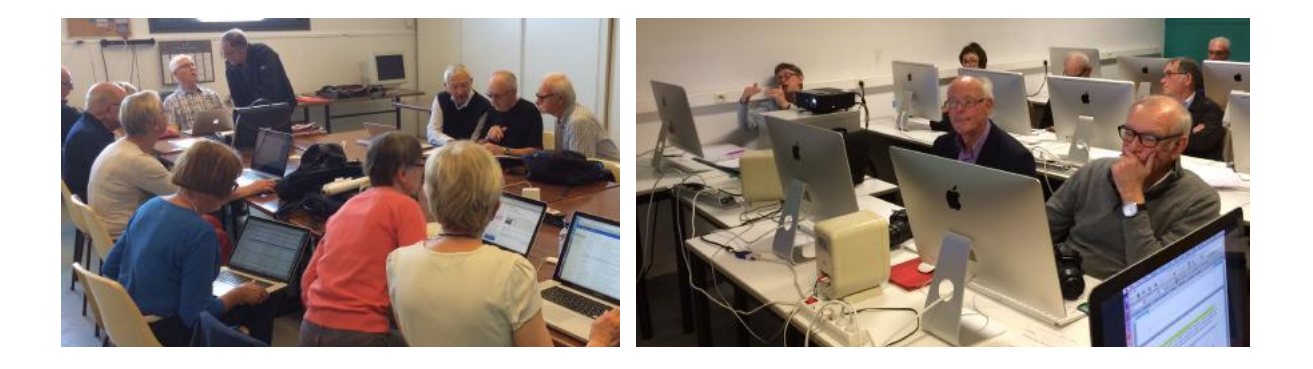

iPad et iPhone sont des marques déposées d'Apple

# INDEX

### Α

Accentuées, 16, 29, 122 Accentués, 5, 30, 122 Activation, 42 Adresse, 124 Alignement, 24, 80, 89, 177 Annuaire, 168 Apostrophe, 15 Application, 8, 11, 43, 101, 119, 127, 128, 134, 168 Arrière-plan, 78, 79, 95

### В

Barre de menus, 169 Bordure, 9, 11, 110, 131, 136, 157, 178, 179, 180, 181 bordures, 178 Bouton, 79, 125, 128, 165

### С

Cadrage, 4, 11, 24, 49, 51, 80, 89, 131, 176, 177 Cadre, 9, 137 cadrer le texte, 177 capitales, 121, 122 Capitales, 16, 29, 121, 122 Caractères invisibles, 97 cartouches, 60 casse, 121 Casse, 8, 29, 121, 146 Cellule, 153, 177 Césure, 18 Césure (coupure des mots), 4, 18 Chapitre, 15, 28, 143, 150, 152 Clavier, 4, 6, 9, 20, 52, 53, 56, 97, 137 Clic droit, 6, 57, 58, 131 clubs Mícrocam, 2 Coller, 56, 154

Colonne, 5, 7, 10, 11, 27, 33, 83, 84, 85, 86, 87, 88, 93, 96, 98, 145, 147, 150, 153, 154, 158, 161, 162, 163, 164, 165, 167, 168, 169, 171, 173, 176, 184 Coloriage, 176 Compte, 57, 80, 122, 141, 146, 168 Connecter, 42, 43 Conversion, 128, 183, 184 Copie, 56 copier, 6, 56, 58, 59, 154 Copier, 154 Correction, 6, 61, 62, 63, 64, 106, 122 Coupure, 18, 27, 68 Crénage, 4, 29 Crochets, 15, 94

### D

Déplacer, 117, 120 Dessiner, 152 Dictionnaire, 6, 65, 66 Dossier, 45, 46, 72, 112, 132

### Ε

Encadrer, 82 Enregistrer, 5, 45, 46, 79 En-tête, 7, 11, 89, 92, 93, 94, 95, 96, 168, 169 Enumération, 15 Espacement, 14, 27, 28, 29, 84, 85 Excel, 154, 168, 186, 187 Extension, 46, 112, 132 Extensions, 46, 112, 132

### F

Fenêtre, 10, 131, 153, 154, 157 feuille, 168 Filigrane, 8, 113, 114 Formats de fichiers, 5, 46 Forme, 57, 79, 96, 118, 126, 178 Fractionner des cellules, 162 Fusion, 11, 161, 162, 163, 166, 173 Fusionner des cellules, 161

### G

Gérer des listes, 11, 168 **Gomme**, 151, 152 Grammaire, 61, 67 Graphiques, 79, 117 Gras, 53 Groupe, 49, 50, 51, 53, 55, 65, 69, 70, 72, 74, 75, 77, 78, 80, 82, 83, 89, 91, 92, 93, 95, 104, 105, 115, 119, 121, 123, 124, 126, 127, 131, 144, 151, 153, 154, 161, 162, 163, 166, 168, 169, 177, 178, 179, 181 Guillemets, 15, 29

### Н

Habillage, 6, 77, 120 HTML, 3, 187 Hypertexte, 8, 124, 125

# I

Icône, 8, 119, 120 Illustration, 28, 72, 119 image, 6, 72, 73, 75, 78, 188 Image, 6, 7, 8, 56, 57, 58, 72, 73, 74, 75, 77, 78, 79, 80, 81, 82, 92, 103, 112, 114, 117, 150 Impression, 27 Index, 3, 9, 10, 12, 141, 144, 145, 146, 147, 148, 149, 189 insérer une colonne, 162, 163 insérer une ligne, 163, 164

### Word 365 (version Windows)

Interlettrage (ou approche), 4, 28 Interligne, 4, 17, 18, 53, 131, 132 Internet, 2, 124, 187, 188 iOS, 11, 186, 187 iPad, 13, 172, 186, 187, 188 iPhone, 187, 188

### J

Justification, 4, 25

### L

Langue, 6, 9, 67, 136 Lettrine, 4, 8, 15, 115, 116 Lien, 8, 124, 125 Lien hypertexte, 124, 125 lire, 4, 5, 20, 21, 33, 101 Listes numérotées, 101, 104, 105, 106 Logiciel, 2, 13, 112, 188 Logo, 92

### Μ

Macintosh, 1, 2, 12, 13, 14, 34, 45, 46, 52, 122, 130, 150, 186, 187, 188 macOS, 2, 172, 187 macOS X Catalina, 2 Majuscules, 14, 15, 16, 20, 23, 26, 27, 29, 30, 121, 122, 123 majuscules accentuées, 122 Marge, 109, 139, 154 marges, 154 Mesures, 16 Microsoft 365, 5, 12, 43, 44, 47, 186 Minuscules, 16, 26, 29, 30, 121 Mise en page, 96, 107, 150, 153, 154, 155, 161, 162, 163, 164, 165, 166, 167, 168, 169, 171, 177 Modèle, 9, 10, 89, 92, 93, 94, 99, 104, 105, 130, 131, 132, 133, 141, 142, 147, 148, 182 Modèles, 89, 92, 93, 94, 99, 104, 105, 182 Mot de passe, 43

### Ν

Notes, 15, 29, 126, 128, 129 Nuage, 45, 50 numéro de page, 89, 91, 92 Numéro de page, 7, 89, 90, 91, 92, 143 Numérotation, 4, 16, 28, 89, 90, 96, 104, 127, 128

### 0

Obiet, 13 Office (ou Microsoft 365), 11, 12, 43, 44, 119, 122, 132, 141, 186, 187 Office 365, 186 OneDrive, 5, 12, 45, 46, 47, 187 Onglet, 5, 6, 7, 10, 11, 35, 37, 38, 39, 40, 41, 49, 50, 51, 53, 55, 65, 68, 69, 70, 72, 74, 75, 77, 78, 80, 82, 83, 84, 87, 89, 91, 92, 93, 95, 96, 99, 103, 104, 109, 110, 113, 115, 117, 118, 119, 121, 123, 124, 126, 131, 139, 141, 144, 145, 146, 147, 150, 151, 153, 154, 155, 157, 160, 161, 162, 163, 164, 165, 166, 167, 168, 169, 171, 177, 178, 179, 181, 182, 184 Options, 59, 61, 68, 71, 74, 96, 106, 115, 116, 118, 122, 140, 142 ordinateur, 112, 188 Orientation, 109, 174, 177 orientation du texte, 177 Orienter, 177 Orthographe, 61, 67, 122 OS X, 2, 172, 187 OSX, 2 Ouvrir, 45, 47, 146

Ρ

page de garde, 99 Page de garde, 7, 99 Paragraphe, 4, 6, 9, 15, 20, 23, 24, 25, 27, 35, 36, 37, 49, 50, 51, 53, 54, 55, 77, 97, 104, 105, 115, 131, 134, 135, 169, 179, 181 Parallels Desktop, 2, 187 Partage, 12, 47, 186, 188 PDF, 8, 13, 46, 112 personnalisation, 114, 139 Personnalisation, 127 Petites capitales, 122 pied de page, 89, 92, 96 Pied de page, 7, 8, 9, 27, 40, 89, 91, 92, 93, 94, 95, 96, 126, 127, 128, 129 Point, 14, 15, 16, 17, 26, 102 Point d'exclamation, 15 Point d'interrogation, 15 Police, 5, 6, 9, 29, 35, 36, 49, 50, 53, 57, 103, 114, 121, 123, 129, 132, 134, 135 Ponctuation, 4, 14, 27, 29 Position, 103, 126 pourcentage, 15 Pourcentage, 15 Propriétés, 96 Publipostage, 5, 40, 186 Puce, 4, 7, 8, 9, 15, 26, 53, 101, 102, 103, 104, 105, 106, 137 Puces, 4, 7, 8, 9, 15, 53, 101, 103, 104, 105, 106, 137

### R

Raccourci, 124 Rechercher, 70 Recherches, 69, 70 Règles, 14, 53, 54, 102, 122, 131 Remplacer, 6, 29, 62, 69, 70, 71 Répondre, 188 Retrait, 25, 26, 54 Retraits, 25 Révision, 5, 41

### Word 365 (version Windows)

Rogner, 75 Rotation, 120

### S

Sauvegarde, 79 Section, 7, 28, 84, 88, 90, 96, 97, 101, 109, 127, 139 Sigles, 16 Site, 188 Souris, 6, 58, 125, 129, 150, 156, 169 Style, 82, 117, 118, 157, 178, 181, 182 Styles, 7, 8, 9, 11, 36, 82, 117, 118, 130, 131, 132, 134, 141, 142, 145, 157, 178, 181, 182, 184 Stylet, 178, 179 supprimer une ligne, 165 Système d'exploitation, 188

# T

Tableau, 10, 11, 131, 145, 150, 151, 152, 153, 154,

157, 160, 161, 162, 166, 167, 168, 169, 171, 172, 177, 178, 179, 181, 182, 183, 184 Tableaux, 10, 11, 131, 145, 150, 151, 152, 153, 154, 157, 160, 161, 162, 166, 167, 168, 169, 172, 178, 179, 181, 182, 183, 184 Tablette, 188 Tabulations, 183, 184 Tiret, 15, 18, 26 Titre, 11, 27, 168, 169, 176 Trame, 157 transparence, 80 Transparence, 80 Tri, 150, 168, 169, 170, 171 trier, 168, 169 Trier un tableau, 169

### ۷

Version, 1, 5, 43, 186, 187 Veuve et orpheline, 4, 27 Vidéo, 188 Virgule, 14, 15, 26, 102

### W

Windows, 1, 2, 12, 13, 18, 19, 22, 166, 186, 187
Word, 14, 28, 34, 122, 125, 150, 168
Word 2008, 146, 186
Word 2010, 146, 186, 187
Word 2011, 146, 186, 187
Word 2016, 14, 34, 122, 150, 186, 187
Word 2016 pour Mac, 14, 34, 122, 150
Word 2019, 14, 146
Word 365, 1, 2, 3, 5, 10, 14, 34, 42, 122, 150, 169, 186, 187

## Ζ

zoom, 27, 60 Zoom, 6, 27, 60